## Operation

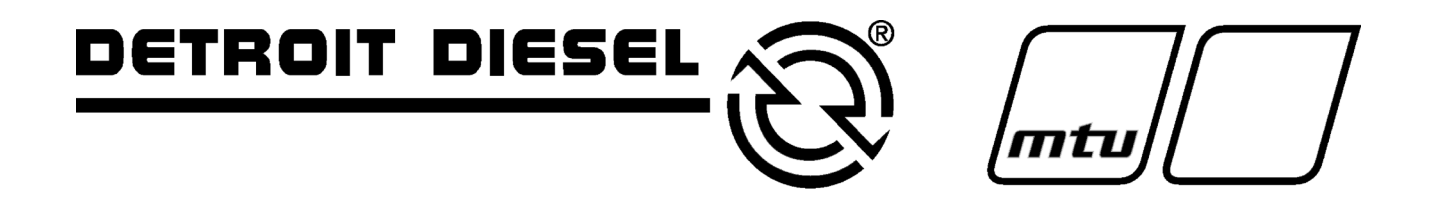

**Industrial Generator Sets** 

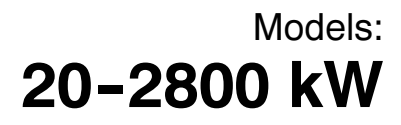

Controllers: Digital 550

Software (Code) Version 2.10 or higher

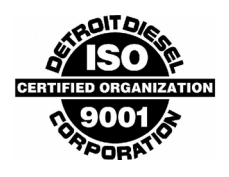

MP-6200 3/06d

# California Proposition 65

Engine exhaust from this product contains chemicals known to the State of California to cause cancer, birth defects, or other reproductive harm.

## **Product Identification Information**

Product identification numbers determine service parts. Record the product identification numbers in the spaces below immediately after unpacking the products so that the numbers are readily available for future reference. Record field-installed kit numbers after installing the kits.

#### **Generator Set Identification Numbers**

Record the product identification numbers from the generator set nameplate(s).

| Model Designation    |  |
|----------------------|--|
| Specification Number |  |
| Serial Number        |  |

Accessory Number Accessory Description

| <br> |
|------|
|      |
|      |
|      |
| <br> |
| <br> |
|      |
| <br> |
| <br> |
| <br> |
| <br> |
| <br> |
| <br> |
| <br> |
|      |

#### **Engine Identification**

Record the product identification information from the engine nameplate.

| Manufacturer      |  |
|-------------------|--|
| Model Designation |  |
| Serial Number     |  |

#### **Controller Identification**

Record the controller description from the generator set operation manual, spec sheet, or sales invoice. Record the Controller Serial Number from the controller nameplate.

| Controller Description   | Digital 550 |
|--------------------------|-------------|
| Controller Serial Number |             |

#### Firmware/Software Version Numbers

Record the version and reference numbers as shipped from the manufacturer. Determine the Application Program Version Number as shown in Menu 20. Determine the Personality Profile Reference Number from the disk supplied with the literature packet.

Application Program Version Number \_\_\_\_

Personality Profile Reference Number

User Parameter File Reference Number

#### Version Number Upgrades/Updates

Record the version number upgrade/updates when installed.

| Version No./Date Installed |
|----------------------------|
| Version No./Date Installed |
| Version No./Date Installed |
| Version No./Date Installed |
| Version No./Date Installed |
| Version No./Date Installed |
| Version No./Date Installed |
| Version No./Date Installed |

#### **Software Options**

Record the software options.

 Number and Description

 Number and Description

 Number and Description

| Product Identification Information 2 |         |           |                                                                          | 2 |
|--------------------------------------|---------|-----------|--------------------------------------------------------------------------|---|
| Safety Precautions and Instructions  |         |           |                                                                          |   |
| Introduction                         |         |           | 18                                                                       | 3 |
|                                      | Abbre   | eviations | 13                                                                       | 3 |
|                                      | List o  | f Related | l Materials 13                                                           | 3 |
| Service Assistar                     | nce .   |           |                                                                          | 4 |
| Section 1 Speci                      | ficatio | ons and   | Features 15                                                              | 5 |
|                                      | 1.1     | Introduc  | xtion 1៩                                                                 | 5 |
|                                      | 1.2     | Controll  | er Features 15                                                           | 5 |
|                                      |         | 1.2.1     | Annunciator Lamps 16                                                     | 6 |
|                                      |         | 1.2.2     | Digital Display and Keypad 17                                            | 7 |
|                                      |         | 1.2.3     | Switches and Controls 19                                                 | 9 |
|                                      |         | 1.2.4     | Controller Circuit Boards 20                                             | 0 |
|                                      |         | 1.2.5     | Fuses                                                                    | 0 |
|                                      |         | 1.2.6     | Terminal Strips and Connectors 20                                        | 0 |
|                                      |         | 1.2.7     | Circuit Board Interconnections for Calibration Procedure 21              | 1 |
|                                      |         | 1.2.8     | Communication Ports 22                                                   | 2 |
|                                      | 1.3     | Controll  | er Logic Specifications 22                                               | 2 |
|                                      |         | 1.3.1     | Status Event and Fault Specifications 22                                 | 2 |
|                                      |         | 1.3.2     | Voltage Regulator and Calibration Specifications 28                      | 8 |
|                                      |         | 1.3.3     | Voltage Regulator Adjustments         28                                 | 8 |
| Section 2 Opera                      | ation . |           |                                                                          | 1 |
| •                                    | 2.1     | Prestart  | t Checklist                                                              | 1 |
|                                      | 2.2     | Exercisi  | ing Generator Set                                                        | 1 |
|                                      | 2.3     | Controll  | er Operation 31                                                          | 1 |
|                                      | 2.0     | 2.3.1     | Starting 31                                                              | 1 |
|                                      |         | 2.3.2     | Stopping (User Stopping and Fault Shutdown) 33                           | 3 |
|                                      |         | 2.3.3     | Emergency Stop Switch Resetting                                          | 3 |
|                                      |         | 2.3.4     | Status Lamp                                                              | 3 |
|                                      |         | 2.3.5     | System Warning Lamp                                                      | 3 |
|                                      |         | 2.3.6     | System Shutdown Lamp                                                     | 5 |
|                                      |         | 2.3.7     | Controller Resetting (Following System Shutdown or Warning) 38           | 8 |
|                                      | 2.4     | Menu Li   | ist Summary                                                              | 9 |
|                                      | 2.5     | Digital D | Display Messages                                                         | 5 |
|                                      | 2.6     | Reviewi   | ing the Digital Display                                                  | 7 |
|                                      |         | 2.6.1     | Keypad Operation 47                                                      | 7 |
|                                      |         | 2.6.2     | Auto-Scroll Function                                                     | 8 |
|                                      |         | 2.6.3     | Request and Error Messages 48                                            | 8 |
|                                      | 2.7     | Monitori  | ing and Programming Setup 50                                             | 0 |
|                                      |         | 2.7.1     | PC Communications 50                                                     | 0 |
|                                      |         | 2.7.2     | Modbus Communications 52                                                 | 2 |
|                                      | 2.8     | Reviewi   | ing the Menu Displays 52                                                 | 2 |
|                                      |         | 2.8.1     | Menu 1—Generator Monitoring 53                                           | 3 |
|                                      |         | 2.8.2     | Menu 2—Engine Monitoring 55                                              | 5 |
|                                      |         | 2.8.3     | Menu 3—Analog Monitoring 57                                              | 7 |
|                                      |         | 2.8.4     | Menu 4—Operational Records 58                                            | 8 |
|                                      |         | 2.8.5     | Menu 5—Event History 59                                                  | 9 |
|                                      |         | 2.8.6     | Menu 6—Time and Date                                                     | 9 |
|                                      |         | 2.8.7     | Menu 7—Generator System 59                                               | 9 |
|                                      |         | 2.8.8     | Menu 8— I ime Delays 61                                                  | 1 |
|                                      |         | 2.8.9     | Wienu 9—Input Setup         62           Manuel 40         Output Output | 2 |
|                                      |         | 2.8.10    | Menu 10—Output Setup                                                     | 4 |
|                                      |         | 2.8.11    | ivienu 11—voitage Regulator                                              | b |

|                    | 2.8.12     | Menu 12—Calibration                                        | 67  |
|--------------------|------------|------------------------------------------------------------|-----|
|                    | 2.8.13     | Menu 13—Communications                                     | 68  |
|                    | 2.8.14     | Menu 14—Programming Mode                                   | 69  |
|                    | 2.8.15     | Menu 15—Paralleling Relays (PR)                            | 70  |
|                    | 2.8.16     | Menu 20—Factory Setup (Version 2.10)                       | 71  |
|                    | 2.8.17     | Menu 20—Factory Setup (Version 2.21)                       | 72  |
| 2.9                | Local Pr   |                                                            | 73  |
| -                  | 2.9.1      | Menu 1—Generator Monitoring                                | 74  |
|                    | 2.9.2      | Menu 2—Engine Monitoring                                   | 78  |
|                    | 2.9.3      | Menu 3—Analog Monitoring                                   | 81  |
|                    | 2.9.4      | Menu 4—Operational Records                                 | 83  |
|                    | 2.9.5      | Menu 5—Event History                                       | 85  |
|                    | 2.9.6      | Menu 6—Time and Date                                       | 86  |
|                    | 2.9.7      | Menu 7—Generator System                                    | 87  |
|                    | 2.9.8      | Menu 8—Time Delays                                         | 93  |
|                    | 2.9.9      | Menu 9—Input Setup                                         | 95  |
|                    | 2.9.10     | Menu 10—Output Setup                                       | 101 |
|                    | 2.9.11     | Menu 11—Voltage Regulator                                  | 111 |
|                    | 2.9.12     | Menu 12—Calibration                                        | 117 |
|                    | 2.9.13     | Menu 13—Communications                                     | 122 |
|                    | 2.9.14     | Menu 14—Programming Mode                                   | 126 |
|                    | 2.9.15     | Menu 15—Paralleling Relays (PR)                            | 128 |
|                    | 2.9.16     | Menu 20—Factory Setup                                      | 133 |
| Section 2 Schodule | d Maintana | 2                                                          | 195 |
| Section 3 Schedule |            |                                                            | 135 |
| 3.1                | Alternato  |                                                            | 135 |
| 3.2                | Engine     |                                                            | 135 |
| 3.3                | Service    |                                                            | 136 |
| 3.4                | Alternate  |                                                            | 138 |
|                    | 3.4.1      | 20-300 kW Models                                           | 138 |
|                    | 3.4.2      | 350-2000 kW Models with Single-Bearing Alternator          | 138 |
|                    | 3.4.3      | 1250–2800 kW Models with Two-Bearing Alternator            | 138 |
| 3.5                | Diesel F   | uel Systems                                                | 138 |
|                    | 3.5.1      | Bleeding Air from Fuel System                              | 138 |
|                    | 3.5.2      | Subbase Fuel Day Tank Electronic Control Module (ECM)      | 139 |
|                    | 3.5.3      |                                                            | 140 |
| 3.6                | Gas/Gas    | soline Fuel Systems                                        | 140 |
|                    | 3.6.1      | Gaseous Fuel System Concept                                | 140 |
|                    | 3.6.2      | LP Liquid Withdrawal Fuel System Concept                   | 141 |
|                    | 3.6.3      | LP Gas/Natural Gas Conversion for Straight Gas Fuel System | 141 |
|                    | 3.6.4      |                                                            | 142 |
|                    | 3.6.5      |                                                            | 142 |
|                    | 3.6.6      | Fuel System Maintenance                                    | 142 |
| 3.7                | Cooling    | System                                                     | 143 |
|                    | 3.7.1      |                                                            | 143 |
|                    | 3.7.2      | Cooling System Component Inspection                        | 143 |
|                    | 3.7.3      | Procedure to Drain Cooling System                          | 144 |
|                    | 3.7.4      | Procedure to Flush and Clean Cooling System                | 144 |
|                    | 3.7.5      |                                                            | 144 |
| 3.8                | Hadiator   | Expansion Joint Loosening—Initial Setup Only               | 145 |
| 3.9                | ⊢an Bea    | ring Lubrication                                           | 145 |
| 3.1                | 0 Battery. |                                                            | 146 |
|                    | 3.10.1     | Clean Battery                                              | 147 |
|                    | 3.10.2     |                                                            | 147 |
|                    | 3.10.3     | Specific Gravity Check                                     | 148 |
|                    | 3.10.4     | Charge Battery                                             | 148 |

| 3.11                  | Detroit D              | Diesel Engine Control Systems                                | 149 |  |
|-----------------------|------------------------|--------------------------------------------------------------|-----|--|
|                       | 3.11.1                 | Features                                                     | 149 |  |
|                       | 3.11.2                 | DDEC Engine Diagnostics                                      | 149 |  |
| 3.12                  | Engine Control Systems |                                                              |     |  |
| 3.13                  | Storage                | Procedure                                                    | 150 |  |
|                       | 3.13.1                 | Lubricating System                                           | 150 |  |
|                       | 3.13.2                 | Cooling System                                               | 150 |  |
|                       | 3.13.3                 | Fuel System                                                  | 150 |  |
|                       | 3.13.4                 | Internal Engine Components (Gas/Gasoline-Fueled Engines)     | 151 |  |
|                       | 3.13.5                 | Exterior                                                     | 151 |  |
|                       | 3.13.6                 | Battery                                                      | 151 |  |
| Section 4 General Tro | oublesho               | oting                                                        | 153 |  |
| 4.1                   | General                | Troubleshooting Chart                                        | 154 |  |
| 4.2                   | Controll               | er Display and Voltage Regulation Troubleshooting Chart      | 157 |  |
| Section 5 Generator 9 | Set Reco               | nnection                                                     | 159 |  |
| 51                    | Introduc               | tion                                                         | 159 |  |
| 52                    | Voltage                | Reconnection Procedure                                       | 160 |  |
| o                     | vonago                 |                                                              |     |  |
| Section 6 Accessorie  | S                      |                                                              | 165 |  |
| 6.1                   | Accesso                | pries and Connections                                        | 165 |  |
|                       | 6.1.1                  |                                                              | 165 |  |
|                       | 6.1.2                  | Common Failure Relay Kit                                     | 166 |  |
|                       | 6.1.3<br>6.1.4         | Controller (Customer) Connection Kit                         | 166 |  |
|                       | 0.1.4<br>615           | Idle (Speed) Mode Feature                                    | 168 |  |
|                       | 616                    | Low Fuel (Level/Pressure) Switch                             | 168 |  |
|                       | 617                    | Prime Power Switch Kit                                       | 168 |  |
|                       | 6.1.8                  | Remote Annunciator Kit                                       | 169 |  |
|                       | 6.1.9                  | Remote Emergency Stop Kit                                    | 171 |  |
|                       | 6.1.10                 | Remote Reset Feature                                         | 171 |  |
|                       | 6.1.11                 | Remote Serial Annunciator                                    | 172 |  |
|                       | 6.1.12                 | Remote Speed Adjustment Potentiometer Kit (Non-ECM Models) . | 174 |  |
|                       | 6.1.13                 | Run Relay Kit                                                | 174 |  |
|                       | 6.1.14                 | Single-Relay Dry Contact Kit                                 | 175 |  |
|                       | 6.1.15                 | Ten-Relay Dry Contact Kit                                    | 175 |  |
|                       | 6.1.16                 | Twenty-Relay Dry Contact Kit (450–2000 kW Models Only)       | 177 |  |
|                       | 6.1.17                 |                                                              | 178 |  |
| 6.2                   | Accesso                |                                                              | 179 |  |
| Appendix A Abbrevia   | tions                  |                                                              | 183 |  |
| Appendix B User-Def   | ined Set               | ings                                                         | 185 |  |
| Appendix C Voltage F  | Regulato               | Pefinitions and Adjustments                                  | 190 |  |
| Appendix D Alternato  | or Protec              | tion                                                         | 196 |  |
| Appendix E Inputs an  | nd Syster              | n Events by Engine                                           | 197 |  |

## Notes

IMPORTANT SAFETY INSTRUCTIONS. Electromechanical equipment. including generator sets, transfer switches, switchgear, and accessories, can cause bodily harm and pose life-threatening danger when improperly installed, operated, or maintained. To prevent accidents be aware of potential dangers and act safely. Read and follow all safety precautions and instructions. SAVE THESE INSTRUCTIONS.

This manual has several types of safety precautions and instructions: Danger, Warning, Caution, and Notice.

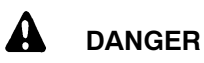

Danger indicates the presence of a hazard that will cause severe personal injury, death, or substantial property damage.

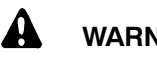

### WARNING

Warning indicates the presence of a hazard that can cause severe personal injury, death, or substantial property damage.

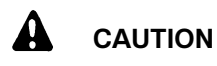

Caution indicates the presence of a hazard that will or can cause minor personal injury or property damage.

#### NOTICE

Notice communicates installation. operation, or maintenance information that is safety related but not hazard related.

Safety decals affixed to the equipment in prominent places alert the operator or service technician to potential hazards and explain how to act safely. The decals are shown throughout this publication to improve operator recognition. Replace missing or damaged decals.

## Accidental Starting

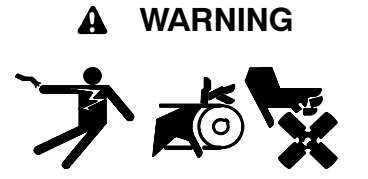

Accidental starting. Can cause severe injury or death.

Disconnect the battery cables before working on the generator set. Remove the negative (-) lead first when disconnecting the battery. Reconnect the negative (-) lead last when reconnecting the battery.

generator Disabling the set. Accidental starting can cause severe injury or death. Before working on the generator set or connected equipment, disable the generator set as follows: (1) Move the generator set master switch to the OFF position. (2) Disconnect the power to the battery charger. (3) Remove the battery cables, negative (-) lead first. Reconnect the negative (-) lead last when reconnecting the battery. Follow these precautions to prevent starting of the generator set by an automatic transfer switch, remote start/stop switch, or engine start command from a remote computer.

## Batterv

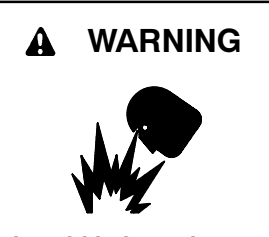

Sulfuric acid in batteries. Can cause severe injury or death.

protective goggles Wear and clothing. Battery acid may cause blindness and burn skin.

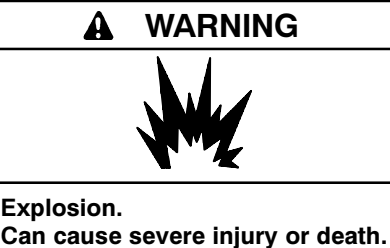

Relays in the battery charger cause arcs or sparks.

Locate the battery in a well-ventilated area. Isolate the battery charger from explosive fumes.

Battery electrolyte is a diluted sulfuric acid. Battery acid can cause severe injury or death. Battery acid can cause blindness and burn skin. Always wear splashproof safety goggles, rubber gloves, and boots when servicing the battery. Do not open a sealed battery or mutilate the battery case. If battery acid splashes in the eyes or on the skin, immediately flush the affected area for 15 minutes with large quantities of clean water. Seek immediate medical aid in the case of eye contact. Never add acid to a battery after placing the battery in service, as this may result in hazardous spattering of battery acid.

Battery acid cleanup. Battery acid can cause severe injury or death. Battery acid is electrically conductive and corrosive. Add 500 g (1 lb.) of bicarbonate of soda (baking soda) to a container with 4 L (1 gal.) of water and mix the neutralizing solution. Pour the neutralizing solution on the spilled battery acid and continue to add the neutralizing solution to the spilled battery acid until all evidence of a chemical reaction (foaming) has ceased. Flush the resulting liquid with water and dry the area.

Battery gases. Explosion can cause severe injury or death. Battery gases can cause an explosion. Do not smoke or permit flames or sparks to occur near a battery at any time, particularly when it is charging. Do not dispose of a battery in a fire. To prevent burns and sparks that could cause an explosion, avoid touching the battery terminals with tools or other metal objects. Remove all iewelry before servicing the equipment. Discharge static electricity from your body before touching batteries by first touching a grounded metal surface away from the battery. To avoid sparks, do not disturb the battery charger connections while the battery is charging. Always turn the battery charger off before disconnecting the battery connections. Ventilate the compartments containing batteries to prevent accumulation of explosive gases.

Battery short circuits. Explosion can cause severe injury or death. Short circuits can cause bodily injury and/or equipment damage. Disconnect the battery before set installation generator or maintenance. Remove all jewelry before servicing the equipment. Use tools with insulated handles. Remove the negative (-) lead first when disconnecting the battery. Reconnect the negative (-) lead last when reconnecting the battery. Never connect the negative (-) battery cable to the positive (+) connection terminal of the starter solenoid. Do not test the battery condition by shorting the terminals together.

## Engine Backfire/Flash Fire

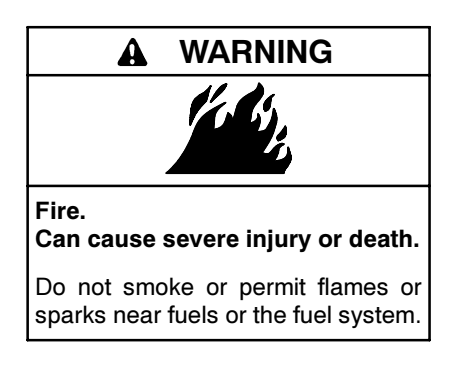

Servicing the fuel system. A flash fire can cause severe injury or death. Do not smoke or permit flames or sparks near the carburetor, fuel line, fuel filter, fuel pump, or other potential sources of spilled fuels or fuel vapors. Catch fuels in an approved container when removing the fuel line or carburetor.

Servicing the air cleaner. A sudden backfire can cause severe injury or death. Do not operate the generator set with the air cleaner removed.

Combustible materials. A fire can cause severe injury or death. Generator set engine fuels and fuel vapors are flammable and explosive. Handle these materials carefully to minimize the risk of fire or explosion. Equip the compartment or nearby area with a fully charged fire extinguisher. Select a fire extinguisher rated ABC or BC for electrical fires or as recommended by the local fire code or an authorized agency. Train all personnel on fire extinguisher operation and fire prevention procedures.

## Exhaust System

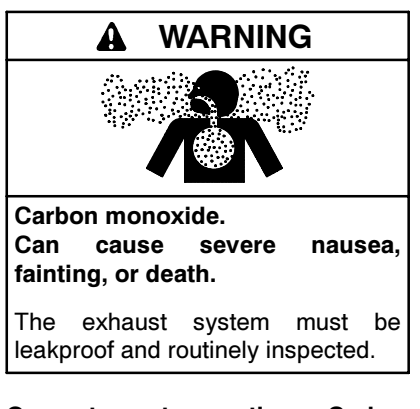

Generator set operation. Carbon monoxide can cause severe nausea, fainting, or death. Carbon monoxide is an odorless, colorless, tasteless, nonirritating gas that can cause death if inhaled for even a short time. Avoid breathing exhaust fumes when working on or near the generator set. Never operate the generator set inside a building unless the exhaust gas is piped safely outside. Never operate the generator set where exhaust gas could accumulate and seep back inside a potentially occupied building. Carbon monoxide symptoms. Carbon monoxide can cause severe nausea, fainting, or death. Carbon monoxide is a poisonous gas present in exhaust gases. Carbon monoxide poisoning symptoms include but are not limited to the following:

- Light-headedness, dizziness
- Physical fatigue, weakness in joints and muscles
- Sleepiness, mental fatigue, inability to concentrate or speak clearly, blurred vision

Stomachache, vomiting, nausea

If experiencing any of these symptoms and carbon monoxide poisoning is possible, seek fresh air immediately and remain active. Do not sit, lie down, or fall asleep. Alert others to the possibility of carbon monoxide poisoning. Seek medical attention if the condition of affected persons does not improve within minutes of breathing fresh air.

Copper tubing exhaust systems. Carbon monoxide can cause severe nausea, fainting, or death. Do not use copper tubing in diesel exhaust systems. Sulfur in diesel exhaust causes rapid deterioration of copper tubing exhaust systems, resulting in exhaust leakage.

## Fuel System

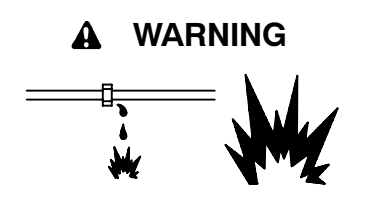

Explosive fuel vapors. Can cause severe injury or death.

Use extreme care when handling, storing, and using fuels.

The fuel system. Explosive fuel vapors can cause severe injury or Vaporized fuels are highly death. explosive. Use extreme care when handling and storing fuels. Store fuels in a well-ventilated area away from spark-producing equipment and out of the reach of children. Never add fuel to the tank while the engine is running because spilled fuel may ignite on contact with hot parts or from sparks. Do not smoke or permit flames or sparks to occur near sources of spilled fuel or fuel vapors. Keep the fuel lines and connections tight and in good

condition. Do not replace flexible fuel lines with rigid lines. Use flexible sections to avoid fuel line breakage caused by vibration. Do not operate the generator set in the presence of fuel leaks, fuel accumulation, or sparks. Repair fuel systems before resuming generator set operation.

**Explosive fuel vapors can cause severe injury or death.** Take additional precautions when using the following fuels:

**Gasoline**—Store gasoline only in approved red containers clearly marked GASOLINE.

**Propane (LP)**—Adequate ventilation is mandatory. Because propane is heavier than air, install propane gas detectors low in a room. Inspect the detectors per the manufacturer's instructions.

**Natural Gas**—Adequate ventilation is mandatory. Because natural gas rises, install natural gas detectors high in a room. Inspect the detectors per the manufacturer's instructions.

Fuel tanks. Explosive fuel vapors can cause severe injury or death. Gasoline and other volatile fuels stored in day tanks or subbase fuel tanks can cause an explosion. Store only diesel fuel in tanks.

Draining the fuel system. Explosive fuel vapors can cause severe injury or death. Spilled fuel can cause an explosion. Use a container to catch fuel when draining the fuel system. Wipe up spilled fuel after draining the system.

Gas fuel leaks. **Explosive fuel** vapors can cause severe injury or death. Fuel leakage can cause an explosion. Check the LP vapor gas or natural gas fuel system for leakage by using a soap and water solution with the fuel system test pressurized to square 6-8 ounces per inch (10-14 inches water column). Do not use a soap solution containing either ammonia or chlorine because both prevent bubble formation. A successful test depends on the ability of the solution to bubble.

LP liquid withdrawal fuel leaks. Explosive fuel vapors can cause severe injury or death. Fuel leakage can cause an explosion. Check the LP liquid withdrawal gas fuel system for leakage by using a soap and water solution with the fuel system test pressurized to at least 90 psi (621 kPa). Do not use a soap solution containing either ammonia or chlorine because both prevent bubble formation. A successful test depends on the ability of the solution to bubble.

## Hazardous Noise

A CAUTION

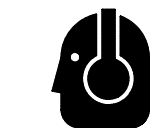

Hazardous noise. Can cause hearing loss.

Never operate the generator set without a muffler or with a faulty exhaust system.

Engine noise. Hazardous noise can cause hearing loss. Generator sets not equipped with sound enclosures can produce noise levels greater than 105 dBA. Prolonged exposure to noise levels greater than 85 dBA can cause permanent hearing loss. Wear hearing protection when near an operating generator set.

### Hazardous Voltage/ Electrical Shock

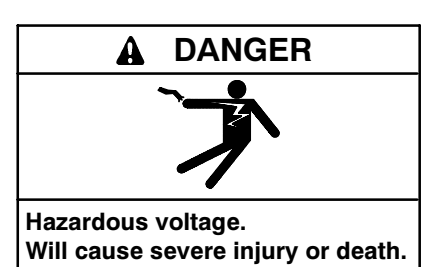

Disconnect all power sources before opening the enclosure.

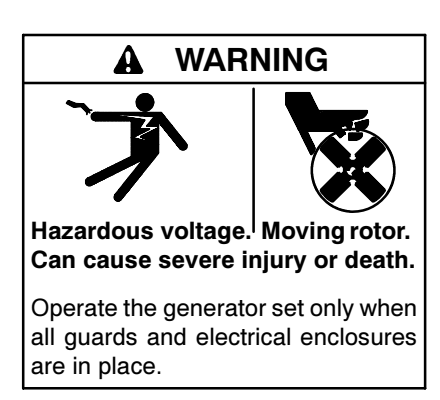

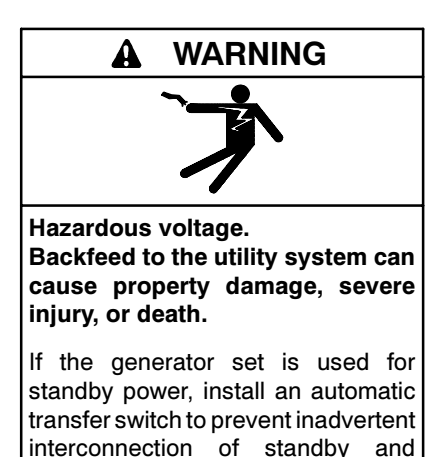

normal sources of supply.

Grounding electrical equipment. Hazardous voltage can cause severe injury or death. Electrocution is possible whenever electricity is Open the main circuit present. breakers of all power sources before servicing the equipment. Configure the installation to electrically ground the generator set, transfer switch, and related equipment and electrical circuits to comply with applicable codes Never contact and standards. electrical leads or appliances when standing in water or on wet ground because these conditions increase the risk of electrocution.

High voltage test. Hazardous voltage can cause severe injury or death. Follow the instructions of the test equipment manufacturer when performing high-voltage tests on the rotor or stator. An improper test procedure can damage equipment or lead to generator set failure.

Testing the photo transistor circuit board. Hazardous voltage can cause severe injury or death. When the end cover is removed, do not expose the photo transistor circuit board mounted on the generator set end bracket to any external light source, as exposure to light causes high voltage. Keep foreign sources of light away from the photo transistor circuit board during testing. Place black electrical tape over the LED on the circuit board before starting the generator set.

Installing the photo transistor circuit board. Hazardous voltage can cause severe injury or death. Ensure that the foil side of the photo transistor circuit board, the end of the shaft, and the threaded holes are clean and free of metal particles and chips. Metal debris may short-circuit the photo transistor circuit board and cause hazardous voltage in the generator set. Do not reconnect the generator set to the load until the AC voltmeter shows the correct output.

Installing the battery charger. Hazardous voltage can cause severe injury or death. An ungrounded battery charger may cause electrical shock. Connect the battery charger enclosure to the ground of a permanent wiring system. As an alternative, install an equipment grounding conductor with circuit conductors and connect it to the equipment grounding terminal or the lead on the battery charger. Install the battery charger as prescribed in the equipment manual. Install the battery charger in compliance with local codes and ordinances.

Connecting the battery and the battery charger. Hazardous voltage can cause severe injury or death. Reconnect the battery correctly, positive to positive and negative to negative, to avoid electrical shock and damage to the battery charger and battery(ies). Have a qualified electrician install the battery(ies).

Servicing the day tank. Hazardous voltage can cause severe injury or death. Service the day tank electrical control module (ECM) as prescribed in the equipment manual. Disconnect the power to the day tank before servicing. Press the day tank ECM OFF pushbutton to disconnect the power. Notice that line voltage is still present within the ECM when the POWER ON light is lit. Ensure that the generator set

and day tank are electrically grounded. Do not operate the day tank when standing in water or on wet ground because these conditions increase the risk of electrocution.

Short circuits. Hazardous voltage/current can cause severe injury or death. Short circuits can cause bodily injury and/or equipment damage. Do not contact electrical connections with tools or jewelry while making adjustments or repairs. Remove all jewelry before servicing the equipment.

Engine block heater. Hazardous voltage can cause severe injury or death. The engine block heater can cause electrical shock. Remove the engine block heater plug from the electrical outlet before working on the block heater electrical connections.

Handling the capacitor. Hazardous voltage can cause severe injury or death. Electrical shock results from touching the charged capacitor terminals. Discharge the capacitor by shorting the terminals together. (*Capacitor-excited models only*)

Electrical backfeed to the utility. Hazardous backfeed voltage can cause severe injury or death. Install a transfer switch in standby power installations to prevent the connection of standby and other sources of power. Electrical backfeed into a utility electrical system can cause severe injury or death to utility personnel working on power lines.

Testing live electrical circuits. Hazardous voltage or current can cause severe injury or death. Have trained and qualified personnel take diagnostic measurements of live circuits. Use adequately rated test equipment with electrically insulated probes and follow the instructions of the test equipment manufacturer when performing voltage tests. Observe the following precautions when performing voltage tests: (1) Remove all jewelry. (2) Stand on a drv. approved electrically insulated mat. (3) Do not touch the enclosure or components inside the enclosure. (4) Be prepared for the system to operate automatically. (600 volts and under)

## **Heavy Equipment**

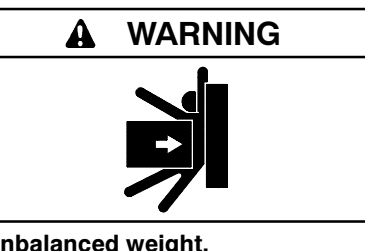

Unbalanced weight. Improper lifting can cause severe injury or death and equipment damage.

Do not use lifting eyes. Lift the generator set using lifting bars inserted through the lifting holes on the skid.

## **Hot Parts**

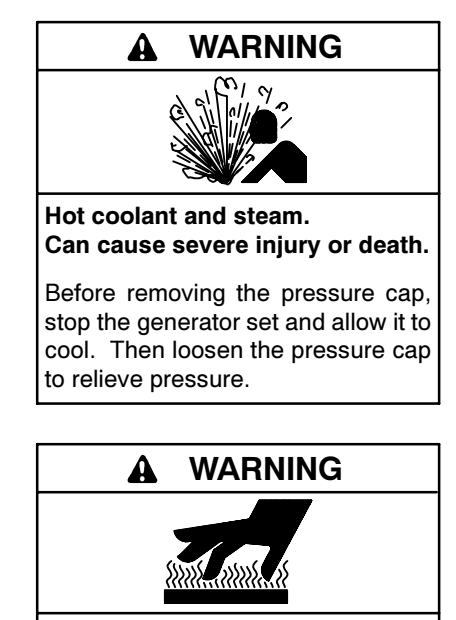

Hot engine and exhaust system. Can cause severe injury or death.

Do not work on the generator set until it cools.

Servicing the alternator. Hot parts can cause severe injury or death. Avoid touching the alternator field or exciter armature. When shorted, the alternator field and exciter armature become hot enough to cause severe burns. Checking the coolant level. Hot coolant can cause severe injury or death. Allow the engine to cool. Release pressure from the cooling system before removing the pressure cap. To release pressure, cover the pressure cap with a thick cloth and then slowly turn the cap counterclockwise to the first stop. Remove the cap after pressure has been completely released and the engine has cooled. Check the coolant level at the tank if the generator set has a coolant recovery tank.

Servicing the exhaust system. Hot parts can cause severe injury or death. Do not touch hot engine parts. The engine and exhaust system components become extremely hot during operation.

## **Moving Parts**

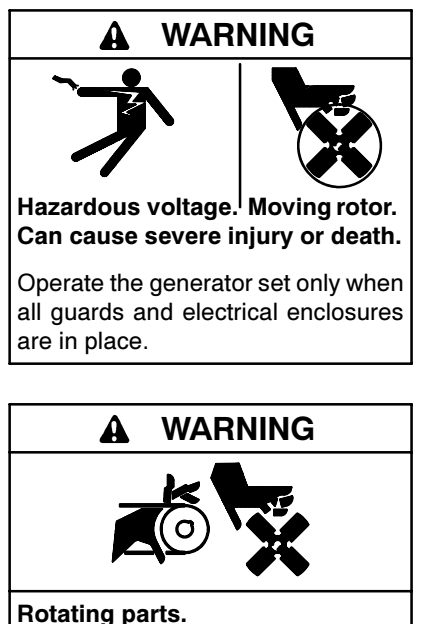

Can cause severe injury or death.

Operate the generator set only when all guards, screens, and covers are in place.

A WARNING

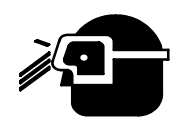

Airborne particles. Can cause severe injury or blindness.

Wear protective goggles and clothing when using power tools, hand tools, or compressed air.

Tightening the hardware. Flying projectiles can cause severe injury or death. Loose hardware can cause the hardware or pulley to release from the generator set engine and can cause personal injury. Retorgue all crankshaft and rotor hardware after servicing. Do not loosen the crankshaft hardware or rotor thrubolt when making adjustments or servicing the generator set. Rotate the crankshaft manually in a clockwise direction only. Turning the crankshaft bolt or rotor thrubolt counterclockwise can loosen the hardware.

Servicing the generator set when it is operating. Exposed moving parts can cause severe injury or death. Keep hands, feet, hair, clothing, and test leads away from the belts and pulleys when the generator set is running. Replace guards, screens, and covers before operating the generator set.

#### Notice

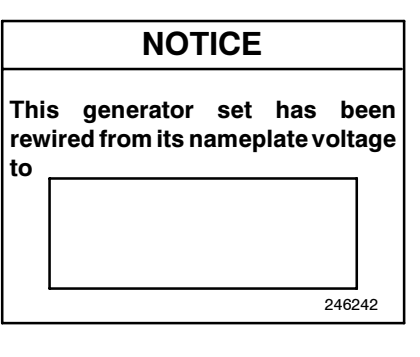

#### NOTICE

**Voltage reconnection.** Affix a notice to the generator set after reconnecting the set to a voltage different from the voltage on the nameplate. Order voltage reconnection decal 246242 from an authorized service distributor/dealer.

#### NOTICE

Hardware damage. The engine and generator set may use both American Standard and metric hardware. Use the correct size tools to prevent rounding of the bolt heads and nuts.

#### NOTICE

When replacing hardware, do not substitute with inferior grade hardware. Screws and nuts are available in different hardness ratings. To indicate hardness, American Standard hardware uses a series of markings, and metric hardware uses a numeric system. Check the markings on the bolt heads and nuts for identification.

#### NOTICE

**Canadian installations only.** For standby service connect the output of the generator set to a suitably rated transfer switch in accordance with Canadian Electrical Code, Part 1.

## Notes

This manual provides operation instructions for 20–2800 kW generator sets equipped with the following controller:

• Digital 550, Software (Code) Version 2.10 or later

Version 2.10 refers to the controller application software. To determine the generator set controller software version, go to Menu 20—Factory Setup and scroll down to *Code Version*. The code version is the controller software version.

Wiring diagram manuals are available separately. Refer to the engine operation manual for generator set engine scheduled maintenance information.

Information in this publication represents data available at the time of print. The manufacturer of DDC/MTU Power Generation products reserves the right to change this publication and the products represented without notice and without any obligation or liability whatsoever.

Read this manual and carefully follow all procedures and safety precautions to ensure proper equipment operation and to avoid bodily injury. Read and follow the Safety Precautions and Instructions section at the beginning of this manual. Keep this manual with the equipment for future reference.

The equipment service requirements are very important to safe and efficient operation. Inspect the parts often and perform required service at the prescribed intervals. Maintenance work must be performed by appropriately skilled and suitably trained maintenance personnel familiar with generator set operation and service.

The disk supplied with this generator set is a backup copy of the generator set personality program containing data specific to the engine and alternator. The engine and alternator data was preprogrammed in the controller at the factory and no further use of the disk should be necessary. Typically, your authorized distributor stores this disk for possible future use such as controller replacement or other circumstances requiring a backup.

## Abbreviations

This publication makes use of numerous abbreviations. Typically, the word(s) are spelled out along with the abbreviation in parentheses when shown for the first time in a section. Appendix A, Abbreviations, also includes many abbreviation definitions.

## **List of Related Materials**

Separate literature contains communication and software information not provided in this manual. Figure 1 lists the available literature part numbers.

| Communication and Software<br>Manual Description                | Literature Part No.                               |
|-----------------------------------------------------------------|---------------------------------------------------|
| 550 Controller Spec Sheet                                       | M6-46                                             |
| Generator Set/Controller<br>Wiring Diagram Manual               | Multiple Part Numbers<br>Contact your Distributor |
| 550 Communications Spec Sheet                                   | M6-50                                             |
| Monitor II Software Spec Sheet                                  | M6-38                                             |
| Monitor II Software<br>Operation/Installation Manual            | MP-6194                                           |
| Monitor III Converters, Connections, and Controller Setup       | TT-1405                                           |
| Monitor III Software Spec Sheet                                 | M6-76                                             |
| Monitor III Converter,<br>Modbus®/Ethernet Spec Sheet           | M6-79                                             |
| Monitor III Software Operation Manual                           | MP-6347                                           |
| Modbus <sup>®</sup> Communications Protocol<br>Operation Manual | MP-6113                                           |
| Setup and Application Manual                                    | MP-6140                                           |
| Service Parts Controllers                                       | MP-6009                                           |
| Communication Kits Installation                                 | TT-847                                            |
| Program Loader Software Installation                            | TT-1285                                           |
| Remote Serial Annunciator (RSA)                                 | TT-1377                                           |
| Controller Service Replacement                                  | TT-1310                                           |

Figure 1 Related Literature

Several engine manufacturers provide engines with electronic controls. These electronic controls indicate engine fault codes in addition to the generator set controller. Use Figure 2 for literature part numbers relating to the identifying engine fault codes. For the latest literature part numbers, see the respective Parts Catalog.

| Model                            | Literature Part No. | Description                                        |
|----------------------------------|---------------------|----------------------------------------------------|
| 30 kW and 80-125 kW GM           | TP-6215             | Engine ECM Service Manual                          |
| 80-200 kW John Deere 4045/6068   | TP-6285             | Engine Operation Manual                            |
| 135-275 kW DDC Series 50/60 Gas  | TP-5830             | Natural Gas Generator Set Engine Operator's Manual |
| 230-450 kW DDC Series 60         | TP-6056             | DDEC IV Application and Installation Manual        |
| 230-450 kW DDC Series 60         | TP-6422             | DDEC V ECM Troubleshooting Guide                   |
| 230-450 kW DDC Series 60         | TP-5611             | Engine Operator's Guide                            |
| 450/500 kW DDC Series 2000       | TP-6361             | DDEC IV ECM Troubleshooting Guide                  |
| 650-1000 kW DDC Series 2000      | TP-6375             | Engine Operating Instructions (MDEC)               |
| 1350-2000 kW DDC/MTU Series 4000 | TP-6237             | Engine Operating Instructions (MDEC)               |
| 2500/2800 kW DDC/MTU Series 4000 | TP-6248             | Engine Operating Instructions (MDEC)               |

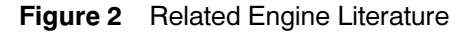

## **Service Assistance**

For professional advice on generator set power requirements and conscientious service, please contact your nearest DDC/MTU Power Generation distributor.

- Consult the Yellow Pages under the heading Generators—Electric
- Visit the DDC/MTU Power Generation website at ddcmtupowergeneration.com
- Look at the labels and stickers on your DDC/MTU Power Generation product or review the appropriate literature or documents included with the product

## 1.1 Introduction

The spec sheets for each generator set provide modelspecific generator and engine information. The controller spec sheet provides specifications for this controller. Refer to the respective spec sheet for data not supplied in this manual. Consult the generator set service manual, installation manual, engine operation manual, and engine service manual for additional specifications.

## **1.2 Controller Features**

The controller features include the annunciator lamps, digital display and keypad, switches and controls, and fuses and terminal strip. The following paragraphs detail the features by general topics. The controller features, accessories, and menu displays depend upon the engine electronic control module (ECM) setup and features. Controller features apply to generator set models with ECM and non-ECM engines unless otherwise noted.

- **Note:** Press any key on the keypad to turn on the controller lights and display. The lights and display turn off 5 minutes after the last keypad entry.
- Note: Measurements display in metric or English. Use Menu 7—Generator System to change the measurement display.

See Figure 1-1 for an illustration of the controller front panel.

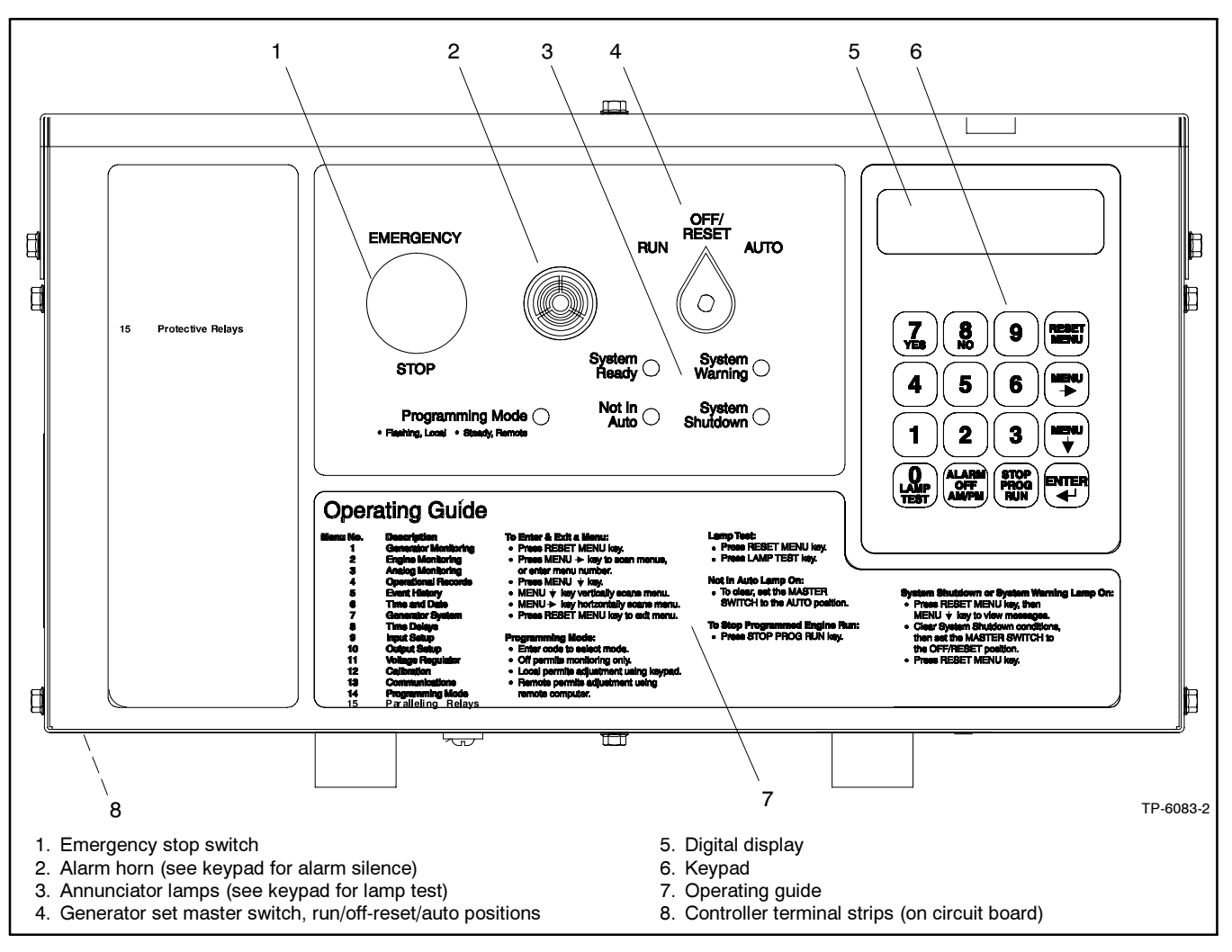

Figure 1-1 550 Controller

#### 1.2.1 Annunciator Lamps

Five annunciator lamps provide visual generator set status. See Figure 1-2.

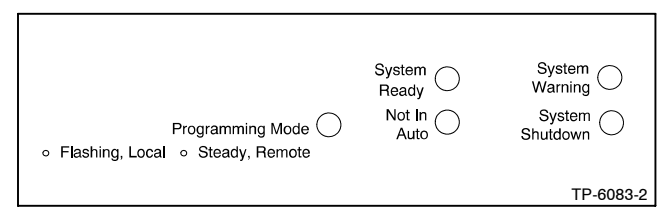

Figure 1-2 Annunciator Lamps

**System Ready.** Green lamp illuminates when the generator set master switch is in the AUTO (automatic start) position and the system senses no faults. The unit is ready to start.

**Not in Auto (NIA).** Yellow lamp illuminates when the generator set master switch is not in the AUTO (automatic start) position.

**Programming Mode.** Yellow programming lamp indicates the user selected programming mode. See Figure 1-3.

| Programming Lamp | Programming Mode Selection |
|------------------|----------------------------|
| Lamp Flashing    | Local Programming          |
| Lamp Steady On   | Remote Programming         |
| Lamp Off         | Programming Disabled       |

Figure 1-3 Programming Lamp Mode

**Note:** Find additional information for the programming mode lamp function and access to the local or remote programming modes in Section 2.9, Local Programming Mode On, Menu 14—Programming Mode.

**System Warning.** Yellow lamp identifies an existing fault condition that does not shut down the generator set. A continuing system warning fault condition may cause a system shutdown. Correct all system warnings as soon as practical.

See Section 2.3.5, System Warning Lamp, for definitions of the items listed.

The following conditions cause a system warning:

- Engine functions:
  - High battery voltage
  - High coolant temperature
  - Low battery voltage
  - Low coolant temperature
  - Low fuel (level or pressure)\*
  - Low oil pressure
  - Speed sensor fault
  - Starting aid (system status)
  - Weak battery
- General functions:
  - Auxiliary—Analog up to 7 user selectable inputs each with a high and low programmable warning level.
  - Auxiliary—Digital up to 21 user selectable warnings
  - Battery charger fault\*
  - Emergency power system (EPS) supplying load
  - Engine cooldown delay
  - o Engine start delay
  - Load shed kW overload
  - Load shed underfrequency
  - Master switch not in AUTO (automatic start) position
  - NFPA 110 fault (National Fire Protection Association)
  - System ready (system status)
- Alternator functions:
  - AC sensing loss
  - Ground fault\*
  - Overcurrent
- \* Requires optional input sensors.
- Note: See Figure 2-9 in User Inputs for factoryreserved analog and digital inputs that are not user-selectable.

**System Shutdown.** Red lamp indicates that the generator set has shut down because of a fault condition. The unit will not start without resetting the controller, see Section 2.3.7, Controller Reset Procedure.

See Section 2.3.6, System Shutdown Lamp, for definitions of the items listed.

The following conditions cause a system shutdown:

- Engine functions:
  - Air damper closed (status), if equipped
  - Coolant temperature signal loss
  - High coolant temperature
  - High oil temperature
  - Low coolant level
  - Low oil pressure
  - Oil pressure signal loss
  - Overcrank
  - Overspeed
- General functions:
  - Auxiliary—Analog up to 7 user selectable inputs each with a high and low programmable shutdown level
  - Auxiliary—Digital up to 21 user selectable shutdowns
  - ECM communications loss (ECM models only)
  - Emergency stop
  - Internal fault
  - Master switch in OFF/RESET position
  - Master switch error
  - · Master switch open
  - NFPA 110 fault
- Alternator functions:
  - AC output overvoltage
  - AC output undervoltage
  - Alternator protection against overload and short circuits
  - Field overvoltage (M4, M5, or M7 alternator only)
  - Locked rotor (failed to crank)
  - Overfrequency
  - $\circ$  Underfrequency
  - Note: See Figure 2-9 in User Inputs for factoryreserved analog and digital inputs which are not user selectable.

#### 1.2.2 Digital Display and Keypad

Figure 1-4 illustrates the digital display and keypad.

**Note:** Press any key on the keypad to turn on the controller lights and display. The lights and display turn off 5 minutes after the last keypad entry.

The 2-line vacuum fluorescent display provides generator set and engine condition information.

The 16-button keypad gives the user information access and local programming capability.

#### **Keypad Functions**

Alarm (Horn) Off key silences the alarm horn at the operator's discretion. Place the generator set master switch in the AUTO position before silencing the alarm horn. See Section 2.3.7, Controller Reset Procedure, and Section 1.2.3, Switches and Controls.

**AM/PM key** provides time of day data entries when programming.

**Enter** I key provides confirmation entry when selecting menu or programming.

**Lamp Test key** tests the controller indicator lamps, horn, and digital display. See Section 1.2.3, Switches and Controls.

**Menu down**  $\downarrow$  **key** provides navigation within menus when necessary.

**Menu right**  $\rightarrow$  **key** provides navigation within menus when necessary.

**Numeric 0-9 keys** provide numeric data entries when selecting menus or programming.

**Reset Menu key** exits a menu, clears incorrect entries, and cancels the auto-scroll feature.

**Stop Prog (Program) Run key** allows the user to stop any previously programmed generator set run sequence. See Section 1.2.3, Switches and Controls.

Yes/No keys provides data answer entries when programming.

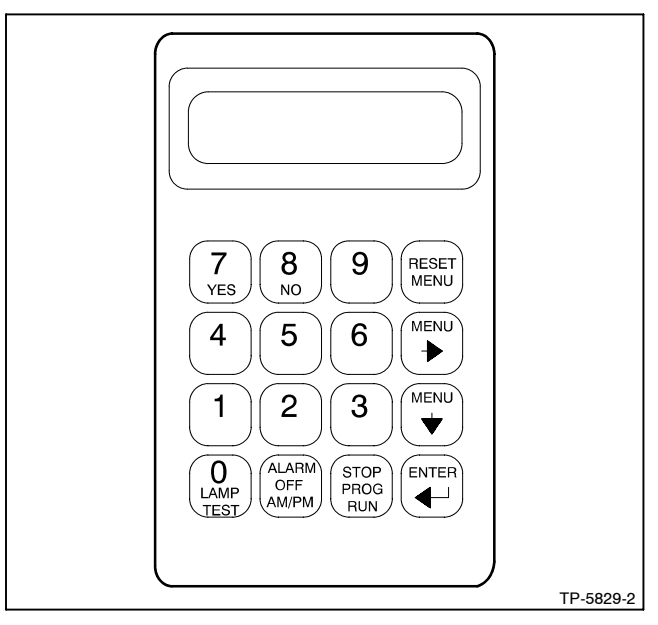

Figure 1-4 Digital Display and Keypad

#### **Alternator Output Displays**

**AC Amps** displays the alternator output current. The display shows each line of 3-phase models.

**AC Volts** displays the alternator output voltages. The display shows all line-to-neutral and line-to-line voltage combinations.

**Alternator Duty Level** displays the actual load kW divided by the nameplate kW rating as a percentage.

**Frequency** displays the frequency (Hz) of alternator output voltage.

**Hourmeter** displays the generator set operating hours loaded and unloaded for reference in scheduling maintenance.

KVA displays the total and individual L1, L2, and L3 kVA.

**KVAR** displays the total and individual L1, L2, and L3 kVAR.

**Power Factor** displays the kW/kVA and the individual line power factor values.

**Watts** displays the total and individual L1, L2, and L3 kilowatts.

#### **Engine Displays**

Some engine displays are available with selected generator set engines using engine ECMs only. The controller display shows N/A (not available) for items that are unavailable. See the controller spec sheet for applicable generator set models.

**Ambient Temperature** displays the generator set area ambient temperature.

Coolant Level displays the engine coolant level.

**Coolant Pressure** displays the engine coolant pressure.

**Coolant Temperature** displays the engine coolant temperature.

**Crankcase Pressure** displays the engine crankcase pressure.

**DC Volts** displays the voltage of starting battery(ies).

Fuel Pressure displays the fuel supply pressure.

**Fuel Rate** displays the calculated fuel consumption rate based on fuel injector outputs.

**Fuel Temperature** displays the fuel supply temperature.

**Oil Level** displays the engine oil level as a percent of full capacity.

Oil Pressure displays the engine oil pressure.

**Oil Temperature** displays the engine oil temperature.

RPM (Tachometer) displays the engine speed.

**Used Last Run** displays the accumulated amount of fuel used since last reset by the engine DDEC reader.

#### **Operational Record Displays**

The operational record displays events since last reset. See Section 2.9.4, Menu 4—Operational Records, for resetting procedure.

**Engine Start Countdown** displays the time remaining before the next generator set startup.

**Event History** displays up to 100 stored system events including status, warnings, and shutdowns.

Last Start Date displays the date when the generator set last operated.

**Number of Starts** displays the total number of generator set startup events.

Number of Starts (Since) Last Maintenance displays the total number of generator set startup events since the last maintenance date.

**Operating Days (Since) Last Maintenance** displays the total number of days of operation since the last maintenance date. A counted day of operation can be 1-24 hours.

**Run Time** displays the total loaded hours, total unloaded hours, and total kW hours.

**Run Time Since Maintenance** displays the total loaded hours, total unloaded hours, and total kW hours.

#### Time Delay Displays

The time delays are user adjustable. See Section 2.9.8, Menu 8—TIme Delays, for time delay adjustments. See Section 1.3.1, Status Event and Fault Specifications, for range and default settings.

**Crank On/Crank Pause** displays the time allocated for generator set crank on and crank pause in minutes:seconds.

**Engine Cooldown** displays the time delay for engine cooldown while the master switch is in the AUTO or RUN positions and not in the idle mode.

**Engine Start** displays the time delay before the generator set starts while the master switch is in AUTO or RUN positions.

**Overcrank Shutdown (Number of) Crank Cycles** displays the number of unsuccessful crank cycles (crank on/crank pause) before the generator set shuts down on an overcrank fault.

**Overvoltage** displays the time delay before the generator set shuts down because of an overvoltage condition.

**Starting Aid** displays the engine starting aid activation time.

**Undervoltage** displays the time delay before the generator set shuts down because of an undervoltage condition.

#### 1.2.3 Switches and Controls

See Figure 1-5 and Figure 1-6 for switches and controls.

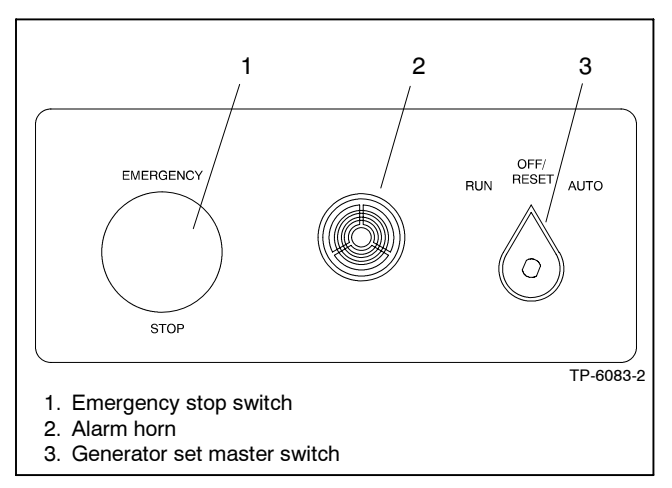

Figure 1-5 Switches and Alarm Horn

**Note:** Find additional switches and controls in Section 2.6.1, Keypad Operation.

**Alarm Horn.** The alarm horn alerts the operator or other attendants that a shutdown or warning condition exists. See Section 1.3, Controller Logic Specifications, for conditions. Place the generator set master switch in the AUTO position before silencing the alarm horn. The alarm horn cannot be silenced unless the generator set master switch is in the AUTO position. See Section 2.3.7, Controller Reset Procedure. Alarm (Horn) Off. The keypad switch silences the alarm horn at the operator's discretion. Place the generator set master switch in the AUTO position before silencing the alarm horn. Restore alarm horn switches at all locations including those on remote annunciator and audiovisual alarm kits to the normal position after correcting the fault shutdown to avoid reactivating the alarm horn. See Section 2.3.7, Controller Reset Procedure.

**AM/PM.** This keypad switch provides time of day data entries when programming.

**Emergency Stop.** The operator-activated pushbutton immediately shuts down the generator set in emergency situations. Reset the emergency stop switch after shutdown by pulling the switch knob outward. *Use the emergency stop switch for emergency shutdowns only.* Use the generator set master switch for normal shutdowns.

**Generator Set Master Switch (Run/Off-Reset/Auto)**. This switch resets the controller fault lamps and start/stops the generator set. Refer to Section 2.3.1, Starting, Section 2.3.2, Stopping, and Section 2.3.3, Emergency Stop Switch Reset Procedure.

**Lamp Test.** The keypad switch tests the controller indicator lamps, horn, and digital display. Press the reset menu key before pressing the lamp test key.

**Stop Prog (Program) Run.** Keypad switch allows the user to stop any previously programmed generator set run sequence.

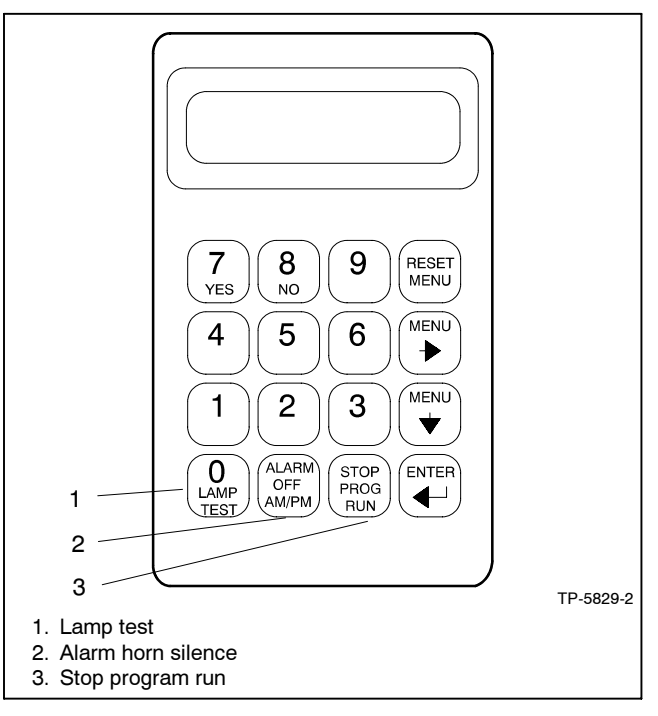

Figure 1-6 Keypad Switches

#### 1.2.4 Controller Circuit Boards

The controller has five circuit boards—indicator, interconnection, keypad, digital display, and main logic/communication. See Figure 1-7 for circuit board locations.

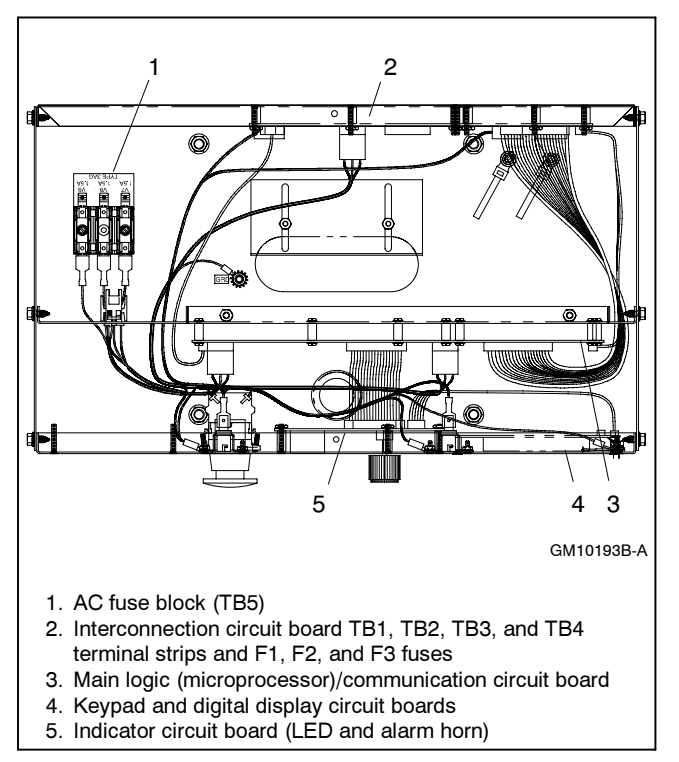

Figure 1-7 Controller Circuit Boards and Fuses (Controller Top View)

**Indicator (Status) Circuit Board** includes the LED status lamps, alarm horn, and generator set master switch.

**Interconnection Circuit Board** provides the terminal strips to connect the controller (customer) connection board and/or dry contact kits and three DC fuses (F1, F2, and F3). See 6.1.3 for more information.

**Keypad (Switch Membrane) Circuit Board** provides the keypad to navigate the generator set displays and enter data.

**Digital Display Circuit Board** provides the vacuum fluorescent display (VFD) for monitoring the generator set functions and output values.

Main Logic (Microprocessor)/Communication Circuit Board provides the controller operation logic and provides PC communication locally (direct) or remotely (via modem) using RS-232 or RS-485 connectors.

#### 1.2.5 Fuses

**AC Circuit Fuses (TB5).** Fuses are located inside the controller. See Figure 1-7.

- **1.5-Amp (V7)** fuse protects L1 sensing input to interconnection circuit board.
- **1.5-Amp (V8)** fuse protects L2 sensing input to interconnection circuit board.
- **1.5-Amp (V9)** fuse protects L3 sensing input to interconnection circuit board.

**DC Circuit Fuses** fuses are located on the controller interconnection circuit board.

- 5-Amp Remote Annunciator (F1) fuse protects the dry contact kit if equipped and the controller panel lamps.
- **5-Amp Controller (F2)** fuse protects the controller circuitry.
- 15-Amp Engine and Accessories (F3) fuse protects the engine/starting circuitry and accessories.

#### 1.2.6 Terminal Strips and Connectors

Terminal strips and connectors for inputs and outputs are located on the interconnection circuit board. See Section 6, Accessories.

**TB1 Input Connection Terminal Strip** provides input connections for remote start and emergency stop (E-Stop).

**TB2 Analog Input Connection Terminal Strip** provides analog input connections, including non-ECM sensor connections.

**TB3 Accessory Power Output Connection Terminal Strips** provides a generator set power supply for factory use.

**TB4 Digital Input Connection Terminal Strips** connect external devices (engine ECM and user supplied) to the generator set digital inputs.

**P23 Connector** connects the interconnection circuit board to the controller (customer) connection terminal strip (connector P25) inside the junction box. See 6.1.3 for more information.

Figure 1-8 shows locations of the terminal strips on the controller interconnection circuit board. See Section 6.2, Accessory and Connections, for specific terminal identification information. Refer to the wiring diagrams for additional information on connecting accessories to the terminal strips.

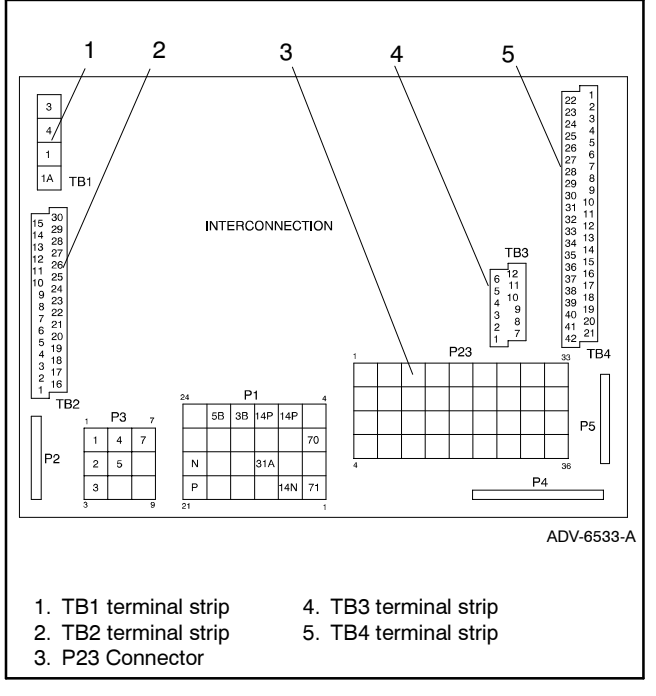

Figure 1-8 Interconnection Circuit Board Terminal Strips and Connectors

#### 1.2.7 Circuit Board Interconnections for Calibration Procedure

The interconnection circuit board shown in Figure 1-9 contains a ribbon connector that requires disconnection during the calibration procedure in Menu 12—Calibration. Disconnect ribbon connector P2 prior to zeroing out (resetting) the auxiliary analog inputs.

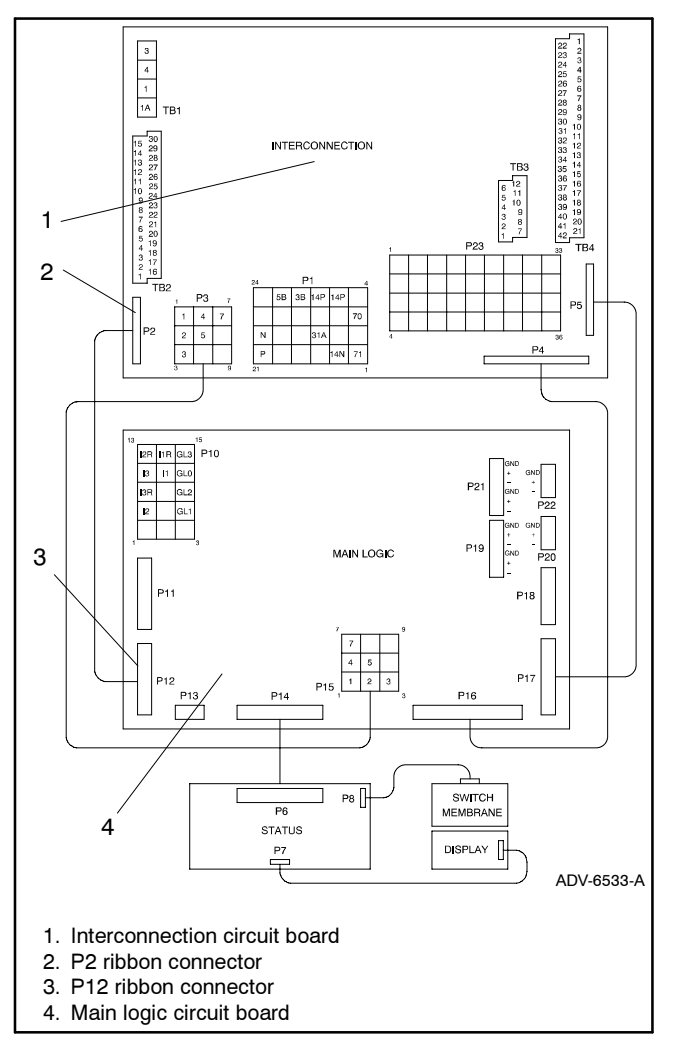

Figure 1-9 Interconnection Circuit Board Ribbon Connector P2 (Top View of Circuit Board)

#### 1.2.8 Communication Ports

The main logic circuit board contains several communication ports for Modbus<sup>®</sup> and KBUS connections. See Figure 1-10. Refer to the List of Related Materials in the Introduction for corresponding communication installation information.

## **1.3 Controller Logic Specifications**

The controller logic specifications section is an overview of the various features and functions of the controller. Certain features function only when optional accessories are connected. See Section 2, Operation, for details.

The default selection time delays and relay driver outputs (RDOs) are factory set and adjustable with the programming mode on (Menu 14). Some data entries require using a PC in the Remote Programming mode. See the Monitor Software Operation Manual for details.

**Inhibit Time Delay.** The inhibit time delay is the time period following crank disconnect during which the generator set stabilizes and the controller does not detect a fault or status event. Select the desired inhibit time delay from 0 to 60 seconds.

**Time Delay (Shutdown or Warning).** The time delay follows the inhibit time delay. The time delay is the time period between when the controller first detects a fault or status event and the controller warning or shutdown lamp illuminates. The delay prevents any nuisance alarms. Select the desired time delay from 0 to 60 seconds.

#### 1.3.1 Status Event and Fault Specifications

The table starting on the next page contains all status events and faults with ranges and time delays including items that do not have adjustments.

**Note:** The engine ECM may limit the crank cycle even if the controller is set to a longer time period.

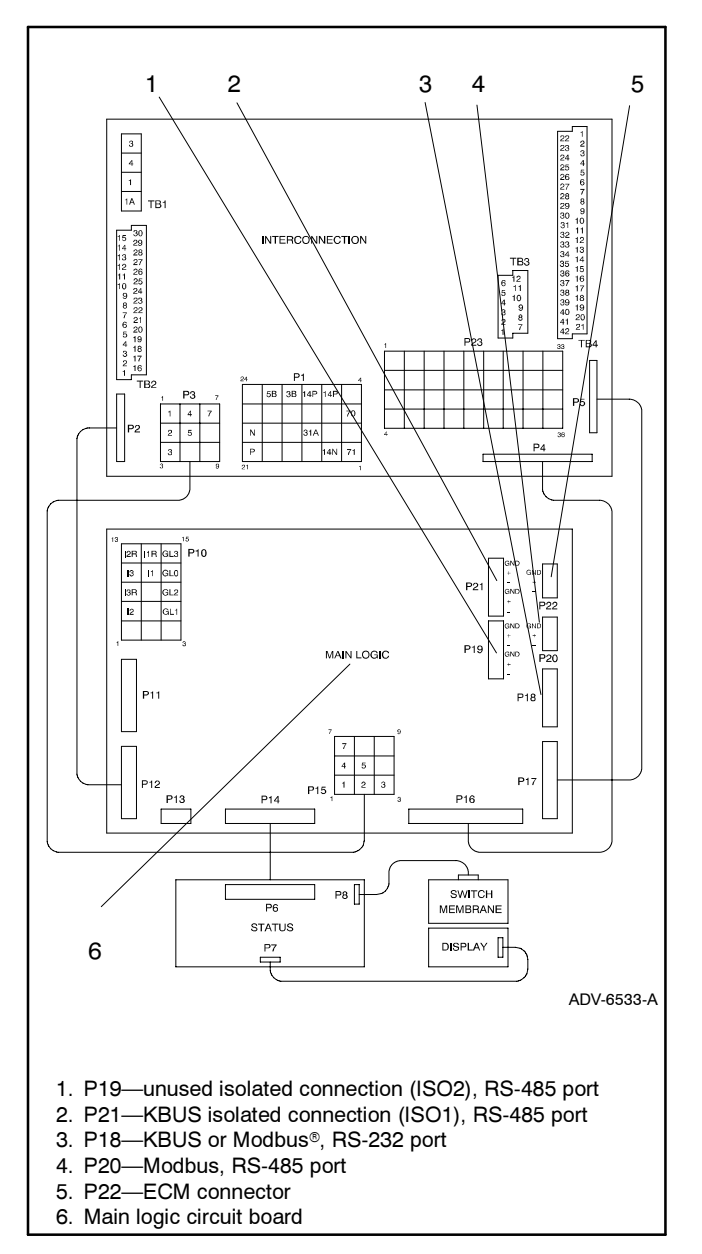

Figure 1-10 Main Logic Circuit Board Communication Ports (Top View of Circuit Board)

| -                                                              | 1                   |                                  |                                    | 1             | 1                         |                                                                                                    | 1                                                                           |                                    |                         |
|----------------------------------------------------------------|---------------------|----------------------------------|------------------------------------|---------------|---------------------------|----------------------------------------------------------------------------------------------------|-----------------------------------------------------------------------------|------------------------------------|-------------------------|
| Status Event<br>or Fault                                       | Refer<br>to<br>Menu | Digital<br>Display               | Relay<br>Driver<br>Output<br>(RDO) | Alarm<br>Horn | Lamp                      | Range Setting                                                                                                    | Default<br>Selection                                                        | Inhibit<br>Time<br>Delay<br>(sec.) | Time<br>Delay<br>(sec.) |
| Access Code<br>(password)                                      | 14                  |                                  |                                    |               |                           | User Selectable                                                                                                    | 0 (zero)                                                                    |                                    |                         |
| AC Sensing Loss                                                | 10                  | AC Sensing<br>Loss               | RDO-25*                            | On            | Warning                   |                                                                                                    |                                                                             |                                    |                         |
| Air Damper Control<br>(if used) **                             | 10                  |                                  |                                    |               |                           |                                                                                                    |                                                                             |                                    |                         |
| Air Damper Indicator<br>(if used) Digital Aux.<br>Input D20 ** | 9, 10               | Air Damper<br>D20                | RDO-23*<br>(lead 56)               | On            | Shutdown                  | Fixed                                                                                                    | 0 sec.<br>inhibit,<br>0 sec. delay                                          |                                    |                         |
| Air/Fuel Module<br>(AFM) Engine Start<br>Delay ‡               | 10                  | AFM Eng<br>Start Delay           |                                    |               |                           | Fixed                                                                                                    |                                                                             |                                    |                         |
| Air/Fuel Module<br>(AFM) Remote Start ‡                        | 10                  | AFM Remote<br>Start              | RDO-25‡                            | Off           |                           |                                                                                                    |                                                                             |                                    |                         |
| Air/Fuel Module<br>(AFM) Shutdown ‡                            | 9, 10               | AFM<br>Shutdown                  |                                    | On            | Shutdown                  | Fixed                                                                                                    |                                                                             |                                    |                         |
| Alternator Protection<br>Shutdown                              | 10                  | Alternator<br>Protection         |                                    | On            | Shutdown                  |                                                                                                    |                                                                             |                                    |                         |
| Analog Aux. Inputs<br>A01-A07                                  | 9                   | User-Defined<br>A01-A07          |                                    | On            | Shutdown<br>or<br>Warning | Default Values with<br>Warning Enabled:<br>HI warning 90%<br>LO warning 10%<br>HI shutdown 100%<br>LO shutdown 1%            | 30 sec.<br>inhibit,<br>5 sec. delay                                         | 0-60                               | 0-60                    |
| Analog Aux. Input<br>A01 (non-ECM only)                        | 9                   | A01 Coolant<br>Temp              |                                    | On            | Shutdown<br>or<br>Warning | Default Values with<br>Warning Enabled:<br>HI/LO warning and HI/LO<br>shutdown are all engine<br>dependent                   | 30 sec.<br>inhibit,<br>0 sec. delay<br>warning,<br>5 sec. delay<br>shutdown |                                    |                         |
| Analog Aux. Input<br>A02 (non-ECM only)                        | 9                   | A02 Oil<br>Pressure              |                                    | On            | Shutdown<br>or<br>Warning | Default Values with<br>Warning Enabled:<br>HI/LO warning and HI/LO<br>shutdown are all engine<br>dependent<br>(255 psi max.) | 30 sec.<br>inhibit,<br>0 sec. delay<br>warning,<br>5 sec. delay<br>shutdown |                                    |                         |
| Analog Aux. Input<br>A03‡                                      | 9                   | A03 Intake<br>Air<br>Temperature |                                    |               | Shutdown<br>or<br>Warning | Default Values with<br>Warning Enabled:<br>HI/LO warning and HI/LO<br>shutdown are all engine<br>dependent                   | 30 sec.<br>inhibit,<br>0 sec. delay<br>warning                              |                                    |                         |
| Analog Aux. Input<br>A04‡                                      | 9                   | A04 Oil<br>Temperature           |                                    | On            | Warning                   | Default Values with<br>Warning Enabled:<br>HI/LO warning are engine<br>dependent                                             | 30 sec.<br>inhibit,<br>0 sec. delay<br>warning                              |                                    |                         |
| Analog Aux. Input<br>A07§                                      | 9                   | A07 Voltage<br>Adjust            |                                    |               |                           | ±10% of system voltage<br>over the range of<br>0.5-4.5 VDC                                                                   |                                                                             |                                    |                         |
| Battery Charger Fault,<br>Digital Aux. Input<br>D01 **         | 9, 10               | Battery<br>Charger<br>Fault      | RDO-11<br>(lead 61)                | On            | Warning                   | Fixed                                                                                                    | 0 sec.<br>inhibit,<br>0 sec. delay                                          |                                    |                         |
| Battle Switch<br>(Fault Shutdown<br>Override Switch)           | 9                   | Battle Switch                    |                                    | Off           | Warning                   | Fixed                                                                                                    |                                                                             |                                    |                         |
| Block Heater Control                                           | 10                  | Block Heater<br>Control          | RDO only                           |               |                           |                                                                                                    |                                                                             |                                    |                         |
| Breaker Trip §                                                 | 10                  | Breaker Trip                     | RDO-30                             | Off           | Warning                   |                                                                                                    |                                                                             |                                    |                         |
| Common Paralleling<br>Relay Output §                           | 10                  | Common PR<br>Output              | RDO-31                             | Off           | Warning                   |                                                                                                    |                                                                             |                                    |                         |
| Critical Overvoltage<br>Shutdown                               | 10                  | Critical<br>Overvoltage          |                                    | On            | Shutdown                  | Fixed                                                                                                    | 275 volts<br>(L1-L2)                                                        |                                    |                         |

\* All models, except Waukesha-powered models.
 † Non-paralleling applications
 \*\* NFPA applications
 ‡ Waukesha-powered models

§ Paralleling applications
 †† DDC/MTU engine with MDEC
 ‡‡ FAA only

| -                                                                                 |                     |                            |                                    |               |                           | 1                                                                                                    | 1                                      |                                    |                         |
|-----------------------------------------------------------------------------------|---------------------|----------------------------|------------------------------------|---------------|---------------------------|----------------------------------------------------------------------------------------------------|----------------------------------------|------------------------------------|-------------------------|
| Status Event<br>or Fault                                                          | Refer<br>to<br>Menu | Digital<br>Display         | Relay<br>Driver<br>Output<br>(RDO) | Alarm<br>Horn | Lamp                      | Range Setting                                                                                                   | Default<br>Selection                   | Inhibit<br>Time<br>Delay<br>(sec.) | Time<br>Delay<br>(sec.) |
| Cyclic Cranking                                                                   | 8                   |                            |                                    | Off           |                           | 1-6 crank cycles<br>10-30 sec. crank on<br>1-60 sec. pause                                                      | 3<br>15 sec.<br>15 sec.                |                                    |                         |
| Defined Common<br>Faults<br>(each input value is<br>set separately)               | 10                  | Defined<br>Common<br>Fault | RDO-18<br>(lead 32A)               | On            | Shutdown<br>or<br>Warning | Default shutdowns include:<br>Emergency stop<br>High coolant temp<br>Low oil pressure<br>Overcrank<br>Overspeed | 30 sec.<br>inhibit,<br>5 sec. delay    | 0-60                               | 0-60                    |
| Detonation Shutdown                                                               | 9, 10               | Deton<br>Shutdown          |                                    | On            | Shutdown                  | Fixed                                                                                                    |                                        |                                    |                         |
| Detonation Warning ‡                                                              | 9, 10               | Deton<br>Warning           |                                    | On            | Warning                   | Fixed                                                                                                    |                                        |                                    |                         |
| Digital Aux. Input<br>D01-D21                                                     | 9, 10               | User-Defined<br>D01-D21    |                                    | On            | Shutdown<br>or<br>Warning |                                                                                                    | 30 sec.<br>inhibit,<br>5 sec. delay    | 0-60                               | 0-60                    |
| Digital Aux. Input<br>D05§                                                        | 9, 10               | D05 Breaker<br>Closed      |                                    |               |                           |                                                                                                    |                                        |                                    |                         |
| Digital Aux. Input<br>D06§                                                        | 9, 10               | D06 Enable<br>Synch        |                                    |               |                           |                                                                                                    |                                        |                                    |                         |
| Digital Aux. Input<br>D11‡                                                        | 9, 10               | D11 AFM<br>Shutdown        |                                    | On            | Shutdown                  |                                                                                                    | 0 sec.<br>inhibit,<br>0 sec. delay     |                                    |                         |
| Digital Aux. Input<br>D12ಫ                                                        | 9, 10               | D12 Deton<br>Warning       |                                    | On            | Warning                   |                                                                                                    | 2 sec.<br>inhibit,<br>0 sec. delay     |                                    |                         |
| Digital Aux. Input D13<br>Detonation Sensing<br>Module (DSM) ‡                    | 9, 10               | D13 Deton<br>Shutdown      |                                    | On            | Shutdown                  |                                                                                                    | 0 sec.<br>inhibit,<br>0 sec. delay     |                                    |                         |
| Digital Aux. Input D13<br>Knock Detection<br>Module (KDM) ‡                       | 9, 10               | D13 Knock<br>Shutdown      |                                    | On            | Shutdown                  |                                                                                                    | 0 sec.<br>inhibit,<br>0 sec. delay     |                                    |                         |
| EEPROM Write<br>Failure                                                           | 10                  | EEPROM<br>Write Failure    |                                    | On            | Shutdown                  |                                                                                                    |                                        |                                    |                         |
| Emergency Stop<br>Shutdown                                                        | 10                  | Emergency<br>Stop          | RDO-14<br>(lead 48)                | On            | Shutdown                  |                                                                                                    |                                        |                                    |                         |
| Engine Cooldown<br>(see Time Delay-)                                              |                     |                            |                                    |               |                           |                                                                                                    |                                        |                                    |                         |
| Engine Start<br>(see Time Delay-)                                                 |                     |                            |                                    |               |                           |                                                                                                    |                                        |                                    |                         |
| EPS (Emergency<br>Power System)<br>Supplying Load                                 | 10                  | EPS<br>Supplying<br>Load   | RDO-22                             | Off           | Warning                   | Fixed                                                                                                    | 1% of rated line current               |                                    |                         |
| Field Overvoltage<br>Digital Aux. Input D04<br>(M4, M5, or M7<br>alternator only) | 9, 10               | Field<br>Overvoltage       |                                    | On            | Shutdown                  | Fixed                                                                                                    | 1 sec.<br>inhibit,<br>15 sec.<br>delay |                                    |                         |
| Fuel Valve Relay ‡                                                                | 10                  | Fuel Valve<br>Relay        | RDO-23‡                            |               |                           |                                                                                                    |                                        |                                    |                         |
| Generator Set<br>Running                                                          | 10                  |                            | RDO-15<br>(lead 70R)               | Off           |                           |                                                                                                    |                                        |                                    |                         |
| Ground Fault<br>Detected                                                          | 10                  | Ground Fault               |                                    | On            | Warning                   |                                                                                                    |                                        |                                    |                         |
| High Battery Voltage                                                              | 10                  | High Battery<br>Voltage    | RDO-13                             | Off           | Warning                   | 14.5-16.5 V (12 V)<br>29-33 V (24 V)                                                                            | 16 V (12 V)<br>32 V (24 V)             |                                    | 10                      |

\* All models, except Waukesha-powered models.
 † Non-paralleling applications
 \*\* NFPA applications

\* Waukesha-powered models

§ Paralleling applications
 †† DDC/MTU engine with MDEC
 ‡‡ FAA only

| Status Event<br>or Fault                                                | Refer<br>to<br>Menu | Digital<br>Display               | Relay<br>Driver<br>Output<br>(RDO) | Alarm<br>Horn | Lamp     | Range Setting                      | Default<br>Selection                           | Inhibit<br>Time<br>Delay<br>(sec.) | Time<br>Delay<br>(sec.) |
|-------------------------------------------------------------------------|---------------------|----------------------------------|------------------------------------|---------------|----------|------------------------------------|------------------------------------------------|------------------------------------|-------------------------|
| High Coolant<br>Temperature<br>Shutdown                                 | 10                  | Hi Cool<br>Temp<br>Shutdown      | RDO-03<br>(lead 36)                | On            | Shutdown |                                    |                                                | 30                                 | 5                       |
| High Coolant<br>Temperature Warning                                     | 10                  | Hi Cool<br>Temp<br>Warning       | RDO-06<br>(lead 40)                | On            | Warning  |                                    |                                                | 30                                 |                         |
| High Oil Temperature<br>Shutdown                                        | 10                  | Hi Oil Temp<br>Shutdown          |                                    | On            | Shutdown |                                    |                                                | 30                                 | 5                       |
| High Oil Temperature<br>Warning ‡ ††                                    | 10                  | Hi Oil Temp<br>Warning           |                                    | On            | Warning  |                                    |                                                | 30                                 |                         |
| Idle (speed) Mode<br>Function Digital Aux.<br>Input D21                 | 9, 10               | ldle Mode<br>Active              | RDO-21                             | Off           | Warning  | Fixed inhibit time                 | 0 sec.<br>inhibit,<br>60 sec.<br>delay         |                                    | 0-600                   |
| Intake Air<br>Temperature<br>Shutdown ‡   ††                            | 10                  | Intake Air<br>Temp Sdwn          |                                    | On            | Shutdown |                                    |                                                | 30                                 |                         |
| Intake Air<br>Temperature Warning<br>‡ ††                               | 10                  | Intake Air<br>Temp Warn          |                                    | On            | Warning  |                                    |                                                | 30                                 |                         |
| Internal Fault<br>Shutdown                                              | 10                  | Internal Fault                   |                                    | On            | Shutdown |                                    |                                                |                                    |                         |
| Knock Shutdown ‡                                                        | 10                  | Knock<br>Shutdown                |                                    | On            | Shutdown | Fixed                              |                                                |                                    |                         |
| kW Overload<br>(see Load Shed)                                          |                     |                                  |                                    |               |          |                                    |                                                |                                    |                         |
| Load Shed<br>kW Overload                                                | 10                  | Load Shed<br>KW Over             | RDO-30‡‡                           | Off           | Warning  | 80%-120%                           | 100% of kW<br>rating with<br>5 sec. delay      |                                    | 2-10                    |
| Load Shed Over<br>Temperature ††                                        | 10                  | Load Shed<br>Over<br>Temperature | RDO only                           |               |          |                                    |                                                |                                    |                         |
| Load Shed<br>Underfrequency                                             | 10                  | Load Shed<br>Under<br>Frequency  | RDO-31†                            | Off           | Warning  |                                    | 59 Hz with<br>(60 Hz)<br>49 Hz with<br>(50 Hz) |                                    | 5                       |
| Locked Rotor<br>Shutdown                                                | 10                  | Locked<br>Rotor                  |                                    | On            | Shutdown |                                    |                                                |                                    |                         |
| Loss of ECM<br>Communication<br>(ECM only)                              | 10                  | Loss of ECM<br>Comm              | RDO-26*                            | On            | Shutdown |                                    |                                                |                                    | 4                       |
| Loss of Field<br>Shutdown §                                             | 10                  | SD Loss of<br>Field              |                                    | On            | Shutdown |                                    |                                                |                                    |                         |
| Low Battery Voltage                                                     | 10                  | Low Battery<br>Voltage           | RDO-12<br>(lead 62)                | Off           | Warning  | 10-12.5 V (12 V)<br>20-25 V (24 V) | 12 V (12 V)<br>24 V (24 V)                     |                                    | 10                      |
| Low Coolant Level                                                       | 10                  | Low Coolant<br>Level             | RDO-19                             | On            | Shutdown |                                    |                                                | 30                                 | 5                       |
| Low Coolant Level,<br>Digital Aux. Input<br>D14<br>(with LCL switch) ** | 9, 10               | Low Coolant<br>Level             |                                    | On            | Warning  |                                    |                                                |                                    |                         |
| Low Coolant<br>Temperature                                              | 10                  | Low Coolant<br>Temp              | RDO-05<br>(lead 35)                | On            | Warning  |                                    | 0 sec.<br>inhibit,<br>0 sec. delay             |                                    |                         |
| Low Coolant<br>Temperature, Digital<br>Aux. Input D03 **                | 9, 10               | Low Coolant<br>Temp              |                                    | On            | Warning  |                                    |                                                |                                    |                         |

\* All models, except Waukesha-powered models.
 † Non-paralleling applications
 \*\* NFPA applications
 ‡ Waukesha-powered models

§ Paralleling applications †† DDC/MTU engine with MDEC

## FAA only

| -                                                                         |                     | _                                      |                                    | 1             | 1                         |                                      | 1                                  |                                    |                         |
|---------------------------------------------------------------------------|---------------------|----------------------------------------|------------------------------------|---------------|---------------------------|--------------------------------------|------------------------------------|------------------------------------|-------------------------|
| Status Event<br>or Fault                                                  | Refer<br>to<br>Menu | Digital<br>Display                     | Relay<br>Driver<br>Output<br>(RDO) | Alarm<br>Horn | Lamp                      | Range Setting                        | Default<br>Selection               | Inhibit<br>Time<br>Delay<br>(sec.) | Time<br>Delay<br>(sec.) |
| Low Coolant<br>Temperature<br>Shutdown ††                                 | 10                  | Low Coolant<br>Temperature<br>Shutdown |                                    | On            | Shutdown                  |                                      |                                    |                                    |                         |
| Low Fuel Warning,<br>Digital Aux. Input D02                               | 9, 10               | Low Fuel                               | RDO-08<br>(lead 63)                | On            | Warning                   |                                      | 0 sec.<br>inhibit,<br>0 sec. delay |                                    |                         |
| Low Fuel (Level or<br>Pressure) Warning,<br>Digital Aux. Input<br>D02 **  | 9, 10               | Low Fuel<br>Warning                    |                                    | On            | Warning                   |                                      |                                    |                                    |                         |
| Low Fuel Pressure<br>Shutdown, Digital<br>Aux. Input D09<br>(125GSG only) | 9, 10               | Low Fuel<br>Shutdown                   |                                    | On            | Shutdown                  | Fixed                                |                                    |                                    |                         |
| (Low) Oil Pressure<br>Shutdown                                            | 10                  | Oil Pressure<br>Shutdown               | RDO-04<br>(lead 38)                | On            | Shutdown                  |                                      |                                    | 30                                 | 5                       |
| (Low) Oil Pressure<br>Warning                                             | 10                  | Oil Pressure<br>Warning                | RDO-07<br>(lead 41)                | On            | Warning                   |                                      |                                    | 30                                 |                         |
| Master Not In Auto<br>(Generator Set<br>Switch)                           | 10                  | Not In Auto                            | RDO-09<br>(lead 80)                | On            | Not In<br>Auto            |                                      |                                    |                                    |                         |
| Master Switch Error                                                       | 10                  | Master<br>Switch Error                 |                                    | On            | Shutdown                  |                                      |                                    |                                    |                         |
| Master Switch to Off                                                      | 10                  | Master<br>Switch to Off                |                                    | On            | Shutdown                  |                                      |                                    |                                    |                         |
| Master Switch Open                                                        | 10                  | Master<br>Switch Open                  |                                    | On            | Shutdown                  |                                      |                                    |                                    |                         |
| MDEC Yellow Alarm<br>††                                                   | 10                  | MDEC<br>Yellow Alarm                   |                                    | On            | Warning                   |                                      |                                    |                                    |                         |
| MDEC Red Alarm<br>††                                                      | 10                  | MDEC Red<br>Alarm                      |                                    | On            | Shutdown                  |                                      |                                    |                                    |                         |
| NFPA 110 Fault                                                            | 10                  | NFPA 110<br>Fault                      | RDO-10<br>(lead 32)                | On            | Shutdown<br>or<br>Warning |                                      |                                    |                                    |                         |
| No Air Temperature<br>Signal Warning §                                    | 10                  | No Air Temp<br>Signal                  |                                    | On            | Warning                   |                                      |                                    |                                    |                         |
| No Coolant<br>Temperature Signal                                          | 10                  | No Cool<br>Temp Signal                 |                                    | On            | Shutdown                  |                                      |                                    | 30                                 | 4                       |
| No Oil Pressure<br>Signal                                                 | 10                  | No Oil<br>Pressure<br>Signal           |                                    | On            | Shutdown                  |                                      |                                    | 30                                 | 4                       |
| No Oil Temperature<br>Signal Warning §                                    | 10                  | No Oil Temp<br>Signal                  |                                    | On            | Warning                   |                                      |                                    | 30                                 | 4                       |
| Overcrank Shutdown                                                        | 8, 10               | Over Crank                             | RDO-02<br>(lead 12)                | On            | Shutdown                  | 0-6 Cycles                           | 3 Cycles                           |                                    |                         |
| Overcurrent                                                               | 10                  | Over Current                           |                                    | On            | Warning                   |                                      | 110%                               |                                    | 10                      |
| Over Current Voltage<br>Regulator Shutdown §                              | 10                  | SD Over<br>Current VR                  |                                    | On            | Shutdown                  |                                      |                                    |                                    |                         |
| Overfrequency<br>Shutdown                                                 | 7, 10               | Over<br>Frequency                      | RDO-28                             | On            | Shutdown                  | 102%-140%                            | 140% Std.<br>103% FAA              |                                    | 10                      |
| Over Power<br>Shutdown §                                                  | 10                  | SD Over<br>Power                       |                                    | On            | Shutdown                  |                                      | 102% Stdby<br>112% Prime           |                                    |                         |
| Overspeed Shutdown                                                        | 7, 10               | Over Speed                             | RDO-01<br>(lead 39)                | On            | Shutdown                  | 65-70 Hz (60 Hz)<br>55-70 Hz (50 Hz) | 70 (60 Hz)<br>70 (50 Hz)           |                                    | 0.25                    |

\* All models, except Waukesha-powered models.
 † Non-paralleling applications
 \*\* NFPA applications

\* Waukesha-powered models

§ Paralleling applications †† DDC/MTU engine with MDEC ‡‡ FAA only

|                                               |                     | _                     | Relay                     |               |                 |                         |                                                               | Inhibit                 |                         |
|-----------------------------------------------|---------------------|-----------------------|---------------------------|---------------|-----------------|-------------------------|---------------------------------------------------------------|-------------------------|-------------------------|
| Status Event<br>or Fault                      | Refer<br>to<br>Menu | Digital<br>Display    | Driver<br>Output<br>(RDO) | Alarm<br>Horn | Lamp            | Range Setting           | Default<br>Selection                                          | Time<br>Delay<br>(sec.) | Time<br>Delay<br>(sec.) |
| Overvoltage<br>Shutdown                       | 7, 8,<br>10         | Over Voltage          | RDO-20<br>(lead 26)       | On            | Shutdown        | 105%-135%<br>of nominal | 115%<br>2-sec time<br>delay†<br>135%<br>10-sec time<br>delay§ |                         | 2-10                    |
| Password<br>(see Access Code)                 |                     |                       |                           |               |                 |                         |                                                               |                         |                         |
| Pre Lube Relay ‡                              | 10                  | Pre Lube<br>Relay     | RDO-26                    |               |                 |                         |                                                               |                         | 4                       |
| Reverse Power<br>Shutdown §                   | 10                  | SD Reverse<br>Power   |                           | On            | Shutdown        |                         |                                                               |                         |                         |
| Speed Sensor Fault                            | 10                  | Speed<br>Sensor Fault | RDO-24                    | On            | Warning         |                         |                                                               |                         |                         |
| Starting Aid (see Time<br>Delay Starting Aid) |                     |                       |                           |               |                 |                         |                                                               |                         |                         |
| Synchronized                                  | 10                  | In Synch              | RDO-29§                   |               |                 |                         |                                                               |                         |                         |
| System Ready                                  | 10                  |                       | RDO-17<br>(lead 60)       | Off           | System<br>Ready |                         |                                                               |                         |                         |
| Time Delay Engine<br>Cooldown (TDEC)          | 8, 10               | Delay Eng<br>Cooldown | RDO-16<br>(lead 70C)      | Off           |                 | 00:00-10:00<br>min:sec  | 5:00                                                          |                         |                         |
| Time Delay Engine<br>Start (TDES)             | 8, 10               | Delay Eng<br>Start    |                           | Off           |                 | 00:00-5:00<br>min:sec   | 00:01                                                         |                         |                         |
| Time Delay Starting<br>Aid                    | 8, 10               |                       |                           | Off           |                 | 0-10 sec.               |                                                               |                         |                         |
| Underfrequency                                | 7, 10               | Under<br>Frequency    | RDO-29‡                   | On            | Shutdown        | 80%-97%                 | 97% FAA<br>90%†<br>80%§                                       |                         | 10                      |
| Undervoltage<br>Shutdown                      | 7, 8,<br>10         | Under<br>Voltage      | RDO-27                    | On            | Shutdown        | 70%-95%                 | 85%<br>10-sec time<br>delay†<br>70%<br>30-sec time<br>delay§  |                         | 5-30                    |
| Weak Battery                                  | 10                  | Weak<br>Battery       |                           | Off           | Warning         |                         | 60% of nominal                                                |                         | 2                       |

\* All models, except Waukesha-powered models. † Non-paralleling applications

\*\* NFPA applications

Waukesha-powered models

§ Paralleling applications †† DDC/MTU engine with MDEC

‡‡ FAA only

| Calibration                                 | Refer to<br>Menu | Digital Display       | Range Setting                                                                                | Default Selection                                                          |
|---------------------------------------------|------------------|-----------------------|----------------------------------------------------------------------------------------------|----------------------------------------------------------------------------|
| Voltage Adjustment                          | 11               | Volt Adj              | ±10% of system voltage—<br>Version 2.10<br>±20% of system voltage—<br>Version 2.11 or higher | System voltage                                                             |
| Underfrequency Unload<br>Frequency Setpoint | 11               | Frequency<br>Setpoint | 40 to 70 Hz                                                                                  | 1 Hz below system frequency (ECM)<br>2 Hz below system frequency (non-ECM) |
| Underfrequency Unload<br>Slope              | 11               | Slope                 | 0-10% of rated voltage<br>volts per cycle                                                    | 3.1% of system voltage                                                     |
| Reactive Droop                              | 11               | Voltage Droop         | 0-10% of system voltage                                                                      | 4% of system voltage                                                       |
| VAR Control                                 | 11               | kVAR Adj              | 0 to rated kVAR generating<br>0 to 35% of rated kVAR absorbing                               | 0                                                                          |
| Power FActor (PF) Adjust<br>Control         | 11               | PF Adj                | 0.7 to 1.0 leading<br>0.6 to 1.0 lagging                                                     | 0.8 lagging                                                                |
| Regulator Gain or Stability                 | 11               | Regulator Gain        | 1-10000                                                                                      | 100                                                                        |
| VAR/PF Gain or Utility<br>Stability         | 11               | VAR/PF Gain           | 1-10000                                                                                      | 100                                                                        |

Figure 1-11 Calibration Specifications for 550 Controller Internal Voltage Regulation

#### 1.3.2 Voltage Regulator and Calibration Specifications

The 550 controller has a voltage regulation function that is internal to the processor. This means that no external voltage regulator is necessary. The voltage regulation of the controller uses root mean square (rms) sensing for fast response to changes in indicated and regulated voltages resulting in excellent regulation accuracy ( $\pm 0.25\%$  rms compared to 5% of AVR).

RMS voltage regulation is available for both paralleling and utility application to control changes in the reactive loads due to load changes, prime mover speed variation, thermal drift, and other variations. See Figure 1-11 for data on the 550 controller voltage regulation. Refer to Appendix C to customize adjustments for specific applications.

#### **1.3.3 Voltage Regulator Adjustments**

The descriptions of the voltage regulator adjustments and features follow. See Appendix C, Voltage Regulator Definitions and Adjustments, for additional information.

**Voltage Adjustment.** The voltage adjustment allows the user to *enter the desired generator set output level.* This regulated level setting is the average of the three line-to-line voltages in three-phase configurations or L1-to-L2 in single phase configurations.

Submenus display the individual line-to-line voltages. These voltages are for reference only and are relevant in unbalanced load conditions. The voltage adjust setpoint can be changed to accommodate an important phase in an unbalanced system.

**Underfrequency Unload Frequency Setpoint.** This adjustment affects the voltage droop (volts per Hz) when load is applied and underfrequency occurs. The underfrequency unload setting defines the *setpoint where underfrequency starts*. Any frequency below the setpoint causes the voltage to drop thus reducing the load allowing the engine speed to recover according to the underfrequency unload slope setting.

Engine speed recovery depends upon characteristics such as engine make, fuel type, load types, and operating conditions. The underfrequency unload setting should match the engine speed recovery characteristics for the application. **Underfrequency Unload Slope.** This setting determines how much the voltage drops during an underfrequency condition. Typically, applying a large electrical load causes a dip in engine speed and frequency. The voltage regulator reduces voltage, allowing engine speed recovery. The volts-per-Hz setting determines the *amount of voltage drop*.

**Reactive Droop.** Reactive droop compensation provides reactive current flow adjustment in the generator set during generator set-to-generator set paralleling applications. Reactive droop reduces excitation levels with increasing reactive current. A reduced excitation level reduces generator set reactive current or generated VARs, improving reactive load sharing.

Enter the gain setting as a *percentage of system voltage* when full-rated load with 0.8 power factor is applied. Any loads less than full load force the voltage to drop by the ratio of reactive volt-amps (VARs) to rated VARs.

**VAR Control.** VAR control is used in some utility paralleling applications. The excitation is regulated to maintain the reactive load rather than output voltage. The VAR adjust setting determines what reactive load is maintained at the generator set output. The VAR adjust is the total reactive load (sum of three phases).

VAR control allows the user to define the direction of the reactive current out of the generator set (generating) or into the generator set (absorbing).

The utility supply, not the controller, determines terminal voltage. Engine fueling determines real power, measured in watts, using load sharing module control.

**Power Factor (PF) Adjust Control.** Power factor control is used in some utility paralleling applications. The excitation is regulated to maintain PF rather than output voltage. The PF adjustment setting determines what PF is maintained at the generator set output. PF adjustment is the average of three phases.

Power factor is defined as the ratio of real power (watts) over the volt-amps. Power factor can be calculated as the cosine of the electrical angle between current and voltage. The cosine function is positive for angles between -90 degrees and +90 degrees including zero; and is negative for angles between -90 and +90 including 180 degrees. This adjustment requires the user to determine whether the current leads or lags the voltage.

**Regulator Gain.** Regulator gain refers to the gain of the control system. Generally, the higher the gain the faster the system responds to changes. The lower the gain, the more stable the system.

If the voltage is slow the recover when loads are applied or removed, increase the regulator gain. If the voltage is unstable, decrease the regulator gain. Regulator gain is active only while not in the VAR/PF mode. **VAR/PF Gain.** The VAR/PF gain also refers to the gain of the control system. Unlike the regulator gain, the response and stability of the system refers to the reactive current, or more specifically the VARs and/or power factor.

If the system is slow to recover to the desired VAR or PF setting, increase the VAR/PF gain. If the VARs or PF of the system is unstable, decrease the VAR/PF gain. Because VAR/PF stability can be effected by the prime mover (engine), VAR/PF gain adjustments should be coordinated with the load sharing adjustment.

## Notes

## 2.1 Prestart Checklist

To ensure continued satisfactory operation, perform the following checks or inspections before or at each startup, as designated, and at the intervals specified in the service schedule. In addition, some checks require verification after the unit starts.

**Air Cleaner.** Check for a clean and installed air cleaner element to prevent unfiltered air from entering engine.

Air Inlets. Check for clean and unobstructed air inlets.

**Battery.** Check for tight battery connections. Consult the battery manufacturer's instructions regarding battery care and maintenance.

**Controller.** After reconnecting the battery, set the controller time and date. See Section 2, Menu 14— Programming Mode On and Menu 6—Time and Date.

**Coolant Level.** Check the coolant level according to the cooling system maintenance information.

Note: Block Heater Damage. The block heater will fail if the energized heater element is not immersed in coolant. Fill the cooling system before turning on the block heater. Run the engine until it is warm, and refill the radiator to purge the air from the system before energizing the block heater.

**Drive Belts.** Check the belt condition and tension of the radiator fan, water pump, and battery charging alternator belt(s).

**Exhaust System.** Check for exhaust leaks and blockages. Check the silencer and piping condition and check for tight exhaust system connections.

Inspect the exhaust system components (exhaust manifold, exhaust line, flexible exhaust, clamps, silencer, and outlet pipe) for cracks, leaks, and corrosion.

- Check for corroded or broken metal parts and replace them as needed.
- Check for loose, corroded, or missing clamps and hangers. Tighten or replace the exhaust clamps and/or hangers as needed.
- Check that the exhaust outlet is unobstructed.
- Visually inspect for exhaust leaks (blowby). Check for carbon or soot residue on exhaust components. Carbon and soot residue indicates an exhaust leak. Seal leaks as needed.

**Fuel Level.** Check the fuel level and keep the tank(s) full to ensure adequate fuel supply.

**Oil Level.** Maintain the oil level at or near, not over, the full mark on the dipstick.

**Operating Area.** Check for obstructions that could block the flow of cooling air. Keep the air intake area clean. Do not leave rags, tools, or debris on or near the generator set.

## 2.2 Exercising Generator Set

Operate the generator set under load once each week for one hour. Perform the exercise in the presence of an operator when the generator set does not have a programmed exercise mode or an automatic transfer switch with an exercise option.

During the exercise period apply a minimum of 35% load based on the nameplate standby rating, unless otherwise instructed in the engine operation manual.

The operator should perform all of the prestart checks before starting the manual exercise procedure. Start the generator set according to the starting procedure in Section 2.3, Controller Operation. While the generator set is operating, listen for a smooth-running engine and visually inspect generator set for fluid or exhaust leaks.

The generator set exercise time can be programmed for a one-time exercise period. See Menu 4—Operational Records. The generator set controller does not provide weekly scheduled exercise periods. For scheduled exercise periods, refer to the automatic transfer switch (if equipped) literature.

## 2.3 Controller Operation

#### 2.3.1 Starting

#### Local Starting

Move the generator set master switch to the RUN position to start the generator set at the controller.

- **Note:** The alarm horn sounds and the Not-In-Auto lamp lights whenever the generator set master switch is not in the AUTO position.
- **Note:** The transient start/stop function of the controller prevents accidental cranking of the rotating engine. The generator set stops and recranks when the generator set master switch is momentarily placed in OFF/RESET position and then returned to RUN.

#### **Auto Starting**

Move the generator set master switch to the AUTO position to allow startup by the automatic transfer switch or remote start/stop switch (connected to controller terminals 3 and 4).

Terminals 3 and 4 connect to a circuit that automatically starts the generator set crank cycle when an external source closes the circuit.

Note: The controller provides up to 60 seconds of programmable cyclic cranking and up to 60 seconds rest with up to 6 cycles. The default setting is 15 seconds cranking and 15 seconds rest for 3 cycles. Make cyclic cranking adjustments using the keypad. See Section 2.9.14, Menu 14—Programming Mode, and Section 2.9.8, Menu 8—Time Delays.

## Idle (Speed) Mode Warmup and Cooldown Function

The idle (speed) mode function provides the ability to start and run the engine at reduced speed for a selectable time period (0-10 minutes) during warmup. See Section 6.1.5, Idle (Speed) Mode Feature, for installation information.

The controller will override the idle speed mode when the engine reaches the preprogrammed engine warm-up temperature before the idle mode times out.

The idle function also provides engine cooldown at idle speed. The controller overrides the idle speed mode when the engine reaches the preprogrammed engine cooldown temperature before the idle mode times out.

During the idle (speed) mode the controller continues to monitor critical engine parameters such as oil pressure, coolant temperature, and engine speed. The voltage regulator, thermal protection feature, and AC metering are disabled in the idle speed mode.

The controller overrides the idle speed function when the generator set is signaled to start while in the AUTO position. This override provides emergency generator set power in the event of a utility power failure. When the utility power returns and the generator set is signalled to stop, the generator set continues to run for the duration of the idle mode period when the idle mode is active. When the idle mode is not active, the generator set will shut down in the normal stopping mode including time delays.

See Menu 9—Input Setup to activate the idle speed function as a user-defined digital input. The idle speed feature requires an ECM-equipped engine with the idle speed function.

#### **Run Time Feature**

The run time feature allows the user to set up the generator set to run unassisted and automatically return to the standby mode. The user does not need to wait for the exercise period (run time) to conclude in order to place the unit back in the standby mode. See Menu 4—Operational Records for setup of this feature.

With the run time enabled, the generator set will begin to crank and run based on the run time period and all previously established time delays from Menu 8—Time Delays.

**Generator Set Connected to an Automatic Transfer Switch.** Should a utility power failure occur while the unit is in the run time mode, the controller will bypass the run time mode and function in the standby (backup) mode. When the utility power returns, the generator set continues to run for the duration of the run time period when not timed out.

**Note:** Press the STOP PROG RUN key, when necessary, to stop the generator set when it is in the run time mode.

#### **Prime Power Switch**

The digital controller has an optional prime power mode of operation. The prime power mode requires installation of an optional prime power switch kit. See Section 6, Accessories, for instructions on how to install the optional prime power switch kit. The prime power switch kit prevents engine starting battery drain when the generator set is shut down and no external battery charging is available.

Move the prime power switch located on the back of the controller to the CONTROLLER ON position and set the controller time and date before attempting to start the generator set. When the prime power mode is off, all controller functions including the digital display, LEDs, and alarm horn are operative.

**Note:** After energizing the controller using the prime power switch, set the controller time and date. See Section 2.9.6, Menu 6—TIme and Date.

Stop the generator set using the stopping procedures in Section 2.3.2 before placing the generator set in the prime power mode. Move the prime power switch located on the back of the controller to the CONTROLLER OFF position. When the generator set is is the prime power mode, all controller functions including the digital display, LEDs, alarm horn, and communications are inoperative.

## 2.3.2 Stopping (User Stopping and Fault Shutdown)

#### **Normal Stopping**

Run the generator set without load for 5 minutes to ensure adequate engine cooldown.

The controller has a programmable cooldown timer that functions only when the master switch is in the AUTO position. To stop the generator set, place the generator set master switch in the OFF/RESET position and wait until the generator set comes to a complete stop.

**Note:** The cooldown cycle times out before the generator set stops when a remote switch or automatic transfer switch initiates the generator set start/stop sequence.

#### **Emergency Stopping**

Use the controller emergency stop switch or optional remote emergency stop for immediate shutdown.

The emergency stop switch bypasses the time delay engine cooldown and immediately shuts down the generator set.

**Note:** Use the emergency stop switch(es) for emergency shutdowns only. Use the generator set master switch for normal shutdowns.

The controller system shutdown lamp lights and the unit shuts down when the local or remote emergency stop switch activates.

## Battle Switch/Fault Shutdown Override Switch

The *battle* switch function forces the system to ignore normal fault shutdowns such as low oil pressure and high engine temperature. The battle switch does not override the emergency stop and overspeed shutdown. When the battle switch function is enabled the generator set continues to run regardless of shutdown signals where potential engine/alternator damage can occur.

When this input is enabled the yellow warning lamp illuminates and stored warning/shutdown events that are ignored continue to log in Menu 5— Event History.

See Section 2.9.9, Menu 9—Input Setup, for information on how to enable the battle switch feature.

**Cooldown Temperature Override Function**. This feature provides the ability to bypass (override) the generator set's smart cooldown temperature shutdown and force the generator set to run for the full engine cooldown time delay.

See Section 2.9.8, Menu 8—Time Delays, for information on how to enable the cooldown temperature override feature.

#### 2.3.3 Emergency Stop Switch Resetting

Use the following procedure to reset the generator set after shutdown by a local or remote emergency stop switch. Refer to Section 2.3.7, Controller Reset Procedure, to restart the generator set following a fault shutdown.

- 1. Place the generator set master switch in the OFF/RESET position.
- 2. Investigate and correct the cause of the emergency stop.
- 3. Reset the optional remote emergency stop switch by replacing the glass piece, when equipped. Additional glass rods are available as a service part. Reset the controller emergency stop switch by pulling the switch knob outward.
- 4. After resetting all faults using the controller reset procedure in Section 2.3.7, toggle the generator set master switch to RUN or AUTO to restart the generator set. The generator set will not crank until the reset procedure completes.

#### 2.3.4 Status Lamp

**System Ready.** The green lamp illuminates when the generator set master switch is in the AUTO position and the system has no fault conditions.

#### 2.3.5 System Warning Lamp

The yellow warning lamp illuminates indicating a fault or status event but does not shut down the generator set under the following conditions. In some cases the alarm horn also sounds. See Section 2.3.7, Controller Reset Procedure, for instructions on resetting a system warning.

When the system warning lamp is on and no message displays, press the Reset Menu and the menu down  $\downarrow$  key to view messages. When the system warning continues, it may lead to a fault and cause a system shutdown.

Use the Alarm Off keypad switch to silence the alarm horn at the operator's discretion. Place the generator set master switch in the AUTO position before silencing the alarm horn. The alarm horn cannot be silenced unless the master switch is in the AUTO position.

**Note:** Text shown in *italics* in this manual represents digital display messages.

**AC Sensing Loss.** The lamp illuminates when the controller does not detect nominal generator set AC output voltage after crank disconnect. The local display shows *AC sensing loss*.

**Battery Charger Fault.** The lamp illuminates when the battery charger malfunctions. This fault feature requires an optional battery charger with a malfunction output for the lamp to function. Local display shows *bat chgr fault*.

**Common Paralleling Relay Output.** The lamp illuminates and the alarm horn sounds when a common paralleling relay fault occurs. The local display shows *common pr output.* (Paralleling applications only.)

**Customer Auxiliary (Warning).** The lamp illuminates and the alarm horn sounds when an auxiliary digital or analog inputs signals the controller. The user can define inputs as shutdowns or warnings. The local display shows digital input *D01-D21* or analog input *A01-A07*.

Using the remote communications package, the user can label the auxiliary functions. The controller displays the selected name instead of digital input *D01-D21* or analog input *A01-A07*.

**Detonation Warning.** The lamp illuminates and the alarm horn sounds when the engine detects combustion system detonation. The local display shows *deton warning.* (Waukesha-powered models only.)

**Emergency Power System (EPS) Supplying Load.** The lamp illuminates when the generator set supplies more than 1% of the rated standby output current. The local display shows *EPS supplying load*.

**Generator Switch Not in Auto.** The lamp illuminates and the alarm horn sounds when the generator set master switch is in the RUN or OFF/RESET position. The local display shows *master not in auto*.

**Ground Fault Detected.** The lamp illuminates and the alarm horn sounds when a user-supplied ground fault detector signals the controller. The local display shows *ground fault*.

**High Battery Voltage.** The lamp illuminates when the battery voltage rises above the preset level for more than 10 seconds. The local display shows *high battery voltage*. Figure 2-1 shows high battery voltage specifications. The high battery voltage feature monitors the battery and battery charging system in the generator set operating and off modes.

| Engine Electrical<br>System Voltage | High Battery<br>Voltage Range | High Battery Voltage<br>Default Setting |
|-------------------------------------|-------------------------------|-----------------------------------------|
| 12                                  | 14.5-16.5                     | 16                                      |
| 24                                  | 29-33                         | 32                                      |

| Figure 2-1 | High Battery | Voltage Specs |
|------------|--------------|---------------|
|------------|--------------|---------------|

**High Coolant Temperature Warning.** The lamp illuminates and the alarm horn sounds when the engine coolant temperature approaches the shutdown range. The local display shows *hi cool temp warning.* 

**High Oil Temperature Warning.** The lamp illuminates and the alarm horn sounds when the engine high oil temperatuare approaches the shutdown range. The local display shows *hi oil temp warning* (DDC/MTU models with MDEC and Waukesha-powered models only).

**Intake Air Temperature Warning.** The lamp illuminates and the alarm horn sounds when the engine intake air temperature approaches the shutdown range. The local display shows *intake air temp warn* (DDC/MTU models with MDEC and Waukesha-powered models only).

**Load Shed.** The lamp illuminates when the generator set's total kW load exceeds the programmed level for more than the load shed time. When the load shed alarm sounds and resets more than twice in 1 minute, the load shed warning lamp circuit latches and remains on until the generator set shuts down. The local display shows *load shed kW over*.

When the generator set frequency drops to less than 59 Hz on a 60 Hz system or 49 Hz on a 50 Hz system for more than 5 seconds, the local display shows *load shed under freq*. When the load shed alarm sounds and resets more than twice in 1 minute, the load shed warning lamp latches and remains on until the generator set shuts down.

**Low Battery Voltage.** The lamp illuminates when the battery voltage drops below a preset level for more than 10 seconds. The local display shows *low battery voltage*. See Figure 2-2 for low battery voltage specifications.

| Engine Electrical<br>System Voltage | Low Battery<br>Voltage Range | Low Battery Voltage<br>Default Setting |
|-------------------------------------|------------------------------|----------------------------------------|
| 12                                  | 10-12.5                      | 12                                     |
| 24                                  | 20-25                        | 24                                     |

Figure 2-2Low Battery Voltage Specs

The low battery voltage feature monitors the battery and battery charging system in the generator set operating and off modes. The controller logic inhibits the low battery voltage warning during the crank cycle.

**Low Coolant Level.** The lamp illuminates and the alarm horn sounds when the engine coolant level is low. The local display shows *Low Coolant Level*. See NFPA 110 Fault following.

Low Coolant Temperature. The lamp illuminates and the alarm horn sounds when the engine coolant temperature is low. The local display shows *low coolant temp*.

Low Fuel (Level or Pressure) Warning. The lamp illuminates and the alarm horn sounds when the fuel tank level on gasoline or diesel models approaches empty or low fuel pressure on gaseous fueled models occurs. This fault requires an optional low fuel switch for the lamp to function. The local display shows *low fuel warning*.

(Low) Oil Pressure Warning. The lamp illuminates and the alarm horn sounds when the engine oil pressure approaches the shutdown range. The local display shows *oil press warning*.

**Master Switch in OFF/RESET Position.** The lamp illuminates and the alarm horn sounds when the master switch is placed in the OFF/RESET position. The local display shows *master not in auto*.

**MDEC Yellow Alarm.** The lamp illuminates and the alarm horn sounds when MDEC yellow alarm signals the controller. The local display shows *MDEC yellow alarm*. This fault only relates to the DDC/MTU engine with MDEC. The user can navigate the menus to access the fault code. The Engine Operation Manual provides the fault code descriptions.

**NFPA 110 Fault.** The lamp illuminates and the alarm horn sounds when NFPA 110 faults signal the controller. The local display shows the respective fault message. The NFPA 110 faults include:

- Air damper indicator (Factory Reserved D20)
- Battery charger fault (Factory Reserved D01)
- EPS supplying load
- High battery voltage
- High coolant temperature warning
- High coolant temperature shutdown
- Low battery voltage
- Low coolant level (Factory Reserved D14)
- Low coolant temperature warning (Factory Reserved D03)
- Low fuel (level or pressure) (Factory Reserved D02)
- Low oil pressure warning
- Low oil pressure shutdown
- Master switch not in auto
- Overcrank
- Overspeed

**Overcurrent.** The lamp illuminates and the alarm horn sounds when the generator set supplies more than 110% of the rated standby output current for more than 10 seconds. The local display shows *overcurrent*.

**Speed Sensor Fault.** The lamp illuminates and the alarm horn sounds when the speed signal is absent for one second while the generator set runs. The local display shows *speed sensor fault*. This warning lamp remains on until the operator places the master switch in the OFF/RESET position.

**Underfrequency.** The lamp illuminates and the alarm horn sounds when the frequency falls below the underfrequency setting. The local display shows *underfrequency*. See Figure 2-3.

| Underfrequency     | Time Delay | Underfrequency  |  |  |
|--------------------|------------|-----------------|--|--|
| Setting Range      | Range      | Default Setting |  |  |
| 80%-95% of nominal | 10 sec.    | 90% of nominal  |  |  |

Figure 2-3 Underfrequency Specs

**Weak Battery.** The lamp illuminates when the battery voltage falls below 60% of the nominal voltage (12 VDC or 24 VDC) for more than 2 seconds during the crank cycle. The local display shows *weak battery*.

#### 2.3.6 System Shutdown Lamp

The red lamp illuminates, the alarm horn sounds, and the unit shuts down to indicate a fault shutdown under the following conditions. See Section 2.3.7, Controller Reset Procedure, for information on resetting a system shutdown.

Use the Alarm Off keypad switch to silence the alarm horn at the operator's discretion. Place the generator set master switch in the AUTO position before silencing the alarm horn. The alarm horn will not stop sounding unless the master switch is in the AUTO position.

**Note:** The text shown in *italics* represents digital display messages.

Air Damper Indicator. The lamp illuminates and the unit shuts down when signaled by a closed air damper circuit. The local display shows *air damper indicator*.

**Air/Fuel Module.** The lamp illuminates and the unit shuts down when the controller detects a fault with the air/fuel module. The local display shows *afm shutdown*. (Waukesha-powered models only.)

Alternator Protection. The lamp illuminates and the unit shuts down because of an alternator overload or short circuit. The local display shows *altrntr protect sdwn*. See Appendix D, Alternator Protection for more information.

**Critical Overvoltage.** The lamp illuminates and the unit shuts down when the voltage exceeds 275 volts. The local display shows *critical overvoltage*.

For voltages configurations of **240 volts and less**, the critical voltage shutdown monitors nominal voltage line-to-line. For voltage configurations **greater than 240 volts and less than 600 volts**, the critical voltage shutdown monitors nominal voltage line-to-line with a center tap connection. For voltage configurations of **600 volts and above**, the critical voltage shutdown monitors nominal voltage with a stepdown transformer in the 208–240 voltage range.

**Customer Auxiliary (Shutdown).** The lamp illuminates and the unit shuts down when an auxiliary digital or analog input signals the controller. The user can define inputs as shutdowns or warnings. The local display shows digital input *D01-D21* or analog input *A01-A07* when activated.

Using the remote communications package, the user can label the auxiliary functions. The controller displays the selected name instead of digital input *D01-D21* or analog input *A01-A07*.

**Detonation Shutdown.** The lamp illuminates and the unit shuts down when the controller detects combustion system detonation. The local display shows *deton shutdown*. (Waukesha-powered models only.)

**EEPROM Write Failure.** The lamp illuminates and the unit shuts down when the control logic detects a data save error. The local display shows *EEPROM write failure.* 

**Emergency Stop.** The lamp illuminates and the unit shuts down when the local or optional remote emergency stop switch activates. The local display shows *emergency stop*.

**Field Overvoltage.** The lamp illuminates and the unit shuts down when the controller detects field overvoltage. The local display shows *field over volts*. (350–2000 kW generator sets only)

**High Coolant Temperature Shutdown.** The lamp illuminates and the unit shuts down because of high engine coolant temperature. The shutdown occurs 5 seconds after the engine reaches the temperature shutdown range. The high engine temperature shutdown does not function during the first 30 seconds after startup. The local display shows *hi cool temp shutdwn*.

**Note:** The high engine temperature shutdown function and the low coolant level shutdown function are independent. A low coolant level condition may not activate the high engine temperature switch. **High Oil Temperature.** The lamp illuminates and the unit shuts down because of high engine oil temperature. The shutdown occurs 5 seconds after the engine oil reaches the temperature shutdown range. The high engine oil temperature shutdown does not function during the first 30 seconds after startup. The local display shows *high oil temp sdwn*.

**Intake Air Temperature.** The lamp illuminates and the unit shuts down because of high intake air temperature. The shutdown occurs 5 seconds after the engine intake air reaches the temperature shutdown range. The engine intake air temperature shutdown does not function during the first 30 seconds after startup. The local display shows *intake air temperature*. (DDC/MTU models with MDEC and Waukesha-powered models only.)

**Internal Fault.** The lamp illuminates and the unit shuts down when the internal diagnostics detect a controller malfunction. The local display shows *internal fault*.

**Knock Shutdown.** The lamp illuminates and the unit shuts down when the controller detects a detonation fault. The local display shows *knock shutdown.* (Waukesha-powered models only.)

**Locked Rotor.** If none of the speed sensing inputs show engine rotation within 5 seconds of initiating engine cranking, the ignition and crank circuits turn off for 5 seconds and the cycle repeats. The unit shuts down after the second cycle of 5 seconds of cranking. The local display shows *locked rotor*.

**Loss of ECM Communications.** The lamp illuminates and the unit shuts down when the ECM communication link is disrupted. The local display shows *loss of ECM comm.* 

**Loss of Field (Reverse VARs).** The lamp illuminates and the unit shuts down when the reactive current into the alternator (absorbing) exceeds the shutdown level. This could be caused by a disruption of the field signal. The local display shows *sd loss of field*. (Paralleling applications only.)

**Low Coolant Level.** The lamp illuminates and the unit shuts down because of low low coolant level. Shutdown occurs 5 seconds after low coolant level is detected. Low coolant level shutdown is inhibited during the first 30 seconds after startup. Local display shows *low coolant level*.

**Low Fuel (Pressure) Shutdown.** The lamp illuminates and the unit shuts down when the controller detects a low fuel condition. The local display shows *low fuel shdown*. (125GSG only.)
(Low) Oil Pressure Shutdown. The lamp illuminates when the unit shuts down because of low oil pressure. The shutdown occurs 5 seconds after the low pressure condition is detected. The low oil pressure shutdown does not function during first the 30 seconds after startup. The local display shows (*low*) oil press shutdown.

**Master Switch Error.** The lamp illuminates and the unit shuts down when the controller detects a fault in the master switch position or circuit. The local display shows *master switch error*.

**Master Switch Open.** The lamp illuminates and the unit shuts down when the controller detects an open circuit in the master switch circuit. The local display shows *master switch open*.

**MDEC Red Alarm.** The lamp illuminates and the unit shuts down when the controller receives a signal from the engine. The local display shows *MDEC red alarm*. This fault only relates to the DDC/MTU engine with MDEC. The user can navigate the menus to access the fault code. The Engine Operation Manual provides the fault code descriptions.

**NFPA 110 Fault.** The lamp illuminates and the unit shuts down when NFPA 110 faults signal the controller. The local display shows the respective fault message. See Section 2.4, Menu List Summary, Menu 10—Output Setup, for the NFPA 110 list.

**No Air Temperature Signal.** The lamp illuminates and the unit shuts down when the air temperature sender circuit is open. The local display shows *no air temp signal.* (Waukesha-powered models only.)

**No Coolant Temperature Signal.** The lamp illuminates and the unit shuts down when the engine coolant temperature sender circuit is open. The local display shows *no cool temp signal.* 

**No Oil Pressure Signal.** The lamp illuminates and the unit shuts down when the engine oil pressure sender circuit is open. The local display shows *no oil press signal.* 

**No Oil Temperature Signal.** The lamp illuminates and the unit shuts down when the oil temperature sender circuit is open. The local display shows *no oil temp signal.* (Waukesha-powered models only.)

**Overcrank.** The lamp illuminates and cranking stops when the unit does not start within the defined cranking period. The local display shows *overcrank*. See Section 2.3.1, Auto Starting, and Section 1, Specifications and Features, for cyclic crank specifications.

**Note:** The controller is equipped with an automatic restart function. When speed drops below 13 Hz (390 rpm) while the engine is running, the unit attempts to recrank. The unit then follows the cyclic cranking cycle and, when the engine fails to start, will shut down on an overcrank fault condition.

**Overcurrent Shutdown Paralleling Relay.** The lamp illuminates and the unit shuts down when the controller detects an overcurrent fault with the paralleling relays. The local display shows *sd over current vr.* (Paralleling applications only.)

**Overfrequency.** The lamp illuminates and the unit shuts down when the frequency is above the overfrequency setting. The local display shows *overfrequency*. See Figure 2-4.

| Overfrequency<br>Setting Range | Time Delay | Overfrequency<br>Default Setting |
|--------------------------------|------------|----------------------------------|
| 102%-140% of nominal           | 10 sec.    | 140% of nominal                  |

Figure 2-4 Overfrequency Specs

**Overpower.** The lamp illuminates and the unit shuts down when the controller detects a fault in the paralleling system. The shutdown is set at 102% for standby and 112% for prime power applications. The local display shows *over power*. (Paralleling applications only.)

**Overspeed.** The lamp illuminates and the unit shuts down immediately when the governed frequency on 50 and 60 Hz models exceeds the overspeed setting for 0.25 seconds. The local display shows *overspeed*. See Figure 2-5 for overspeed specs.

| Generator Set<br>Frequency Hz | Time Delay | Overspeed<br>Range Hz | Overspeed Default<br>Setting Hz |
|-------------------------------|------------|-----------------------|---------------------------------|
| 60                            | 0.25 sec.  | 65-70                 | 70                              |
| 50                            | 0.25 sec.  | 55-70                 | 70                              |

Figure 2-5 Overspeed Specs

**Overvoltage.** The lamp illuminates and the unit shuts down when the voltage exceeds the overvoltage setting for the time delay period. The local display shows *overvoltage*. Overvoltage specifications follow. See Figure 2-6.

**Note:** Overvoltage can damage sensitive equipment in less than one second. Install separate overvoltage protection on online equipment requiring faster than 2-second shutdown.

| Overvoltage             | Time         | Overvoltage         | Overvoltage      |
|-------------------------|--------------|---------------------|------------------|
| Setting                 | Delay        | Default Setting     | Default Setting  |
| Range                   | Range        | without Paralleling | with Paralleling |
| 105%-135%<br>of nominal | 2-10<br>sec. | 115% at 2 sec.      | 135% at 10 sec.  |

Figure 2-6 Overvoltage Specs

**Reverse Power.** The lamp illuminates and the unit shuts down when the controller detects a reverse power condition. The reverse power relay senses AC power flow into the generator set. If the generator set is being feed power or being "motored" by another generator set or the utility, the reverse power relay senses this AC power flow and opens the generator set circuit breaker. The local display shows *sd reverse power*. (Paralleling applications only.)

**Underfrequency.** The lamp illuminates and the unit shuts down when the frequency falls below the underfrequency setting. The local display shows *underfrequency*. See Figure 2-7.

| Underfreq.<br>Setting<br>Ranger | Time<br>Delay | Underfrequency<br>Default Setting<br>without Paralleling | Underfrequency<br>Default Setting<br>with Paralleling |
|---------------------------------|---------------|----------------------------------------------------------|-------------------------------------------------------|
| 80%-95% of<br>nominal           | 10<br>sec.    | 90% of nominal                                           | 80% of nominal                                        |

Figure 2-7 Underfrequency Specs

**Undervoltage.** The lamp illuminates and the unit shuts down when the voltage falls below the undervoltage setting for the time delay period. The local display shows *undervoltage*. Undervoltage specifications follow. See Figure 2-8.

| Undervoltage<br>Setting<br>Range | Time Delay<br>Range | Undervoltage<br>Default Setting<br>w-o/Paralleling | Undervoltage<br>Default Setting<br>w/Paralleling |
|----------------------------------|---------------------|----------------------------------------------------|--------------------------------------------------|
| 70%-95% of<br>nominal            | 5-30 sec.           | 85% of nominal at 10 sec.                          | 70% of nominal at 30 sec.                        |

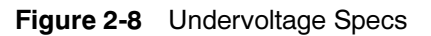

# 2.3.7 Controller Resetting (Following System Shutdown or Warning)

Use the following procedure to restart the generator set after a system shutdown or to clear a warning lamp condition. This procedure includes the resetting of the optional remote annunciator and the audiovisual alarm.

Refer to Section 2.3.3, Emergency Stop Switch Reset Procedure, to reset the generator set after an emergency stop.

- 1. Move the generator set master switch to the AUTO position, if not already done.
- 2. Silence the controller alarm horn by pressing the *alarm off* key.

When equipped, the optional remote annunciator and/or audiovisual alarm horn and lamp activate. Move the alarm switch to the SILENCE position to stop the alarm horn. The lamp stays lit.

- 3. Disconnect the generator set load using the line circuit breaker or automatic transfer switch.
- 4. Correct the cause of the fault shutdown or warning. See the Safety Precautions and Instructions section of this manual before proceeding.
- 5. Start the generator set by moving the generator set master switch to the OFF/RESET position and then to the RUN position.

When equipped, the remote annunciator and/or audiovisual alarm horn sounds when the alarm switch is in the NORMAL position. When necessary, move the alarm switch to the SILENCE position to stop the alarm horn. The lamp turns off.

- 6. Test operate the generator set to verify correction of the shutdown cause.
- 7. Move the generator set master switch to the OFF/RESET position to stop the generator set.
- 8. Move the generator set master switch to the AUTO position.
- 9. Silence the controller alarm horn by pressing the *alarm off* key.
- 10. Reconnect the generator set load via the line circuit breaker or automatic transfer switch.

11. Move the generator set master switch to the AUTO position for startup by the remote transfer switch or the remote start/stop switch.

When equipped, move the remote annunciator and/or audiovisual alarm switch to the NORMAL position.

# 2.4 Menu List Summary

Use the Menu List Summary section on the following pages after reading and understanding the features of the keypad. See Section 1.2.2, Digital Display and Keypad.

The Menu List Summary provides a quick reference to the digital display data. Some digital display data may not be identical to your display due to generator set application differences. The closed bullet items represent main level data and the open bullet items are sub-level data.

Section 2.8, Reviewing the Menu Displays, provides a digital display menu overview and explains the navigation using the down and right arrow keys.

Section 2.9, Local Programming Mode On, contains the keystroke details of each menu when programming.

**User Inputs.** Available user inputs are dependent on factory reserved inputs for specific engine types, engine controls, and paralleling applications. See Figure 2-9 for analog and digital inputs which are not user selectable.

|                                                                                                    |                       |                   | Sp                                              | pecific Applications         | 5                                                |                                |                                     |
|----------------------------------------------------------------------------------------------------|-----------------------|-------------------|-------------------------------------------------|------------------------------|--------------------------------------------------|--------------------------------|-------------------------------------|
| Input<br>Type                                                                                                    | ECM Engine            | Non-ECM<br>Engine | NFPA 110                                        | Waukesha-<br>Powered Engine  | 550 with Menu<br>15 (Paralleling<br>Application) | DDC/MTU<br>Engine with<br>MDEC | Other<br>Specialized<br>Application |
| Analo                                                                                                    | g Inputs              |                   |                                                 |                              |                                                  |                                |                                     |
| A1                                                                                                    | x                     | Coolant<br>Temp.* | x                                               | Coolant<br>Temperature*      | х                                                | х                              | х                                   |
| A2                                                                                                    | х                     | Oil Pressure*     | Х                                               | Oil Pressure*                | Х                                                | х                              | х                                   |
| A3                                                                                                    | x                     | х                 | x                                               | Intake Air Temp.<br>Warning* | x                                                | х                              | х                                   |
| A4                                                                                                    | x                     | х                 | x                                               | Oil Temperature<br>Warning*  | x                                                | х                              | х                                   |
| A5                                                                                                    | х                     | х                 | Х                                               | Х                            | Х                                                | Х                              | Х                                   |
| A6                                                                                                    | Х                     | х                 | Х                                               | Х                            | Х                                                | Х                              | Х                                   |
| A7                                                                                                    | х                     | х                 | Х                                               | Х                            | Voltage Adjust                                   | Х                              | Х                                   |
| Digita                                                                                                    | Inputs                |                   |                                                 |                              |                                                  |                                |                                     |
| D1                                                                                                    | Х                     | Х                 | Battery Charger Fault*                          | Х                            | Х                                                | Х                              | Х                                   |
| D2                                                                                                    | х                     | х                 | Low Fuel Warning*                               | Х                            | Х                                                | х                              | х                                   |
| D3                                                                                                    | Low Coolant<br>Temp.* | х                 | Low Coolant Temp.*                              | х                            | x                                                | х                              | х                                   |
| D4                                                                                                    | х                     | х                 | Х                                               | Х                            | Х                                                | Х                              | X (1) *                             |
| D5                                                                                                    | х                     | х                 | Х                                               | Х                            | Breaker Closed*                                  | Х                              | Х                                   |
| D6                                                                                                    | х                     | Х                 | Х                                               | Х                            | Enable Synch*                                    | Х                              | Х                                   |
| D7                                                                                                    | Х                     | х                 | Х                                               | Х                            | Х                                                | Х                              | X                                   |
| D8                                                                                                    | Х                     | Х                 | Х                                               | Х                            | Х                                                | Х                              | Х                                   |
| D9                                                                                                    | Х                     | Х                 | Х                                               | Х                            | Х                                                | Х                              | X (2) *                             |
| D10                                                                                                    | Х                     | х                 | Х                                               | Х                            | Х                                                | х                              | Х                                   |
| D11                                                                                                    | Х                     | х                 | Х                                               | AFM Shutdown*                | Х                                                | х                              | Х                                   |
| D12                                                                                                    | Х                     | х                 | Х                                               | Deton Warning*               | Х                                                | х                              | Х                                   |
| D13                                                                                                    | х                     | х                 | х                                               | Deton/Knock<br>Shutdown*     | х                                                | х                              | х                                   |
| D14                                                                                                    | x                     | х                 | Low Coolant Level<br>(with LCL <i>Switch</i> )* | х                            | x                                                | х                              | х                                   |
| D15                                                                                                    | x                     | х                 | Х                                               | Х                            | Х                                                | х                              | X (3) *                             |
| D16                                                                                                    | х                     | х                 | Х                                               | Х                            | Х                                                | Х                              | X (4) *                             |
| D17                                                                                                    | х                     | х                 | Х                                               | Х                            | Х                                                | Х                              | X (5) *                             |
| D18                                                                                                    | х                     | х                 | Х                                               | Х                            | Х                                                | х                              | X (6) *                             |
| D19                                                                                                    | х                     | Х                 | Х                                               | Х                            | Х                                                | Х                              | X (7) *                             |
| D20                                                                                                    | Х                     | Х                 | Air Damper*                                     | Х                            | Х                                                | Х                              | Х                                   |
| D21                                                                                                    | Idle Mode<br>Active   | х                 | x                                               | х                            | x                                                | х                              | х                                   |
| <ul> <li>(1) D4 is preassigned as Field Overvolts when using a Marathon alternator.</li> <li>(2) D9 is preassigned as Low Fuel Shutdown when using 125 kW GM-powered engine.</li> <li>(3) D15 is preassigned as Remote Shutdown.</li> <li>(4) D16 is preassigned as Remote Reset.</li> <li>(5) D17 is preassigned as VAR/PF mode.</li> <li>(6) D18 is preassigned as Voltage Lower.</li> <li>(7) D16 is preassigned as Voltage Reset.</li> </ul> |                       |                   |                                                 |                              |                                                  |                                |                                     |

(7) D19 is preassigned as Voltage Raise.
\* Factory reserved inputs that are fixed and not user changeable.

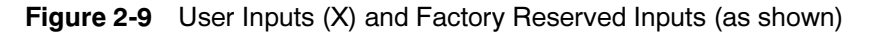

## Menu List Summary (Legend: • First level submenu, o second level submenu)

|                                                              | Manu O                                     | Manu O                                                                 | ,<br>Manu A                                    |
|--------------------------------------------------------------|--------------------------------------------|------------------------------------------------------------------------|------------------------------------------------|
| Menu 1<br>Generator Monitoring                               | Menu 2<br>Engine Monitoring                | Menu 2<br>Engine Monitoring cont                                       | Menu 4<br>Operational Records                  |
|                                                              |                                            |                                                                        |                                                |
| Volts & Amps                                                 | Engine Monitoring Basic                    | Engine Monitoring                                                      | Factory lest Date     Total Pun Time           |
| • L1-L2 Volts                                                | Oil Pressure                               | engines only)                                                          | Total Run Time                                 |
|                                                              |                                            | Engine Fuel                                                            | Loaded Hours                                   |
| <ul> <li>L2-L3 VOIIS</li> <li>L2 Amps (3 phase)</li> </ul>   | Intake Air Temperature     Oil Temperature | Fuel Pressure                                                          | Total Bun Time                                 |
| ■ 13-11 Volte                                                | (DDC/MTU engine with                       | Fuel Temperature                                                       | Unloaded Hours                                 |
| L3 Amps (3 phase)                                            | MDEC and Waukesha                          | Charge Air Pressure                                                    | Total Run Time                                 |
| <ul> <li>I 1-I 2 Volts</li> </ul>                            | engine only)                               | Charge Air Temperature                                                 | kW Hours                                       |
| L2 Amps (1 phase)                                            | Engine RPM                                 | Fuel Rate                                                              | <ul> <li>No. of Starts</li> </ul>              |
| L1-L0 Volts                                                  | Local Battery VDC                          | Daily Fuel Used                                                        | Engine Start Countdown                         |
| L1 Amps                                                      | <ul> <li>High Coolant</li> </ul>           | <ul> <li>Total Fuel Used</li> </ul>                                    | <ul> <li>Run Time</li> </ul>                   |
| <ul> <li>L2-L0 Volts</li> </ul>                              | Temperature Shutdown                       | Engine Oil                                                             | <ul> <li>Records-Maintenance</li> </ul>        |
| L2 Amps                                                      | and Warning Setpoints                      | Oil Pressure                                                           | <ul> <li>Reset Records</li> </ul>              |
| L3-L0 Volts                                                  | Low Oil Pressure     Shutdown and Warning  | Oil Temperature                                                        | Run Time Since Maintenanc                      |
| L3 Amps (3 phase)                                            | Setuciown and Warning                      | Engine Misc                                                            | Total Hours                                    |
| Frequency                                                    | Engine Warmun                              | ECU Supply VDC                                                         | Run Time Since Maintenanc                      |
| V & A Summary                                                | Temperature Setpoint                       | Ambient Temperature                                                    | Loaded Hours                                   |
| <ul> <li>V L1-L2, L2-L3, L3-L1</li> <li>(2 phase)</li> </ul> | Fngine Cooldown                            | • ECU Hours                                                            | Run Time Since Maintenanc                      |
|                                                              | Temperature Setpoint                       | ECU Fault Codes                                                        | Onloaded Hours                                 |
| <ul> <li>V L1-L0, L2-L0, L3-L0</li> <li>(3 phase)</li> </ul> | Engine Monitoring                          | Menu 3                                                                 | • Run Time Since Maintenanc                    |
| $\bullet  \Delta \mid 1 \mid 2 \mid 3  (3 \text{ phase})$    | Detailed (DDEC equipped                    | Analog Monitoring                                                      | Operating Days                                 |
| • V 11-12 11-10 12-10                                        | engines only)                              |                                                                        | Last Maintenance                               |
| (1 phase)                                                    | Engine Fuel                                | Local Batt VDC                                                         | No. of Starts                                  |
| <ul> <li>A L1, L2 (1 phase)</li> </ul>                       | Fuel Pressure                              | <ul> <li>Analog 01 to 07 (user-<br/>defined departmentions)</li> </ul> | Last Maintenance                               |
| Power kW                                                     | Fuel Temperature                           | (Scroll through 7 user-                                                | Last Start                                     |
| <ul> <li>Total kW</li> </ul>                                 | Fuel Rate                                  | defined descriptions See                                               | Date                                           |
| Power Factor                                                 | <ul> <li>Used Last Run</li> </ul>          | Figure 2-9 in User Inputs                                              | <ul> <li>Length of Run</li> </ul>              |
| • L1 kW                                                      | Engine Coolant                             | for factory reserved inputs                                            | (Un)loaded Hours                               |
| Power Factor                                                 | Coolant Pressure                           | which are not user                                                     |                                                |
| • L2 kW                                                      | Coolant Temperature                        | selectable.)                                                           | Menu 5                                         |
| Power Factor                                                 | • Coolant Level                            |                                                                        | Event History                                  |
| • L3 kW                                                      |                                            |                                                                        | <ul> <li>(Message Text)</li> </ul>             |
| Power Factor (3 phase)                                       | Oil Pressure     Oil Temperature           |                                                                        | <ul> <li>(Scroll through up to 100)</li> </ul> |
| • Total kW                                                   |                                            |                                                                        | stored events)                                 |
| % of Rated kw                                                |                                            |                                                                        | Manu G                                         |
|                                                              |                                            |                                                                        | Time and Date                                  |
| Iotal KVAR     Absorbing/Constating                          | ECM Battony VDC                            |                                                                        |                                                |
|                                                              | Ambient Temperature                        |                                                                        | <ul> <li>Time 00:00 AM/PM</li> </ul>           |
| Absorbing/Generating                                         | Engine Model No                            |                                                                        | Date                                           |
| • 12 kVAR                                                    | Engine Serial No                           |                                                                        |                                                |
| Absorbing/Generating                                         | Unit No.                                   |                                                                        |                                                |
| • L3 kVAR                                                    | ECM S/N                                    |                                                                        |                                                |
| Absorbing/Generating                                         |                                            |                                                                        |                                                |
| (3 phase)                                                    |                                            |                                                                        |                                                |
| Power kVA                                                    |                                            |                                                                        |                                                |
| <ul> <li>Total kVA</li> </ul>                                |                                            |                                                                        |                                                |
| <ul> <li>L1 kVA</li> </ul>                                   |                                            |                                                                        |                                                |
| <ul> <li>L2 kVA</li> </ul>                                   |                                            |                                                                        |                                                |
| <ul> <li>L3 kVA (3 phase)</li> </ul>                         |                                            |                                                                        |                                                |
|                                                              |                                            |                                                                        |                                                |
|                                                              |                                            |                                                                        |                                                |
|                                                              |                                            |                                                                        |                                                |
|                                                              |                                            |                                                                        |                                                |
|                                                              |                                            |                                                                        |                                                |

# Menu List Summary, continued (Legend: • First level submenu, o second level submenu)

|                                                                                                    |                                                                                                    |                                                                                                    | -                                                                                                    |
|----------------------------------------------------------------------------------------------------|----------------------------------------------------------------------------------------------------|----------------------------------------------------------------------------------------------------|----------------------------------------------------------------------------------------------------|
| Menu 7<br>Generator System                                                                                                    | Menu 9<br>Input Setup                                                                                                    | Menu 9<br>Input Setup, cont.                                                                                                    | Menu 10<br>Output Setup, cont.                                                                                                    |
| <ul> <li>Operating Mode         <ul> <li>Standby Y/N</li> <li>Prime Power N/Y</li> </ul> </li> <li>System Voltage         Line-Line</li> <li>System Frequency</li> <li>Phase         <ul> <li>3-Phase Delta Y/N</li> <li>3-Phase Delta Y/N</li> <li>3-Phase WYE N/Y</li> <li>1-Phase N/Y</li> <li>KW Rating</li> </ul> </li> <li>Rated Current</li> <li>Load Shed Output         <ul> <li>Time Delay</li> <li>Overvoltage</li> <li>Time Delay</li> </ul> </li> <li>Overvoltage         <ul> <li>Time Delay</li> <li>Undervoltage</li> <li>Time Delay</li> </ul> </li> <li>Overfrequency</li> <li>Underfrequency</li> <li>Underfrequency</li> <li>Overspeed</li> <li>Battery Voltage</li> <li>12 VDC Y/N</li> <li>24 VDC N/Y</li> <li>Low Battery Voltage</li> <li>Block Heater ON †</li> <li>Block Heater ON †</li> <li>Block Heater ON †</li> <li>Enable VSG Y/N †</li> <li>Enable DSC †</li> <li>Metric Units Y/N</li> <li>Set NFPA110 Defaults Y/N †</li> <li>DDC/MTU MDEC engine only</li> <li>Menu 8</li> <li>Time Delay</li> <li>Crank On</li> <li>Time Delay</li> <li>Crank On</li> <li>Time Delay</li> <li>Crank On</li> <li>Time Delay</li> <li>Crank Pause</li> <li>Time Delay</li> <li>Crank Pause</li> <li>Time Delay</li> <li>Crank Cycles</li> <li>Time Delay</li> <li>Undervoltage</li> <li>Time Delay</li> <li>Overcrank Shutdown Crank Cycles</li> <li>Time Delay</li> <li>Undervoltage</li> <li>Time Delay</li> <li>Lovercrank Shutdown Crank Cycles</li> <li>Time Delay</li> <li>Time Delay</li> <li>Divervoltage</li> <li>Time Delay</li> <li>Divervoltage</li> <li>Time Delay</li> <li>Load Shed kW</li> </ul> | Setup Digital<br>Auxiliary Inputs<br>Digital Input<br>(Scroll through up to 21<br>user-defined<br>descriptions. See<br>Figure 2-9 in User Inputs<br>for factory-reserved<br>inputs which are not user<br>selectable.)<br>Digital Input<br>Message Text Y/N,<br>see Group A<br>Group A<br>The preprogrammed<br>selections include the<br>following:<br>Warning<br>Shutdown Type A<br>Shutdown Type B<br>Voltage Raise<br>Voltage Lower<br>VAR PF Mode<br>Remote Shutdown<br>Remote Reset<br>Air Damper<br>Low Fuel<br>Field Overvoltage<br>Idle Mode Active<br>(ECM engines only)<br>Battle Switch<br>Ground Fault<br>Bat Chgr Fault<br>High Oil Temperature<br>(non-ECM only)<br>Low Coolant Level<br>Low Coolant Temperature<br>(Not user selectable)<br>Breaker Closed, (Paralleling<br>non-selectable)<br>Enable Synchronizer,<br>(Paralleling<br>non-selectable)<br>Air/Fuel Module Shutdown*<br>Knock Shutdown*<br>Detonation Warning*<br>Detonation Shutdown*<br>Low Fuel Shutdown<br>Digital Input<br>Enable Y/N<br>Digital Input<br>Enable Y/N | Setup Analog<br>Auxiliary Inputs<br>Analog Input<br>(Scroll through up to 7<br>user-defined descriptions.<br>See Figure 2-9 in User<br>Inputs for factory reserved<br>inputs which are not user<br>selectable.)<br>Analog Input<br>Warning Enabled Y/N<br>Analog Input<br>Shutdown Enabled Y/N<br>Analog Input<br>National Input<br>Nation Delay Time<br>0-60 Sec.<br>Analog Input<br>Shutdown Delay Time<br>0-60 Sec.<br>Analog Input<br>Low Shutdown Value<br>Analog Input<br>Low Shutdown Value<br>Analog Input<br>High Warning Value<br>Analog Input<br>High Shutdown Value<br>Menu 10<br>Output Setup<br>Defined Common Fault<br>(Y/N for a <i>single</i> defined<br>common fault)<br>Scroll through status and<br>fault choices from:<br>System events,<br>see Group B (except<br>Defined Common Fault)<br>0 21 digital inputs<br>D01-D21<br>7 analog inputs<br>A01-A07 | Relay Driver Outputs<br>(RDOs)         • RDOS (Y/N)<br>(Scroll through up to<br>31 status and fault choices<br>from:         • System events,<br>see Group B         • 21 digital inputs<br>D01-D21         • 7 analog inputs<br>A01-A07         Group B         The system events include<br>the following:         Emergency Stop         Over Speed         Overcrank         High Cool Temp Shutdown         Oil Pressure Shutdown         Oil Pressure Shutdown         Oil Pressure Warning         Hi Cool Temp Warning         Oil Pressure Warning         Master Not in Auto         NFPA 110 Fault‡         †The 15 NFPA 110 Common         Fault Alarms include the<br>following:         Over Speed         Overcrank         High Coolant Temperature         Shutdown         Oil Pressure Shutdown         Low Coolant Temperature         Shutdown         Oil Pressure Shutdown         Low Coolant Temperature         High Coolant Temperature         Warning         Oil Pressure Shutdown         Low Coolant Temperature         High Coolant Temperature         High Coolant Temperature         High Battery Voltage |

## Menu List Summary, continued (Legend: • First level submenu, o second level submenu)

|                                                                                                    |                                                                                                    | 1                                                                                                    | ,                                                                                                    |
|----------------------------------------------------------------------------------------------------|----------------------------------------------------------------------------------------------------|----------------------------------------------------------------------------------------------------|----------------------------------------------------------------------------------------------------|
| Menu 10<br>Output Setup, cont.                                                                                                    | Menu 10<br>Output Setup, cont.                                                                                                    | Menu 11<br>Voltage Regulator                                                                                                    | Menu 12<br>Calibration                                                                                                    |
| Group B, continued<br>Low Battery Voltage<br>Battery Charger Fault<br>System Ready<br>Loss of ECM Comm<br><i>(ECM engines)</i><br>No Oil Pressure Signal<br>High Oil Temperature<br>Shutdown<br>No Temperature Signal<br>Low Coolant Level<br>Speed Sensor Fault<br>Locked Rotor<br>Master Switch Error<br>Master Switch Open<br>Master Switch to Off<br>AC Sensing Loss<br>Over Voltage<br>Under Voltage<br>Weak Battery<br>Over Frequency<br>Load Shed kW Over<br>Load Shed Under Freq<br>Over Current<br>EPS Supplying Load<br>Internal Fault<br>Delay Engine Start<br>Starting Aid<br>Generator Set Running<br>Air Damper Control<br>Ground Fault<br>EEPROM Write Failure<br>Critical Overvoltage<br>Alternator Protection<br>Air Damper Indicator<br>Defined Common Fault<br>(RDO only)<br>SCRDOS 1-4 (Software-<br>Controlled RDOs) | Group B, continued<br>Reverse Power Shutdown <sup>†</sup><br>Over Power Shutdown <sup>†</sup><br>Loss of Field Shutdown <sup>†</sup><br>Paralleling Relay<br>Overcurrent Shutdown <sup>†</sup><br>Common Paralleling Relay<br>Output <sup>†</sup><br>In Synchronization <sup>†</sup><br>Breaker Trip <sup>†</sup><br>Fuel Valve Relay <sup>*</sup><br>Prelube Relay <sup>*</sup><br>Air/Fuel Module Remote<br>Start <sup>*</sup><br>No Oil Temperature Signal <sup>*</sup><br>High Oil Temperature Signal <sup>*</sup><br>High Oil Temperature Signal <sup>*</sup><br>Intake Air Temperature<br>Warning <sup>*</sup><br>Intake Air Temperature<br>Shutdown <sup>*</sup><br>Air/Fuel Module Engine<br>Start Delay <sup>*</sup><br>MDEC Yellow Alarm <sup>‡</sup><br>Block Heater Control <sup>‡</sup><br>Low Coolant Temperature<br>Shutdown <sup>‡</sup><br>Load Shed<br>Overtemperature <sup>‡</sup><br>*Waukesha engine<br><sup>†</sup> Paralleling applications<br><sup>‡</sup> DDC/MTU engine with MDEC | AVG L-L V<br>Volt ADJ<br>• L1-L2 Volts<br>• L2-L3 Volts (3 phase)<br>• L3-L1 Volts (3 phase)<br>Under Freq. Unload<br>Enabled N/Y<br>• Frequency<br>Setpoint (Cut-In Point)<br>• Slope<br>Volts-Per-Cycle<br>Reactive Droop<br>Enabled N/Y<br>• Voltage Droop at 0.8 PF<br>Rated Load<br>VAR Control<br>Enabled N/Y<br>• Total kVAR (Running)<br>kVAR Adj<br>• Generating/Absorbing Y/N<br>PF Control<br>Enabled N/Y<br>• Average PF<br>PF Adjustment<br>• Lagging/Leading Y/N<br>Regulator Gain Adj.<br>• Gain<br>Utility Gain Adj.<br>• Gain<br>Reset Regulator Defaults? | Scale AC Analog<br>Inputs<br>Generator Set Voltage LN<br>• Gen L1-L0 V<br>Calibration Reference<br>• Gen L2-L0 V<br>Calibration Reference<br>• Gen L3-L0 V (3 phase)<br>Calibration Reference<br>Generator Set Voltage LL<br>• Gen L1-L2 V<br>Calibration Reference<br>• Gen L2-L3 V (3 phase)<br>Calibration Reference<br>• Gen L3-L1 V (3 phase)<br>Calibration Reference<br>• Calibrate Regulator Y/N<br>Generator Set Amps<br>• Gen L1 Amps<br>Calibration Reference<br>• Gen L2 Amps<br>Calibration Reference<br>• Gen L3 Amps (3 phase)<br>Calibration Reference<br>• Gen L3 Amps (3 phase)<br>Calibration Reference<br>• Gen L3 Amps (3 phase)<br>Calibration Reference<br>• Load Voltage LN<br>(Paralleling Applications<br>only)<br>• Load L1-L0 V<br>Calibration Reference<br>• Load L3-L0 V<br>Calibration Reference<br>• Load L3-L0 V<br>CALV<br>· CALV<br>· CALV<br>· CALV<br>· CALV<br>· CALV<br>· CALV<br>· CALV<br>· CALV<br>· CALV<br>· CALV<br>· CALV<br>· CALV<br>· CALV<br>· CALV<br>· CALV<br>· CALV<br>· CALV<br>· CALV<br>· CALV<br>· CALV<br>· CALV<br>· CALV<br>· CALV<br>· CALV<br>· CALV<br>· CALV |

Scale 1 V
 Scale 2 V

## Menu List Summary, continued (Legend: • First level submenu, o second level submenu)

| Menu 13                                                                                                    | Menu 14                                                                                                    | Menu 20                                                                                                    | Menu 55                                                                                                    |
|----------------------------------------------------------------------------------------------------|----------------------------------------------------------------------------------------------------|----------------------------------------------------------------------------------------------------|----------------------------------------------------------------------------------------------------|
| Communications                                                                                                    | Programming Mode                                                                                                    | Factory Setup Menu                                                                                                    | Load Factor                                                                                                    |
| Protocol<br>KBUS<br>KBUS Online Y/N<br>Connection Type<br>(User-defined)<br>Local Single Y/N<br>Local LAN Y/N<br>Remote Single Y/N<br>Remote LAN Conv Y/N<br>Remote LAN Conv<br>Y/N<br>Primary Port<br>(User-defined)<br>RS-232 Y/N<br>RS-485 ISO1 Y/N<br>Address<br>(LAN Connections)<br>System ID<br>(Remote Connections)<br>System ID<br>(Remote Connections)<br>BAUD Rate<br>(User-defined)<br>BAUD Rate<br>1200<br>2400<br>9600<br>Protocol<br>Modbus<br>Modbus Online N/Y<br>Connection Type<br>(User-defined)<br>Single Y/N<br>Convertor Y/N<br>Primary Port<br>RS-485<br>RS-232<br>Address<br>BAUD Rate<br>(User-defined)<br>9600<br>19200 | <ul> <li>Programming Mode         <ul> <li>Local? Y/N</li> <li>Remote? Y/N</li> <li>Off? Y/N</li> </ul> </li> <li>Programming Mode         Change, Access Code         <ul> <li>Enter Old Code</li> <li>Enter New Code</li> </ul> </li> <li>Menu 15         <ul> <li>Paralleling Relays (PR)</li> </ul> </li> <li>PR Overvoltage VAC         <ul> <li>Time Delay Seconds</li> <li>PR Undervoltage VAC</li> <li>Time Delay Seconds</li> </ul> </li> <li>PR Overfrequency Hz         <ul> <li>Time Delay Seconds</li> </ul> </li> <li>PR Underfrequency Hz         <ul> <li>Time Delay Seconds</li> </ul> </li> <li>PR Reverse Power kW         <ul> <li>Time Delay Seconds</li> </ul> </li> <li>PR Reverse Power kW         <ul> <li>Time Delay Seconds</li> </ul> <li>SD Reverse Power kW</li> <li>Time Delay Seconds</li> </li></ul> <li>SD Reverse Power kW         <ul> <li>Time Delay Seconds</li> </ul> </li> <li>SD Over Power kW         <ul> <li>Time Delay Seconds</li> </ul> </li> <li>SD Over Power kW         <ul> <li>Time Delay Seconds</li> </ul> </li> <li>SD Loss of Field kVAR         <ul> <li>Time Delay Seconds</li> </ul> </li> <li>SD Loss of Field kVAR         <ul> <li>Time Delay Seconds</li> </ul> </li> <li>SD Overcurrent Amps         <ul> <li>Time Delay Seconds</li> </ul> </li> <li>SD Overcurrent Amps         <ul> <li>Time Delay Seconds</li> </ul> </li> <li>SD Overcurrent Amps         <ul> <li>Time Delay Seconds</li> </ul> </li> <li>Synch Voltage Match VAC         <ul> <li>Synch Voltage Match Degrees</li></ul></li> | <ul> <li>Final Assembly Date<br/>DD/MM/YY</li> <li>Final Assembly Clock No.</li> <li>Operating Days</li> <li>Model No.</li> <li>Spec No.</li> <li>Generator Set Serial No.</li> <li>Alternator Part No.</li> <li>Temp Sensor <ul> <li>GM31045-X</li> <li>GM16787</li> <li>GM17362</li> </ul> </li> <li>Serial No.</li> <li>Controller Serial No.</li> <li>Code Version</li> <li>Setup Locked</li> </ul> | <ul> <li>100%-125% Load Factor<br/>Hours</li> <li>126%-150% Load Factor<br/>Hours</li> <li>201%+ Load Factor<br/>Hours</li> </ul> |

# 2.5 Digital Display Messages

Throughout this manual there are examples of the display text. In some cases, the message words and phrases are abbreviated or shortened to accommodate

the 40-character display. See the following table for a full description of the system event display messages.

| Display Message       | Description                                                                              |
|-----------------------|------------------------------------------------------------------------------------------|
| A01 through A07       | Analog auxiliary input A01 through A07                                                   |
| AC SENSING LOSS       | AC sensing loss                                                                          |
| AFM ENG START DELAY   | Air/fuel module engine start delay (Waukesha powered models only)                        |
| AFM REMOTE START      | Air/fuel module remote start (Waukesha powered models only)                              |
| AFM SHUTDOWN          | Air/fuel module shutdown (Waukesha powered models only)                                  |
| AIR DAMPER CONTROL    | Air damper control                                                                       |
| AIR DAMPER INDICATOR  | Air damper indicator                                                                     |
| ALTRNTR PROTECT SDWN  | Alternator protection shutdown                                                           |
| BATTERY CHGR FAULT    | Battery charger fault                                                                    |
| BATTLESWITCH          | Battle switch (fault shutdown override switch)                                           |
| BLOCK HEATER CONTROL  | Block heater control (DDC/MTU engine with MDEC only)                                     |
| BREAKER CLOSED        | Circuit breaker closed                                                                   |
| BREAKER TRIP          | Circuit breaker trip                                                                     |
| COMMON PR OUTPUT      | Common paralleling relay output                                                          |
| CONTROLLER SETUP ERR  | Controller setup error                                                                   |
| CRITICAL OVERVOLTAGE  | Critical overvoltage shutdown                                                            |
| D01 through D21       | Digital auxiliary input D01 through D21                                                  |
| DATE CHANGED FROM     | Date changed from                                                                        |
| DEFINED COMMON FAULT  | Defined common fault (do not use for common fault)                                       |
| DELAY ENG COOLDOWN    | Time delay engine cooldown (TDEC) timing                                                 |
| DELAY ENG START       | Time delay engine start (TDES) timing                                                    |
| DETON SHUTDOWN        | Detonation shutdown (Waukesha powered models only)                                       |
| DETON WARNING         | Detonation warning (Waukesha powered models only)                                        |
| EEPROM INITIALIZED    | EEPROM initialized                                                                       |
| EEPROM WRITE FAILURE  | EEPROM write failure                                                                     |
| EMERGENCY STOP        | Emergency stop                                                                           |
| ENABLE SYNCH          | Enable synchronization                                                                   |
| EPS SUPPLYING LOAD    | Emergency power system supplying load                                                    |
| FIELD OVER VOLTS      | Field over volts                                                                         |
| FREQ SELECTION ERR    | Frequency selection error                                                                |
| FUEL VALVE RELAY      | Fuel valve relay                                                                         |
| GENERATOR SET RUNNING | Generator running                                                                        |
| GENSET PARAM WARNING  | Generator set parameter warning                                                          |
| GENSET S/N WARNING    | Generator set serial number warning                                                      |
| GENSET S/N SHUTDOWN   | Generator set serial number shutdown                                                     |
| GROUND FAULT          | Ground fault detected                                                                    |
| HI COOL TEMP WARNING  | High coolant temperature warning                                                         |
| HI COOL TEMP SHUTDWN  | High coolant temperature shutdown                                                        |
| HIGH OIL TEMP         | High oil temperature                                                                     |
| HI OIL TEMP WARNING   | High oil temperature warning (DDC/MTU engine with MDEC and Waukesha powered models only) |
| HIGH OIL TEMP SDWN    | High oil temperature shutdown                                                            |
| HIGH BATTERY VOLTAGE  | High battery voltage                                                                     |
| IDLE MODE ACTIVE      | Idle mode active                                                                         |
| IN SYNCH              | In synchronization (paralleling application)                                             |
| INTAKE AIR TEMP WARN  | Intake air temp. warning (DDC/MTU engine with MDEC and Waukesha powered models only)     |
| INTAKE AIR TEMP SDWN  | Intake air temp. shutdown (DDC/MTU engine with MDEC and Waukesha powered models only)    |

# System Events Display Message List, continued

| Display Message      | Description                                                                      |
|----------------------|----------------------------------------------------------------------------------|
| INTERNAL FAULT       | Internal fault shutdown                                                          |
| KNOCK SHUTDOWN       | Knock shutdown                                                                   |
| KW SELECTION ERR     | kW selection error                                                               |
| LOAD SHED KW OVER    | Load shed kW overload                                                            |
| LOAD SHED OVER TEMP  | Load shed over temperature (DDC/MTU engine with MDEC only)                       |
| LOAD SHED UNDER FREQ | Load shed underfrequency                                                         |
| LOCKED ROTOR         | Locked rotor                                                                     |
| LOSS OF ECM COMM     | Engine control module communications loss (ECM models only)                      |
| LOW BATTERY VOLTAGE  | Low battery voltage                                                              |
| LOW COOLANT LEVEL    | Low coolant level                                                                |
| LOW COOLANT TEMP     | Low coolant temperature warning                                                  |
| LOW COOL TEMP SDWN   | Low coolant temperature shutdown (DDC/MTU engine with MDEC only)                 |
| LOW FUEL SHUTDOWN    | Low fuel pressure shutdown (125 kW GM powered model only)                        |
| LOW FUEL WARNING     | Low fuel level (gasoline or diesel) or pressure (gas) warning                    |
| MASTER SWITCH ERROR  | Master switch error (invalid sequence or transition)                             |
| MASTER SWITCH TO OFF | Master switch in the OFF position (user must move master switch to OFF position) |
| MASTER NOT IN AUTO   | Master switch not in the AUTO position                                           |
| MASTER SWITCH OPEN   | Master switch open                                                               |
| MDEC RED ALARM       | MDEC red alarm (DDC/MTU engine with MDEC only)                                   |
| MDEC YELLOW ALARM    | MDEC yellow alarm (DDC/MTU engine with MDEC only)                                |
| NFPA 110 FAULT       | NFPA 110 common fault                                                            |
| NO AIR TEMP SIGNAL   | No air temperature signal (Waukesha powered models only)                         |
| NO COOL TEMP SIGNAL  | Coolant temperature signal loss                                                  |
| NO OIL PRESS SIGNAL  | Oil pressure signal loss                                                         |
| NO OIL TEMP SIGNAL   | Oil temperature signal loss (Waukesha powered models only)                       |
| OIL PRESS SHUTDOWN   | Oil pressure shutdown                                                            |
| OIL PRESS WARNING    | Oil pressure warning                                                             |
| OVER CRANK           | Overcrank shutdown                                                               |
| OVER CURRENT         | Overcurrent warning                                                              |
| OVER FREQUENCY       | Overfrequency shutdown                                                           |
| OVER SPEED           | Overspeed shutdown                                                               |
| OVER VOLTAGE         | Overvoltage shutdown                                                             |
| PHASE SELECTION ERR  | Phase selection error                                                            |
| PRE LUBE RELAY       | Prelubrication relay (Waukesha powered models only)                              |
| PR LOSS OF FIELD     | Protective relay loss of field (paralleling application)                         |
| PR OVER CURRENT VR   | Protective relay overcurrent voltage regulator (paralleling application)         |
| PR OVER FREQUENCY    | Protective relay over frequency (paralleling application)                        |
| PR OVER POWER        | Protective relay over power (paralleling application)                            |
| PR OVER VOLTAGE      | Protective relay over voltage (paralleling application)                          |
| PR REVERSE POWER     | Protective relay reverse power (paralleling application)                         |
| PR UNDER FREQUENCY   | Protective relay under frequency (paralleling application)                       |
| PR UNDER VOLTAGE     | Protective relay under voltage (paralleling application)                         |
| REMOTE RESET         | Remote reset                                                                     |
| REMOTE SHUTDOWN      | Remote shutdown                                                                  |
| SD LOSS OF FIELD     | Loss of field shutdown (paralleling application)                                 |
| SD OVER CURRENT VR   | Over current with voltage restraint voltage regulator shutdown                   |
| SD OVER POWER        | Over power shutdown (paralleling application)                                    |
| SD REVERSE POWER     | Reverse power shutdown (paralleling application)                                 |
| SHUTDOWN TYPE A      | Shutdown type A                                                                  |
| SHUTDOWN TYPE B      | Shutdown type B                                                                  |
| SPEED SENSOR FAULT   | Speed sensor fault                                                               |
| STARTING AID         | Starting aid status                                                              |

|  | System | <b>Events</b> | Display | Message | List, | continued |
|--|--------|---------------|---------|---------|-------|-----------|
|--|--------|---------------|---------|---------|-------|-----------|

| Display Message                 | Description                                                       |
|---------------------------------|-------------------------------------------------------------------|
| STATE INITIALIZED               | State initialized                                                 |
| S'WARE CONTROLLED #1 through #4 | Software-controlled relay driver outputs #1 through #4 (RDO only) |
| SYSTEM READY                    | System ready                                                      |
| UNDER FREQUENCY                 | Underfrequency shutdown                                           |
| UNDER VOLTAGE                   | Undervoltage                                                      |
| VAR PF MODE                     | VAR power factor mode                                             |
| VOLTAGE LOWER                   | Voltage lower                                                     |
| VOLTAGE RAISE                   | Voltage raise                                                     |
| VOLT SELECTION ERR              | Voltage selection error                                           |
| WARNING                         | Warning                                                           |
| WEAK BATTERY                    | Weak battery warning                                              |

# 2.6 Reviewing the Digital Display

The user interacts with the controller with a keypad and digital display. Use the keypad to access the generator set informational data and preset settings. This review section shows how to access the data. See Section 2.9, Local Programming Mode On, for instructions on how to change the information. See Figure 2-10 for an illustration of the digital display and keypad.

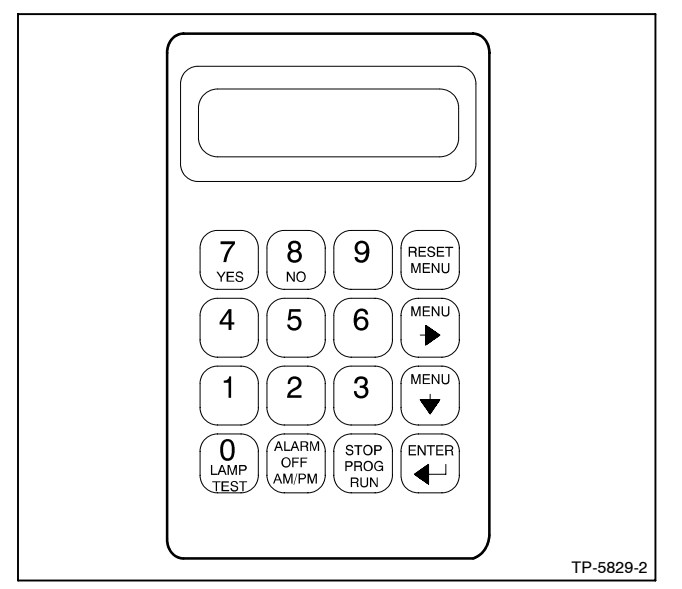

Figure 2-10 Digital Display and Keypad

**Note:** After energizing the controller by reconnecting the battery, set the controller time and date. See Section 2.9.6, Local Programming Mode On, Menu 6—Time and Date.

Pressing any key on the keypad activates the controller panel display. The panel lamps and display turn off 5 minutes after the last keypad entry.

# 2.6.1 Keypad Operation

Use the keypad to enter information into the controller. Some of the keys have two functions. The following gives keypad definitions and functions.

Alarm (Horn) Off Key. Press the *alarm off* key to silence the horn at the user's discretion. Place the generator set master switch in the AUTO position before silencing the alarm horn. The alarm horn cannot be silenced unless the master switch is in the AUTO position. See Section 2.3.7, Controller Reset Procedure, for more information on turning the alarm horn off.

**AM/PM Key.** When the controller displays a question during programming requiring a nonnumeric answer (am or pm), the controller accepts the secondary key function and ignores the *alarm off* function of the key.

**Enter** , **Key.** Press the enter , key to confirm the entered information on the display when selecting menus or programming.

**Lamp Test Key.** Press the lamp test key to check that the status and fault lamps illuminate, the horn sounds, and the digital display clears. Press the reset menu key before pressing the lamp test key.

**Menu Down**  $\downarrow$  **Key.** The controller displays consist of menus with various data levels or programming steps. Use the menu down  $\downarrow$  key to navigate through the menu levels.

Note: Pressing the menu down ↓ key in some menus locks the user into that level structure of the menu where the display will not change. Press the reset menu key to access other main menus. **Menu Right**  $\rightarrow$  **Key.** Press the menu right  $\rightarrow$  key to scroll through sub-levels of each main menu. The display contains an arrow in the right-hand corner when there is a sub-level. Pressing the menu right  $\rightarrow$  key when no arrow is present moves to the next submenu header. Press the menu right  $\rightarrow$  key prior to entering decimal values when required.

Note: Pressing the menu right → key in some menus locks the user into that level structure of the menu where the display will not change. Press the reset menu key to access other main menus.

**Numeric 0-9 Keys.** Press the numeric keys when selecting menus or entering numeric values during programming. The controller ignores the secondary function of the key (yes, no, etc.) when only numeric values are valid.

**Reset Menu Key.** The reset menu key exits a menu, clears incorrect entries, and cancels the auto-scroll function. Press the reset menu key to exit a menu or any layer within that menu.

**Stop Prog Run Key.** Press the stop prog run key to end the generator set programmed exercise run created in Menu 4—Operational Records. The generator set shuts down after the time delay for engine cooldown expires. The stop prog run key does not affect the programmed transfer switch exercise function.

**Yes/No Keys.** When the controller displays a question during programming requiring a nonnumeric answer (yes or no), the controller accepts the secondary key function and ignores the numeric value of the key. Press the ENTER key to confirm the response.

## 2.6.2 Auto-Scroll Function

The auto-scroll function continuously shows voltage and current data from Menu 1—Generator Monitoring, V & A Summary without the need to press the down arrow for each display.

For auto-scroll function press ENTER at the V & A Summary menu. Press the Reset Menu key or Menu Right  $\rightarrow$  key to stop the auto-scroll function.

## 2.6.3 Request and Error Messages

**Note:** When EEPROM errors occur or initializing the EEPROM is required, contact an authorized distributor/dealer.

#### **Request and Status Messages**

Display messages require the user to enter additional data, confirm the previous entry or require time to process as described below.

**Entry Accepted** appears for several seconds after pressing the Enter key during the programming mode. The display then shows the new data.

**Initialize EEPROM?** Menu will not accept changes when a system shutdown exists. Clear the system shutdown before initializing the EEPROM.

Reset Complete indicates the user has successfully:

- Reset the maintenance records or
- Restored the AC analog inputs to the default settings.

**Right Arrow**  $\rightarrow$  directs the user to the next menu. The menus loop; press the right arrow key to move to the next menu.

**Setup Complete** indicates the completion of the analog input setup.

**Setup Locked** appears when user attempts to change a value or perform a function available only when the system is unlocked.

**Setup Unlocked** appears when user has unlocked the system for maintenance or troubleshooting.

(Question)? asked by the control firmware; answer the question by pressing the yes/no, numeric digit, or am/pm key.

Wait for System Reset (6 Sec) appears while the EEPROM initializes.

#### **Error Messages**

When an error message appears, the entered information is not within the allowable parameters set by the control firmware or is not permitted as described below. In cases where the data was outside the parameters, press the Reset Menu key and enter the corrected information.

Access Denied appears when the user attempts to:

- Enter data prohibited by the master switch position,
- Enter data prohibited by the generator set state, or
- Enable the LDD (load disturbance detection).

Access Denied Idle Mode Active appears when the user attempts to modify the voltage regulator setup while the idle mode is active.

Alarm Active appears when the user attempts to modify a digital input that is active. See Menu 9—Input Setup.

**Cannot Change (because the) NFPA is Enabled** appears when the user attempts to modify an RDO setting that is a NFPA 110 default requirement.

**Cannot Change Preset** appears when the user attempts to change the factory preset digital input or input parameter.

**EEPROM Write Error** appears when a component failure, lightning strike, or voltage spike occurs. Contact an authorized distributor/ dealer.

**Entry Unacceptable** appears when the user attempts an invalid input to the voltage regulator setup.

**Fixed Frequency** when entry is beyond the range of limited entries for the respective alternator. Updated parameter files may be available by contacting an authorized service dealer/distributor.

**Fixed Phase** when entry is beyond the range of limited entries for the respective alternator. Updated parameter files may be available by contacting an authorized service dealer/distributor.

**Fixed Voltage** when entry is beyond the range of limited entries for the respective alternator. Updated parameter files may be available by contacting an authorized service dealer/distributor.

**Func (Function) Used by (RDO) XX Reassign?** appears when the user attempts to assign an RDO to a function already assigned.

**Note:** This function is not user selectable. Contact an authorized Distributor/Dealer.

**Internal Error** appears when controller logic detects a functional sequence error.

Invalid Code appears when the user attempts to enter:

- An invalid access code for programming mode setup, or
- An invalid access code for setup unlock.

**Invalid Menu ID** appears when the user attempts to enter a menu number which is unavailable or non-functional. **N**/**A** appears when the controller logic does not support the engine parameters.

**No Input Assigned** appears when the user attempts to assign any of the following system faults to an RDO where the digital input is not defined. See digital input scale requirements in Menu 12—Calibration.

- Air damper indicator
- Battery charger fault
- Ground fault
- High oil temperature shutdown
- Low coolant level
- Low fuel

**Not in Local Program Mode** appears when the user attempts to program using the keypad when the programming mode is set for remote or off.

**Not User Selectable** appears when the user attempts to change an analog or digital input which is factory reserved. Items identified as *not user selectable* are included for specific applications. (Example: AFM SHUTDOWN is enabled with a Waukesha-powered model.) The user can not disable a analog or digital input when identified as not user selectable. See **Figure 2-9** in User Inputs for factory reserved digital and analog inputs which are not user selectable.

**Output in Use** appears when the user attempts to modify or reassign an active RDO.

**Port in Use** appears when the user attempts to use an already assigned communications port.

Range Error appears when the user attempts to enter:

- A numeric input that is not within the acceptable range of the system settings, time delays, addresses, etc.
- An invalid analog or digital input number.
- An invalid date/time.
- Some operating condition that precludes changing the parameter.

**Remove Load** appears when trying to calibrate the voltage regulator in menu 12 with load connection. The voltage regulation calibration must be performed during a no load condition.

**Setpoint Values Cannot be Equal** appears when the user attempts to enter the same value for both setpoints during the analog input calibration.

# 2.7 Monitoring and Programming Setup

The user can access the controller data with the controller keypad and display or a personal computer (PC) with optional software to monitor and/or program. Access the controller system with a PC using local (direct) or remote (modem) systems. Refer to the Introduction, List of Related Materials for related software literature. See Menu 13—Communications.

The user can access the controller data while in the programming mode off or programming mode on. See Menu 14—Programming Mode.

While this manual focuses on data access and programming through the controller keypad and display, some data entries require input using a PC for initial setup. The PC entries typically include alpha characters such as digital input descriptions. The individual menus in Section 2.9, Local Programming Mode On, indicate where data requires entry using a PC.

There are six basic configurations for data monitoring and programming using access source options. See Figure 2-13.

Other combinations of data monitoring and programming are possible but require programming from a single location. Figure 2-13, Monitoring and Programming Configurations, briefly describes the settings of Menu 13—Communications and Menu 14— Programming Mode based on user selected operating mode.

Use the keypad and digital display to setup the access configurations the first time. Go to Section 2.9, Local Programming Mode On, and set the desired selection in Menu 13—Communication and Menu 14—Programming Mode before accessing data.

# 2.7.1 PC Communications

There are four ways to communicate between a PC and the generator set and/or transfer switch devices using KBUS communication protocol. The PC connections require optional software and possibly other hardware, communication modules in the generator set controller and/or transfer switch. See the Monitor Software operation manual for details. Contact your authorized distributor/dealer for availability.

## **Local Single Connection**

A PC connects to the COM port of the controller module using an RS-232 cable when the PC is within 15 m (50 ft.) of the device or an RS-485 cable when the PC is within 1220 m (4000 ft.) of the device. See Figure 2-11 or Figure 2-12.

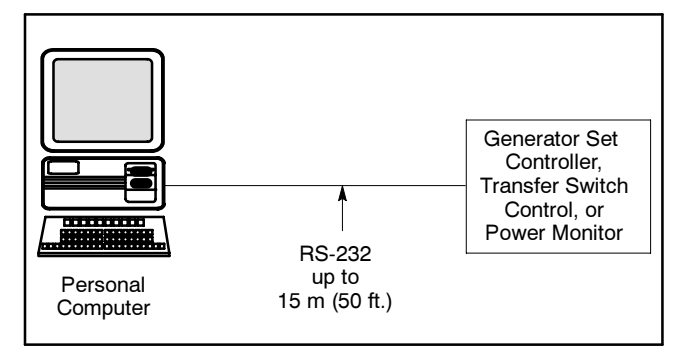

Figure 2-11 Local Single Connection, up to 15 m (50 ft.)

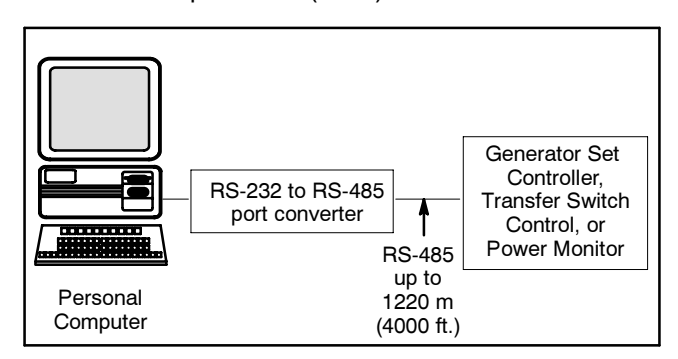

Figure 2-12 Local Single Connection, up to 1220 m (4000 ft.)

| User Operating Mode Selection |                        | Menu 13—Communications Settings |               |                          | Menu 14—Programming Mode |                            |                             |
|-------------------------------|------------------------|---------------------------------|---------------|--------------------------|--------------------------|----------------------------|-----------------------------|
| User<br>Activity              | Access Source          | On<br>Line?                     | Local<br>LAN? | Remote Single<br>or LAN? | Programming<br>Mode Off? | Local Programming<br>Mode? | Remote<br>Programming Mode? |
|                               | Controller             | No                              | No            | No                       | Yes                      | No                         | No                          |
| Monitor<br>only               | Direct PC              | Yes                             | Yes           | No                       | Yes                      | No                         | No                          |
|                               | PC via Telephone Lines | Yes                             | No            | Yes                      | Yes                      | No                         | No                          |
| Monitor                       | Controller             | No                              | No            | No                       | No                       | Yes                        | No                          |
| and<br>Program                | Direct PC              | Yes                             | Yes           | No                       | No                       | No                         | Yes                         |
|                               | PC via Telephone Lines | Yes                             | No            | Yes                      | No                       | No                         | Yes                         |

Figure 2-13 Monitoring and Programming Configurations

## Local Area Network (LAN)

A PC connects to the device's LAN. A LAN is a system that connects more than one device to a single PC. Acceptable devices include the Digital 550 controller, Digital controller, MATS transfer switch control, MATS+ transfer switch control, Digital power monitor. See Figure 2-14.

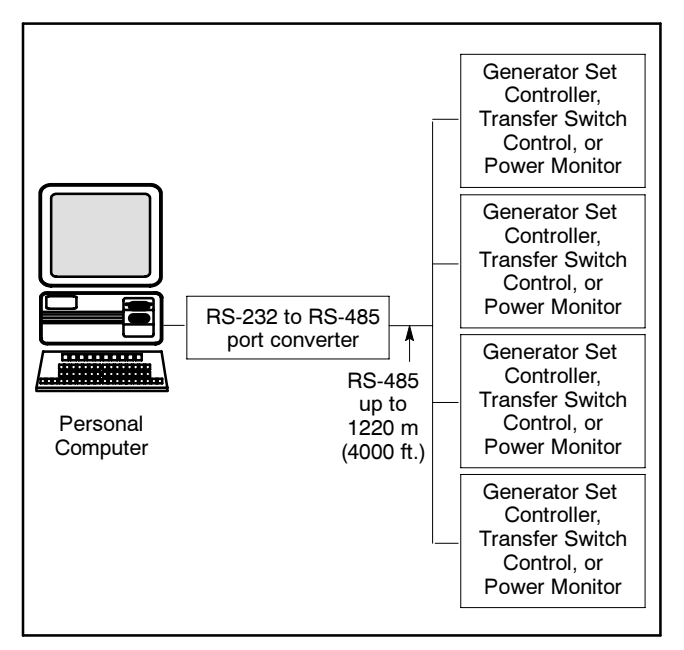

Figure 2-14 Local Area Network

The 550 controller can be used as an RS-232 to RS-485 port converter in a LAN network if the 550 controller is located within 15 m (50 ft.) of the PC. This configuration is the Local LAN Conv option.

## **Remote Single Connection**

A modem connects a PC to a single device. The PC communicates with the device via a telephone network. Locate the PC anywhere a telephone line is available. See Figure 2-15.

#### **Remote Area Network**

A PC connects to a modem. The devices connect to a LAN network. The PC communicates to the devices via a telephone network that is interfaced to the LAN network. Acceptable devices include the Digital 550 controller, Digital controller, MATS transfer switch control, MATS+ transfer switch control, and Digital power monitor. Locate the PC anywhere a telephone line is available. See Figure 2-16.

The 550 controller can be used as an RS-232 to RS-485 port converter in a LAN network if the 550 controller is located within 15 m (50 ft.) of the device modem. This configuration is the Remote LAN Conv option.

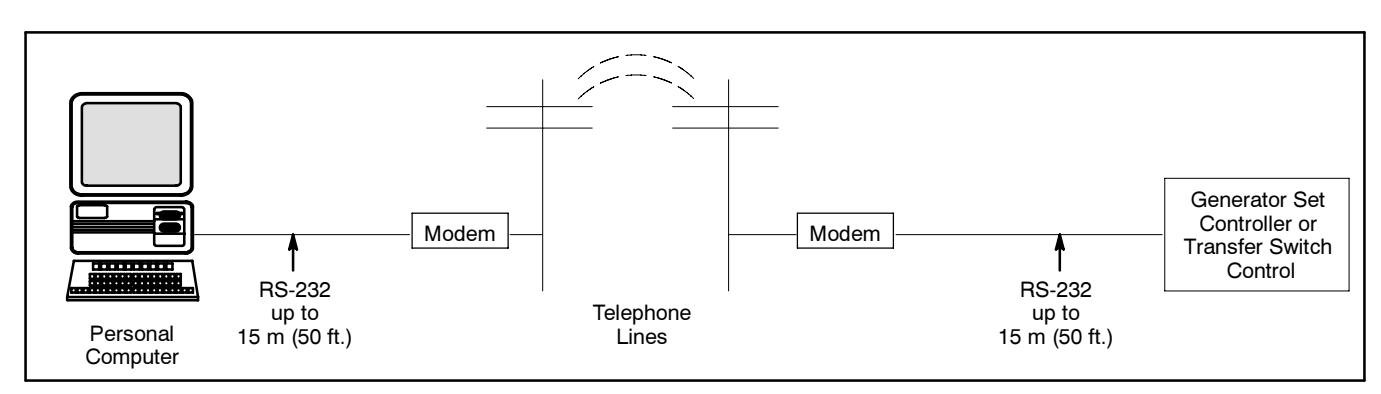

Figure 2-15 Remote Single Connection

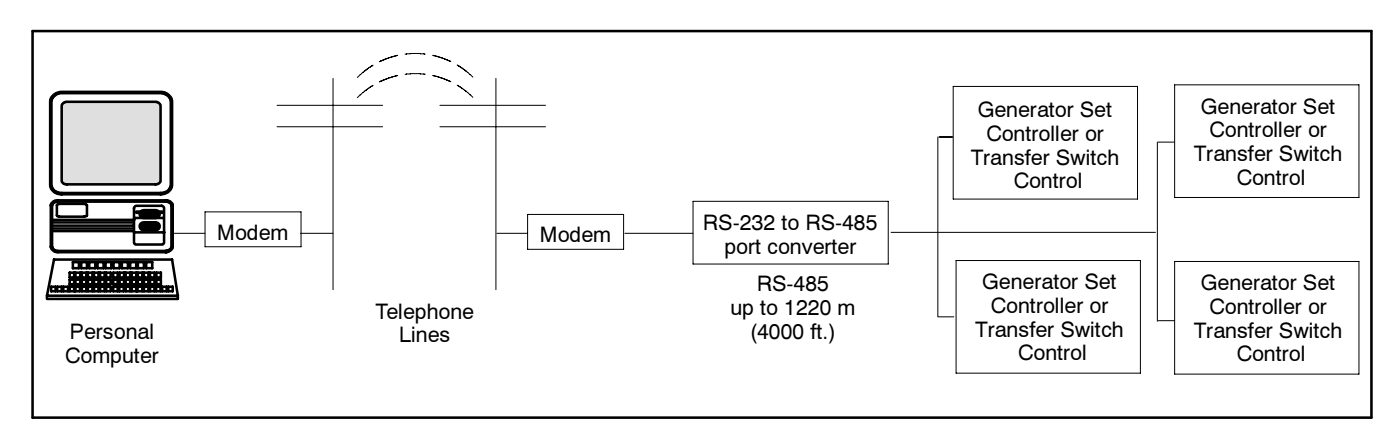

Figure 2-16 Remote Area Network

## 2.7.2 Modbus® Communications

The controller communicates using Modbus<sup>®</sup> as a slave connection with the Modbus<sup>®</sup> master initiating the communication. The controller seeks the system and alternator parameters and diagnostic information then responds back to the Modbus<sup>®</sup> master. In addition, the controller accepts information to alter controller parameters including generator set starting and stopping. See Figure 2-17. Refer to the List of Related Materials for available Modbus<sup>®</sup> literature.

**Note:** Only one Modbus<sup>®</sup> master can be connected to the 550 controller. Examples include the remote serial annunciator, Monitor III, and switchgear applications.

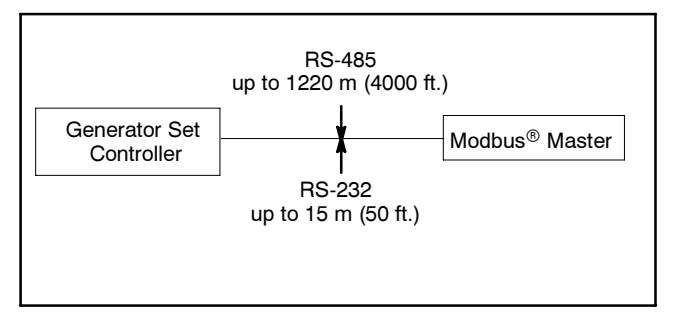

Figure 2-17 Modbus® Connections

# 2.8 Reviewing the Menu Displays

Use this section to review generator set controller data while in the programming off mode.

Press the Reset key, enter the desired menu number key(s), and then press the Enter key. Use the down arrow and right arrow keys for navigation.

See Section 1, Specifications and Features, to review set point ranges and default settings for comparison to the actual setup.

The user must enable the programming mode to edit the display. See Menu 14—Programming Mode and Section 2.9, Local Programming Mode On, for more information.

- **Note:** Press any key on the keypad to activate the controller panel display. The panel display turns off 5 minutes after the last keypad entry.
- Note: Press the Reset Menu key to clear error messages.
- Note: Press the Menu Right → key prior to entering decimal values where necessary.

Menus displaying the **#** symbol represent one of the following data types:

- System-calculated data
- System-measured data
- User-entered data

Menus displaying the **?** symbol require the user to enter data.

Menus displaying the \* symbol represent access code or password type entries. The actual key entry does not display.

See Section 2.6.3, Request and Error Messages, for error display messages and explanations while navigating the menus.

#### Legend:

- Y Menu Down Key
- ► Menu Right Key

## 2.8.1 Menu 1—Generator Monitoring

Menu 1 displays generator output data including line-to-line and line-to-neutral voltages, current, frequency, power factor, total kilowatts, percent of maximum kW, total kVA, and total kVAR. Menu 1 displays three-phase voltage and current readings when applicable.

All menu displays apply to both single-phase and threephase voltages unless otherwise noted as (1 PH) or (3 PH) on the menu overview. The phase designation does not appear in the controller menu displays.

#### Menu 1 Overview (Three-Phase Connections)

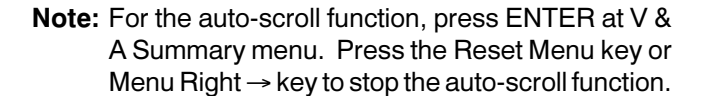

**Note:** Pressing a right arrow key from any submenu moves to the next submenu header.

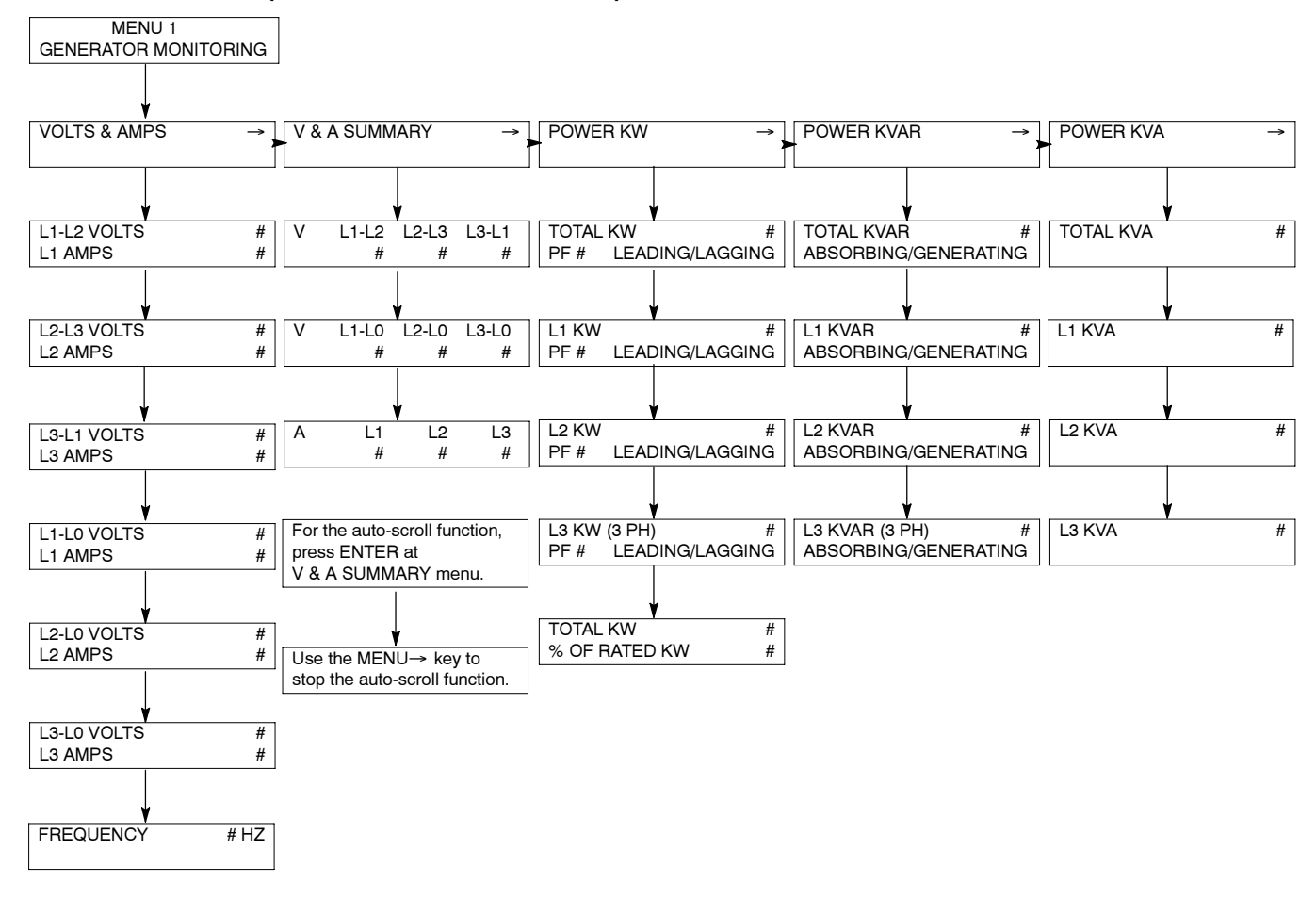

## Menu 1—Generator Monitoring, continued

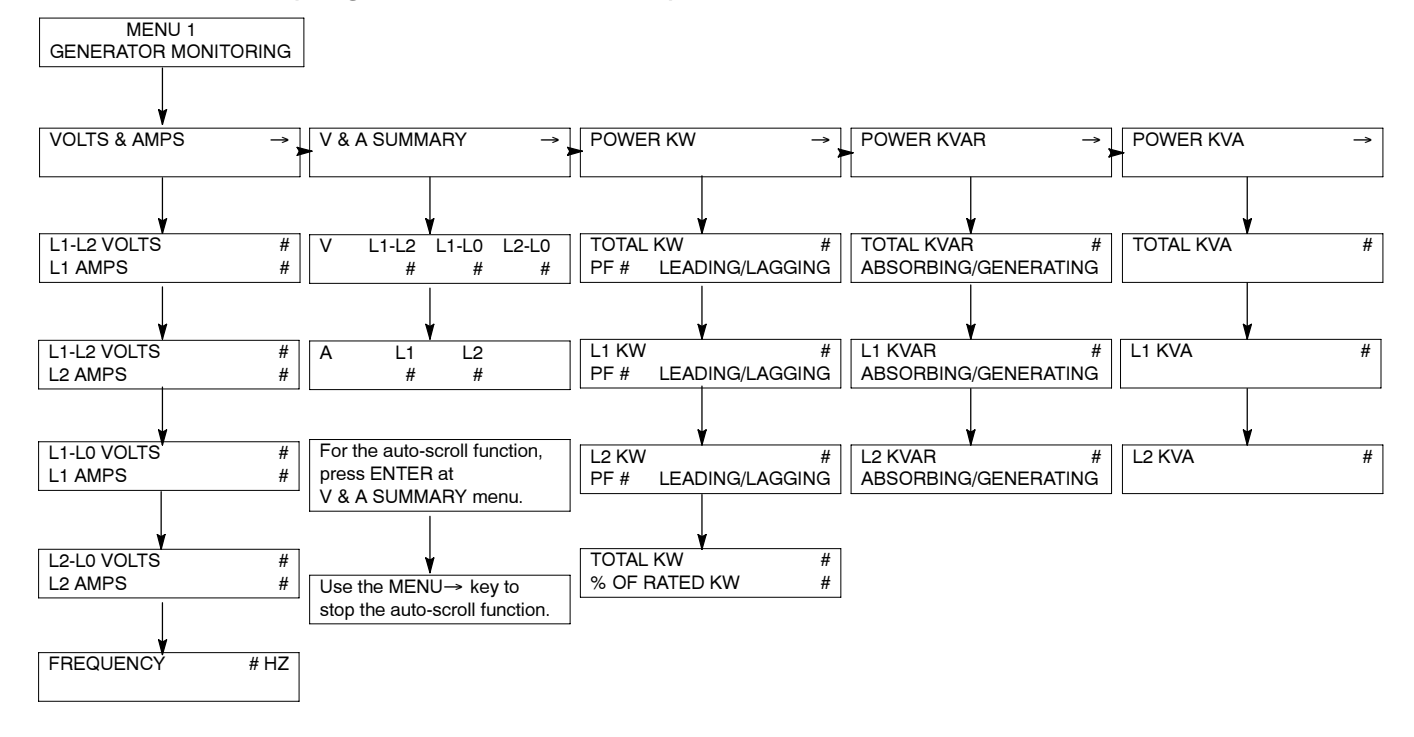

#### Menu 1 Overview (Single-Phase Connections)

## 2.8.2 Menu 2—Engine Monitoring

Menu 2 displays engine operating data including oil pressure and temperature, coolant pressure and temperature, fuel pressure and temperature, engine rpm, and battery voltage. Menu 2 also displays engine warning and shutdown setpoints and engine warmed-up and cooled-down temperature setpoints. The detailed engine monitoring feature functions show DDEC-equipped engine and MDEC-equipped engine versions.

**Note:** A right arrow from any submenu moves to the next submenu header.

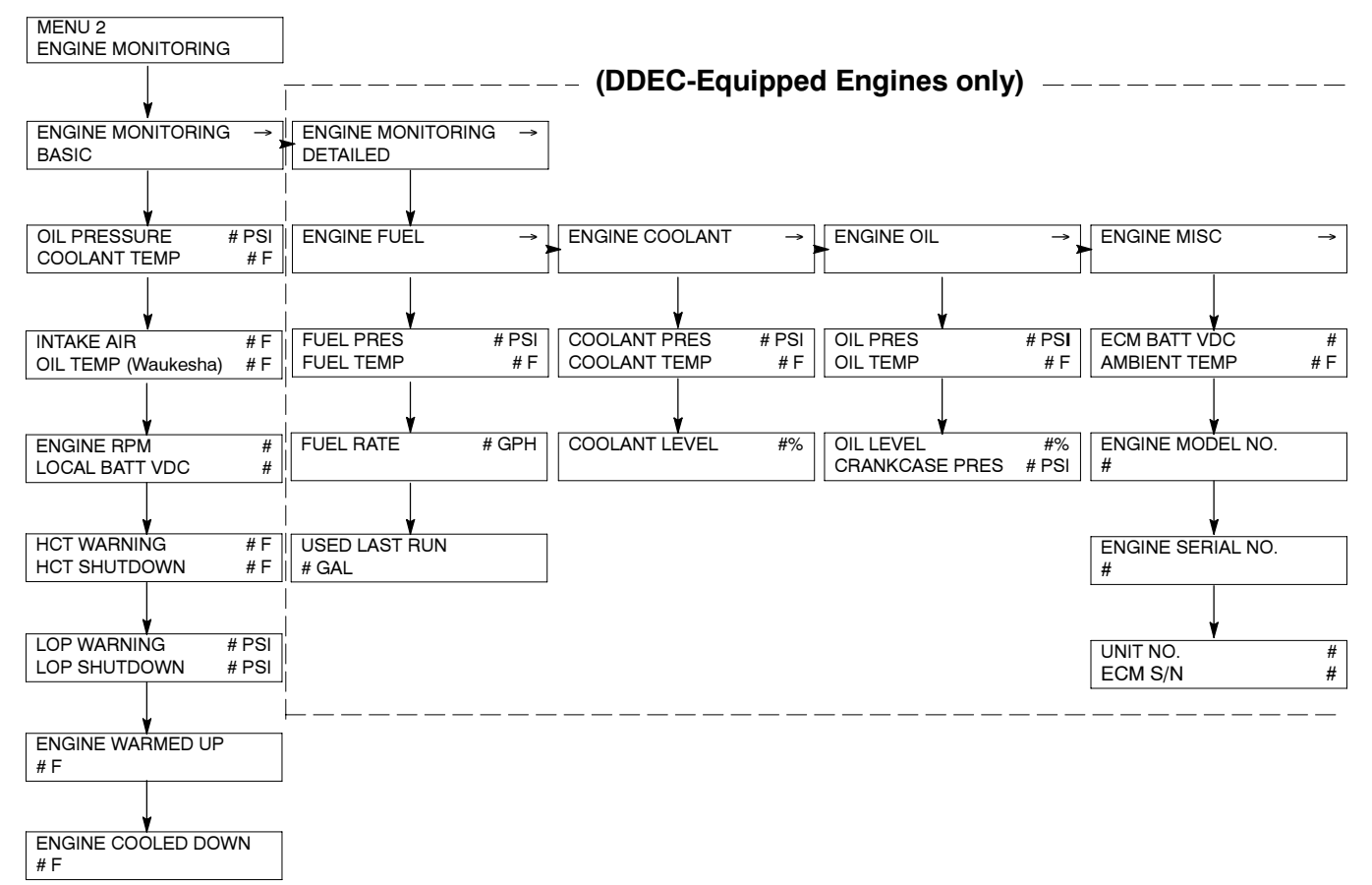

Menu 2 Overview

#### Menu 2 Overview

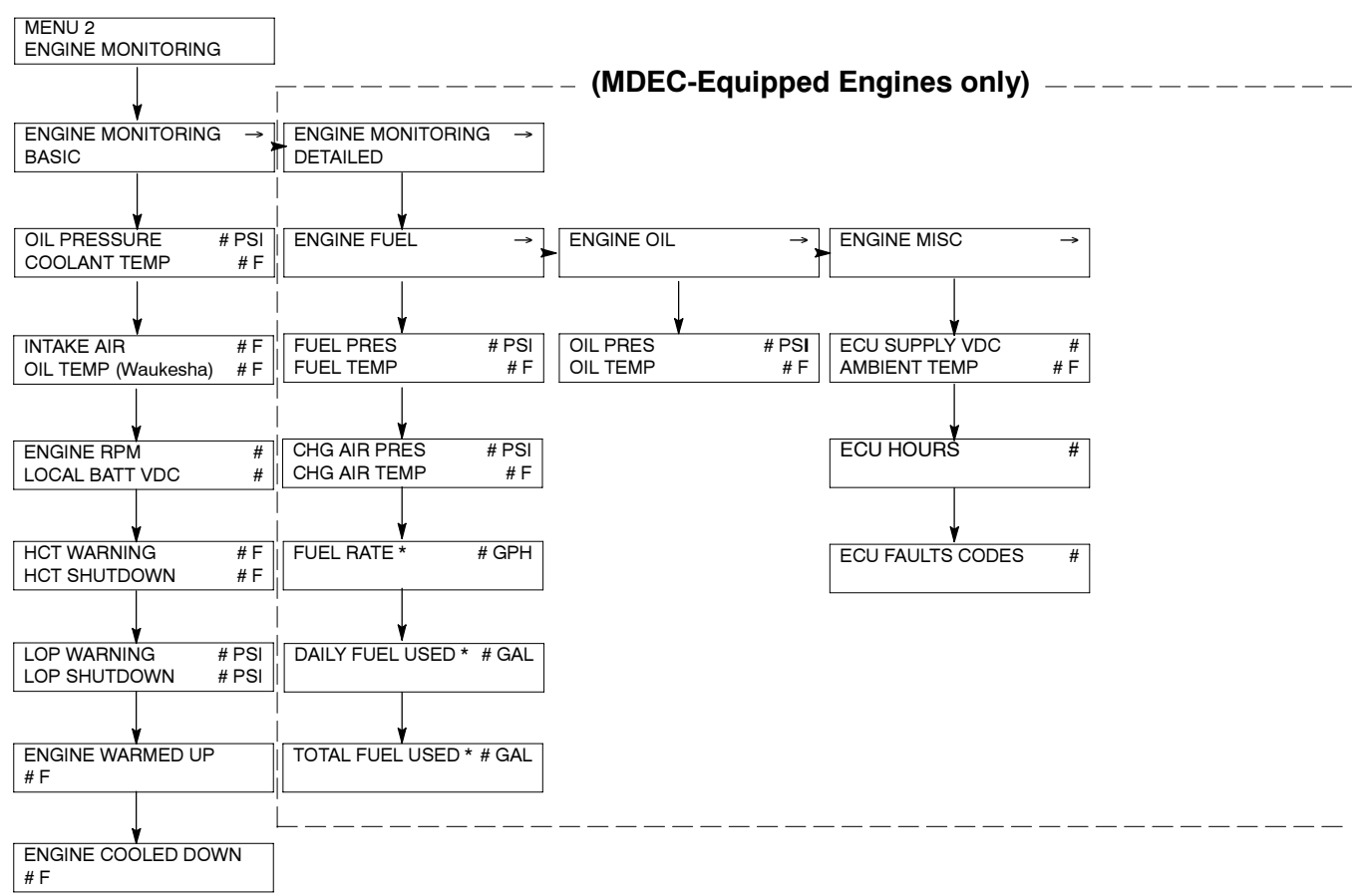

\* While these menu displays do appear on the 550 controller, the engine ECM is not currently set up to provide this data.

## 2.8.3 Menu 3—Analog Monitoring

Menu 3 displays battery voltage and up to 7 userdefined analog items dependent upon the generator system.

The *User Defined Desc* display refers to a description entered into the controller using the PC software. This description remains as the display for future review until changed by the PC software user. The display has 20 characters maximum.

#### Menu 3 Overview (ECM Engines)

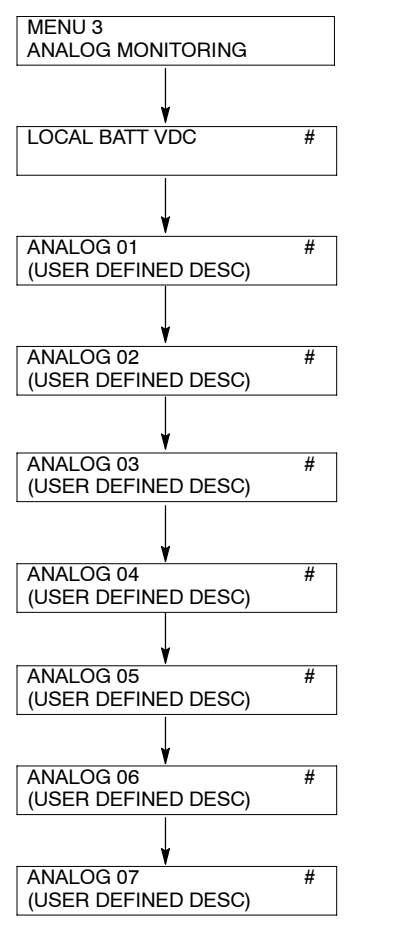

- **Note:** If the analog display shows O/R (out of range), no input is connected.
- Note: See Figure 2-9 in User Inputs for factory reserved inputs which are not user selectable.

## Menu 3 Overview (Non-ECM Engines)

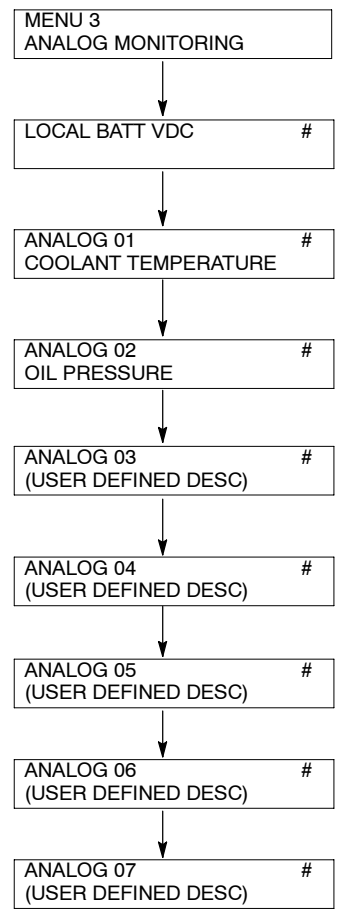

## 2.8.4 Menu 4—Operational Records

Menu 4 displays the generator set's operating record including operating start date, last logged maintenance, total run time loaded and unloaded, run time since last maintenance, number of starts, and number of days the unit ran. After performing maintenance, enter YES to reset records reflecting the current day. The user must enable the programming mode to edit the display.

#### Menu 4 Overview

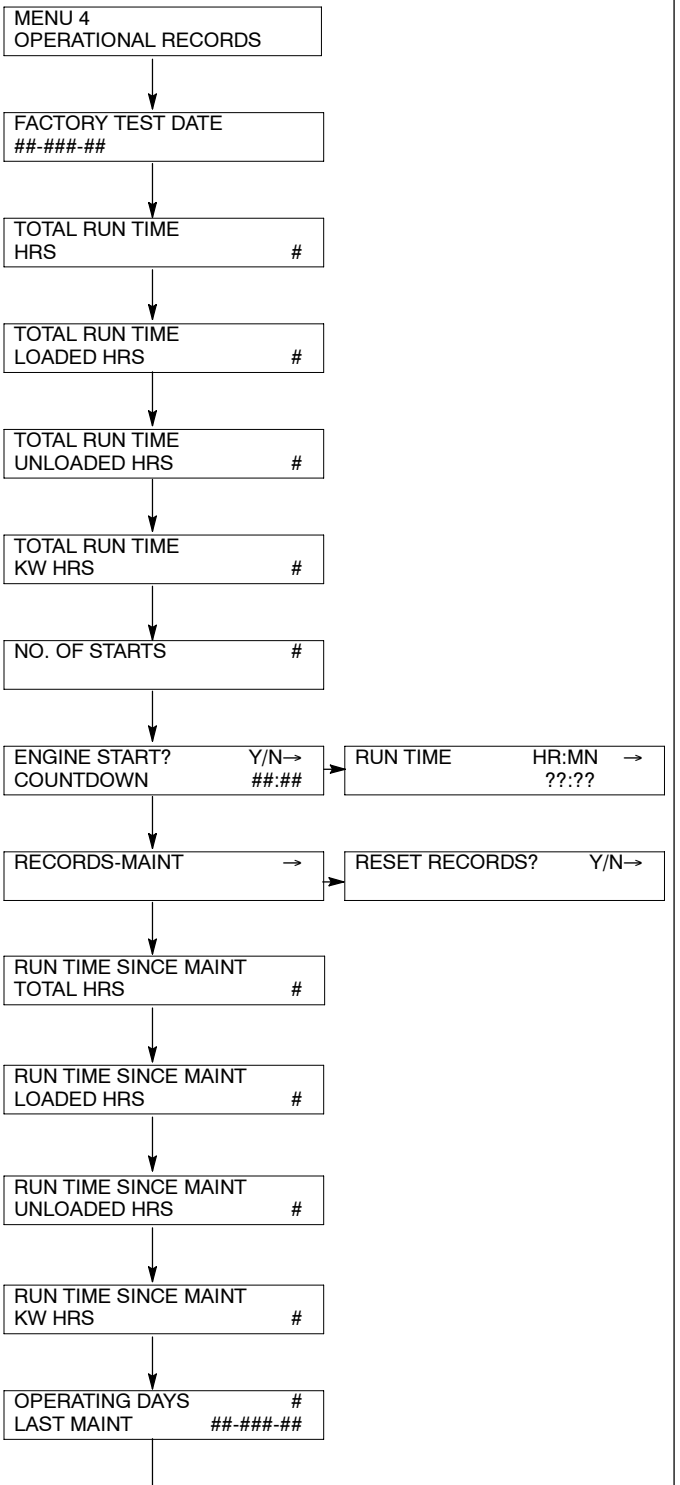

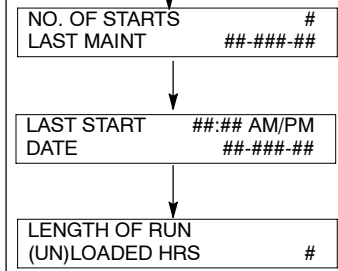

## 2.8.5 Menu 5—Event History

Menu 5 stores and displays the times and dates of up to 100 stored status, warning, and shutdown events. After the first 100 events, each additional new event replaces the oldest event. See Menu 10—Output Setup for a list of possible events.

#### Menu 5 Overview

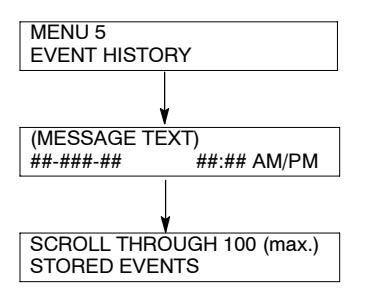

## 2.8.6 Menu 6—Time and Date

Menu 6 sets the clock time and date and internal calendar. The controller uses the set clock time to determine exercise run time and event records. The time and date are valid as long as the controller power (starting battery) remains connected.

The user must enable the programming mode to edit the display.

## 2.8.7 Menu 7—Generator System

Menu 7 displays factory-preset generator set voltage and frequency data. Enter the new voltage and/or frequency data when the generator set requires voltage reconnection and/or frequency adjustment. It is imperative that the user enter the correct data because these settings trigger all related shutdowns.

The user must enable the programming mode to edit the display.

- Note: Press the Menu Right → key prior to entering decimal values where necessary.
- **Note:** The user defines the data shown in Menu 7. It is NOT data measured by the controller and associated sensing devices. The user defines these values for purposes of calibrating the control.
- **Note:** Some alternators are designed to operate at limited voltage, frequency, or phase connections. Settings outside of these parameters may cause a *range error* message.

Items marked \* apply to DDC/MTU engines using MDEC engine controls.

**Note:** Menus include variable speed governor (VSG) and digital speed control (DSC).

#### Menu 6 Overview

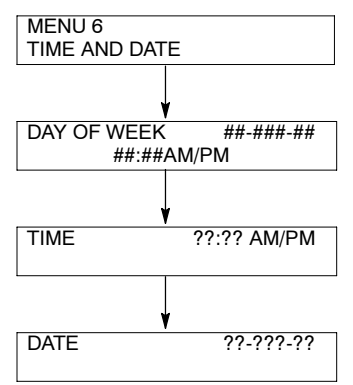

#### Menu 7 Overview

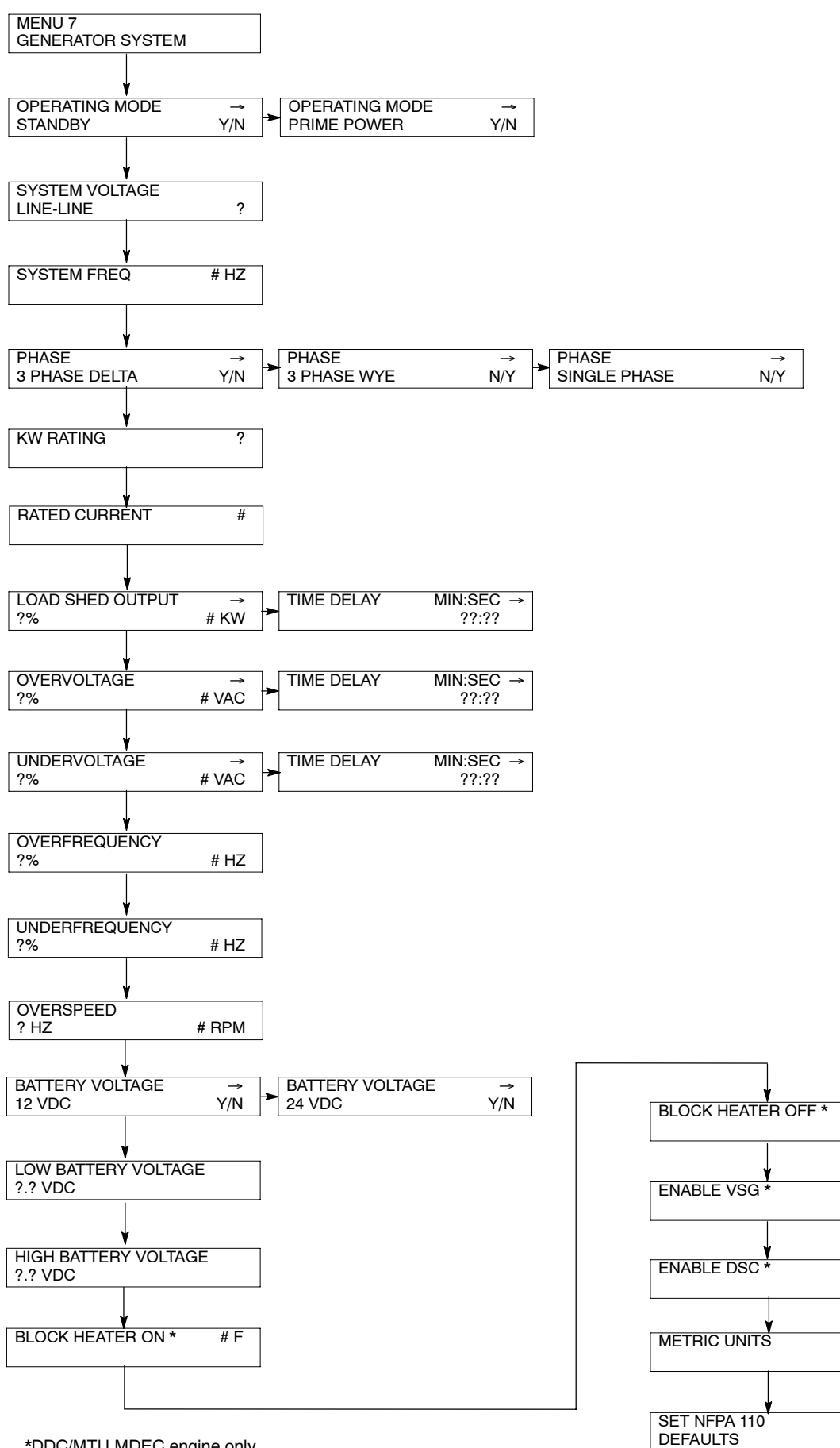

\*DDC/MTU MDEC engine only

# F

Y/N

Y/N

Y/N

Y/N

## 2.8.8 Menu 8—Time Delays

Menu 8 displays the cyclic cranking cycles, various engine related starting and shutdown features, and auxiliary shutdown and inhibit time delays.

The user must enable the programming mode to edit the display.

**Cooldown Temperature Override**. This feature provides the ability to bypass (override) the generator set's smart cooldown temperature shutdown and force the generator set to run for the full engine cooldown time delay.

#### Menu 8 Overview

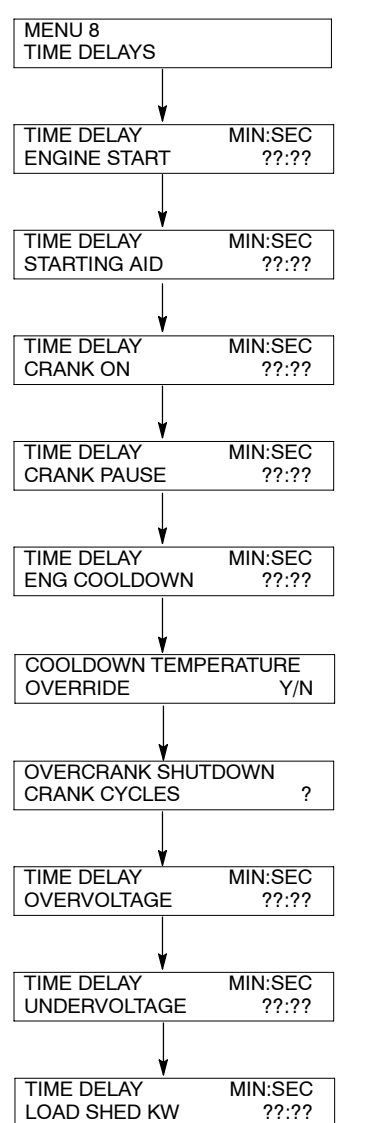

If the engine is *above* the preset temperature and the unit is signalled to shut down, the unit will continue to run for the duration of the TDEC.

If the engine is *at or below* the preset temperature and the unit is signalled to shut down or the TDEC is running, the unit will shut down without waiting for the time delay to expire.

## 2.8.9 Menu 9—Input Setup

Menu 9 displays the setup of user-defined digital and analog warning and shutdown inputs. These inputs provide a multitude of choices for configuring customized auxiliary inputs.

The user must enable the programming mode to edit the display.

**Note:** Press the down arrow to move to the start of the next input setup.

**Digital and Analog Inputs.** After the user selects input, enter the following choices or values—enabled (yes/no), inhibit time (min.:sec.), and delay time (min.:sec.).

- **Note:** See **Figure 2-9** in User Inputs for factory reserved inputs which are not user selectable.
- Enabled. This menu entry enables the input. The previous yes/no selection does not activate the input. Analog inputs have separate warning and shutdown enabled choices.
- Inhibit Time Delay. The inhibit time delay is the time period following crank disconnect during which the generator set stabilizes and the controller does not detect the fault or status event. The inhibit time delay range is from 0 to 60 seconds.
- **Time Delay (shutdown or warning).** The time delay follows the inhibit time delay. The time delay is the time period between when the controller first detects the fault or status event and the controller warning or shutdown lamp illuminates. The delay prevents any nuisance alarms. The time delay range is from 0 to 60 seconds.

Additional Analog Input Entries. The analog input selection typically requires entering four values—low warning, high warning, low shutdown, and high shutdown.

**Battle Switch/Fault Shutdown Override Switch.** The *battle* switch function forces the system to ignore normal fault shutdowns such as low oil pressure and high engine temperature. The battle switch does not override the emergency stop and overspeed shutdown. When the battle switch function is enabled the generator set continues to run regardless of shutdown signals where potential engine/generator damage can occur.

When this input is enabled the yellow warning lamp illuminates and stored warning/shutdown events that are ignored continue to log in Menu 5— Event History.

Shutdown Type A and Shutdown Type B. Choose shutdown type A for standard shutdown where red lamp illuminates and alarm horn sounds. Choose shutdown type B for shutdown where air damper indicator RDO-23 energizes for two seconds, red lamp illuminates, and alarm horn sounds.

**Analog Input A07—Voltage Adjust.** Analog input A07 is the voltage adjustment for paralleling applications only. This input adjusts the input up or down from the value entered in Menu 11, Voltage Regulator.

The paralleling option predefines analog input A07 as the remote adjustment. If the user chooses to use this input for another function, change the description using the Monitor II software accessory.

**Note:** If the analog input A07 description does not match *analog volt adjust,* input A07 will **not** function as the voltage adjust.

**Identification and Descriptions.** Descriptions for user inputs (auxiliary analog or auxiliary digital) may be entered using the Monitor II software accessory where the user determines the descriptions in upper and lower case.

#### Menu 9 Overview

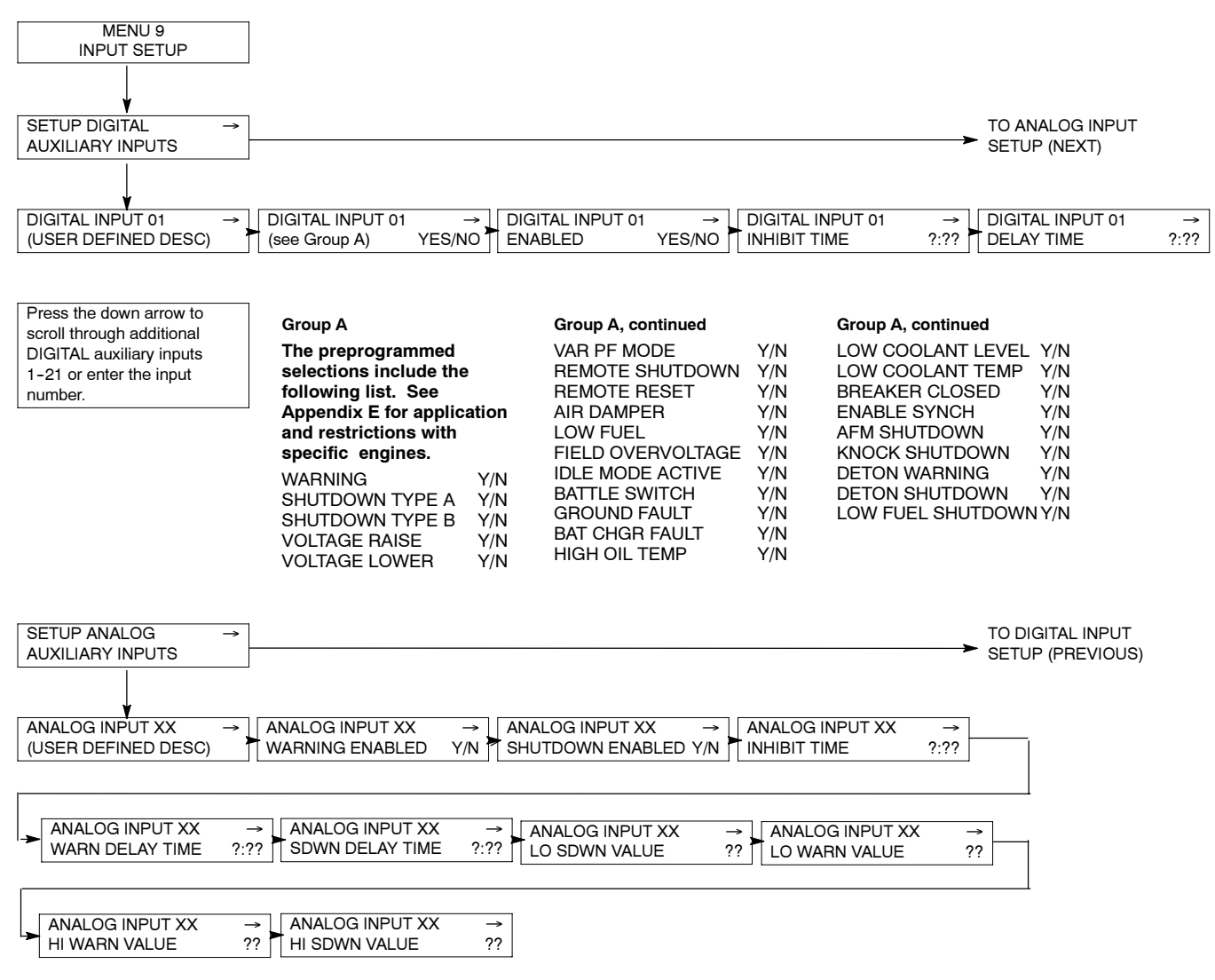

## 2.8.10 Menu 10—Output Setup

Menu 10 displays the setup of user-defined system, digital, and analog status and fault outputs and relay driver outputs (RDO) 1-31. These RDO outputs provide a multitude of choices for configuring customized auxiliary outputs. Additional individual outputs are available for monitoring, diagnostics, and control functions.

The user must enable the programming mode to edit the display.

- **Note:** Some data require entry using a PC in the Remote Programming mode. See the Monitor Software Operation Manual for details.
- Note: See Figure 2-9 in User Inputs for factory reserved inputs which are not user selectable.

#### **Common Faults**

The user can program a single fault comprised of faults from 3 common fault programs—system, digital, and analog faults.

Up to 62 user-defined *system* status events and faults are available. See Group B on the following pages for specific descriptions. The NFPA 110 faults are part of

the *system* fault program and are comprised of 15 individual faults shown on the next page.

The user can select up to 21 user-defined *digital* status events and faults designated as D01 to D21. Each of the 21 status events and faults are assignable as shutdowns or warnings.

The user can select up to 7 user-defined *analog* status events and faults designated as A01 to A07. Each of the 7 status events and faults are assignable as shutdowns or warnings with high or low settings for a total of up to 7 status events and fault functions.

#### **Relay Driver Outputs (RDOs)**

Up to 31 RDOs are available using the system, digital, and analog status events and faults. RDOs provide only the driver. The contact relays that interface with other equipment are optional.

- **Note:** Func(tion) Used By (RDO) XX Reassign? error message appears when the user attempts to duplicate an existing RDO selection.
- **Note:** Cannot Change NFPA is Enabled. error message appears when the user attempts to modify RDO setting defaulted as NFPA 110 requirement.

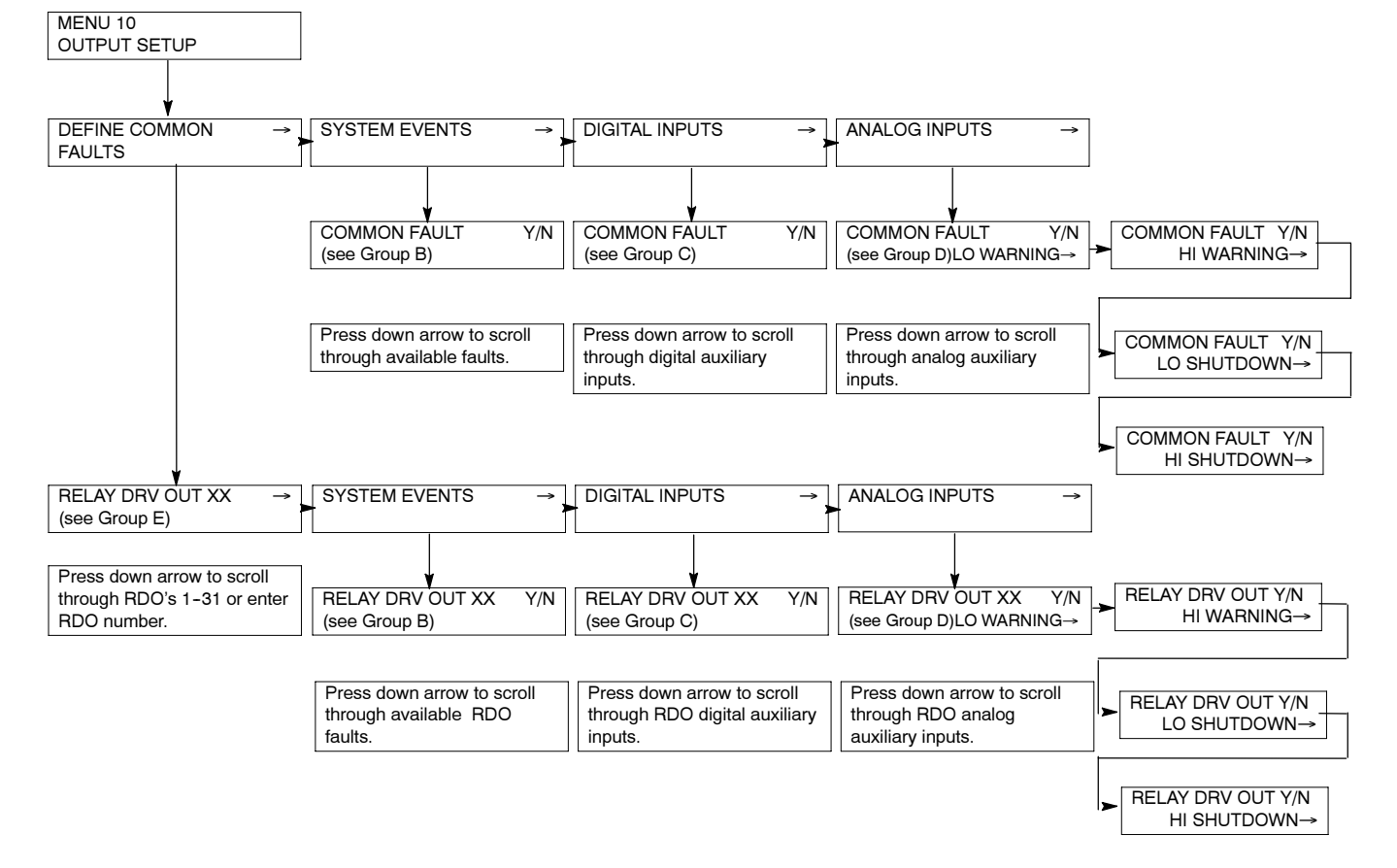

#### Menu 10 Overview

#### Menu 10 Overview, continued

#### Group B

For defined system events, choose from the following 62 status events and faults by changing selection to YES. See Appendix E for application and restrictions with specific engines. EMERGENCY STOP OVER SPEED OVER CRANK HI COOL TEMP SHUTDWN **OIL PRESS SHUTDOWN** LOW COOLANT TEMP (non-ECM engines) LOW FUEL HI COOL TEMP WARNING **OIL PRES WARNING** MASTER NOT IN AUTO NFPA 110 FAULT\* -LOW BATTERY VOLTAGE HIGH BATTERY VOLTAGE BATTERY CHARGE FAULT SYSTEM READY LOSS OF ECM COMM (ECM engines) NO OIL PRESS SIGNAL HI OIL TEMP NO COOL TEMP SIGNAL LOW COOLANT LEVEL SPEED SENSOR FAULT LOCKED ROTOR MASTER SWITCH ERBOR MASTER SWITCH OPEN MASTER SWITCH TO OFF AC SENSING LOSS OVER VOLTAGE UNDER VOLTAGE WEAK BATTERY OVER FREQUENCY UNDER FREQUENCY LOAD SHED KW OVER LOAD SHED UNDER FREQ OVER CURRENT EPS SUPPLYING LOAD **INTERNAL FAULT** DELAY ENG COOLDOWN DELAY ENG START STARTING AID GENERATOR BUNNING AIR DAMPER CONTROL GROUND FAULT **EEPROM WRITE FAILURE** CRITICAL OVERVOLTAGE ALTERNATOR PROTECTION SHUTDOWN AIR DAMPER INDICATOR DEFINED COMMON FAULT (RDO only)<sup>†</sup> -SCRDOs 1-4 (software controlled RDOs)

\*NFPA 110 FAULT The 15 NFPA 110 Fault Alarms include the following: OVERSPEED OVERCRANK HIGH COOLANT TEMP SHUTDOWN **OIL PRESSURE** SHUTDOWN LOW COOLANT **TEMPERATURE** HIGH COOLANT TEMP WARNING **OIL PRESSURE** WARNING I OW FUEL MASTER NOT IN AUTO BATTERY CHARGER FAULT LOW BATTERY VOLTAGE HIGH BATTERY VOLTAGE LOW COOLANT LEVEL EPS SUPPLYING LOAD AIR DAMPER INDICATOR

 †DEFINED COMMON FAULT
 The 5 defined common faults include the following:
 EMERGENCY STOP
 HI COOL TEMP
 SHUTDOWN
 OIL PRESS SHUTDOWN
 OVERCRANK
 OVERSPEED Group B, continued Paralleling applicatons: SD REVERSE POWER SD OVER POWER SD LOSS OF FIELD SD OVERCURRENT PR COMMON PR OUTPUT IN SYNCH BREAKER TRIP Waukesha-powered models:

FUEL VALVE RELAY PRELUBE RELAY AFM REMOTE START NO OIL TEMP SIGNAL HI OIL TEMP WARNING NO AIR TEMP SIGNAL INTAKE AIR TEMP WARN INTAKE AIR TEMP SDWN AFM ENG START DELAY **DDC/MTU engine with MDEC:** 

HI OIL TEMP WARNING INTAKE AIR/TEMP WARN INTAKE AIR TEMP SDWN MDEC YELLOW ALARM MDEC RED ALARM BLOCK HEATER CONTROL LOW COOL TEMP SDOWN LOAD SHED OVER TEMP

#### Group C

Up to 21 user-defined digital status events and fault inputs designated as D01 to D21 can result in a digital input common fault.

#### Group D

Up to 7 analog inputs, userdefined status events and faults designated as A01 to A07. Each of the 7 is assignable as a shutdown or warning with high or low settings.

#### Group E

Choose up to 31 status event and fault RDOs from the following: SYSTEM FAULTS (see Group B, 46 Items) DIGITAL INPUTS (see Group C, 21 Items) ANALOG INPUTS (see Group D, 7 Items)

## 2.8.11 Menu 11—Voltage Regulator

Menu 11 displays setup of the voltage regulator functions including line-to-line voltages, underfrequency unloading (volts per Hz), reactive droop, power factor, and kVAR adjustments.

Adjust the frequency at the generator set's governor before making voltage regulator adjustments.

The user must enable the programming mode to edit the display.

- **Note:** The individual line-to-line voltages are displayed for review purposes only.
- Note: Press the Menu Right → key prior to entering decimal values where necessary.
- **Note:** Voltage regulator gain is used for adjusting voltage stability and/or response.
- **Note:** Utility gain is used for VAR or PF stability adjust while paralleling to a utility.

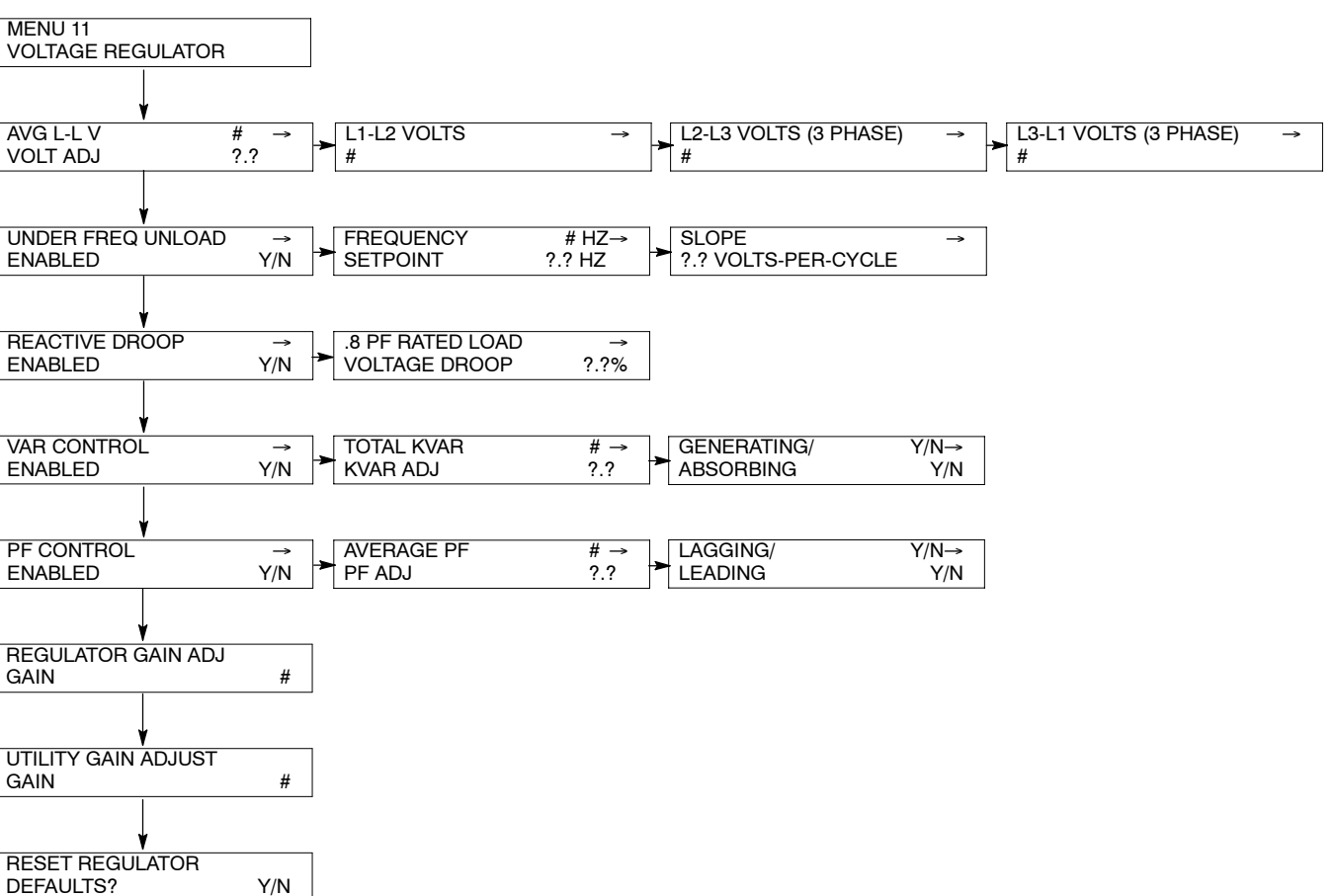

#### Menu 11 Overview

## 2.8.12 Menu 12—Calibration

Menu 12 provides calibration of the voltage sensing logic and displays. Changing the system voltage or replacing the main logic control circuit board requires calibration adjustment.

The user must enable the programming mode to edit the display.

Connect a meter with a minimum accuracy of  $\pm 1\%$  to the output leads to calibrate the voltage-sensing logic. Configure the generator set controller for the system operating configuration using Menu 7—Generator System. If the generator set has a digital voltage regulator, adjust the generator set voltage using Menu 11—Voltage Regulator. Adjust the frequency at the generator set governor before making calibration adjustments.

MENU 12 CALIBRATION SCALE AC ANALOG TO SCALE AUX. ANALOG INPUTS INPUTS SETUP (NEXT) GEN VOLTAGE LN GEN VOLTAGE LL GEN AMPS LOAD VOLTAGE LN RESTORE DEFAULTS Y/N GEN | 1-| 0 V GEN | 1-| 2 V GEN I 1 AMPS 10AD11-10V # # # # ? ? CALIB REF ? CALIB REF CALIB REF CALIB REF (PARALLEL) ? GEN L2-L0 V GEN L2-L3 V (3 PHASE) # GEN L2 AMPS (3 PHASE)# LOAD L3-L0 V # # CALIB REF ? CALIB REF 2 CALIB REF CALIB REF (PARALLEL) ? ? GEN L3-L0 V (3 PHASE) # GEN L3-L1 V (3 PHASE) # GEN L3 AMPS (3 PHASE)# CALIB REF ? CALIB REF ? CALIB REF ? CALIBRATE REGULATOR? Y/N SCALE AUX. ANALOG TO AC ANALOG INPUTS INPUTS SETUP (PREVIOUS) ZERO AUX. ANALOG Press YES or NO. Text INPUTS? Y/N appears on display lower line. Pressing ENTER confirms YES or NO selection. ANALOG XX SCAL 1 # V SCALE VALUE 1 ? SCAL 2 # V ANALOG XX SCAL 1 # V # SCALE VALUE 2 2 SCAL 2 # V

#### Menu 12 Overview

- **Note:** Press the Menu Right → key prior to entering decimal values where necessary.
- Note: View up to 7 user-defined analog inputs A01-A07. See Figure 2-9 in User Inputs for factory reserved inputs which are not user selectable.
- **Note:** Analog input 7 is predefined as voltage adjust when the paralleling option is included and no calibration is required.

## 2.8.13 Menu 13—Communications

Menu 13 provides local or remote access to the control logic.

Use the LAN (local area network) to gain remote access to multiple devices/addresses. Enable the *local* programming mode to edit the display using the keypad and digital display or the *remote* programming mode to edit the display using a PC. Use the Monitor Software Operation Manual when accessing this menu, programming from a remote location, and determining address and system identification information.

See the Modbus<sup>®</sup> Communications Protocol Operation Manual for a list of Modbus<sup>®</sup> registers for the 550 Controller.

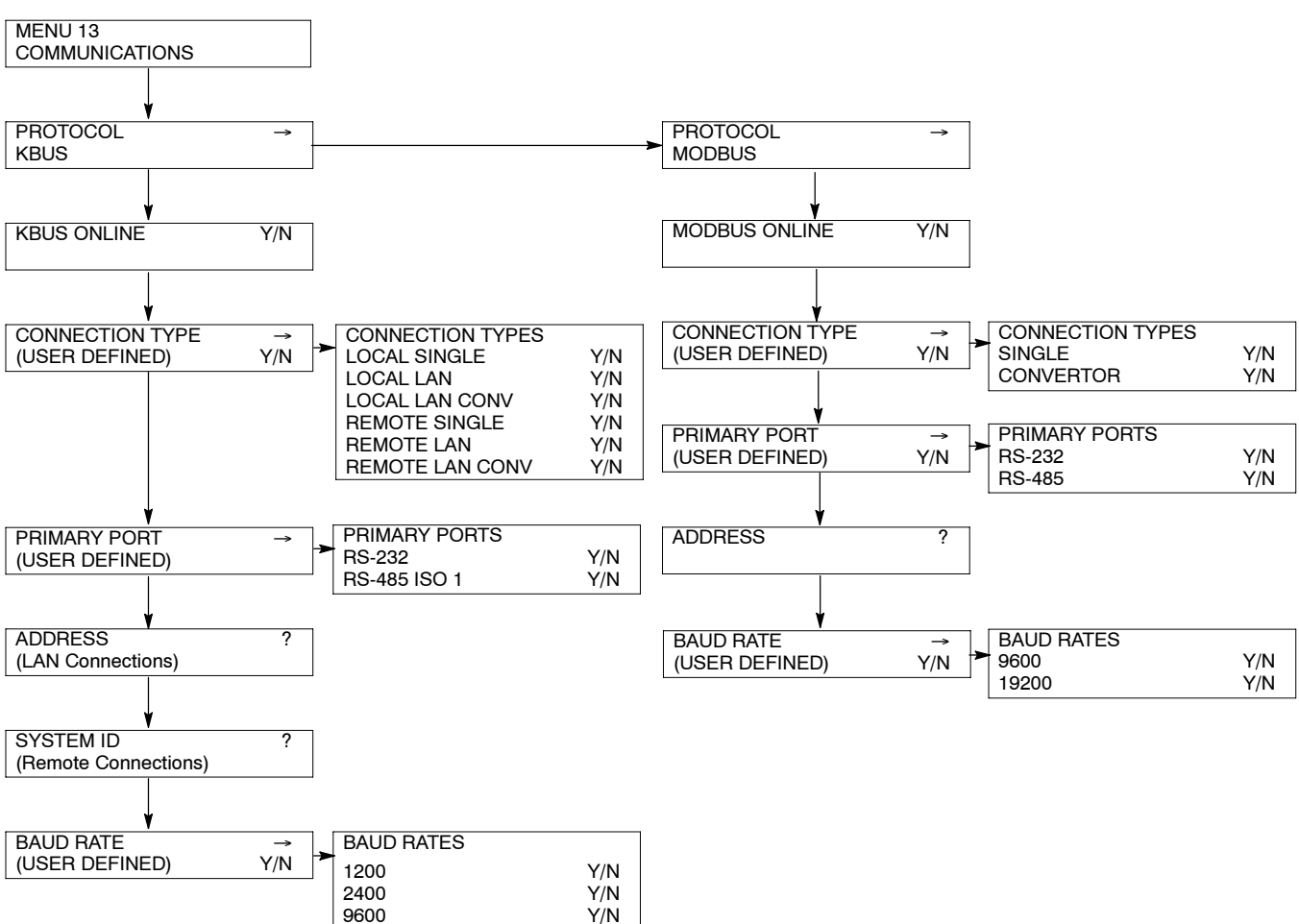

#### Menu 13 Overview

Modbus® is a registered trademark of Schneider Electric.

## 2.8.14 Menu 14—Programming Mode

Menu 14 provides local or remote access to the programming function. The user enters a password to access the programming mode.

**Note:** Log into the *local* programming mode to edit the programming access code. *The factory default access code is the number 0.* 

Use Menu 14 to change the access code. Record the new number and give the access code only to authorized individuals. Should the controller logic not accept the access code or if the new code number is lost, contact your local authorized distributor/dealer for password information.

The user chooses one of three programming modes:

- Local—using the controller keypad
- Remote—using a PC
- Off—no programming is permitted
- **Note:** Use the generator set controller to initially set up remote programming. Remote programming cannot be accessed from a PC unless the controller is first set for remote programming using Menu 14.

#### Menu 14 Overview

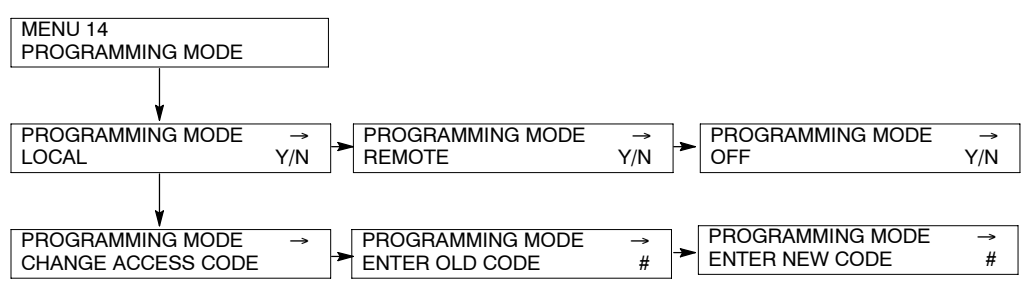

## 2.8.15 Menu 15—Paralleling Relays (PR)

Menu 15 provides paralleling relay setup and time delays for units with the paralleling protection option. This menu will only be visible and accessible if this option is included. The shutdown (SD) settings override those in menu 7 and/or menu 8.

#### Menu 15 Overview

| MENU 15<br>PARALLELING RELAYS        |                     |          |                           |             |
|--------------------------------------|---------------------|----------|---------------------------|-------------|
| PR OVERVOLTAGE →<br>?% # VAC         | TIME DELAY<br>? SEC | →        |                           |             |
| PR UNDERVOLTAGE →<br>?% # VAC        | TIME DELAY<br>? SEC | →        |                           |             |
| PR OVERFREQUENCY →<br>?% # HZ        | TIME DELAY<br>? SEC | <b>→</b> |                           |             |
| PR UNDERFREQUENCY →<br>2% # HZ       | TIME DELAY          | →        |                           |             |
|                                      |                     | →        |                           |             |
| ?% # KW<br>SD REVERSE POWER →        |                     |          |                           |             |
| ?% #KW                               |                     |          |                           |             |
| ?% # KW                              | ? SEC               |          |                           |             |
| SD OVER POWER →<br>?% # KW           | ? SEC               | →        |                           |             |
| PR LOSS OF FIELD →<br>?% # KVAR      | TIME DELAY<br>? SEC | →        |                           |             |
| ¥<br>SD LOSS OF FIELD →<br>?% # KVAR | TIME DELAY<br>? SEC | →        |                           |             |
| PR OVER CURRENT VR →<br>?% # AMPS    | TIME DELAY<br>? SEC | →        |                           |             |
| SD OVER CURRENT VR →<br>?% # AMPS    | TIME DELAY<br>? SEC | →        |                           |             |
| YNC VOLTAGE MATCH →                  | SYNC FREQ MATCH     | →<br>►   | SYNC PHASE MATCH<br>? DEG | → TIME DELA |
|                                      | L                   |          | = = =                     |             |

 $\rightarrow$ 

## 2.8.16 Menu 20—Factory Setup (Version 2.10)

Menu 20 provides factory setup information including the number of operating days, generator set information, alternator information, engine information, controller information, and the controller software (code) version.

#### Menu 20 Overview

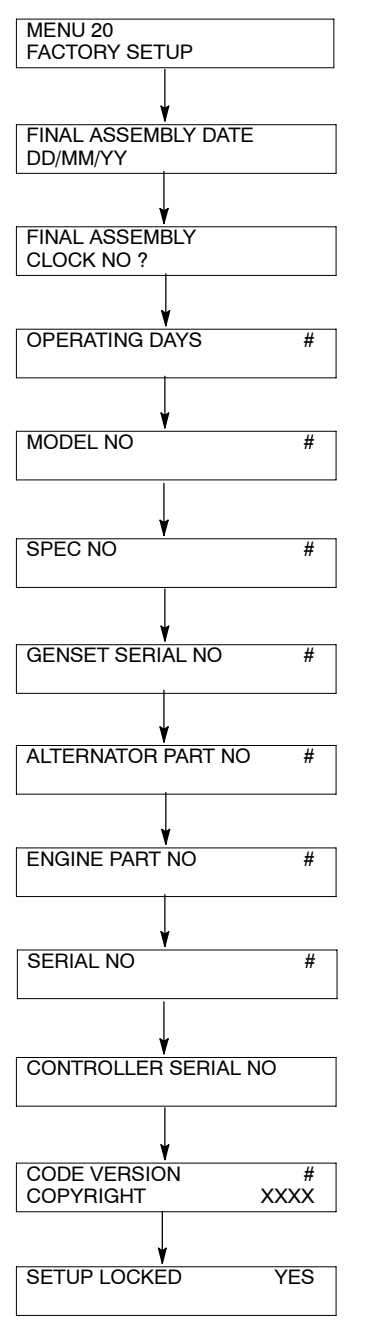

## 2.8.17 Menu 20—Factory Setup (Version 2.21)

Menu 20 provides factory setup information including the number of operating days, generator set information, alternator information, engine information, controller information, and the controller software (code) version. The temperature sensor setup applies to non-ECM engines only.

#### Menu 20 Overview

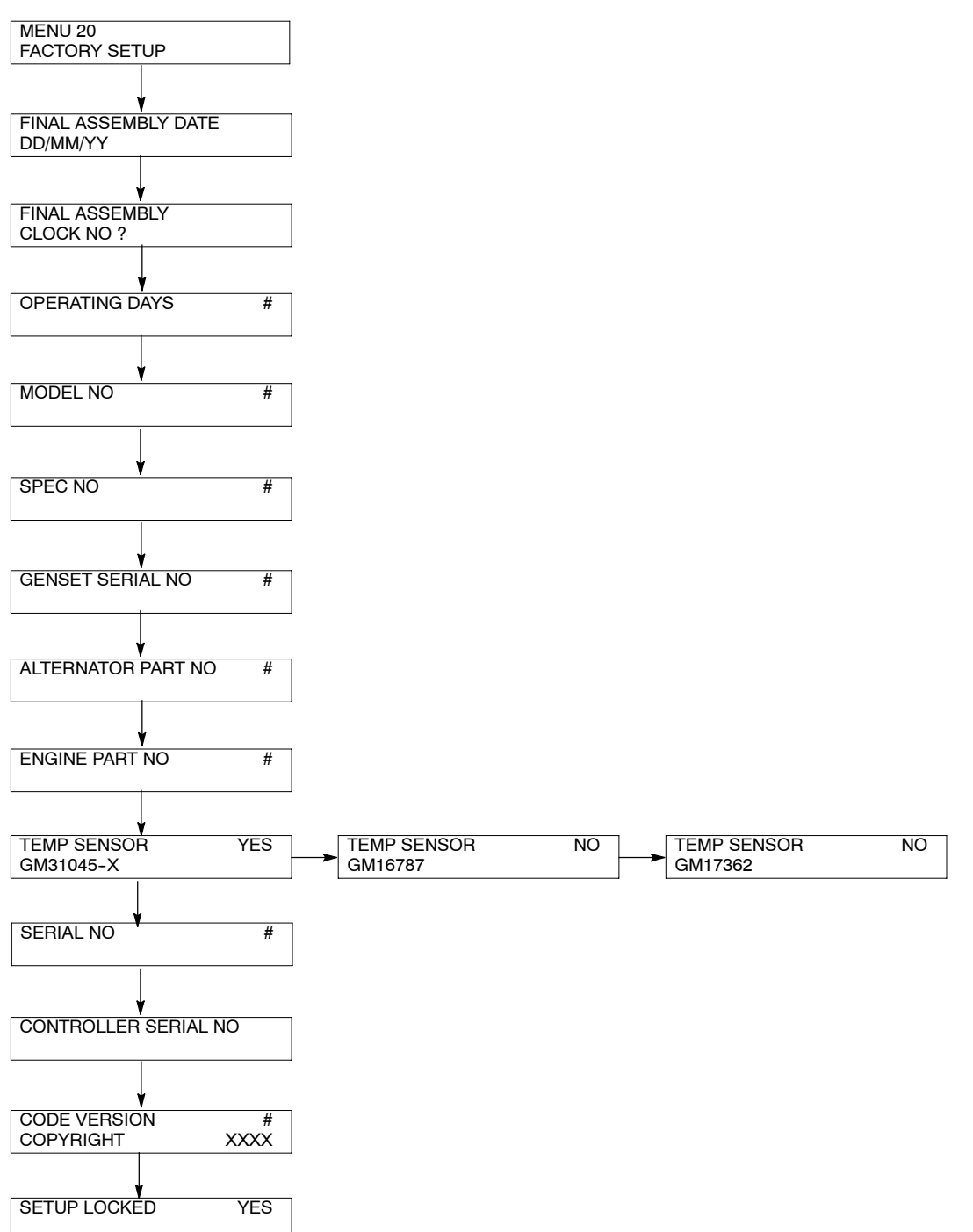
## 2.9 Local Programming Mode On

The Local Programming Mode On section explains how to program the generator set controller logic. Each menu contains a step-by-step procedure for programming the various logic groups. See Section 1, Specifications, for setting ranges and default settings.

Please read and understand the entire Local Programming Mode On section before attempting any programming. The factory settings are adjustable and programming without full understanding of the logic features and functions can cause inadvertent changes.

Refer to Menu 14—Programming Mode for information regarding menu programming activation. After completing the programming always *place the controller back in the Programming Mode Off position* to prevent inadvertent program changes.

The programming feature alters stored settings and changes characteristics of the logic. Do not operate the controller with the program mode on unless there is a need to edit program logic or clear stored data. Limit programming responsibilities to individuals with training and authority.

The product application requires expertise in the design and programming of control systems. Only qualified personnel should program, install, alter, and apply this product.

Use Section 2.8, Reviewing the Menu Displays, to view the generator set operation data and review previously programmed information and to review the data when no programming is necessary.

Menus displaying the **#** symbol represent one of the following data types:

- System-calculated data
- System-measured data
- User-entered data

Menus displaying the **?** symbol require the user to enter data.

Menus displaying the \* symbol represent access code or password type entries. Actual key entry does not display.

See Section 2.6.3, Request and Error Messages, for error display messages and explanations should they appear while navigating through the menus. All menu displays apply to both single-phase and three-phase voltages unless otherwise noted as (1 PH) or (3 PH) on the menu overview. The phase designation does not appear in the actual menu displays.

- **Note:** Place the generator set master switch in the OFF/RESET position when using the programming mode on.
- **Note:** Use the generator set controller to initially set up the remote programming. Set the controller for remote programming using Menu 14 and remote communication using Menu 13 before attempting remote programming.
- **Note:** Press any key on the keypad to activate the controller panel display. The panel display turns off 5 minutes after the last keypad entry.
- Note: Press the Reset Menu key to clear the Error display.
- Note: Press the Menu Right → key prior to entering decimal values where necessary.

Refer to Figure 2-18 for a quick reference to the menu number and description.

| Menu No. | Menu Description                                |
|----------|-------------------------------------------------|
| 1        | Generator Monitoring (Three-Phase Connections)  |
| 1        | Generator Monitoring (Single-Phase Connections) |
| 2        | Engine Monitoring                               |
| 3        | Analog Monitoring                               |
| 4        | Operational Records                             |
| 5        | Event History                                   |
| 6        | Time and Date                                   |
| 7        | Generator System                                |
| 8        | Time Delays                                     |
| 9        | Input Setup                                     |
| 10       | Output Setup                                    |
| 11       | Voltage Regulator                               |
| 12       | Calibration                                     |
| 13       | Communication                                   |
| 14       | Programming Mode                                |
| 15       | Paralleling Relays                              |
| 20       | Factory Setup Menu                              |

Figure 2-18 Menu Number and Description

#### 2.9.1 Menu 1—Generator Monitoring

Menu 1 provides generator output data including line-to-line and line-to-neutral voltages, current, frequency, power factor, total kilowatts, percent of maximum kW, total kVA and total kVAR displays. Menu 1 displays three-phase and single-phase connections separately.

- Note: For the auto-scroll function, press ENTER at the V & A Summary menu. Press the Reset Menu key or Menu Right → key to stop the auto-scroll function.
- **Note:** A right arrow from any submenu moves to the next submenu header.

#### Menu 1—Generator Monitoring (Three-Phase Connections) Menu 1 Displays with Key Entries

| Key<br>Entry  | Display                        | Description                                          |
|---------------|--------------------------------|------------------------------------------------------|
| RESET<br>MENU | ENTER MENU NO. 1-15            | Input a menu number.                                 |
| 1             | MAIN MENU NUMBER 1             | Press the Enter key.                                 |
|               | MENU 1<br>GENERATOR MONITORING | Displays the menu number and name.                   |
|               | VOLTS & AMPS →                 | Displays the volts and amps heading.                 |
|               | L1-L2 VOLTS #<br>L1 AMPS #     | Displays L1 and L2 volts and L1 amps.                |
|               | L2-L3 VOLTS #<br>L2 AMPS #     | Displays L2 and L3 volts and L2 amps.                |
|               | L3-L1 VOLTS #<br>L3 AMPS #     | Displays L3 and L1 volts and L3 amps.                |
|               | L1-L0 VOLTS #<br>L1 AMPS #     | Displays L1-L0 volts and L1 amps.                    |
|               | L2-L0 VOLTS #<br>L2 AMPS #     | Displays L2 and L0 volts and L2 amps.                |
|               | L3-L0 VOLTS #<br>L3 AMPS #     | Displays L3-L0 volts and L3 amps.                    |
| MENU<br>T     | FREQUENCY # HZ                 | Displays the frequency.                              |
| MENU<br>V     | MENU 1<br>GENERATOR MONITORING | Returns the user to the menu number and name.        |
| MENU<br>V     | VOLTS & AMPS →                 | Returns the user to volts and amps heading.          |
|               | V & A SUMMARY →                | Displays the volts and amps summary heading.         |
|               | V L1-L2 L2-L3 L3-L1<br># # #   | Displays L1-L2, L2-L3, and L3-L1 volts.              |
| MENU          | V L1-L0 L2-L0 L3-L0<br># # #   | Displays L1-L0, L2-L0, and L3-L0 volts. (3 ph. only) |

## Menu 1—Generator Monitoring (Three-Phase Connections), continued Menu 1 Displays with Key Entries

| Key<br>Entry | Display                              | Description                                                      |
|--------------|--------------------------------------|------------------------------------------------------------------|
|              | A L1 L2 L3<br># # #                  | Displays L1, L2, and L3 amps.                                    |
|              | V & A SUMMARY →                      | Returns the user to the volts and amps summary heading.          |
|              | POWER KW →                           | Displays the power kilowatt heading.                             |
| MENU<br>V    | TOTAL KW #<br>PF # LEADING/LAGGING   | Displays total kilowatts and leading or lagging power factor.    |
| MENU<br>V    | L1 KW #<br>PF # LEADING/LAGGING      | Displays total L1 kilowatts and leading or lagging power factor. |
|              | L2 KW #<br>PF # LEADING/LAGGING      | Displays total L2 kilowatts and leading or lagging power factor. |
| MENU<br>V    | L3 KW #<br>PF # LEADING/LAGGING      | Displays total L3 kilowatts and leading or lagging power factor. |
| MENU<br>V    | TOTAL KW#% OF RATED KW#              | Displays the total kW and percent of rated kilowatts.            |
|              | POWER KW →                           | Returns the user to the power kilowatt heading.                  |
|              | POWER KVAR →                         | Displays the power kVAR heading.                                 |
|              | TOTAL KVAR #<br>ABSORBING/GENERATING | Displays total kVAR, absorbing or generating.                    |
|              | L1 KVAR #<br>Absorbing/generating    | Displays L1 kVAR, absorbing or generating.                       |
|              | L2 KVAR #<br>ABSORBING/GENERATING    | Displays L2 kVAR, absorbing or generating.                       |
| MENU<br>V    | L3 KVAR #<br>ABSORBING/GENERATING    | Displays L3 kVAR, absorbing or generating. (3 ph. only)          |
|              | POWER KVAR →                         | Returns the user to power kVAR heading.                          |
|              | POWER KVA →                          | Displays the power kVA heading.                                  |
|              | TOTAL KVA #                          | Displays total kVA.                                              |
|              | L1 KVA #                             | Displays L1 kVA.                                                 |
|              | L2 KVA #                             | Displays L2 kVA.                                                 |

## Menu 1—Generator Monitoring (Three-Phase Connections), continued Menu 1 Displays with Key Entries

| Key<br>Entry | Display   |          | Description                            |
|--------------|-----------|----------|----------------------------------------|
| MENU<br>T    | L3 KVA    | #        | Displays L3 kVA.                       |
|              | POWER kVA | <b>→</b> | Returns the user to power kVA heading. |

## Menu 1—Generator Monitoring (Single-Phase Connections) Menu 1 Displays with Key Entries

| Key<br>Entry  | Display                        | Description                                             |
|---------------|--------------------------------|---------------------------------------------------------|
| RESET<br>MENU | ENTER MENU NO. 1-15            | Input a menu number.                                    |
| 1             | MAIN MENU NUMBER 1             | Press the Enter key.                                    |
|               | MENU 1<br>GENERATOR MONITORING | Displays the menu number and name.                      |
| MENU<br>T     | VOLTS & AMPS →                 | Displays the volts and amps heading.                    |
|               | L1-L2 VOLTS #<br>L1 AMPS #     | Displays L1 and L2 volts and L1 amps.                   |
|               | L1-L2 VOLTS #<br>L2 AMPS #     | Displays L1 and L2 volts and L2 amps.                   |
|               | L1-L0 VOLTS #<br>L1 AMPS #     | Displays L1-L0 volts and L1 amps.                       |
|               | L2-L0 VOLTS #<br>L2 AMPS #     | Displays L2 and L0 volts and L2 amps.                   |
|               | FREQUENCY # HZ                 | Displays the frequency.                                 |
|               | MENU 1<br>GENERATOR MONITORING | Returns the user to the menu number and name.           |
|               | VOLTS & AMPS →                 | Returns the user to volts and amps heading.             |
|               | V & A SUMMARY →                | Displays the volts and amps summary heading.            |
|               | V L1-L2 L1-L0 L2-L0<br># # #   | Displays L1-L2, L1-L0, and L2-L0 volts.                 |
|               | A L1 L2<br># #                 | Displays L1 and L2 amps.                                |
|               | V & A SUMMARY →                | Returns the user to the volts and amps summary heading. |

## Menu 1—Generator Monitoring (Single-Phase Connections), continued Menu 1 Displays with Key Entries

| Key<br>Entry | Display                              | Description                                                      |
|--------------|--------------------------------------|------------------------------------------------------------------|
|              | POWER KW →                           | Displays the power kilowatt heading.                             |
|              | TOTAL KW #<br>PF # LEADING/LAGGING   | Displays total kilowatts and leading or lagging power factor.    |
|              | L1 KW #<br>PF # LEADING/LAGGING      | Displays total L1 kilowatts and leading or lagging power factor. |
|              | L2 KW #<br>PF # LEADING/LAGGING      | Displays total L2 kilowatts and leading or lagging power factor. |
|              | TOTAL KW#% OF RATED KW#              | Displays the total kW and percent of rated kilowatts.            |
|              | POWER KW →                           | Returns the user to the power kilowatt heading.                  |
|              | POWER KVAR →                         | Displays the power kVAR heading.                                 |
|              | TOTAL KVAR #<br>ABSORBING/GENERATING | Displays total kVAR, absorbing or generating.                    |
|              | L1 KVAR #<br>Absorbing/generating    | Displays L1 kVAR, absorbing or generating.                       |
|              | L2 KVAR #<br>ABSORBING/GENERATING    | Displays L2 kVAR, absorbing or generating.                       |
|              | POWER KVAR →                         | Returns the user to power kVAR heading.                          |
|              | POWER KVA →                          | Displays the power kVA heading.                                  |
|              | TOTAL KVA #                          | Displays total kVA.                                              |
| MENU<br>T    | L1 KVA #                             | Displays L1 kVA.                                                 |
|              | L2 KVA #                             | Displays L2 kVA.                                                 |
|              | POWER kVA →                          | Returns the user to power kVA heading.                           |

#### Menu 2—Engine Monitoring 2.9.2

Menu 2 provides engine operating data including oil pressure and temperature, coolant pressure and temperature, fuel pressure and temperature, engine rpm, and battery voltage. Menu 2 also displays engine warning and shutdown setpoints and engine warmed-up and cooled-down temperature setpoints.

## Menu 2—Engine Monitoring

#### Menu 2 Displays with Key Entries

The detailed engine monitoring feature requires an DDC DDEC-equipped engine or DDC/MTU MDEC-equipped engine.

Note: A right arrow from any submenu moves to the next submenu header.

| Key<br>Entry | Display                                   | Description                                                                                                    |
|--------------|-------------------------------------------|----------------------------------------------------------------------------------------------------|
| RESET        | ENTER MENU NO. 1-15                       | Input a menu number.                                                                                                    |
| 2            | MAIN MENU NUMBER 2                        | Press the Enter key.                                                                                                    |
|              | MENU 2<br>ENGINE MONITORING               | Displays the menu number and name.                                                                                                    |
|              | ENGINE MONITORING →<br>BASIC              | Displays the basic engine monitoring heading.                                                                                              |
|              | OIL PRESSURE # PSI<br>COOLANT TEMP # F    | Displays the oil pressure and coolant temperature.                                                                                         |
|              | INTAKE AIR # F<br>OIL TEMP (Waukesha) # F | Displays the intake air and oil temperature<br>(Waukesha-powered models only)                                                              |
|              | ENGINE RPM #<br>LOCAL BATT VDC #          | Displays the engine rpm and local battery VDC.                                                                                             |
|              | HCT WARN # F<br>HCT SDOWN # F             | Displays the high coolant temperature warning and shutdown setpoints.                                                                      |
|              | LOP WARN # PSI<br>LOP SDOWN # PSI         | Displays the low oil pressure warning and shutdown setpoints.                                                                              |
|              | ENGINE WARMED UP<br># F                   | Displays the engine warmed up temperature setpoint.                                                                                        |
|              | ENGINE COOLED DOWN<br># F                 | Displays the engine cooled down temperature setpoint.                                                                                      |
|              | MENU 2<br>ENGINE MONITORING               | Returns the user to the menu number and name.                                                                                              |
|              | ENGINE MONITORING →<br>BASIC              | Returns the user to basic engine monitoring heading.                                                                                       |
| (DDEC-E      | quipped Engines only)                     |                                                                                                    |
|              | ENGINE MONITORING →<br>DETAILED           | Displays the detailed engine monitoring heading. <b>Note:</b> The detailed engine monitoring feature requires an DDC DDEC-equipped engine. |
|              | ENGINE FUEL →                             | Displays the engine fuel subheading.                                                                                                    |

 $\checkmark$ 

## Menu 2—Engine Monitoring (DDEC-Equipped Engines), continued Menu 2 Displays with Key Entries

| Key<br>Entry | Display                              | Description                                                                  |
|--------------|--------------------------------------|------------------------------------------------------------------------------|
| MENU<br>V    | FUEL PRES# PSIFUEL TEMP# F           | Displays the fuel pressure and fuel temperature.                             |
|              | FUEL RATE # GPH                      | Displays the fuel rate per hour.                                             |
|              | USED LAST RUN<br># GAL               | Displays the amount of fuel used during the last run.                        |
|              | ENGINE MONITORING →<br>DETAILED      | Returns the user to the detailed engine monitoring heading.                  |
|              | ENGINE FUEL →                        | Displays the engine fuel subheading.                                         |
|              | ENGINE COOLANT →                     | Displays the engine coolant subheading.                                      |
|              | COOLANT PRES# PSICOOLANT TEMP# F     | Displays the coolant pressure and coolant temperature.                       |
| MENU<br>V    | COOLANT LEVEL #%                     | Displays the coolant level as a percent of full capacity.                    |
|              | ENGINE COOLANT →                     | Returns the user to engine coolant subheading.                               |
|              | ENGINE OIL →                         | Displays the engine oil subheading.                                          |
|              | OIL PRES # PSI<br>OIL TEMP # F       | Displays the oil pressure and oil temperature.                               |
|              | OIL LEVEL #%<br>CRANKCASE PRES # PSI | Displays the oil level as a percent of full capacity and crankcase pressure. |
|              | ENGINE OIL →                         | Returns the user to engine oil subheading.                                   |
|              | ENGINE MISC →                        | Displays the miscellaneous engine subheading.                                |
| MENU         | AMBIENT TEMP # F                     | Displays the engine ECM battery VDC and ambient temperature.                 |
| MENU         | #                                    | Displays the engine model number.                                            |
|              | UNIT NO. #                           | Displays the engine serial number.                                           |
|              | ECM S/N #<br>ENGINE MISC →           | Beturns the user to the miscellaneous engine subheading                      |
| $\checkmark$ |                                      |                                                                              |

| Key   |  |
|-------|--|
| Entry |  |

≯

▼

MENU

★

Display

# (MDEC-Equipped Engines only)

| ENGINE MONITORING<br>DETAILED    | →            | Displays the detailed engine monitoring heading. <b>Note:</b> The detailed engine monitoring feature requires a DDC/MTU MDEC-equipped engine. |
|----------------------------------|--------------|----------------------------------------------------------------------------------------------------|
| ENGINE FUEL                      | →            | Displays the engine fuel subheading.                                                                                                    |
| FUEL PRES<br>FUEL TEMP           | # PSI<br># F | Displays the fuel pressure and fuel temperature.                                                                                              |
| CHG AIR PRESSURE<br>CHG AIR TEMP | # PSI<br># F | Displays the charge air pressure and temperature.                                                                                             |
| FUEL RATE *                      | # GPH        | Displays the fuel rate per hour.                                                                                                    |
| DAILY FUEL USED *                | # GAL        | Displays the amount of fuel used during the last 24 hours.                                                                                    |
| TOTAL FUEL USED *                | # GAL        | Displays the amount of fuel used since the last reset.                                                                                        |
| ENGINE MONITORING<br>DETAILED    | →            | Returns the user to the detailed engine monitoring heading.                                                                                   |
| ENGINE FUEL                      | →            | Displays the engine fuel subheading.                                                                                                    |
| ENGINE OIL                       | →            | Displays the engine oil subheading.                                                                                                    |
| OIL PRES<br>OIL TEMP             | # PSI<br># F | Displays the oil pressure and oil temperature.                                                                                                |
| ENGINE OIL                       | →            | Returns the user to engine oil subheading.                                                                                                    |
| ENGINE MISC                      | →            | Displays the miscellaneous engine subheading.                                                                                                 |
| ECU SUPPLY VDC<br>AMBIENT TEMP   | #<br># F     | Displays the engine ECU supply VDC and ambient temperature.                                                                                   |
| ECU HOURS                        | #            | Displays the ECU operating hours.                                                                                                    |
| ECU FAULT CODES                  | #            | Displays the ECU fault codes.                                                                                                    |
| ENGINE MISC                      | →            | Returns the user to the miscellaneous engine subheading.                                                                                      |

\* While these menu displays do appear on the 550 controller, the engine ECM is not currently set up to provide this data.

#### 2.9.3 Menu 3—Analog Monitoring

Menu 3 provides the battery voltage and up to 7 userdefined analog monitoring items dependent upon the generator system.

The *User Defined Desc* display refers to a description entered into the controller using the PC software. This description remains as the display for future review until changed by the PC software user. The display has 20 characters maximum.

**Paralleling Option.** When the paralleling option is selected, analog input 7 is predefined as voltage adjust. The voltage of this input will define the adjustment from the setting in Menu 11, Voltage Regulator. The normal

#### Menu 3—Analog Monitoring (ECM Engines) Menu 3 Displays with Key Entries

analog input range of 0.5 to 4.5 corresponds to a  $\pm 10\%$  of system voltage. The midpoint 2.5 volts corresponds to 0 volts offset. If there is no connection at analog input 7, no voltage adjust is recognized.

- **Note:** If the analog display shows O/R (out of range), no input is connected.
- **Note:** Some data require entry using a PC in the Remote Programming mode. See the Monitor Software Operation Manual for details.
- **Note:** See **Figure 2-9** in User Inputs for factory reserved inputs which are not user selectable.

| Entry | Display                             | Description                                                                                                    |
|-------|-------------------------------------|----------------------------------------------------------------------------------------------------|
| RESET | ENTER MENU NO. 1-15                 | Input a menu number.                                                                                             |
| 3     | MAIN MENU NUMBER 3                  | Press the Enter key.                                                                                             |
|       | MENU 3<br>ANALOG MONITORING         | Displays the menu number and name.                                                                               |
|       | LOCAL BATT VDC #                    | Displays the local battery VDC.                                                                                  |
|       | ANALOG 01 #<br>(USER DEFINED DESC)  | Displays analog 01 and the user-defined description.                                                             |
|       | ANALOG 02 #<br>(USER DEFINED DESC)  | Displays analog 02 and the user defined description.                                                             |
|       | ANALOG 03 #<br>(USER DEFINED DESC)  | Displays analog 03 and the user-defined description.                                                             |
|       | ANALOG 04 #<br>(USER DEFINED DESC)  | Displays analog 04 and the user-defined description.                                                             |
|       | ANALOG 05 #<br>(USER DEFINED DESC)  | Displays analog 05 and the user-defined description.                                                             |
|       | ANALOG 06 #<br>(USER DEFINED DESC)  | Displays analog 06 end the user-defined description.                                                             |
|       | ANALOG 07 #<br>(USER DEFINED DESC)  | Displays analog 07 and the user-defined description.                                                             |
|       | OR<br>ANALOG 07 #<br>VOLTAGE ADJUST | Displays analog 07 voltage adjustment VDC value for paralleling applications only.                               |
|       | ANALOG MONITORING<br>MENU 3         | Returns user to analog monitoring heading.<br><b>Note:</b> Enter data using a PC in the Remote Programming Mode. |

Kev

## Menu 3—Analog Monitoring (Non-ECM Engines), continued Menu 3 Displays with Key Entries

| Key<br>Entry  | Display                             | Description                                                                                                    |
|---------------|-------------------------------------|----------------------------------------------------------------------------------------------------|
| RESET<br>MENU | ENTER MENU NO. 1-15                 | Input a menu number.                                                                                                    |
| 3             | MAIN MENU NUMBER 3                  | Press the Enter key.                                                                                                    |
|               | MENU 3<br>ANALOG MONITORING         | Displays the menu number and name.                                                                                                    |
|               | LOCAL BATT VDC #                    | Displays the local battery VDC.                                                                                                    |
|               | ANALOG 01 #<br>(USER DEFINED DESC)  | Displays analog 01 coolant temperature.                                                                                                    |
|               | ANALOG 02 #<br>(USER DEFINED DESC)  | Displays analog 02 oil pressure.                                                                                                    |
|               | ANALOG 03 #<br>(USER DEFINED DESC)  | Displays analog 03 and the user-defined description.                                                                                                    |
| $\frown$      | OR                                  |                                                                                                    |
|               | ANALOG 03 #<br>INTAKE AIR TEMP WARN | Displays analog 03 intake air temperature warning value <b>for</b> Waukesha-powered models only.                                                                                                    |
|               | ANALOG 04 #<br>(USER DEFINED DESC)  | Displays analog 04 and the user-defined description.                                                                                                    |
|               | OR                                  |                                                                                                    |
|               | ANALOG 04 #<br>OIL TEMP WARN        | Displays analog 04 oil temperature warning value for Waukesha-<br>powered models only.                                                                                                    |
|               | ANALOG 05 #<br>(USER DEFINED DESC)  | Displays analog 05 and the user-defined description.                                                                                                    |
|               | ANALOG 06 #<br>(USER DEFINED DESC)  | Displays analog 06 end the user-defined description.                                                                                                    |
|               | ANALOG 07 #<br>(USER DEFINED DESC)  | Displays analog 07 and the user-defined description.                                                                                                    |
|               | OR                                  |                                                                                                    |
|               | ANALOG 07 #<br>VOLTAGE ADJUST       | Displays analog 07 voltage adjustment VDC value <b>for paralleling</b><br><b>applications only. Note:</b> This function may be overridden by changing<br>the description using the optional Monitor II software. |
| MENU<br>V     | ANALOG MONITORING<br>MENU 3         | Returns user to analog monitoring heading.<br><b>Note:</b> Enter data using a PC in the Remote Programming Mode.                                                                                                 |

#### 2.9.4 Menu 4—Operational Records

Menu 4 provides the generator set operational records including the operating start date, last logged maintenance, total run time loaded and unloaded, run time since the last maintenance, number of starts, and number of running days.

**Run Time Feature.** This menu provides the ability to run the generator set for a designated time. After the run time elapses. the generator set shuts down and functions in the standby mode. The generator set controller does not provide weekly scheduled exercise periods.

**Generator set connected to an automatic transfer switch.** Should a utility power failure occur while the unit is in the run time mode, the controller bypasses the run time mode and functions in the standby (backup) mode. If the utility power returns, the generator set continues to run for the duration of the run time period if not timed out.

Note: Press the STOP PROG RUN key to stop the generator set when in the run time mode, if necessary.

After performing maintenance, enter yes to reset records reflecting the current day. The user must enable the programming mode to edit the display.

| Key<br>Entry | Display                               | Description                                                                                                    |
|--------------|---------------------------------------|----------------------------------------------------------------------------------------------------|
| RESET        | ENTER MENU NO. 1-15                   | Input a menu number.                                                                                                    |
| 4            | MAIN MENU NUMBER 4                    | Press the Enter key.                                                                                                    |
|              | MENU 4<br>OPERATIONAL RECORDS         | Displays the menu number and name.                                                                                                    |
|              | FACTORY TEST DATE<br>##-###-##        | Displays the factory test date (day-month-year).                                                                                                    |
|              | TOTAL RUN TIME<br>HRS #               | Displays the total run time (hours:minutes).                                                                                                    |
|              | TOTAL RUN TIME<br>LOADED HRS #        | Displays the total run time for loaded hours.                                                                                                    |
|              | TOTAL RUN TIMEUNLOADED HRS#           | Displays the total run time for unloaded hours.                                                                                                    |
|              | TOTAL RUN TIME<br>KW HRS #            | Displays the total run time in kW hours.                                                                                                    |
|              | NO. OF STARTS #                       | Displays the number of engine starts.                                                                                                    |
|              | ENGINE START? Y/N→<br>COUNTDOWN ##:## | Displays the start and countdown subheading.                                                                                                    |
|              | RUN TIME HR:MN→<br>??:??              | Displays the run time (hours:minutes) feature. When required, use the numeric keys to enter the selected run time (hours:minutes) and press the Enter key.                                                                              |
|              | RUN TIME HR:MN→<br>##:##              | Confirms entry and displays the selected run time (hours:minutes). The generator set will start after activation. <b>Note:</b> Activate the generator set run time feature by pressing the Yes and Enter keys. See the following steps. |
|              | ENGINE START? Y/N→<br>COUNTDOWN ##:## | Returns the user to the start and countdown subheading. Enter Yes to start the generator set.                                                                                                    |

## Menu 4—Operational Records Menu 4 Displays with Key Entries

## Menu 4—Operational Records, continued

| Key<br>Entry | Display                                  | Description                                                                                                    |
|--------------|------------------------------------------|----------------------------------------------------------------------------------------------------|
| 7<br>YES     | ENGINE START?YES→COUNTDOWN##:##          | Press the Enter key.                                                                                                    |
|              | RUN TIME HR:MN→<br>##:##                 | Confirms the entry. The generator set will begin cranking and run based<br>on the run time (hours:minutes) period and all previously established<br>time (hours:minutes) delays from Menu 8—Time Delays. <b>Note:</b> Press<br>the STOP PROG RUN key to stop the generator set when in the run time<br>mode, if necessary. |
|              | RECORDS MAINT →                          | Displays the records maintenance subheading.                                                                                                    |
| MENU         | RESET RECORDS? →                         | Displays the reset records option. After performing maintenance or when required, enter Yes to reset.                                                                                                    |
| 7<br>YES     | RESET RECORDS? YES→                      | Enter Yes to reset to the current date and press the Enter key.                                                                                                    |
|              | RESET RECORDS? YES→                      | Confirms the entry.                                                                                                    |
|              | RECORDS MAINT →                          | Returns the user to records maintenance subheading.                                                                                                    |
|              | RUN TIME SINCE MAINT<br>TOTAL HRS #      | Displays the run time since the last maintenance with total hours.                                                                                                    |
|              | RUN TIME SINCE MAINT<br>LOADED HRS #     | Displays the run time since last the maintenance with loaded hours.                                                                                                    |
|              | RUN TIME SINCE MAINT<br>UNLOADED HRS #   | Displays the run time since the last maintenance with unloaded hours.                                                                                                    |
|              | RUN TIME SINCE MAINT<br>KW HRS #         | Displays the run time since the last maintenance in kW hours.                                                                                                    |
|              | OPERATING DAYS #<br>LAST MAINT ##-###-## | Displays the operating days since the last maintenance.                                                                                                    |
|              | NO. OF STARTS #<br>LAST MAINT ##-###-##  | Displays the number of starts since the last maintenance date (day-month-year).                                                                                                    |
|              | LAST START ##:## AM/PM<br>DATE ##-###-## | Displays last the start time (hours:minutes) and date (day-month-year).                                                                                                    |
|              | LENGTH OF RUN<br>(UN)LOADED HRS #        | Displays the length of last run in (un)loaded hours.                                                                                                    |
|              | MENU 4<br>OPERATIONAL RECORDS            | Returns the user to the operational records heading.                                                                                                    |

#### 2.9.5 Menu 5—Event History

Menu 5 stores and displays the times and dates of up to 100 stored status, warning, and shutdown events. After the first 100 events, each additional new event replaces the oldest event. See Menu 10—Output Setup for a list of possible events.

## Menu 5—Event History

| Key<br>Entry | Display                                 | Description                                                                                                    |
|--------------|-----------------------------------------|----------------------------------------------------------------------------------------------------|
| RESET        | ENTER MENU NO. 1-15                     | Input a menu number.                                                                                                    |
| 5            | MAIN MENU NUMBER 5                      | Press the Enter key.                                                                                                    |
|              | MENU 5<br>EVENT HISTORY                 | Displays the menu number and name.                                                                                                    |
|              | (MESSAGE TEXT)<br>##-###-## ##:## AM/PM | Displays the message text, date (day-month-year) and time (hours:minutes). Scroll through up to 100 stored events. See Section 2.3.5, System Warning Lamp, for fault descriptions. |
|              | MENU 5<br>EVENT HISTORY                 | Returns the user to event history heading.                                                                                                    |

#### 2.9.6 Menu 6—Time and Date

Menu 6 sets the clock time and date and internal calendar. The controller uses set time for determining the exercise run time and event records. The time and date are valid only if the controller power (starting battery) remains connected.

The user must enable the programming mode to edit the display.

#### Menu 6—Time and Date Menu 6 Displays with Key Entries

# **Note:** A change to the time/date is recorded as a system event. The time/date reset and other events are viewable (up to 100 events). For events that occurred prior to a date change, use the previous date as the reference point for determining the event's actual date.

| Key<br>Entry  | Display                              | Description                                                                                                    |
|---------------|--------------------------------------|----------------------------------------------------------------------------------------------------|
| RESET<br>MENU | ENTER MENU NO. 1-15                  | Input a menu number.                                                                                                    |
| 6             | MAIN MENU NUMBER 6                   | Press the Enter key.                                                                                                    |
|               | MENU 6<br>TIME AND DATE              | Displays the menu number and name.                                                                                                    |
|               | DAY OF WEEK ##-###-##<br>##:## AM/PM | Displays the day of the week, date (day-month-year), and time (hours:minutes).                                                                 |
|               | TIME ??:?? AM/PM                     | Displays the time (hours:minutes) of day entry. When required, use the numeric and am/pm keys to set the time (hours:minutes) of day and press |
|               | DAY OF WEEK ##-###-##<br>##:## AM/PM | Displays the corrected time (hours:minutes) of day.                                                                                            |
|               | DATE ??-???-??                       | Displays the date (day-month-year) entry. When required, use the numeric keys to set the <b>day</b> of the month.                              |
|               | AND DATE ??-???                      | Use the Menu Right $\rightarrow$ key to select the <b>month</b> .                                                                              |
|               | AND                                  | Lise the numeric keys to set the <b>two-digit year</b> and press the Enter key                                                                 |
|               | AND                                  | ose the numeric keys to set the <b>two-uigit year</b> and press the Lifter key.                                                                |
|               | DAY OF WEEK ##-###<br>##:## AM/PM    | Displays the corrected date (day- month-year).                                                                                                 |

#### 2.9.7 Menu 7—Generator System

Menu 7 contains the factory-preset generator set voltage and frequency data. Enter the corresponding data if the generator set requires voltage reconnection and/or frequency adjustment. It is imperative that the user enter the correct data because these settings trigger all related shutdowns.

See Section 2.6.3, Request and Error Messages, for error display messages and explanations while navigating the menus.

The user must enable the programming mode to edit the display.

#### Menu 7—Generator System

Key

#### Menu 7 Displays with Key Entries

\_ . .

- **Note A:**Some alternators have limited voltage and frequency configurations. Inappropriate voltage or frequency entries will cause a RANGE ERROR message.
- **Note:** The user defines the data shown in Menu 7. It is NOT data measured by the controller and associated sensing devices. The user defines these values for purposes of calibrating the control.
- Note: Press the Menu Right → key prior to entering decimal values where necessary.
- **Note:** The variable speed governor (VSG) display provides the ability to parallel the generator set.

| Entry     | Display                        |          | Description                                                                                                    |
|-----------|--------------------------------|----------|----------------------------------------------------------------------------------------------------|
| RESET     | ENTER MENU NO. 1-15            |          | Input a menu number.                                                                                                    |
| 7<br>YES  | MAIN MENU NUMBER 7             |          | Press the Enter key.                                                                                                    |
|           | MENU 7<br>GENERATOR SYSTE      | ΞM       | Displays the menu number and name.                                                                                                    |
| MENU<br>V | OPERATING MODE<br>(see note)   | →<br>YES | Displays the operating mode selection. <b>Note:</b> The display sample may differ depending upon previous entries. The previously selected operating mode appears first, either standby or prime power. |
|           | OPERATING MODE     STANDBY     | →<br>NO  | Displays the optional operating mode selection. When required, enter YES for standby operating mode. <b>Note:</b> This display indicates the <i>generator set application</i> .                         |
| (7<br>YES | OPERATING MODE<br>STANDBY      | →<br>YES | Enter YES to change the operating mode selection to standby and press the Enter key.                                                                                                    |
|           | OPERATING MODE<br>STANDBY      | →<br>YES | Confirms the entry.                                                                                                    |
|           | OR                             |          |                                                                                                    |
|           | OPERATING MODE     PRIME POWER | →<br>NO  | Displays the optional operating mode selection. When required, enter YES for the prime power operating mode. <b>Note:</b> This display indicates the <i>generator set application</i> .                 |
| (7<br>YES | OPERATING MODE<br>PRIME POWER  | →<br>YES | Enter YES to change the operating mode selection to prime power and press the Enter key.                                                                                                    |
|           | OPERATING MODE<br>PRIME POWER  | →<br>YES | Confirms the entry.                                                                                                    |
|           | SYSTEM VOLTAGE<br>LINE-LINE    | ?        | Displays the line-to-line system voltage as entered data. When required, use the numeric keys to set new value. Press the Enter key.                                                                    |
|           | SYSTEM VOLTAGE<br>LINE-LINE    | #        | Displays the corrected line-to-line system voltage. See NOTE A.                                                                                                    |
|           | SYSTEM FREQ                    | # HZ     | Displays the system frequency as entered data. When required, use the numeric keys to set the new value. Press the Enter key.                                                                           |

| Key<br>Entry | Display                                  | Description                                                                                                    |
|--------------|------------------------------------------|----------------------------------------------------------------------------------------------------|
|              | SYSTEM FREQ # HZ                         | Displays the corrected system frequency. See NOTE A.                                                                                                    |
|              | PHASE →<br>(see note) YES                | Displays the phase configuration selection. <b>Note:</b> The display sample may differ depending upon previous entries. The user-selected phase appears first, either wye, delta, or single phase. |
|              | → PHASE →<br>3 PHASE DELTA NO            | Displays the optional phase configuration selection. When required, use the YES key to choose the delta phase configuration.                                                                       |
| 7<br>YES     | PHASE →<br>3 PHASE DELTA YES             | Enter YES to change the phase configuration to a delta phase configuration and press the Enter key.                                                                                                |
|              | PHASE →<br>3 PHASE DELTA YES             | Confirms the entry. See NOTE A.                                                                                                    |
|              | OR<br>PHASE →<br>3 PHASE WYE NO          | Displays the optional phase configuration selection. When required, use the YES key to choose the wye phase configuration.                                                                         |
| 7<br>YES     | PHASE→3 PHASE WYEYES                     | Enter YES to change the phase configuration to a wye phase configuration and press the Enter key.                                                                                                  |
|              | PHASE →<br>3 PHASE WYE YES               | Confirms the entry. See NOTE A.                                                                                                    |
|              | OR                                       | -+                                                                                                    |
|              | PHASE →<br>SINGLE-PHASE NO               | Displays the optional phase configuration selection. When required, use the YES key to choose the single-phase configuration.                                                                      |
| 7<br>YES     | PHASE →<br>SINGLE-PHASE YES              | Enter YES to change the phase configuration to a single-phase configuration and press the Enter key.                                                                                               |
|              | PHASE→SINGLE-PHASEYES                    | Confirms the entry. See NOTE A.                                                                                                    |
|              | KW RATING ?                              | Displays the generator set kW rating as entered data. When required, use the numeric keys to set the new value. Press the Enter key.                                                               |
|              | KW RATING #                              | Displays the corrected system kilowatt rating.                                                                                                    |
|              | RATED CURRENT #                          | Displays the generator set rated current as entered data. Note: This is a read-only display.                                                                                                    |
| MENU<br>V    | LOAD SHED OUTPUT →<br>?% # KW            | Displays the load shed output setting. When required, use the numeric keys to set the new value. Press the Enter key. See Menu 10, Output Setup for Group B User-Defined Systems Events            |
|              | LOAD SHED OUTPUT →<br>#% # KW            | Displays the corrected load shed output setting.                                                                                                    |
| MENU         | TIME DELAYMIN:SEC $\rightarrow$<br>??:?? | Displays the load shed time (minutes:seconds) delay setting. When required, use the numeric keys to set the new value. Press the Enter key.                                                        |
|              | TIME DELAY MIN:SEC →<br>##:##            | Displays the corrected load shed time (minutes:seconds) delay setting.                                                                                                    |
|              | LOAD SHED OUTPUT →<br>#% # KW            | Returns the user to the load shed output setting.                                                                                                    |

| Key<br>Entry | Display                       | Description                                                                                                    |
|--------------|-------------------------------|----------------------------------------------------------------------------------------------------|
|              | OVERVOLTAGE →<br>?% # VAC     | Displays the overvoltage setting. When required, use the numeric keys to set the new value. Press the Enter key.                               |
|              | OVERVOLTAGE →<br>#% # VAC     | Displays the corrected overvoltage setting.                                                                                                    |
|              | TIME DELAY MIN:SEC →<br>??:?? | Displays the overvoltage time (minutes:seconds) delay setting. When required, use the numeric keys to set the new value. Press the Enter key.  |
|              | TIME DELAY MIN:SEC →<br>##:## | Displays the corrected overvoltage time (minutes:seconds) delay setting.                                                                       |
| MENU         | OVERVOLTAGE →<br>#% # VAC     | Returns the user to the overvoltage setting.                                                                                                   |
|              | UNDERVOLTAGE →<br>?% # VAC    | Displays the undervoltage setting. When required, use the numeric keys to set the new value. Press the Enter key.                              |
|              | UNDERVOLTAGE →<br>#% # VAC    | Displays the corrected undervoltage setting.                                                                                                   |
|              | TIME DELAY MIN:SEC →<br>??:?? | Displays the undervoltage time (minutes:seconds) delay setting. When required, use the numeric keys to set the new value. Press the Enter key. |
|              | TIME DELAY MIN:SEC →<br>##:## | Displays the corrected overvoltage time (minutes:seconds) delay setting.                                                                       |
|              | UNDERVOLTAGE →<br>#% # VAC    | Returns the user to the undervoltage setting.                                                                                                  |
|              | OVERFREQUENCY<br>?% # HZ      | Displays the overfrequency setting. When required, use the numeric keys to set the new value. Press the Enter key.                             |
|              | OVERFREQUENCY<br>#% # HZ      | Displays the corrected overfrequency setting.                                                                                                  |
|              | UNDERFREQUENCY<br>?% # HZ     | Displays the underfrequency setting. When required, use the numeric keys to set the new value. Press the Enter key.                            |
|              | UNDERFREQUENCY<br>#% # HZ     | Displays the corrected underfrequency setting.                                                                                                 |
|              | OVERSPEED<br>? HZ # RPM       | Displays the overspeed setting. When required, use the numeric keys to set the new value. Press the Enter key.                                 |
|              | OVERSPEED<br># HZ # RPM       | Displays the corrected overspeed setting.                                                                                                    |

| Key<br>Entry | Display                                                                    | Description                                                                                                    |
|--------------|----------------------------------------------------------------------------|----------------------------------------------------------------------------------------------------|
|              | BATTERY VOLTAGE →<br>(see note) YES                                        | Displays the battery voltage selection. <b>Note:</b> The display sample may differ depending upon previous entries. The user-selected battery voltage appears first, either 12 VDC or 24 VDC. |
|              | BATTERY VOLTAGE →<br>12 VDC NO                                             | Displays the 12 VDC battery voltage selection. When required, use the YES key to choose the 12 VDC battery voltage.                                                                           |
| (7<br>YES    | BATTERY VOLTAGE→12 VDCYES                                                  | Enter YES to change the battery voltage to 12 VDC and press the Enter key.                                                                                                    |
|              | $\begin{array}{c c} BATTERY VOLTAGE \rightarrow \\ 12 VDC YES \end{array}$ |                                                                                                    |
|              |                                                                            |                                                                                                    |
|              | BATTERY VOLTAGE →<br>24 VDC NO                                             | Displays the 24 VDC battery voltage selection. When required, use the YES key to choose the 24 VDC battery voltage.                                                                           |
| (7<br>YES    | BATTERY VOLTAGE→24 VDCYES                                                  | Enter YES to change the battery voltage to 24 VDC and press the Enter key.                                                                                                    |
|              | BATTERY VOLTAGE →<br>24 VDC YES —                                          | Confirms the entry.                                                                                                    |
| MENU<br>V    | LOW BATTERY VOLTAGE<br>?.? VDC                                             | Displays the low battery voltage setting. When required, use the numeric keys to set the new value. Press the Menu Right $\rightarrow$ key prior to entering the decimal value.               |
|              | AND                                                                        |                                                                                                    |
|              | LOW BATTERY VOLTAGE<br>?. <b>?</b> VDC                                     | Use the numeric keys to enter the <i>decimal</i> value. Press the Enter key.                                                                                                    |
|              | LOW BATTERY VOLTAGE<br>#.# VDC                                             | Displays the corrected low battery voltage setting.                                                                                                    |
|              | HIGH BATTERY VOLTAGE<br>?.? VDC                                            | Displays the high battery voltage setting. When required, use the numeric keys to set the new value. Press the Menu Right $\rightarrow$ key prior to entering the decimal value.              |
|              | AND                                                                        |                                                                                                    |
|              | HIGH BATTERY VOLTAGE<br>?. <b>?</b> VDC                                    | Use the numeric keys to enter the <i>decimal</i> value. Press the Enter key.                                                                                                    |
|              | HIGH BATTERY VOLTAGE<br>#.# VDC                                            | Displays the corrected high battery voltage setting.                                                                                                    |
|              | BLOCK HEATER ON # F                                                        | Displays the block heater energize temperature setting. When required, use the numeric keys to set the new value. Applies to Detroit Diesel engines with MDEC engine controls only.           |
|              | AND                                                                        |                                                                                                    |
|              | BLOCK HEATER ON ? F                                                        | Use the numeric keys to enter the <i>decimal</i> value. Press the Enter key.                                                                                                    |
|              | BLOCK HEATER ON # F                                                        | Displays the corrected block heater energize temperature setting.                                                                                                    |
|              | BLOCK HEATER OFF # F                                                       | Displays the block heater deenergize temperature setting. When required, use the numeric keys to set the new value. Applies to Detroit Dissel engines with MDEC engine controls only.         |
|              | AND                                                                        | Dissor engines with MDLO engine controls Only.                                                                                                    |
| MENU         | BLOCK HEATER OFF ? F                                                       | Use the numeric keys to enter the <i>decimal</i> value. Press the Enter key.                                                                                                    |
|              | BLOCK HEATER OFF # F                                                       | Displays the corrected block heater deenergize temperature setting.                                                                                                    |

| Key<br>Entry   |   | Display    |        | Description                                                                                                    |
|----------------|---|------------|--------|----------------------------------------------------------------------------------------------------|
|                |   | ENABLE VSG | YES/NO | Displays the variable speed governor (VSG) yes or no selection for paralleling applications. When required, use the numeric keys to set the new value. Applies to DDC/MTU MDEC engine only. |
|                |   | ENABLE VSG | NO     |                                                                                                    |
| (7<br>YES      |   | ENABLE VSG | YES    | Entering YES enables the VSG function.                                                                                                    |
|                |   | ENABLE VSG | YES    | Confirms the entry                                                                                                    |
|                | · |            |        |                                                                                                    |
|                |   | ENABLE VSG | YES    |                                                                                                    |
| <b>8</b><br>NO |   | ENABLE VSG | NO     | Entering NO disables the VSG function.                                                                                                    |
|                |   | ENABLE VSG | NO     | Confirms the entry                                                                                                    |
|                |   | ENABLE DSC | YES/NO | Displays the digital speed control (DSC) yes or no selection for paralleling applications. When required, use the numeric keys to set the new value. Applies to DDC/MTU MDEC engine only.   |
|                |   | ENABLE DSC | <br>NO |                                                                                                    |
| 7<br>YES       |   | ENABLE DSC | YES    | Entering YES enables the DSC function.                                                                                                    |
|                |   | ENABLE DSC | YES    | Confirms the entry                                                                                                    |
|                |   |            |        | +                                                                                                    |
|                |   | ENABLE DSC | YES    |                                                                                                    |
| <b>8</b><br>NO |   | ENABLE DSC | NO     | Entering NO disables the DSC function.                                                                                                    |
|                |   | ENABLE DSC | NO     | Confirms the entry                                                                                                    |
|                |   |            |        |                                                                                                    |

| Key<br>Entry   | Display                  |           | Description                                                                                                    |
|----------------|--------------------------|-----------|----------------------------------------------------------------------------------------------------|
| MENU<br>V      |                          | Y/N       | Displays the metric units selection.                                                                                                  |
| 7<br>YES       | METRIC UNITS             | NO<br>YES | Enter YES to change to metric displays and press the Enter key.                                                                       |
|                | METRIC UNITS             | YES       | Confirms the entry.                                                                                                    |
|                |                          | YES       |                                                                                                    |
| <b>8</b><br>NO | METRIC UNITS             | NO        | Enter NO to change to English displays and press the Enter key.                                                                       |
|                | METRIC UNITS             | NO        | Confirms the entry.                                                                                                    |
| MENU<br>V      | SET NFPA-110<br>DEFAULTS | Y/N       | Displays the NFPA 110 default yes or no selection. <b>Note:</b> See Menu 10—Output Setup, Overview for a list of the NFPA-110 faults. |
|                | SET NFPA-110<br>DEFAULTS | NO        |                                                                                                    |
| (7<br>YES      | SET NFPA-110<br>DEFAULTS | YES       | Enter YES to select the NFPA 110 default selection and press the Enter key.                                                           |
|                | SET NFPA-110<br>DEFAULTS | YES       | Confirms the entry.                                                                                                    |
|                | OR                       |           |                                                                                                    |
|                | SET NFPA-110<br>DEFAULTS | YES       |                                                                                                    |
| <b>8</b><br>NO | SET NFPA-110<br>DEFAULTS | NO        | Enter NO to deselect the NFPA 110 default selection and press the Enter key.                                                          |
|                | SET NFPA-110<br>DEFAULTS | NO        | Confirms the entry.                                                                                                    |
|                | MENU 7<br>GENERATOR SYS  | TEM       | Returns the user to the generator system heading.                                                                                     |

#### 2.9.8 Menu 8—Time Delays

Menu 8 displays the various time delays for cyclic cranking and other engine-related starting and shutdown features.

The user must enable the programming mode to edit the display.

**Cooldown Temperature Override**. This feature provides the ability to bypass (override) the generator set's smart cooldown temperature shutdown and force

#### Menu 8—Time Delays Menu 8 Displays with Key Entries

the generator set to run for the full engine cooldown time delay.

If the engine is *above* the preset temperature and the unit is signalled to shut down, the unit will continue to run for the duration of the TDEC.

If the engine is *at or below* the preset temperature and the unit is signalled to shut down or the TDES is running, the unit will shut down without waiting for the time delay to expire.

| Key<br>Entry   | Display                                  | Description                                                                                                    |
|----------------|------------------------------------------|----------------------------------------------------------------------------------------------------|
| RESET          | ENTER MENU NO. 1-15                      | Input a menu number.                                                                                                    |
| <b>8</b><br>NO | MAIN MENU NUMBER 8                       | Press the Enter key.                                                                                                    |
|                | MENU 8<br>TIME DELAYS                    | Displays the menu number and name.                                                                                                    |
|                | TIME DELAYMIN:SECENGINE START??:??       | Displays the engine start time delay in minutes:seconds. When required, use the numeric keys to set the new value. Press the Enter key.    |
|                | TIME DELAYMIN:SECENGINE START##:##       | Displays the corrected engine start time (minutes:seconds) delay setting.                                                                  |
|                | TIME DELAYMIN:SECSTARTING AID??:??       | Displays the starting aid time delay in minutes:seconds. When required, use the numeric keys to set the new value. Press the Enter key.    |
|                | TIME DELAY MIN:SEC<br>STARTING AID ##:## | Displays the corrected starting aid time (minutes:seconds) delay setting.                                                                  |
|                | TIME DELAYMIN:SECCRANK ON??:??           | Displays the crank on time delay in minutes:seconds. When required, use the numeric keys to set the new value. Press the Enter key.        |
|                | TIME DELAY MIN:SEC<br>CRANK ON ##:##     | Displays the corrected crank on time (minutes:seconds) delay setting.                                                                      |
|                | TIME DELAY MIN:SEC<br>CRANK PAUSE ??:??  | Displays the crank pause time delay in minutes:seconds. When required, use the numeric keys to set the new value. Press the Enter key.     |
|                | TIME DELAYMIN:SECCRANK PAUSE##:##        | Displays the corrected crank pause time (minutes:seconds) delay setting.                                                                   |
|                | TIME DELAY MIN:SEC<br>ENG COOLDOWN ??:?? | Displays the engine cooldown time delay in minutes:seconds. When required, use the numeric keys to set the new value. Press the Enter key. |
|                | TIME DELAYMIN:SECENG COOLDOWN##:##       | Displays the corrected engine cooldown time (minutes:seconds) delay setting.                                                               |
|                | COOLDOWN TEMPERATURE<br>OVERRIDE Y/N     | Displays the cooldown temperature override. When required, use the Yes key to override the cooldown temperature time delay.                |

## Menu 8—Time Delays, continued Menu 8 Displays with Key Entries

| Key<br>Entry | Display                              | Description                                                                                                    |
|--------------|--------------------------------------|----------------------------------------------------------------------------------------------------|
| 7<br>YES     | COOLDOWN TEMPERATURE<br>OVERRIDE YES | Enter YES to select cooldown temperature override time delay and press the Enter key.                                                      |
|              | COOLDOWN TEMPERATURE<br>OVERRIDE Y/N | Confirms the entry.                                                                                                    |
|              | OVERCRANK SHUTDOWN<br>CRANK CYCLES ? | Displays the engine crank cycles before overcrank shutdown. When required, use the numeric keys to set the new value. Press the Enter key. |
|              | OVERCRANK SHUTDOWN<br>CRANK CYCLES # | Displays the corrected engine crank cycles before overcrank shutdown setting.                                                              |
|              | TIME DELAYMIN:SECOVERVOLTAGE??:??    | Displays the overvoltage time delay in minutes:seconds. When required, use the numeric keys to set the new value. Press the Enter key.     |
|              | TIME DELAYMIN:SECOVERVOLTAGE##:##    | Displays the corrected overvoltage time (minutes:seconds) delay setting.                                                                   |
|              | TIME DELAYMIN:SECUNDERVOLTAGE??:??   | Displays the undervoltage time delay in minutes:seconds. When required, use the numeric keys to set the new value. Press the Enter key.    |
|              | TIME DELAYMIN:SECUNDERVOLTAGE##:##   | Displays the corrected undervoltage time (minutes:seconds) delay setting.                                                                  |
|              | TIME DELAYMIN:SECLOAD SHED KW??:??   | Displays the load shed time delay in minutes:seconds. When required, use the numeric keys to set the new value. Press the Enter key.       |
|              | TIME DELAYMIN:SECLOAD SHED KW##:##   | Displays the corrected load shed time (minutes:seconds) delay setting.                                                                     |
|              | MENU 8<br>TIME DELAYS                | Returns the user to the time delays heading.                                                                                               |

#### 2.9.9 Menu 9—Input Setup

Menu 9 provides the setup of user-defined digital and analog warning and shutdown inputs. These inputs provide a multitude of choices for configuring customized auxiliary inputs.

The user must enable the programming mode to edit the display.

- **Note:** Press the down arrow to move to the start of the next input setup.
- **Note:** The user must scale the analog input value in order to calculate the low/high warning and shutdown analog values based on a 0-5 VDC scale. See Menu 12, Calibration.
- **Note:** If the ALARM ACTIVE message appears, the selected input has an active fault disabling the input. This prevents the enabled choice change from yes to no. The LED display indicates whether the fault is a warning or shutdown. Correct the fault condition before attempting the keypad entry.
- **Note:** Some data requires entry by a PC in the Remote Programming mode. See the Monitor Software Operation Manual for details.

**Digital and Analog Inputs.** After the user selects the input, the setup requires entering the following choices or values: enabled (yes/no), inhibit time, and delay time.

- Note: See Figure 2-9 in User Inputs for factory reserved digital and analog inputs which are not user selectable.
- **Enabled.** This menu entry enables the input. The previous yes/no selection does not activate the input. **Digital inputs** have three tier groups: the selection group (25 total), the chosen group (up to 21 total), and the enabled group (up to 21 total based on the chosen group). **Analog inputs** have separate warning and shutdown enabled choices.

- Inhibit Time Delay. The inhibit time delay is the time period following crank disconnect during which the generator set stabilizes and the controller does not detect fault or status events. The inhibit time delay range is from 0 to 60 seconds.
- Time Delay (Shutdown or Warning). The time delay follows the inhibit time delay. The time delay is the time period between the controller fault or status event detection and the controller warning or shutdown lamp illumination. The delay prevents any nuisance alarms. The time delay range is from 0 to 60 seconds.

**Digital Inputs.** Items identified as *not user selectable* are included for specific applications. (Example: AFM SHUTDOWN is enabled with a Waukesha-powered model.) The user can not disable a digital input when identified as not user selectable.

**Analog Inputs**. View up to 7 user-defined analog inputs A01–A07.

**Analog Input A07—Voltage Adjust.** Analog input A07 is the voltage adjustment for paralleling applications only. This input adjusts the input up or down from the value entered in Menu 11, Voltage Regulator.

The paralleling option predefines analog input A07 as the remote adjustment. If the user chooses to use this input for another function, change the description using the Monitor II software accessory.

**Note:** If the analog input A07 description does not match *analog volt adjust,* input A07 will **not** function as the voltage adjust.

**Identification and Descriptions.** Descriptions for user inputs (auxiliary analog or auxiliary digital) may be entered using the Monitor II software accessory where the user determines the descriptions in upper and lower case. **Analog Input Values.** The analog input selection typically requires entering four values: low warning, high warning, low shutdown, and high shutdown. The analog values and time delays affect how and when the controller reacts. See Figure 2-19. The user must set both the high and low levels so the unit will not inadvertently trigger the adjacent high or low value to cause a warning or shutdown fault.

Each analog input has the following nine features:

- One warning enabled and one shutdown enabled
- One inhibit time period
- One warning delay and one shutdown delay
- Two warning levels (high and low)
- Two shutdown levels (high and low)
- **Note:** The user must scale the analog input value in order to calculate the low/high warning and shutdown values based on a 0-5 VDC scale. See Menu 12—Calibration.

|                                                           | Time after Crank Disconnect |                                         |                              |  |  |
|-----------------------------------------------------------|-----------------------------|-----------------------------------------|------------------------------|--|--|
| Analog<br>Values                                          | Inhibit<br>Time<br>Period → | Time<br>Delay<br>Period →               | Time<br>Delay<br>Complete    |  |  |
| High shutdown value<br>is above the high<br>warning value |                             |                                         | High<br>shutdown<br>function |  |  |
| High warning value is above the acceptable value          | The<br>controller           | The<br>controller<br><i>does</i> view   | High warning<br>function     |  |  |
| Acceptable analog<br>value                                | <i>does not</i><br>view the | the analog<br>input signal<br>value and | System ready status          |  |  |
| Low warning value is below the acceptable value           | input signal<br>value       | the time<br>delay<br>begins             | Low warning function         |  |  |
| Low shutdown value<br>is below the low<br>warning value   |                             |                                         | Low<br>shutdown<br>function  |  |  |

Figure 2-19 Analog Input Logistics

**Battle Switch/Fault Shutdown Override Switch.** The *battle* switch function forces the system to ignore normal fault shutdowns such as low oil pressure and high engine temperature. The battle switch does not override the emergency stop and overspeed shutdown. When the battle switch function is enabled the generator set continues to run regardless of shutdown signals where potential engine/generator damage can occur.

When this input is enabled the yellow warning lamp illuminates and stored warning/shutdown events that are ignored continue to log in Menu 5— Event History.

Shutdown Type A and Shutdown Type B. Choose shutdown type A for standard shutdowns where the red lamp illuminates and the alarm horn sounds. Choose shutdown type B for shutdowns where air damper indicator RDO-23 energizes for two seconds, the red lamp illuminates, and the alarm horn sounds.

## Menu 9—Input Setup Menu 9 Displays with Key Entries

| Key<br>Entry  | Display                                                                                                    | Description                                                                                                    |
|---------------|----------------------------------------------------------------------------------------------------|----------------------------------------------------------------------------------------------------|
| RESET<br>MENU | ENTER MENU NO. 1-15                                                                                                    | Input a menu number.                                                                                                    |
| 9             | MAIN MENU NUMBER 9                                                                                                    | Press the Enter key.                                                                                                    |
|               | MENU 9<br>INPUT SETUP                                                                                                    | Displays the menu number and name.                                                                                                    |
|               | SETUP DIGITAL →<br>AUXILIARY INPUTS                                                                                                    | Displays the setup of digital auxiliary inputs heading.                                                                                                    |
|               | DIGITAL INPUT 01 →<br>(USER DEFINED DESC)                                                                                                    | Displays the digital input 01 with the user-defined description.<br><b>Note</b> : Press the down arrow to move to the start of the next input setup.                                                                                                    |
|               | DIGITAL INPUT 01 →<br>(see Group A) YES/NO                                                                                                    | Identifies the signal source for digital input 01. Use the menu down ↓ key to select the digital input.                                                                                                    |
|               | Group AGrouThe preprogrammedVARselections include theREMfollowing list. SeeREMAppendix E for applicationAIR IIand restrictions withLOWspecific engines.FIELIWARNINGY/NIDLESHUTDOWN TYPE AY/NBATTSHUTDOWN TYPE BY/NGROVOLTAGE RAISEY/NHIGH | Ip A, continuedGroup A, continuedPF MODEY/NLOW COOLANT LEVEL Y/NIOTE SHUTDOWNY/NLOW COOLANT TEMPIOTE RESETY/NBREAKER CLOSEDV/NPAMPERY/NOAMPERY/NENABLE SYNCHY/NAFM SHUTDOWNOVERVOLTAGEY/NMODE ACTIVEY/NDETON WARNINGY/NVIND FAULTY/NDOW FUEL SHUTDOWNY/NOLD FAULTY/NY/NDETON SHUTDOWNY/NHOULT EMPY/NY/NHOIL TEMPY/N |
|               | DIGITAL INPUT 01 →<br>ENABLED YES/NO                                                                                                    | Displays the digital input 01, enabled yes or no selection.                                                                                                    |
|               | → DIGITAL INPUT 01 →<br>ENABLED NO                                                                                                    | Entering YES enables digital input 01.                                                                                                    |
| 7<br>YES      | DIGITAL INPUT 01 →<br>ENABLED YES                                                                                                    | Press the Enter key.                                                                                                    |
|               | DIGITAL INPUT 01 →<br>ENABLED YES                                                                                                    | Confirms the entry.                                                                                                    |
|               | OR<br>DIGITAL INPUT 01 →<br>ENABLED YES                                                                                                    | Entering NO disables digital input 01.                                                                                                    |
| 8<br>NO       | DIGITAL INPUT 01 →<br>ENABLED NO                                                                                                    | Press the Enter key.                                                                                                    |
|               | DIGITAL INPUT 01 →<br>ENABLED NO                                                                                                    | Confirms the entry.                                                                                                    |

## Menu 9—Input Setup, continued

Menu 9 Displays with Key Entries

| Key<br>Entry       | Display                                   |           | Description                                                                                                    |
|--------------------|-------------------------------------------|-----------|----------------------------------------------------------------------------------------------------|
|                    | DIGITAL INPUT 01<br>INHIBIT TIME          | →<br>?:?? | Displays the digital input 01 inhibit time (minutes:seconds) setting. When required, use the numeric keys to set the new values. Press the Enter key.                                                                                                    |
|                    | DIGITAL INPUT 01<br>INHIBIT TIME          | #:##      | Displays the corrected inhibit time (minutes:seconds) setting.                                                                                                    |
|                    | DIGITAL INPUT 01<br>DELAY TIME            | →<br>?:?? | Displays the digital input 01 delay time (minutes:seconds) setting. When required, use the numeric keys to set the new values. Press the Enter key.                                                                                                    |
|                    | DIGITAL INPUT 01<br>DELAY TIME            | →<br>#:## | Displays the corrected delay time (minutes:seconds) setting.                                                                                                    |
| MENU               | DIGITAL INPUT 01                          | →         | Returns the user to digital input 01.                                                                                                    |
|                    | DIGITAL INPUT XX<br>(USER DEFINED DESC)   | →         | Displays digital inputs 02 to 21. <b>Note</b> : Press the down arrow to scroll through additional digital auxiliary inputs or enter the input number. <b>Note</b> : Press the right arrow at each digital auxiliary input to enable the selection, inhibit time setting, and delay time setting. See Digital Input 01 instructions for complete procedure and Group A selections.See Figure 2-9 in User Inputs for factory reserved digital and analog inputs which are not user selectable. |
|                    | MENU 9<br>INPUT SETUP                     |           | Returns the user to the menu number and name.                                                                                                    |
| MENU<br>V          | SETUP DIGITAL<br>AUXILIARY INPUTS         | →         | Returns the user to setup digital auxiliary inputs.                                                                                                    |
|                    | SETUP ANALOG<br>AUXILIARY INPUTS          | →         | Displays the setup of analog auxiliary inputs heading.                                                                                                    |
| MENU<br>V          | ANALOG INPUT 01<br>(USER DEFINED DESC)    | →         | Displays the analog input 01 with user-defined description.<br><b>Note:</b> ECM engines have inputs 01-07 and non-ECM engines have inputs 03-07. <b>Note:</b> Press the down arrow to move to the start of the next input setup.                                                                                                    |
|                    | ANALOG INPUT 01<br>WARNING ENABLED        | →<br>Y/N  | Displays the analog input 01, warning enabled yes or no selection.                                                                                                    |
|                    | <br>ANALOG INPUT 01<br>WARNING ENABLED    | →<br>NO   | Entering YES enables the warning analog input 01.                                                                                                    |
| (7<br>YES          | ANALOG INPUT 01<br>WARNING ENABLED        | →<br>YES  | Press the Enter key.                                                                                                    |
|                    | AND<br>ANALOG INPUT 01<br>WARNING ENABLED | →<br>YES  | Confirms the entry.                                                                                                    |
|                    | OR<br>ANALOG INPUT 01<br>WARNING ENABLED  | →<br>YES  | Entering NO disables the warning analog input 01.                                                                                                    |
| ( <b>8</b> )<br>NO | ANALOG INPUT 01<br>WARNING ENABLED        | →<br>NO   | Press the Enter key.                                                                                                    |
|                    | AND<br>ANALOG INPUT 01<br>WARNING ENABLED | →<br>NO   | Confirms the entry.                                                                                                    |
|                    | <br>                                      | +         |                                                                                                    |

## Menu 9—Input Setup, continued

| Key<br>Entry   |   | Display                                    |           | Description                                                                                                    |
|----------------|---|--------------------------------------------|-----------|----------------------------------------------------------------------------------------------------|
|                |   | ANALOG INPUT 01<br>SHUTDOWN ENABLED        | →<br>Y/N  | Displays the analog input 01, shutdown enabled selection.                                                                                                    |
|                | - | ANALOG INPUT 01<br>SHUTDOWN ENABLED        | →<br>NO   | Entering YES enables the shutdown analog input 01.                                                                                                    |
| 7<br>YES       |   | ANALOG INPUT 01<br>SHUTDOWN ENABLED        | →<br>YES  | Press the Enter key.                                                                                                    |
|                |   | AND<br>ANALOG INPUT 01<br>SHUTDOWN ENABLED | →<br>YES  | Confirms the entry.                                                                                                    |
|                |   | OR<br>ANALOG INPUT 01<br>SHUTDOWN ENABLED  | →<br>YES  | Entering NO disables the shutdown analog input 01.                                                                                                    |
| <b>8</b><br>NO |   | ANALOG INPUT 01<br>SHUTDOWN ENABLED        | →<br>NO   | Press the Enter key.                                                                                                    |
|                |   | AND<br>ANALOG INPUT 01<br>SHUTDOWN ENABLED | →<br>NO   | Confirms the entry.                                                                                                    |
| MENU           |   | ANALOG INPUT 01<br>INHIBIT TIME            | →<br>?:?? | Displays the analog input 01, inhibit time (minutes:seconds) setting.<br>When required, use the numeric keys to set the new values. Press the<br>Enter key.                                                                                                    |
|                |   | ANALOG INPUT 01<br>INHIBIT TIME            | →<br>#:## | Displays the corrected inhibit time (minutes:seconds) setting.                                                                                                    |
| MENU           |   | ANALOG INPUT 01<br>WARN DELAY TIME         | →<br>?:?? | Displays the analog input 01, warning time (minutes:seconds) delay setting. When required, use the numeric keys to set the new values. Press the Enter key.                                                                                                    |
|                |   | ANALOG INPUT 01<br>WARN DELAY TIME         | →<br>#:## | Displays the corrected warning time (minutes:seconds) delay setting.                                                                                                    |
| MENU           |   | ANALOG INPUT 01<br>SDWN DELAY TIME         | →<br>?:?? | Displays the analog input 01, shutdown time (minutes:seconds) delay setting. When required, use the numeric keys to set the new values. Press the Enter key.                                                                                                    |
|                |   | ANALOG INPUT 01<br>SDWN DELAY TIME         | →<br>#:## | Displays the corrected shutdown time (minutes:seconds) delay setting.                                                                                                    |
|                |   | ANALOG INPUT 01<br>LO SDWN VALUE           | →<br>?    | Displays the analog input 01, low shutdown value. When required, use the numeric keys to set the new values. Press the Enter key. <b>Note:</b> The user must scale the analog input value in order to calculate the low/high warning and shutdown values based on a 0-5 VDC scale. See Menu 12—Calibration. |
|                |   | ANALOG INPUT 01<br>LO SDWN VALUE           | →<br>#    | Displays the corrected low shutdown value.                                                                                                    |
|                |   | ANALOG INPUT 01<br>LO WARN VALUE           | →<br>?    | Displays the analog input 01, low warning value. When required, use the numeric keys to set the new values. Press the Enter key. <b>Note:</b> The user must scale the analog input value in order to calculate the low/high warning and shutdown values based on a 0-5 VDC scale. See Menu 12—Calibration.  |
|                |   | ANALOG INPUT 01<br>LO WARN VALUE           | →<br>#    | Displays the corrected low warning value.                                                                                                    |

## Menu 9—Input Setup, continued

Menu 9 Displays with Key Entries

| Key<br>Entry | Display                                  | Description                                                                                                    |
|--------------|------------------------------------------|----------------------------------------------------------------------------------------------------|
| MENU         | ANALOG INPUT 01 →<br>HI WARN VALUE ?     | Displays the analog input 01, high warning value. When required, use<br>the numeric keys to set the new values. Press the Enter key.<br><b>Note:</b> The user must scale the analog input value in order to calculate the<br>low/high warning and shutdown values based on a 0-5 VDC scale. See<br>Menu 12—Calibration. |
|              | ANALOG INPUT 01→HI WARN VALUE#           | Displays the corrected high warning value.                                                                                                    |
| MENU         | ANALOG INPUT 01 →<br>HI SDWN VALUE ?     | Displays the analog input 01, high shutdown value. When required, use the numeric keys to set the new values. Press the Enter key. <b>Note:</b> The user must scale the analog input value in order to calculate the low/high warning and shutdown values based on a 0-5 VDC scale. See Menu 12—Calibration.            |
|              | ANALOG INPUT 01→HI SDWN VALUE#           | Displays the corrected high shutdown value.                                                                                                    |
|              | ANALOG INPUT 01 →<br>(USER DEFINED DESC) | Returns the user to analog input 01.                                                                                                    |
|              | ANALOG INPUT XX →<br>(USER DEFINED DESC) | Displays analog inputs A02 to A07. <b>Note</b> : Press the down arrow to scroll through additional analog auxiliary inputs or enter the input number. <b>Note:</b> ECM engines have inputs A01-A07 and non-ECM engines have inputs A03-A07.                                                                             |
|              |                                          | <b>Note</b> : Press the right arrow at each analog auxiliary input for the following selections and settings:                                                                                                    |
|              |                                          | Warning enabled<br>Shutdown enabled<br>Inhibit time<br>Warning delay time<br>Shutdown delay time<br>Low shutdown value<br>Low warning value<br>High warning value<br>High shutdown value                                                                                                    |
| MENU         |                                          | See the Analog Input 01 instructions for the complete procedure.                                                                                                    |
|              | AUXILIARY INPUTS                         | Returns the user to the setup analog auxiliary input heading.                                                                                                    |
|              | SETUP DIGITAL →<br>AUXILIARY INPUTS      | Returns the user to the setup digital auxiliary input heading.                                                                                                    |

#### 2.9.10 Menu 10—Output Setup

Menu 10 provides setup of the user-defined system, digital and analog status and fault outputs, and relay driver outputs (RDO) 1-31. These outputs provide a multitude of choices for configuring customized auxiliary outputs. Additional individual outputs are available for monitoring, diagnostic, and control functions.

The user must enable the programming mode to edit the display.

**Note:** Some data require entry using a PC in the Remote Programming mode. See the Monitor Software Operation Manual for details.

#### **Common Faults**

The user can program a single fault comprised of status and fault events from 3 common fault programs system, digital, and analog faults.

Up to 62 user-defined *system events* are available, which provide status and fault information. See Group B on the following pages for specific descriptions. The NFPA-110 faults are part of the *system* fault program and are comprised of 15 individual faults shown on this page.

Up to 21 user-defined *digital* status and fault events designated as D01 to D21 are available. Each of the 21 status events and faults are assignable as shutdowns or warnings.

Up to 7 user-defined *analog* status events and faults designated as A01 to A07 are available. Each of the 7 status events and faults are assignable as shutdowns or warnings with high or low settings for a total of up to 7 status events and fault functions.

#### **Relay Driver Outputs (RDOs)**

Up to 31 *RDOs* are available using the system, digital, and analog status events and faults. RDOs provide only the relay driver, not the relay. The contact relays that interface with other equipment are user supplied.

**Note:** *Func(Function) Used by (RDO) XX Reassign?* appears when the user attempts to assign an RDO to a function already assigned.

**Note:** Cannot Change (because the) NFPA is Enabled appears when the user attempts to modify an RDO setting that is a NFPA 110 default requirement.

#### Software Controlled RDOs (SCRDOs)

The SCRDO is set up and enabled using the keypad or PC. See the Monitor Software Operation Manual when reactivating the SCRDO. The user can deactivate an SCRDO at the controller. The user cannot reactivate the SCRDO at the controller. The procedure to deactivate the SCRDO appears at the end of Menu 10—Output Setup, Displays with Entry Keys—Deactivating the SCRDO. The user must enable the programming mode to edit the display.

#### NFPA 110 Faults

The 15 NFPA 110 fault alarms include the following:

- Overspeed
- Overcrank
- High Coolant Temperature Shutdown
- Oil Pressure Shutdown
- Low Coolant Temperature
- High Coolant Temperature Warning
- Oil Pressure Warning
- Low Fuel
- Master Not in Auto
- Battery Charger Fault
- Low Battery Voltage
- High Battery Voltage
- Low Coolant Level
- EPS Supplying Load
- Air Damper Indicator

#### **Defined Common Faults**

The 5 defined common faults include the following:

- Emergency Stop
- High Coolant Temperature Shutdown
- Oil Pressure Shutdown
- Overcrank
- Overspeed

## Menu 10—Output Setup

| Key<br>Entry   | Display                                                                                                    |                                                                                                    | Description                                                                                                    |                                                                                                    |                                                                                                    |
|----------------|----------------------------------------------------------------------------------------------------|----------------------------------------------------------------------------------------------------|----------------------------------------------------------------------------------------------------|----------------------------------------------------------------------------------------------------|----------------------------------------------------------------------------------------------------|
| RESET<br>MENU  | ENTER MENU NO. 1-15                                                                                                    |                                                                                                    | Input a menu nun                                                                                                    | nber.                                                                                                    |                                                                                                    |
|                | MAIN MENU NUMBER 10                                                                                                    |                                                                                                    | Press the Enter k                                                                                                    | xey.                                                                                                    |                                                                                                    |
|                | MENU 10<br>OUTPUT SETUP                                                                                                    |                                                                                                    | Displays the mer                                                                                                    | nu number and name.                                                                                                    |                                                                                                    |
|                | DEFINE COMMON<br>FAULTS                                                                                                    | →                                                                                                    | Displays the com                                                                                                    | mon faults heading.                                                                                                    |                                                                                                    |
|                | SYSTEM EVENTS                                                                                                    | →                                                                                                    | Displays the syste                                                                                                    | em events heading.                                                                                                    |                                                                                                    |
| MENU<br>V      | COMMON FAULT<br>(see Group B)                                                                                                    | Y/N                                                                                                    | Gives the user the system events gro<br>selection (repeat                                                                                                    | e option to add or delete the s<br>oup. Press the Menu Down k<br>as necessary).                                                                                                    | selection from the defined<br>key to continue to the next                                                                                                    |
|                | COMMON FAULT<br>(see Group B)                                                                                                    | NO                                                                                                    | Entering YES add                                                                                                    | ds the selection to the define                                                                                                    | ed system event group.                                                                                                    |
| 7<br>YES       | COMMON FAULT Y<br>(see Group B)                                                                                                    | YES                                                                                                    | Press the Enter k                                                                                                    | еу.                                                                                                    |                                                                                                    |
|                | COMMON FAULT Y<br>(see Group B)                                                                                                    | YES                                                                                                    | Confirms the entr                                                                                                    | y.                                                                                                    |                                                                                                    |
|                | OR<br>COMMON FAULT<br>(see Group B)                                                                                                    | YES                                                                                                    | Entering NO remo                                                                                                    | oves the selection from the de                                                                                                    | fined system event group.                                                                                                    |
| <b>8</b><br>NO | COMMON FAULT<br>(see Group B)                                                                                                    | NO                                                                                                    | Press the Enter k                                                                                                    | ey.                                                                                                    |                                                                                                    |
|                | COMMON FAULT<br>(see Group B)                                                                                                    | NO                                                                                                    | Confirms the entr                                                                                                    | у.                                                                                                    |                                                                                                    |
|                | Group B<br>For defined system events,<br>choose from the following<br>62 status events and faults<br>by changing selection to<br>YES. See Appendix E for<br>application and restrictions<br>with specific engines.<br>EMERGENCY STOP<br>OVER SPEED<br>OVER CRANK<br>HI COOL TEMP SHUTDWN<br>OIL PRESS SHUTDOWN<br>LOW COOLANT TEMP<br>(non-ECM engines)<br>LOW FUEL<br>HI COOL TEMP WARNING<br>OIL PRES WARNING<br>MASTER NOT IN AUTO<br>NFPA 110 FAULT (see<br>Menu 10 introduction for list)<br>LOW BATTERY VOLTAGE<br>HIGH BATTERY VOLTAGE | Group B,<br>LOSS OF<br>(ECM en<br>NO OIL F<br>HI OIL TI<br>NO COO<br>LOW CO<br>SPEED S<br>LOCKED<br>MASTEF<br>MASTEF<br>AC SENS<br>OVER VI<br>UNDER VI<br>UNDER S<br>UVEAK B.<br>OVER FF<br>UNDER I<br>LOAD SF<br>LOAD SF<br>OVER CI<br>EPS SUF | Continued<br>F ECM COMM<br>(gines)<br>PRESS SIGNAL<br>EMP<br>ID TEMP SIGNAL<br>IOLANT LEVEL<br>SENSOR FAULT<br>IOLANT LEVEL<br>SENSOR FAULT<br>IOLANT LEVEL<br>SENSOR FAULT<br>IOLATOR<br>ISSUNCH TO OFF<br>SING LOSS<br>OLTAGE<br>VOLTAGE<br>ATTERY<br>REQUENCY<br>FREQUENCY<br>FREQUENCY<br>HED KW OVER<br>HED UNDER FREQ<br>URRENT<br>PPLYING LOAD | Group B, continued<br>DELAY ENG START<br>STARTING AID<br>GENERATOR SET RUNNING<br>AIR DAMPER CONTROL<br>GROUND FAULT<br>EEPROM WRITE FAILURE<br>CRITICAL OVERVOLTAGE<br>ALTERNATOR PROTECTION<br>SHUTDOWN<br>AIR DAMPER INDICATOR<br>DEFINED COMMON FAULT<br>(RDO only) (see Menu 10<br>introduction for list)<br>SCRDOS 1-4 (software<br>controlled RDOS)<br>Paralleling Applications<br>only:<br>SD REVERSE POWER<br>SD OVER POWER<br>SD OVER POWER<br>SD OVERCURRENT PR<br>COMMON PR OUTPUT | Group B, continued<br>Waukesha-Powered<br>models only:<br>FUEL VALVE RELAY<br>PRELUBE RELAY<br>AFM REMOTE START<br>NO OIL TEMP SIGNAL<br>HI OIL TEMP WARNING<br>NO AIR TEMP SIGNAL<br>INTAKE AIR TEMP WARN<br>INTAKE AIR TEMP WARN<br>INTAKE AIR TEMP SDWN<br>AFM ENG START RELAY<br>DDC/MTU engine with<br>MDEC only:<br>HI OIL TEMP WARNING<br>INTAKE AIR TEMP WARN<br>INTAKE AIR TEMP WARN<br>INTAKE AIR TEMP SDWN<br>MDEC YELLOW ALARM<br>MDEC RED ALARM<br>BLOCK HEATER CONTROL<br>LOW COOL TEMP SDOWN<br>LOAD SHED OVER TEMP |
|                | BATTERY CHARGE FAULT<br>SYSTEM READY                                                                                                    | INTERNA<br>DELAY E                                                                                                    | AL FAULT<br>ENG COOLDOWN                                                                                                    | IN SYNCH<br>BREAKER TRIP                                                                                                    |                                                                                                    |

| Key<br>Entry   | Display                                                                                                    | Description                                                                                                    |
|----------------|----------------------------------------------------------------------------------------------------|----------------------------------------------------------------------------------------------------|
|                | DIGITAL INPUTS →                                                                                                    | Displays the digital inputs heading.                                                                                                    |
|                | COMMON FAULT Y/N<br>Dxx (see Group C)                                                                                                    | Gives the user the option to add or delete selection from the defined digital faults starting with D01. <b>Note:</b> Press the Menu Down key to continue to the next selection D02-D21 (repeat as necessary). |
|                | COMMON FAULT NO<br>Dxx (see Group C)                                                                                                    | Entering YES adds the selection to the defined digital fault group.                                                                                                    |
| 7<br>YES       | COMMON FAULT YES<br>Dxx (see Group C)                                                                                                    | Press the Enter key.                                                                                                    |
|                | COMMON FAULT YES<br>Dxx (see Group C)<br>OR                                                                                                    | Confirms the entry.                                                                                                    |
|                | COMMON FAULT YES<br>Dxx (see Group C)                                                                                                    | Entering NO removes the selection from the defined digital fault group.                                                                                                    |
| <b>8</b><br>NO | COMMON FAULT NO<br>Dxx (see Group C)                                                                                                    | Press the Enter key.                                                                                                    |
|                | COMMON FAULT NO<br>Dxx (see Group C)                                                                                                    | Confirms the entry.                                                                                                    |
|                | Group C<br>Up to 21 PC user-defined digital<br>status and fault inputs designated<br>as D01 to D21 can result in an<br>digital input common fault.                                                           |                                                                                                    |
|                | ANALOG INPUTS →                                                                                                    | Displays the analog inputs heading.                                                                                                    |
| MENU<br>V      | COMMON FAULT Y/N<br>Axx(see Group D)LO WARNING→                                                                                                    | Gives the user the option to add or delete selection from the defined analog faults starting with A01. <b>Note:</b> Press the Menu Down key to continue to the next selection A02-A07 (repeat as necessary).  |
|                | <b>Group D</b><br>Up to 7 analog inputs, PC user-<br>defined status events and faults<br>designated as A01 to A07. Each<br>of the 7 is assignable as a<br>shutdown or warning with high<br>and low settings. |                                                                                                    |

| Key<br>Entry   |   | Display                                             | Description                                                                                                   |
|----------------|---|-----------------------------------------------------|----------------------------------------------------------------------------------------------------|
| A)             |   | COMMON FAULT     Y/N       A01     LO WARNING→      | Indicates whether the previously user-defined analog output was selected (yes or no) as a low warning fault.  |
|                | - | COMMON FAULT NO<br>A01 LO WARNING→                  | Entering YES adds the low warning selection to the defined analog fault group.                                |
| (7<br>YES      |   | COMMON FAULT YES<br>A01 LO WARNING→                 | Press the Enter key.                                                                                          |
|                |   | COMMON FAULT YES<br>A01 LO WARNING→                 | Confirms the entry.                                                                                           |
|                |   | OR<br>COMMON FAULT YES<br>A01 LO WARNING→           | Entering NO removes the low warning selection from the defined analog fault group.                            |
| <b>8</b><br>NO |   | COMMON FAULT NO<br>A01 LO WARNING→                  | Press the Enter key.                                                                                          |
|                |   | COMMON FAULT NO<br>A01 LO WARNING→                  | Confirms the entry.                                                                                           |
|                |   | COMMON FAULT Y/N<br>A01 HI WARNING→                 | Indicates whether the previously user-defined analog output was selected (yes or no) as a high warning fault. |
|                |   | COMMON FAULT NO<br>A01 HI WARNING→                  | Entering YES adds the high warning selection to the defined analog fault group.                               |
| 7<br>YES       |   | COMMON FAULT YES<br>A01 HI WARNING→                 | Press the Enter key.                                                                                          |
|                |   | COMMON FAULT     YES       A01     HI WARNING→      | Confirms the entry.                                                                                           |
|                |   | OR<br>COMMON FAULT YES<br>A01 HI WARNING→           | Entering NO removes the high warning selection from the defined analog fault group.                           |
| <b>8</b><br>NO |   | COMMON FAULT NO<br>A01 HI WARNING→                  | Press the Enter key.                                                                                          |
|                |   | COMMON FAULT       NO         A01       HI WARNING→ | Confirms the entry.                                                                                           |

#### Menu 10 Displays with Key Entries

| Key<br>Entry   | Display                                                                                                    | Description                                                                                                    |
|----------------|----------------------------------------------------------------------------------------------------|----------------------------------------------------------------------------------------------------|
|                | COMMON FAULT Y/N<br>A01 LO SHUTDOWN→                                                                                                    | Indicates whether the previously user-defined analog output was selected (yes or no) as a low shutdown fault.                                                                                |
|                | COMMON FAULT NO<br>A01 LO SHUTDOWN→                                                                                                    | Entering YES adds the low shutdown selection to the defined analog fault group.                                                                                                    |
| 7<br>YES       | COMMON FAULT YES<br>A01 LO SHUTDOWN→                                                                                                    | Press the Enter key.                                                                                                    |
|                | COMMON FAULT     YES       A01     LO SHUTDOWN→                                                                                                    | Confirms the entry.                                                                                                    |
|                | OR<br>COMMON FAULT YES<br>A01 LO SHUTDOWN→                                                                                                    | Entering NO removes the low shutdown selection from the defined analog fault group.                                                                                                    |
| 8<br>NO        | COMMON FAULT NO<br>A01 LO SHUTDOWN→                                                                                                    | Press the Enter key.                                                                                                    |
|                | <br>COMMON FAULT         NO           A01         LO SHUTDOWN→                                                                                                    |                                                                                                    |
|                | COMMON FAULT Y/N<br>A01 HI SHUTDOWN→                                                                                                    | Indicates whether the previously user-defined analog output was selected (yes or no) as a high shutdown fault.                                                                               |
|                | <br>COMMON FAULT NO<br>A01 HI SHUTDOWN→                                                                                                    | Entering YES adds the high shutdown selection to the defined analog fault group.                                                                                                    |
| 7<br>YES       | COMMON FAULT YES<br>A01 HI SHUTDOWN→                                                                                                    | Press the Enter key.                                                                                                    |
|                | COMMON FAULTYESA01HI SHUTDOWN→                                                                                                    | Confirms the entry.                                                                                                    |
|                | OR<br>COMMON FAULT YES<br>A01 HI SHUTDOWN→                                                                                                    | Entering NO removes the high shutdown selection from the defined analog fault group.                                                                                                    |
| <b>8</b><br>NO | COMMON FAULT NO<br>A01 HI SHUTDOWN→                                                                                                    | Press the Enter key.                                                                                                    |
|                | <br>COMMON FAULT     NO       A01     HI SHUTDOWN→                                                                                                    | Confirms the entry.                                                                                                    |
|                | <br>COMMON FAULT Y/N<br>A01 LO WARNING→                                                                                                    | Returns the user to common fault (analog inputs) heading.<br>Press the Menu Down key to continue to the next selection A02-A07<br>(repeat as necessary).                                     |
|                | COMMON FAULT Y/N<br>Axx(see Group D)LO WARNING→                                                                                                    | Gives the user the option to add or delete selection from the next defined analog fault. <b>Note:</b> Use the A01 common fault analog input setup procedure shown above for A02-A07. Go to A |
|                | Group D<br>Up to 7 analog inputs, PC user-<br>defined status events and faults<br>designated as A01 to A07. Each<br>of the 7 is assignable as a<br>shutdown or warning with high |                                                                                                    |

and low settings.

## Menu 10 Displays with Key Entries

| Key<br>Entry | [        | Display                                                                                                    |                                                                                                    | Description                                                                                                    |                                                                                                    |                                                                                                    |
|--------------|----------|----------------------------------------------------------------------------------------------------|----------------------------------------------------------------------------------------------------|----------------------------------------------------------------------------------------------------|----------------------------------------------------------------------------------------------------|----------------------------------------------------------------------------------------------------|
| MENU         | [        | ANALOG INPUTS →                                                                                                    | •                                                                                                    | Returns the user t                                                                                                    | to analog inputs heading.                                                                                                    |                                                                                                    |
| MENU         | [        | DEFINE COMMON →<br>FAULTS                                                                                                    | •                                                                                                    | Returns the user t                                                                                                    | to the define common fault                                                                                                    | s heading.                                                                                                    |
|              | <b>c</b> | RELAY DRV OUT 01 →<br>(user defined)                                                                                                    | •                                                                                                    | Gives the user prestarting with 01. <b>N</b> driver output 02-3                                                                                                    | eviously selected items for a<br>ote: Press the down arrow t<br>a or enter the RDO numbe                                                                                                    | relay driver outputs (RDO)<br>o continue to the next relay<br>er.                                                                                                    |
|              |          |                                                                                                    |                                                                                                    | <b>Note:</b> The RDO ca<br>INPUTS, or ANAL<br>are highlighted on                                                                                                    | an be assigned from the SY<br>OG INPUTS groups. The st<br>1 the following pages.                                                                                                    | 'STEM EVENTS, DIGITAL<br>art of each of these groups                                                                                                    |
|              |          | SYSTEM EVENTS →                                                                                                    |                                                                                                    | Displays the syste                                                                                                    | em events heading.                                                                                                    |                                                                                                    |
|              |          | RELAY DRV OUT 01 Y/N<br>(see Group B)                                                                                                    | 1                                                                                                    | Gives the user the<br>Menu Down key to                                                                                                    | option to assign a system e<br>continue to the next select                                                                                                    | event to an RDO. Press the<br>ion (repeat as necessary).                                                                                                    |
|              |          | RELAY DRV OUT 01 NC<br>(see Group B)                                                                                                    |                                                                                                    | Entering YES<br>Note: Func(Funct<br>user attempts to<br>Note: Cannot Cha<br>user attempts to<br>requirement.                                                                                                    | adds the selection to<br><i>ion) Used by (RDO) XX Re</i><br>assign an RDO to a fu<br><i>nge (because the) NFPA is</i><br>modify the RDO setting th                                                                                                    | the RDO group.<br>assign? appears when the<br>nction already assigned.<br>Enabled appears when the<br>nat is a NFPA 110 default                                                                                                    |
| 7<br>YES     |          | RELAY DRV OUT 01 YES<br>(see Group B)                                                                                                    | 3                                                                                                    | Press the Enter ke                                                                                                    | ey.                                                                                                    |                                                                                                    |
|              | [        | RELAY DRV OUT 01 YES<br>(see Group B)                                                                                                    | 3                                                                                                    | Confirms the entry                                                                                                    | ý.                                                                                                    |                                                                                                    |
|              |          | Group B<br>For defined system events,<br>choose from the following<br>62 status events and faults<br>by changing selection to<br>YES. See Appendix E for<br>application and restrictions<br>with specific engines.<br>EMERGENCY STOP<br>OVER SPEED<br>OVER CRANK<br>HI COOL TEMP SHUTDWN<br>OIL PRESS SHUTDOWN<br>LOW COOLANT TEMP<br>(non-ECM engines)<br>LOW FUEL<br>HI COOL TEMP WARNING<br>OIL PRES WARNING<br>OIL PRES WARNING<br>OIL PRES WARNING<br>MASTER NOT IN AUTO<br>NFPA 110 FAULT*<br>LOW BATTERY VOLTAGE<br>HIGH BATTERY VOLTAGE<br>BATTERY CHARGE FAULT<br>SYSTEM READY<br>LOSS OF ECM COMM<br>(ECM engines)<br>NO OIL PRESS SIGNAL<br>HI OIL TEMP<br>NO COOL TEMP SIGNAL<br>LOW COOLANT LEVEL<br>SPEED SENSOR FAULT<br>LOCKED BOTOP | Group E<br>MASTE<br>MASTE<br>AC SEN<br>OVER N<br>UNDER<br>WEAK I<br>OVER F<br>UNDER<br>LOAD S<br>LOAD S<br>OVER C<br>EPS SL<br>DELAY<br>STARTI<br>GENER<br>AIR DA<br>GROUN<br>EEPRO<br>CRITIC.<br>ALTERI<br>PROTE<br>AIR DA<br>DEFINE<br>(RDO o<br>SCRDC<br>controll | B, continued<br>R SWITCH ERROR<br>R SWITCH OPEN<br>R SWITCH TO OFF<br>ISING LOSS<br>/OLTAGE<br>A VOLTAGE<br>BATTERY<br>FREQUENCY<br>FREQUENCY<br>SHED KW OVER<br>SHED UNDER FREQ<br>CURRENT<br>JPPLYING LOAD<br>JAL FAULT<br>ENG COOLDOWN<br>ENG START<br>NG AID<br>ATOR SET RUNNING<br>MPER CONTROL<br>ID FAULT<br>M WRITE FAILURE<br>AL OVERVOLTAGE<br>NATOR<br>CTION SHUTDOWN<br>MPER INDICATOR<br>ED COMMON FAULT<br>nly)†<br>NS 1-4 (software<br>ed RDOS) | Group B, continued<br>Paralleling Applications:<br>SD REVERSE POWER<br>SD OVER POWER<br>SD LOSS OF FIELD<br>SD OVERCURRENT PR<br>COMMON PR OUTPUT<br>IN SYNCH<br>BREAKER TRIP<br>Waukesha-powered<br>models:<br>FUEL VALVE RELAY<br>PRELUBE RELAY<br>AFM REMOTE START<br>NO OIL TEMP SIGNAL<br>HI OIL TEMP VARNING<br>NO AIR TEMP SIGNAL<br>HI OIL TEMP SIGNAL<br>HI OIL TEMP WARNING<br>NO AIR TEMP SIGNAL<br>HI OIL TEMP WARNING<br>NAFM ENG START DELAY<br>DDC/MTU engine with<br>MDEC:<br>HI OIL TEMP WARNING<br>INTAKE AIR TEMP WARN<br>INTAKE AIR TEMP WARN<br>INTAKE AIR TEMP WARN<br>INTAKE AIR TEMP WARN<br>INTAKE AIR TEMP WARN<br>INTAKE AIR TEMP WARN<br>INTAKE AIR TEMP WARN<br>INTAKE AIR TEMP SDWN<br>MDEC YELLOW ALARM<br>BLOCK HEATER CONTROL<br>LOW COOL TEMP SDOWN<br>LOAD SHED OVER TEMP | *NFPA 110 FAULT<br>The 15 NFPA-110 Fault<br>Alarms include the<br>following:<br>OVERSPEED<br>OVERCRANK<br>HIGH COOLANT TEMP<br>SHUTDOWN<br>OIL PRESSURE<br>SHUTDOWN<br>LOW COOLANT<br>TEMPERATURE<br>HIGH COOLANT TEMP<br>WARNING<br>OIL PRESSURE WARNING<br>LOW FUEL<br>MASTER NOT IN AUTO<br>BATTERY CHARGER FAULT<br>LOW BATTERY VOLTAGE<br>HIGH BATTERY VOLTAGE<br>HIGH BATTERY VOLTAGE<br>LOW COOLANT LEVEL<br>EPS SUPPLYING LOAD<br>AIR DAMPER INDICATOR<br><b>†DEFINED COMMON FAULT</b><br>The 5 defined common<br>faults include the following:<br>EMERGENCY STOP<br>HI COOL TEMP<br>SHUTDOWN<br>OIL PRESS SHUTDOWN<br>OVERCRANK |

OVERSPEED

## Menu 10 Displays with Key Entries

| Key<br>Entry | Display                                                                                                    | Description                                                                                                    |
|--------------|----------------------------------------------------------------------------------------------------|----------------------------------------------------------------------------------------------------|
|              | DIGITAL INPUTS →                                                                                                    | Displays the digital inputs heading.                                                                                                    |
|              | RELAY DRV OUT 01 Y/N<br>Dxx (see Group C)                                                                                                    | Gives the user the option to assign a digital input to an RDO starting with D01. Press the Menu Down key to continue to the next selection D02-D21 (repeat as necessary).                                                                                                    |
|              |                                                                                                    | <b>Note:</b> Func(Function) Used by (RDO) XX Reassign? appears when the user attempts to assign an RDO to a function already assigned.                                                                                                    |
|              | RELAY DRV OUT 01 NO<br>Dxx (see Group C)                                                                                                    | Entering YES adds the selection to the RDO group.<br><b>Note:</b> <i>Func(Function) Used by (RDO) XX Reassign?</i> appears when the user attempts to assign an RDO to a function already assigned.<br><b>Note:</b> <i>Cannot Change (because the) NFPA is Enabled</i> appears when the user attempts to modify the RDO setting that is a NFPA 110 default requirement. |
| 7<br>YES     | RELAY DRV OUT 01 YES<br>Dxx (see Group C)                                                                                                    | Press the Enter key.                                                                                                    |
|              | RELAY DRV OUT 01 YES<br>Dxx (see Group C)                                                                                                    | Confirms the entry.                                                                                                    |
|              | Group C<br>Up to user-defined digital status<br>and fault inputs designated as<br>D01 to D21 can result in a digital<br>input common fault.                                                                 |                                                                                                    |
|              | ANALOG INPUTS →                                                                                                    | Displays the analog inputs heading.                                                                                                    |
|              | RELAY DRV OUT 01 Y/N<br>Axx(see Group D)LO WARNING→                                                                                                    | Gives the user the option to assign an analog input to an RDO starting with A01. <b>Note:</b> Press the Menu Down key to continue to the next selection A02-A07 (repeat as necessary).                                                                                                    |
|              | <b>Group D</b><br>Up to 7 analog inputs, user-<br>defined status events and<br>faults designated as A01 to<br>A07. Each of the 7 is<br>assignable as a shutdown or<br>warning with high or low<br>settings. |                                                                                                    |

| Key<br>Entry   |   |          | Display                                                       | Description                                                                                                |
|----------------|---|----------|---------------------------------------------------------------|----------------------------------------------------------------------------------------------------|
|                | ® | _        | RELAY DRV OUT 01 Y/N<br>A01 LO WARNING→                       | Indicates whether the previously user-defined analog RDO was selected (yes or no) as a low warning fault.  |
|                |   | <b>→</b> | RELAY DRV OUT 01     NO       A01     LO WARNING→             | Entering YES adds the low warning selection to the defined analog RDO group.                               |
| 7<br>YES       |   |          | RELAY DRV OUT 01 YES<br>A01 LO WARNING→                       | Press the Enter key.                                                                                       |
|                |   |          | RELAY DRV OUT 01     YES       A01     LO WARNING→            | Confirms the entry.                                                                                        |
|                | _ |          | OR<br>RELAY DRV OUT 01 YES<br>A01 LO WARNING→                 | Entering NO removes the low warning selection from the defined analog RDO group.                           |
| <b>8</b><br>NO |   |          | RELAY DRV OUT 01 NO<br>A01 LO WARNING→                        | Press the Enter key.                                                                                       |
|                |   |          | RELAY DRV OUT 01     NO       A01     LO WARNING→             | Confirms the entry.                                                                                        |
|                |   | _        | RELAY DRV OUT 01 Y/N<br>A01 HI WARNING→                       | Indicates whether the previously user-defined analog RDO was selected (yes or no) as a high warning fault. |
|                |   |          | RELAY DRV OUT 01 NO<br>A01 HI WARNING→                        | Entering YES adds the high warning selection to the defined analog RDO group.                              |
| 7<br>YES       |   |          | RELAY DRV OUT 01 YES<br>A01 HI WARNING→                       | Press the Enter key.                                                                                       |
|                |   |          | RELAY DRV OUT 01     YES       A01     HI WARNING→            | Confirms the entry.                                                                                        |
|                |   |          | OR<br>RELAY DRV OUT 01 YES<br>A01 HI WARNING→                 | Entering NO removes the high warning selection from the defined analog RDO group.                          |
| <b>8</b><br>NO |   |          | RELAY DRV OUT 01 NO<br>A01 HI WARNING→                        | Press the Enter key.                                                                                       |
|                |   |          | RELAY DRV OUT 01         NO           A01         HI WARNING→ | Confirms the entry.                                                                                        |
# Menu 10—Output Setup, continued

### Menu 10 Displays with Key Entries

| Key<br>Entry   |    | Display                                             | Description                                                                                                    |
|----------------|----|-----------------------------------------------------|----------------------------------------------------------------------------------------------------|
|                |    | RELAY DRV OUT 01 Y/N<br>A01 LO SHUTDOWN→            | Indicates whether the previously user-defined analog RDO was selected (yes or no) as a low shutdown fault.                                                                    |
|                |    | RELAY DRV OUT 01 NO<br>A01 LO SHUTDOWN→             | Entering YES adds the low shutdown selection to the defined analog RDO group.                                                                                                 |
| (7<br>YES      |    | RELAY DRV OUT 01YESA01LO SHUTDOWN→                  | Press the Enter key.                                                                                                    |
|                |    | RELAY DRV OUT 01     YES       A01     LO SHUTDOWN→ | Confirms the entry.                                                                                                    |
|                |    | <br>OB                                              |                                                                                                    |
|                | L. | RELAY DRV OUT 01 YES<br>A01 LO SHUTDOWN→            | Entering NO removes the low shutdown selection from the defined analog RDO group.                                                                                             |
| <b>8</b><br>NO |    | RELAY DRV OUT 01 NO<br>A01 LO SHUTDOWN→             | Press the Enter key.                                                                                                    |
|                |    | RELAY DRV OUT 01     NO       A01     LO SHUTDOWN→  | Confirms the entry.                                                                                                    |
|                |    | RELAY DRV OUT 01 Y/N<br>A01 HI SHUTDOWN→            | Indicates whether the previously user-defined analog RDO was selected (yes or no) as a high shutdown fault.                                                                   |
|                | -  | RELAY DRV OUT 01 NO<br>A01 HI SHUTDOWN→             | Entering YES adds the high shutdown selection to the defined analog RDO group.                                                                                                |
| 7<br>YES       |    | RELAY DRV OUT 01 YES<br>A01 HI SHUTDOWN→            | Press the Enter key.                                                                                                    |
|                |    | RELAY DRV OUT 01     YES       A01     HI SHUTDOWN→ | Confirms the entry.                                                                                                    |
|                |    | OB                                                  |                                                                                                    |
|                | L. | RELAY DRV OUT 01 YES<br>A01 HI SHUTDOWN→            | Entering NO removes the high shutdown selection from the defined analog RDO group.                                                                                            |
| <b>8</b><br>NO |    | RELAY DRV OUT 01 NO<br>A01 HI SHUTDOWN→             | Press the Enter key.                                                                                                    |
|                |    | RELAY DRV OUT 01 NO<br>A01 HI SHUTDOWN→             | Confirms the entry.                                                                                                    |
| MENU           |    | RELAY DRV OUT 01 Y/N<br>A01 LO WARNING→             | Returns the user to the analog RDO (analog inputs) heading. Press the Menu Down key to continue to the next selection A02-A07 (repeat as necessary).                          |
|                |    | RELAY DRV OUT 01 Y/N<br>Axx(see Group D)LO WARNING→ | Gives the user the option to add or delete a selection for the next analog RDO. Note: Use the A01 analog RDO setup procedure shown above for A02-A07. Go to $\textcircled{B}$ |
|                |    | ANALOG INPUTS →                                     | Returns the user to the analog inputs heading. Press the Menu Right key.                                                                                                    |
|                |    | RELAY DRV OUT 01 →<br>(user defined)                | Returns the user to the RDO 01 heading.                                                                                                    |
|                |    | RELAY DRV OUT XX →<br>(user defined)                | Gives the user the option to add or delete a selection for the next RDO. Note: Use the RDO 01 setup procedure shown above for RDOs 02-31. Go to $\bigcirc$                    |

# Menu 10—Output Setup, continued

### Menu 10 Displays with Key Entries— Deactivating the SCRDO

| Key<br>Entry  | Display                                    | Description                                                                                                    |
|---------------|--------------------------------------------|----------------------------------------------------------------------------------------------------|
| RESET<br>MENU | ENTER MENU NO. 1-15                        | Input a menu number.                                                                                                    |
|               | MAIN MENU NUMBER 10                        | Press the Enter key.                                                                                                    |
|               | MENU 10<br>OUTPUT SETUP                    | Displays the menu number and name                                                                                                    |
| MENU<br>V     | DEFINE COMMON →<br>FAULTS                  | Displays the common faults heading.                                                                                                    |
|               | RELAY DRV OUT XX →<br>S'WARE CONTROLLED #X | Gives the user previously selected items for the relay driver outputs (RDO). Press the down arrow to scroll through relay driver outputs 1-31 or enter the RDO number. Locate the SCRDO display. |
|               | DEACTIVATE RDO? →                          | When required (SCRDO is currently active), enter the YES key to deactivate the SCRDO.                                                                                                    |
| 7<br>YES      | DEACTIVATE RDO? YES→                       | Press the Enter key.                                                                                                    |
|               | RELAY DRV OUT XX →<br>S'WARE CONTROLLED #X |                                                                                                    |

#### 2.9.11 Menu 11—Voltage Regulator

Menu 11 provides the setup of the voltage regulator functions including the line-to-line voltages, underfrequency unloading (volts per Hz), reactive droop, power factor, and kVAR adjustments. See Section 1.3.3, Voltage Regulator Adjustments, and Appendix C, Voltage Regulator Definitions and Adjustments, for additional information.

The user must enable the programming mode to edit the display.

- Note: Press the Menu Right → key prior to entering the decimal values where necessary.
- Note: 350-2000 kW models only, see 1.3.2 Voltage Regulator and Calibration Specifications regarding the use of the Marathon<sup>®</sup> DVR<sup>®</sup> 2000 voltage regulator on some earlier generator sets.

**Paralleling Applications Only.** Analog input A07 is the voltage adjustment for paralleling applications only. This input adjusts the input up or down from the value entered in Menu 11, Voltage Regulator. If the keypad entry does not match the displayed value for voltage adjust, the analog input is not at zero (2.5 VDC). Analog input A07 can be monitored or checked in Menu 3, Analog Monitoring.

**Note:** Paralleling applications require enabling the VAR/PF controls. The Utility Gain Adjust is used for VAR or PF stability adjustment while paralleling to a utility.

Marathon® and  $\text{DVR}^{\circledast}$  are registered trademarks of Marathon Electric Mfg. Corp.

| Key<br>Entry  | Display                                     | Description                                                                                                    |
|---------------|---------------------------------------------|----------------------------------------------------------------------------------------------------|
| RESET<br>MENU | ENTER MENU NO. 1-15                         | Input a menu number.                                                                                                    |
|               | MAIN MENU NUMBER 11                         | Press the Enter key.                                                                                                    |
|               | MENU 11<br>VOLTAGE REGULATOR                | Displays the menu number and name.                                                                                                    |
| MENU<br>V     | AVG L-L V#→VOLT ADJ?.?                      | Displays the average running line-to-line volts and voltage adjustment.<br>Enter the desired nominal voltage using the numeric keys. Press the |
|               | AND<br>AVG L-L V #→<br>VOLT ADJ ?. <b>?</b> | Use the numeric keys to enter the <i>decimal</i> value. Press the Enter key.                                                                   |
|               | AVG L-L V $\# \rightarrow$ VOLT ADJ $\#.\#$ | Confirms the entry.                                                                                                    |
| MENU          | L1-L2 VOLTS →<br>#                          | Displays L1-L2 volts.                                                                                                    |
|               | L2-L3 VOLTS →<br>#                          | Displays L2-L3 volts (3 phase only).                                                                                                    |
|               | L3-L1 VOLTS →<br>#                          | Displays L3-L1 volts (3 phase only).                                                                                                    |
|               | AVG L-L V#→VOLT ADJ#                        | Returns the user to the average line-to-line volts and voltage adjustment heading.                                                             |

# Menu 11—Voltage Regulator Menu 11 Displays with Key Entries

### Menu 11—Voltage Regulator, continued Menu 11 Displays with Key Entries

| Key<br>Entry   | Display                                        | Description                                                                                                    |
|----------------|------------------------------------------------|----------------------------------------------------------------------------------------------------|
|                | UNDER FREQ UNLOAD $\rightarrow$<br>ENABLED N/Y | Displays the under frequency (volts per Hz) unloading (yes or no) selection.                                                                                                    |
|                | UNDER FREQ UNLOAD →<br>ENABLED NO              | Entering YES enables the underfrequency unloading feature.                                                                                                    |
| (7<br>YES      | UNDER FREQ UNLOAD →<br>ENABLED YES             | Press the Enter key.                                                                                                    |
|                | UNDER FREQ UNLOAD →<br>ENABLED YES             | Confirms the entry.                                                                                                    |
|                | OR<br>UNDER FREQ UNLOAD →<br>ENABLED YES       | Entering NO disables the underfrequency unloading feature.                                                                                                    |
| <b>8</b><br>NO | UNDER FREQ UNLOAD →<br>ENABLED NO              | Press the Enter key.                                                                                                    |
|                | UNDER FREQ UNLOAD →<br>ENABLED NO              | <ul> <li>Confirms the entry.</li> </ul>                                                                                                    |
|                | FREQUENCY # HZ→<br>SETPOINT ?.? HZ             | Displays the present operating frequency and underfrequency unloading cut-in point. Enter the desired underfrequency cut-in point using the numeric keys. Press the Menu Right → key prior to entering the decimal value. |
|                | AND<br>FREQUENCY # HZ→<br>SETPOINT ?.? HZ      | Use the numeric keys to enter the <i>decimal</i> value. Press the Enter key.                                                                                                    |
|                | FREQUENCY# HZ→SETPOINT#.# HZ                   | Confirms the entry.                                                                                                    |
|                | SLOPE →<br>?.? VOLTS-PER-CYCLE                 | Displays the underfrequency unloading slope (volts-per-cycle). Enter the desired underfrequency unloading slope using the numeric keys. Press the Menu Right → key prior to entering the decimal value.                   |
|                | AND<br>SLOPE →<br>?.? VOLTS-PER-CYCLE          | Use the numeric keys to enter the <i>decimal</i> value. Press the Enter key.                                                                                                    |
|                | SLOPE →<br>#.# VOLTS-PER-CYCLE                 | Confirms the entry.                                                                                                    |
|                | UNDER FREQ UNLOAD $\rightarrow$<br>ENABLED N/Y | Returns the user to the underfrequency unloading heading.                                                                                                    |

### Menu 11—Voltage Regulator, continued Menu 11 Displays with Key Entries

| Key<br>Entry   | Display                               |                    | Description                                                                                                    |
|----------------|---------------------------------------|--------------------|----------------------------------------------------------------------------------------------------|
|                | REACTIVE DROOP<br>ENABLED             | →<br>N/Y           | Displays the reactive droop selection (yes or no).                                                                                                    |
|                | <br>REACTIVE DROOP<br>ENABLED         | →<br>NO            | Entering YES enables the reactive droop feature.                                                                                                    |
| 7<br>YES       | REACTIVE DROOP<br>ENABLED             | →<br>YES           | Press the Enter key.                                                                                                    |
|                | REACTIVE DROOP<br>ENABLED             | →<br>YES           | Confirms the entry.                                                                                                    |
|                | OR<br>REACTIVE DROOP<br>ENABLED       | →<br>YES           | Entering NO disables the reactive droop feature.                                                                                                    |
| <b>8</b><br>NO | REACTIVE DROOP<br>ENABLED             | →<br>NO            | Press the Enter key.                                                                                                    |
|                | <br>REACTIVE DROOP<br>ENABLED         | →<br>NO            | Confirms the entry.                                                                                                    |
|                | .8 PF RATED LOAD<br>VOLTAGE DROOP     | →<br>?.?%          | Displays the reactive (voltage) droop as a percentage of the rated voltage at rated load. When required, enter the desired reactive droop using the numeric keys. Press the Menu Right $\rightarrow$ key prior to entering |
| $\frown$       | AND                                   |                    | the decimal value.                                                                                                    |
|                | .8 PF RATED LOAD<br>VOLTAGE DROOP     | →<br>?. <b>?</b> % | Use the numeric keys to enter the <i>decimal</i> value. Press the Enter key.                                                                                                    |
|                | <br>.8 PF RATED LOAD<br>VOLTAGE DROOP | →<br>#.#%          | Confirms the entry.                                                                                                    |

# Menu 11—Voltage Regulator, continued

# Menu 11 Displays with Key Entries

| Key<br>Entry   |   | Display                   |                   | Description                                                                                                    |
|----------------|---|---------------------------|-------------------|----------------------------------------------------------------------------------------------------|
|                |   | REACTIVE DROOP<br>ENABLED | →<br>N/Y          | Returns the user to reactive droop selection heading.                                                                                                    |
|                |   | VAR CONTROL<br>ENABLED    | →<br>N/Y          | Displays the VAR control selection (yes or no).                                                                                                    |
|                |   | VAR CONTROL<br>ENABLED    | →<br>NO           | Entering YES enables the VAR control feature.<br><b>Note:</b> A YES entry disables the PF control if previously activated.                                                                              |
| (7<br>YES      |   | VAR CONTROL<br>ENABLED    | →<br>YES          | Press the Enter key.                                                                                                    |
|                |   | VAR CONTROL<br>ENABLED    | →<br>YES          | Confirms the entry.                                                                                                    |
|                | + | <br>OB                    |                   |                                                                                                    |
|                |   | VAR CONTROL<br>ENABLED    | →<br>YES          | Entering NO disables the VAR control feature.                                                                                                    |
| <b>8</b><br>NO |   | VAR CONTROL<br>ENABLED    | →<br>NO           | Press the Enter key.                                                                                                    |
|                |   | VAR CONTROL<br>ENABLED    | →<br>NO           | Confirms the entry.                                                                                                    |
|                |   | TOTAL KVAR<br>KVAR ADJ    | #→<br>?.?         | Displays total kVAR (running) and kVAR adjustment settings. Enter the desired kVAR adjustment using the numeric keys. Press the Menu Right → key prior to entering the decimal value                    |
|                |   | AND                       |                   |                                                                                                    |
|                |   | TOTAL KVAR<br>KVAR ADJ    | #→<br>?. <b>?</b> | Use the numeric keys to enter the <i>decimal</i> value. Press the Enter key.                                                                                                    |
|                |   | TOTAL KVAR<br>KVAR ADJ    | #→<br>#.#         | Confirms the entry.                                                                                                    |
|                |   | GENERATING/<br>ABSORBING  | N/Y→              | Displays the generating <i>or</i> absorbing kVAR selection.<br><b>Note:</b> The display sample may differ depending upon the previous entries. The generating selection is the factory default setting. |
|                |   | GENERATING                | YES→              | Displays the generating kVAR selection. When required, use the NO key to choose absorbing kVAR.                                                                                                    |
| <b>8</b><br>NO |   | GENERATING                | NO→               | Press the Enter key.                                                                                                    |
|                |   | ABSORBING                 | YES→              | Confirms the entry.                                                                                                    |
|                |   |                           |                   | +                                                                                                    |
|                | ► | ABSORBING                 | YES→              | Displays the absorbing kVAR selection. When required, use the NO key to choose generating kVAR.                                                                                                    |
| <b>8</b><br>NO |   | ABSORBING                 | NO→               | Press the Enter key.                                                                                                    |
|                |   | GENERATING                | YES→              | Confirms the entry.                                                                                                    |
|                |   | VAR CONTROL<br>ENABLED    | →<br>N/Y          | Returns the user to VAR control selection heading.                                                                                                    |

### Menu 11—Voltage Regulator, continued Menu 11 Displays with Key Entries

| Key<br>Entry   |   | Display                     |                   | Description                                                                                                    |
|----------------|---|-----------------------------|-------------------|----------------------------------------------------------------------------------------------------|
|                |   | PF CONTROL<br>ENABLED       | →<br>N/Y          | Displays the power factor control selection (yes or no).                                                                                                    |
|                |   | PF CONTROL<br>ENABLED       | →<br>NO           | Entering YES enables the power factor control feature.<br>Note: A YES entry disables the kVAR control if previously activated.                                                                                   |
| 7<br>YES       |   | PF CONTROL<br>ENABLED       | →<br>YES          | Press the Enter key.                                                                                                    |
|                |   | PF CONTROL<br>ENABLED       | →<br>YES —        | Confirms the entry.                                                                                                    |
|                | + |                             |                   | +                                                                                                    |
|                |   | PF CONTROL<br>ENABLED       | →<br>YES          | Entering NO disables the power factor control feature.                                                                                                    |
| <b>8</b><br>NO |   | PF CONTROL<br>ENABLED       | →<br>NO           | Press the Enter key.                                                                                                    |
|                |   | PF CONTROL<br>ENABLED       | →<br>NO           | Confirms the entry.                                                                                                    |
|                |   | AVERAGE PF<br>PF ADJ        | #→<br>?.?         | Displays the present running average power factor and power factor<br>adjustment settings. Enter the desired kVAR adjustment using the<br>numeric keys. Press the Menu Bight → key prior to entering the decimal |
|                |   |                             |                   | value.                                                                                                    |
|                |   | AND<br>AVERAGE PF<br>PF ADJ | #→<br>?. <b>?</b> | Use the numeric keys to enter the <i>decimal</i> value. Press the Enter key.                                                                                                    |
|                |   | AVERAGE PF<br>PF ADJ        | #→<br>#.#         | Confirms the entry.                                                                                                    |
| MENU           |   | LAGGING/<br>LEADING         | N/Y→              | Displays the lagging <i>or</i> leading PF selection.<br><b>Note:</b> The display sample may differ depending upon the previous<br>entries. The lagging selection is the factory default setting.                 |
|                |   |                             | YES→              | Displays the lagging PF selection. When required, use the NO key to choose leading PF.                                                                                                    |
| <b>8</b><br>NO |   | LAGGING                     | NO→               | Press the Enter key.                                                                                                    |
|                |   | LEADING                     | YES→              | Confirms the entry.                                                                                                    |
|                |   |                             |                   |                                                                                                    |
|                | Ļ |                             | YES→              | Displays the leading PF selection. When required, use the NO key to choose lagging PF.                                                                                                    |
| <b>8</b><br>NO |   | LEADING                     | NO→               | Press the Enter key.                                                                                                    |
|                |   |                             | YES→              | Confirms the entry.                                                                                                    |
|                |   | PF CONTROL<br>ENABLED       | →<br>N/Y          | Returns the user to the power factor control selection heading.                                                                                                    |

# Menu 11—Voltage Regulator, continued

### Menu 11 Displays with Key Entries

| Key<br>Entry | Display                         | Description                                                                                                    |
|--------------|---------------------------------|----------------------------------------------------------------------------------------------------|
| MENU<br>T    | REGULATOR GAIN ADJ<br>GAIN #    | Displays the generator set voltage regulator gain adjustment. When required, use the numeric keys to enter the desired gain value. |
|              | REGULATOR GAIN ADJ<br>GAIN #    | Confirms the entry.                                                                                                    |
|              | UTILITY GAIN ADJ<br>GAIN #      | Displays the utility (VAR/PF) gain adjustment. When required, use the numeric keys to enter the desired gain value.                |
|              | UTILITY GAIN ADJ<br>GAIN #      | Confirms the entry.                                                                                                    |
| MENU<br>V    | RESET REGULATOR<br>DEFAULTS Y/N | Displays the reset regulator defaults selection.                                                                                   |
| 7<br>YES     | RESET REGULATOR<br>DEFAULTS YES | When required, use the YES key to reset the regulator defaults.                                                                    |
|              | RESET REGULATOR<br>DEFAULTS Y/N | Confirms the entry.                                                                                                    |

### 2.9.12 Menu 12—Calibration

Menu 12 provides the calibration of the voltage and current sensing logic. Changing the system voltage or replacing the main logic control circuit board requires a calibration adjustment.

The user must enable the programming mode to edit the display.

Connect a meter with a minimum accuracy of  $\pm$  1% to the generator set output leads to calibrate the voltage-sensing logic. Configure the generator set controller for the system operating configuration using Menu 7—Generator System. Adjust the generator set voltage using Menu 11—Voltage Regulator, when required and adjust the frequency at the generator set governor before making calibration adjustments.

Reduce the voltage regulator gain using Menu 11, Voltage Regulator until the voltage is stable prior to calibration.

- **Note:** The user must scale the analog input value in order to calculate the low/high warning and shutdown analog values based on a 0-5 VDC scale.
- **Note:** ECM engines have user-defined analog inputs A01-A07. Non-ECM engines have user-defined analog inputs A03-A07 where analog inputs A01 and A02 are reserved for the engine coolant temperature A01 and oil pressure A02 displays.
- **Note:** Analog input A07 is the voltage adjustment for paralleling applications only. This input adjusts the input up or down from the value entered in Menu 11, Voltage Regulator. Calibration is not necessary.
- Note: Press the Menu Right → key prior to entering decimal values where necessary.
- **Note:** Changes to the generator set system parameters causes a CHECK CALIBRATION display message. If the generator set system parameters are changed, verify the controller display calibration by comparing the results to a known measured value.

#### Menu 12—Calibration

| Key<br>Entry | Display                               | Description                                                                                                    |
|--------------|---------------------------------------|----------------------------------------------------------------------------------------------------|
| RESET        | ENTER MENU NO. 1-15                   | Input a menu number.                                                                                                    |
| 12           | MAIN MENU NUMBER 12                   | Press the Enter key.                                                                                                    |
|              | MENU 12<br>CALIBRATION                | Displays the menu number and name.                                                                                                    |
|              | SCALE AC ANALOG<br>INPUTS             | Displays the scale AC analog inputs heading.                                                                                                    |
|              | GEN VOLTAGE LN                        | Displays the generator set voltage line-to-neutral heading.                                                                                                    |
| MENU<br>V    | GEN L1-L0 V #<br>CALIB REF ?.?        | Note: The generator set must be running for the following steps.<br>Measure the generator set output voltage for single and three-phase<br>models between L1-L0 using a voltmeter and enter the result using the<br>numeric keys. Press the Menu Right → key prior to entering the decimal<br>value. |
|              | AND<br>GEN L1-L0 V #<br>CALIB REF ?.? | Use the numeric keys to enter the <i>decimal</i> value. Press the Enter key.                                                                                                    |
|              | GEN L1-L0 V #<br>CALIB REF #.#        | Confirms the entry.                                                                                                    |

# Menu 12—Calibration, continued

| Key<br>Entry | Display                             | Description                                                                                                    |
|--------------|-------------------------------------|----------------------------------------------------------------------------------------------------|
|              | GEN L2-L0 V<br>CALIB REF <b>?</b> . | Measure the generator set output voltage for three-phase models<br>between L2-L0 using a voltmeter and enter the result using the numeric<br>keys. Press the Menu Right $\rightarrow$ key prior to entering the decimal value.                                                                  |
|              | AND<br>GEN L2-L0 V<br>CALIB REF ?.  | # Use the numeric keys to enter the <i>decimal</i> value. Press the Enter key.                                                                                                    |
|              | GEN L2-L0 V<br>CALIB REF #.         | # Confirms the entry.                                                                                                    |
| MENU<br>V    | GEN L3-L0 V<br>CALIB REF <b>?</b> . | # Three-Phase Models only. Measure the generator set output voltage for three-phase models between L3-L0 using a voltmeter and enter the result using the numeric keys. Press the Menu Right → key prior to entering the decimal value.                                                         |
|              | AND<br>GEN L3-L0 V<br>CALIB REF ?.  | <ul> <li>Use the numeric keys to enter the <i>decimal</i> value. Press the Enter key.</li> </ul>                                                                                                    |
|              | GEN L3-L0 V<br>CALIB REF            | # Confirms the entry.                                                                                                    |
|              | GEN VOLTAGE LN                      | Returns the user to the generator set voltage line-to-neutral heading.                                                                                                    |
|              | GEN VOLTAGE LL                      | Displays the generator set voltage line-to-line heading.                                                                                                    |
| MENU<br>V    | GEN L1-L2 V<br>CALIB REF <b>?</b> . | * Note: The generator set must be running for the following steps.<br>? Measure the generator set output voltage for single and three-phase models between L1-L2 using a voltmeter and enter the result using the numeric keys. Press the Menu Right → key prior to entering the decimal value. |
|              | AND<br>GEN L1-L2 V<br>CALIB REF ?.  | # Use the numeric keys to enter the <i>decimal</i> value. Press the Enter key.                                                                                                    |
|              | GEN L1-L2 V<br>CALIB REF #.         | # Confirms the entry.                                                                                                    |
| MENU<br>V    | GEN L2-L3 V<br>CALIB REF ?.         | # Three-Phase Models only. Measure the generator set output voltage for three-phase models between L2-L3 using a voltmeter and enter the result using the numeric keys. Press the Menu Right → key prior to entering the decimal value.                                                         |
|              |                                     | Note: The generator set must be running for the following steps.                                                                                                    |
|              | AND<br>GEN L2-L3 V<br>CALIB REF ?.  | # Use the numeric keys to enter the <i>decimal</i> value. Press the Enter key.                                                                                                    |
|              | GEN L2-L3 V<br>CALIB REF #.         | # Confirms the entry.                                                                                                    |

### Menu 12—Calibration, continued

| Key<br>Entry | Display                               | Description                                                                                                    |
|--------------|---------------------------------------|----------------------------------------------------------------------------------------------------|
|              | GEN L3-L1 V #<br>CALIB REF ?.?        | <b>Three-Phase Models only.</b> Measure the generator set output voltage for three-phase models between L3-L1 using a voltmeter and enter the result using the numeric keys. Press the Menu Right $\rightarrow$ key prior to entering the decimal value.                                     |
|              | AND<br>GEN L3-L1 V #<br>CALIB REF ?.? | Use the numeric keys to enter the <i>decimal</i> value. Press the Enter key.                                                                                                    |
|              | GEN L3-L1 V #<br>CALIB REF #          | Confirms the entry.                                                                                                    |
| MENU<br>T    | CALIBRATE REGULATOR?<br>Y/N           | Displays the calibrate regulator selection.<br><b>Note:</b> After changing the meter calibration the voltage regulator should be calibrated—enter YES.                                                                                                    |
| 7<br>YES     | CALIBRATE REGULATOR?<br>YES           | When required, use the YES key to calibrate the voltage regulator.                                                                                                    |
|              | CALIBRATE REGULATOR?<br>Y/N           | Confirms the entry.                                                                                                    |
|              | GEN VOLTAGE LL                        | Returns the user to the generator set line-to-line voltage heading.                                                                                                    |
|              | GEN AMPS                              | Displays the generator set amps heading.                                                                                                    |
| MENU<br>V    | GEN L1 AMPS #<br>CALIB REF ?.?        | Note: The generator set must be running for the following steps.<br>Measure the generator set output current for single- and three-phase<br>models at L1 using an AC ammeter and enter the result using the numeric<br>keys. Press the Menu Right → key prior to entering the decimal value. |
|              | AND<br>GEN L1 AMPS #<br>CALIB REF ?.? | Use the numeric keys to enter the <i>decimal</i> value. Press the Enter key.                                                                                                    |
|              | GEN L1 AMPS #<br>CALIB REF #          | Confirms the entry.                                                                                                    |
| MENU<br>T    | GEN L2 AMPS #<br>CALIB REF ?.?        | Measure the generator set output current for three-phase models at L2 using an AC ammeter and enter the result using the numeric keys. Press the Menu Right → key prior to entering the decimal value.                                                                                       |
|              | AND<br>GEN L2 AMPS #<br>CALIB REF ?.? | Use the numeric keys to enter the <i>decimal</i> value. Press the Enter key.                                                                                                    |
|              | GEN L2 AMPS #<br>CALIB REF #          | Confirms the entry.                                                                                                    |

# Menu 12—Calibration, continued

| Key<br>Entry | Display                                            | Description                                                                                                    |
|--------------|----------------------------------------------------|----------------------------------------------------------------------------------------------------|
|              | GEN L3 AMPS #<br>CALIB REF ?.?                     | <b>Three-Phase Models only.</b> Measure the generator set output current for three-phase models at L3 using an AC ammeter and enter the result using the numeric kave. Press the Manu Pight $\rightarrow$ kave prior to entering                                                                     |
| $\frown$     | AND                                                | the decimal value.                                                                                                    |
|              | GEN L3 AMPS #<br>CALIB REF ?.?                     | Use the numeric keys to enter the <i>decimal</i> value. Press the Enter key.                                                                                                    |
|              | GEN L3 AMPS #<br>CALIB REF #                       |                                                                                                    |
|              | GEN AMPS                                           | Returns the user to the generator set amps heading.                                                                                                    |
| MENU         | LOAD VOLTAGE LN                                    | Displays the load voltage line-to-neutral voltage heading.                                                                                                    |
| MENU<br>V    | LOAD L1-L0 V #<br>CALIB REF (PARALLEL) <b>?</b> .? | Note: The generator sets must be running for the following steps.<br>Paralleling Applications. Measure the load voltage between L1-L0<br>using a voltmeter and enter the result using the numeric keys. Press the<br>Menu Right → key prior to entering the decimal value.                           |
|              | AND<br>GEN L1-L0 V #<br>CALIB REF ?.?              | Use the numeric keys to enter the <i>decimal</i> value. Press the Enter key.                                                                                                    |
|              | GEN L1-L0 V #<br>CALIB REF #                       | Confirms the entry.                                                                                                    |
| MENU<br>V    | LOAD L3-L0 V #<br>CALIB REF (PARALLEL) <b>?</b> .? | Note: The generator sets must be running for the following steps.<br>Paralleling Applications. Measure the load voltage for three-phase<br>models between L3-L0 using a voltmeter and enter the result using the<br>numeric keys. Press the Menu Right → key prior to entering the decimal<br>value. |
|              | AND<br>GEN L3-L0 V #<br>CALIB REF ?.?              | Use the numeric keys to enter the <i>decimal</i> value. Press the Enter key.                                                                                                    |
|              | GEN L3-L0 V #<br>CALIB REF #                       | Confirms the entry.                                                                                                    |
|              | LOAD VOLTAGE LN                                    | Returns the user to the load voltage line-to-neutral voltage heading.                                                                                                    |
|              | RESTORE DEFAULTS? Y/N                              | Displays the restore defaults selection.                                                                                                    |
| 7<br>YES     | RESTORE DEFAULTS? YES                              | When required, enter YES to activate the restore calibration defaults setting. Press the Enter key. <b>Note:</b> Entering Yes will delete all of the previously entered voltage and current data based on system voltage and kW and restore the calibration default settings.                        |
|              | RESTORE DEFAULTS? Y/N                              | Confirms the entry.                                                                                                    |
|              | GEN VOLTAGE LN                                     | Returns the user to the generator set voltage line-to-neutral heading.                                                                                                    |

### Menu 12—Calibration, continued Menu 12 Displays with Key Entries (Scale Aux. Analog Inputs)

| Key<br>Entry  | Display                         | Description                                                                                                    |
|---------------|---------------------------------|----------------------------------------------------------------------------------------------------|
| RESET<br>MENU | ENTER MENU NO. 1-15             | Input a menu number.                                                                                                    |
| 1 2           | MAIN MENU NUMBER 12             | Press the Enter key.                                                                                                    |
|               | MENU 12<br>CALIBRATION          | Displays the menu number and name.                                                                                                    |
|               | SCALE AC ANALOG<br>INPUTS       | Displays the scale AC analog inputs heading.                                                                                                    |
|               | SCALE AUX. ANALOG →<br>INPUTS   | Displays the scale auxiliary analog inputs heading.                                                                                                    |
|               | ZERO AUX. ANALOG<br>INPUTS?     | Gives the user the option to calibrate the auxiliary analog inputs for zero input signals. <b>Note:</b> ECM engines have inputs A01-A07 and non-ECM engines have inputs A03-A07. <b>Paralleling applications only</b> , use A07 for voltage adjustment.                  |
| 7<br>YES      | ZERO AUX. ANALOG<br>INPUTS? YES | When required, enter YES to activate the auto-zero auxiliary analog inputs feature. Press the Enter key.                                                                                                    |
|               | ZERO AUX. ANALOG<br>INPUTS? YES | Confirms the entry.                                                                                                    |
| MENU          | ANALOG 01 #<br>SCALE VALUE 1 ?  | Displays the analog 01 and scale value 1 settings. Use the numeric keys to enter the minimum value based on the previously calculated 5 VDC analog input value. <b>Note:</b> There is no calibration available on analogs inputs 01 and 02 with <b>non-ECM engines</b> . |
|               | SCAL 1 #-#.#V<br>SCAL 2 #-#.#V  | Note: Press the Menu Right $\rightarrow$ key to review both the scale value 1 and scale value 2 settings any time during the setup procedure.                                                                                                    |
|               | ANALOG 01 #<br>SCALE VALUE 2 ?  | Displays analog 01 and scale value 2 settings. Use the numeric keys to<br>enter the maximum value based on the previously calculated 5 VDC<br>analog value.                                                                                                    |
|               | SCALE AUX. ANALOG →<br>INPUTS   | Returns the user to the scale auxiliary analog inputs heading.                                                                                                    |
|               | ZERO AUX. ANALOG<br>INPUTS?     | Press the down arrow to go to the desired analog XX.                                                                                                    |
| MENU          | ANALOG XX #                     | Displays scale auxiliary analog inputs 01 to 07.                                                                                                    |
|               | SCALE VALUE 1 ?                 | <b>Note:</b> Press the down arrow to scroll through the additional analog auxiliary inputs 02–07.                                                                                                    |
|               |                                 | <b>Note:</b> Press the down arrow to scroll through the additional analog scale value 1 and value 2 for each analog selection.                                                                                                    |

**Note:** Press the right arrow at each analog auxiliary input that provides display of the scale 1 and scale 2 voltage settings.

### 2.9.13 Menu 13—Communications

Menu 13 enables communication with the controller for monitoring or controlling the generator set. KBUS allows a variety of connection types while Modbus<sup>®</sup> follows Modbus<sup>®</sup> RTU protocols. Use the LAN (local area network) to gain remote access to multiple devices/addresses. Use the KBUS enable *local* programming mode to edit displays in this menu. Use the Monitor Software Operation Manual when accessing this menu, programming from a remote location, and determining address and system identification information.

#### Menu 13—Communications Menu 13 Displays with Key Entries

Key

The user must enable the programming mode to edit the display.

See Section 2.7 for descriptions of the different types of connections.

Modbus® is a registered trademark of Schneider Electric.

| Entry            | Display                   | Description                                        |
|------------------|---------------------------|----------------------------------------------------|
| RESET<br>MENU    | ENTER MENU NO. 1-15       | Input a menu number.                               |
|                  | MAIN MENU NUMBER 13       | Press the Enter key.                               |
|                  | MENU 13<br>COMMUNICATIONS | Displays the menu number and name.                 |
|                  | PROTOCOL →<br>KBUS        | Displays the KBUS protocol heading.                |
| MENU<br>V        | KBUS ONLINE Y/N           | Displays the KBUS online selection.                |
|                  | KBUS ONLINE NO            | Entering YES activates the online KBUS selection.  |
| 7<br>YES         | KBUS ONLINE YES           | Press the Enter key.                               |
|                  | KBUS ONLINE YES           | Confirms the entry.                                |
|                  | OR                        |                                                    |
|                  | KBUS ONLINE YES           | Entering NO deactivates the online KBUS selection. |
| ( <b>8</b><br>NO | KBUS ONLINE NO            | Press the Enter key.                               |
|                  | KBUS ONLINE NO            | Confirms the entry.                                |

# Menu 13—Communications, continued

### Menu 13 Displays with Key Entries

| Key<br>Entry | Display                                                                                                    |                                 | Description                                                                                                    |
|--------------|----------------------------------------------------------------------------------------------------|---------------------------------|----------------------------------------------------------------------------------------------------|
| MENU<br>V    | CONNECTION TYPE<br>(USER DEFINED) Y                                                                                           | →<br>//N                        | Displays the user-defined connection type. Press the Down arrow key<br>if the correct connection type is displayed. If the desired connection type<br>is not displayed, press the Right arrow key until the desired connection<br>type appears.               |
|              | CONNECTION TYPES<br>LOCAL SINGLE Y<br>LOCAL LAN N<br>LOCAL LAN CONV N<br>REMOTE SINGLE N<br>REMOTE LAN N<br>REMOTE LAN CONV N | (/N<br>J/Y<br>J/Y<br>J/Y<br>J/Y | Entering YES selects the connection type shown. <b>Note:</b> Selecting one connection type deselects any previously selected choice.                                                                                                    |
| 7<br>YES     | CONNECTION TYPE<br>(USER DEFINED) Y                                                                                           | →<br>ES                         | Press the Enter key.                                                                                                    |
|              | CONNECTION TYPE<br>(USER DEFINED) Y                                                                                           | →<br>ES                         | Confirms the entry.                                                                                                    |
| MENU<br>T    | PRIMARY PORT<br>(USER DEFINED) Y                                                                                              | →<br>⁄/N                        | Displays the user-defined primary port subheading. Press the Down<br>arrow key if the correct primary port type is displayed. If the desired<br>primary port type is not displayed, press the Right arrow key until the<br>desired primary port type appears. |
|              | PRIMARY PORTS<br>RS-232<br>RS-485 ISO 1                                                                                       | Y/N<br>N/Y                      | Entering YES selects the primary port shown. <b>Note:</b> Selecting one primary port deselects any previously selected choice.                                                                                                    |
| 7<br>YES     | PRIMARY PORT<br>(USER DEFINED) Y                                                                                              | →<br>ES                         | Press the Enter key.                                                                                                    |
|              | PRIMARY PORT<br>(USER DEFINED) Y                                                                                              | ⇒<br>ES                         | Confirms the entry.                                                                                                    |
| MENU<br>V    | ADDRESS<br>(LAN Connections)                                                                                                  | ?                               | Displays the LAN connection address number. Use the numeric keys to enter the desired address 1-128. Use one address number per unit and use consecutive numbers. Individual addresses are necessary for the software to call up the desired unit.            |
|              | ADDRESS<br>(LAN Connections)                                                                                                  | #                               | Confirms the entry.                                                                                                    |
| MENU<br>V    | SYSTEM ID<br>(Remote Connections)                                                                                             | ?                               | Displays the system ID request. Use the numeric keys to enter the required system ID of remote connections. The system ID is a password. The user must use the same password for all devices at a site.                                                       |
|              | SYSTEM ID<br>(Remote Connections)                                                                                             | #                               | Confirms the entry.                                                                                                    |
|              | BAUD RATE<br>(USER DEFINED) Y                                                                                                 | →<br>(/N                        | Displays the user-defined baud rate selection. Press the Down arrow key if the correct baud rate is displayed. If the desired baud rate is not displayed, press the Right arrow key until the desired baud rate appears.                                      |
| MENU         | BAUD RATES<br>1200 Y<br>2400 N<br>9600 N                                                                                      | (/N<br>J/Y<br>J/Y               | Entering YES selects the baud rate shown. <b>Note:</b> Selecting one baud rate deselects any previously selected choice.                                                                                                    |

# Menu 13—Communications, continued

### Menu 13 Displays with Key Entries

| Key<br>Entry | Display                               |                  | Description                                                                                                    |
|--------------|---------------------------------------|------------------|----------------------------------------------------------------------------------------------------|
| 7<br>YES     | BAUD RATE<br>(USER DEFINED)           | →<br>YES         |                                                                                                    |
|              | BAUD RATE<br>(USER DEFINED)           | →<br>YES         | Confirms the entry.                                                                                                    |
|              | MENU 13<br>COMMUNICATION              | IS               | Returns the user to the menu number and name.                                                                                                    |
|              | PROTOCOL<br>KBUS                      | →                | Returns the user to KBUS protocol heading.                                                                                                    |
|              | PROTOCOL<br>MODBUS                    | →                | Displays the Modbus protocol heading.                                                                                                    |
| MENU<br>V    | MODBUS ONLINE                         | Y/N              | Displays the Modbus online selection (yes or no).                                                                                                    |
|              |                                       | NO               | Entering YES activates the online Modbus selection.                                                                                                    |
| 7<br>YES     | MODBUS ONLINE                         | YES              | Press the Enter key.                                                                                                    |
|              | MODBUS ONLINE                         | YES              | Confirms the entry.                                                                                                    |
|              | OR<br>MODBUS ONLINE                   | YES              | Entering NO deactivates the online Modbus selection.                                                                                                    |
| <b>8</b>     | MODBUS ONLINE                         | NO               | Press the Enter key.                                                                                                    |
|              | MODBUS ONLINE                         | NO               | Confirms the entry.                                                                                                    |
| MENU<br>V    | CONNECTION TYPE<br>(USER DEFINED)     | →<br>Y/N         | Displays the user-defined connection types. Press the Down arrow key if the correct connection type is displayed. If the desired connection type is not displayed, press the Right arrow key until the desired connection type appears. |
|              | CONNECTION TYP<br>SINGLE<br>CONVERTOR | ES<br>Y/N<br>N/Y | Entering YES selects the connection type shown. Choices are a single or RS-232 to RS-485 convertor. <b>Note:</b> Selecting one connection type deselects any previously selected choice.                                                |
| 7<br>YES     | CONNECTION TYPE<br>(USER DEFINED)     | →<br>YES         | Press the Enter key.                                                                                                    |
|              | CONNECTION TYPE<br>(USER DEFINED)     | →<br>YES         | Confirms the entry.                                                                                                    |
| MENU<br>V    | PRIMARY PORT<br>(USER DEFINED)        | →<br>Y/N         | Displays the user-defined primary ports. Press the Down arrow if the correct primary port is displayed. If the desired primary port is not displayed, press the Right arrow key until the desired primary port appears.                 |
|              | PRIMARY PORTS<br>RS-232<br>RS-485     | S<br>Y/N<br>N/Y  | Entering YES selects the primary port shown. <b>Note:</b> Selecting one primary port deselects any previously selected choice.                                                                                                    |

# Menu 13—Communications, continued

### Menu 13 Displays with Key Entries

| Key<br>Entry | Display                                                         |             | Description                                                                                                    |
|--------------|-----------------------------------------------------------------|-------------|----------------------------------------------------------------------------------------------------|
| 7<br>YES     | PRIMARY PORT -<br>(USER DEFINED) YE                             | →<br>S      | Press the Enter key.                                                                                                    |
|              | PRIMARY PORT<br>(USER DEFINED) YES                              | →<br>S      |                                                                                                    |
| MENU<br>V    | ADDRESS                                                         | ?           | Displays the address number. Use the numeric keys to enter the desired address 1–128. Use one address number per unit and use consecutive numbers. Individual addresses are necessary for the software to call up the desired unit. |
|              | ADDRESS                                                         | #           | Confirms the entry.                                                                                                    |
|              | BAUD RATE -<br>(USER DEFINED) Y/I                               | →<br>N      | Displays the user-defined baud rate. Press the Down arrow key if the correct baud rate is displayed. If the desired baud rate is not displayed, press the Right arrow key until the desired baud rate appears.                      |
|              | BAUD RATES           9600         N/           19200         N/ | Y<br>Y      | Entering YES selects the baud rate shown. <b>Note:</b> Selecting one baud rate deselects any previously selected choice.                                                                                                    |
| 7<br>YES     | BAUD RATE -<br>(USER DEFINED) YE                                | →<br>S      | Press the Enter key.                                                                                                    |
|              | BAUD RATE -<br>(USER DEFINED) YE                                | →<br>S      | Confirms the entry.                                                                                                    |
|              | PROTOCOL -<br>MODBUS                                            | <b>&gt;</b> | Returns the user to Modbus protocol heading.                                                                                                    |

#### 2.9.14 Menu 14—Programming Mode

Menu 14 allows altering controller data either locally using the keypad or remotely using a PC or other device.

The user must enter a password (access code) to enable the programming mode.

**Local Programming.** Local programming is data alteration using the controller keypad and display.

**Remote Programming.** Remote programming is data alteration using devices connected to a communication port using KBUS or Modbus<sup>®</sup>.

**Note:** Log into the *local* programming mode to edit the programming access code. *The factory default access code is the number 0.* 

Use Menu 14 to change the access code. Record the new number and give the access code to authorized individuals only. Should the controller logic not accept the access code or if the new code number is lost, contact your local authorized distributor/dealer for password information. The user chooses one of three programming modes:

- Local—using the controller keypad
- Remote—using a PC
- Off—no programming is permitted

Enter Yes to one mode to change the other two choices to No.

- **Note:** Use the generator set controller to initially set up remote programming. Remote programming is not allowed from a PC unless the controller is first set for remote programming using Menu 14.
- **Note:** After completing the programming always *place the controller back in the Programming Mode Off position* to prevent inadvertent program changes.

Modbus<sup>®</sup> is a registered trademark of Schneider Electric.

# Menu 14—Programming Mode, continued

| Key<br>Entry  | Display                                                 | Description                                                                                                    |
|---------------|---------------------------------------------------------|----------------------------------------------------------------------------------------------------|
| RESET<br>MENU | ENTER MENU NO. 1-15                                     | Input a menu number.                                                                                                    |
|               | MAIN MENU NUMBER 14                                     | Press the Enter key.                                                                                                    |
|               | MENU 14<br>PROGRAMMING MODE                             | Displays the menu number and name.                                                                                                    |
|               | PROGRAMMING MODE→(USER DEFINED)Y/N                      | Displays the user-defined programming mode. Press the Down arrow key if the correct programming mode is displayed. If the desired programming mode is not displayed, press the Right arrow key until the desired programming mode appears. |
|               | PROGRAMMING MODES<br>OFF Y/N<br>LOCAL N/Y<br>REMOTE N/Y | Entering YES selects the programming mode shown.<br><b>Note:</b> Selecting one programming mode deselects any previously selected choice.                                                                                                  |
| 7<br>YES      | PROGRAMMING MODE→(USER DEFINED)YES                      | Press the Enter key.                                                                                                    |
|               | PROGRAMMING MODE<br>ENTER CODE *                        | Changing the programming mode requires entering the access code.<br>Enter the access code and press the Enter key.<br><b>Note:</b> The factory default access code is the number 0.                                                        |
|               | PROGRAMMING MODE→(USER DEFINED)YES                      | Confirms the entry.                                                                                                    |
| MENU<br>V     | PROGRAMMING MODE →<br>CHANGE ACCESS CODE                | Displays the programming mode and changes the access code. Press<br>the Down arrow key if you do not wish to change the access code. To<br>change the access code, press the Right arrow key.                                              |
| MENU          | PROGRAMMING MODE<br>ENTER OLD CODE *                    | Enter the old access code and press the Enter key.                                                                                                    |
|               | PROGRAMMING MODE<br>ENTER NEW CODE *                    | Enter the new access code and press the Enter key.                                                                                                    |
|               | PROGRAMMING MODE →<br>CHANGE ACCESS CODE                | Confirms the entry.                                                                                                    |
|               | MENU 14<br>PROGRAMMING MODE                             | Returns the user to the programming mode heading.                                                                                                    |

# Menu 14 Displays with Key Entries

# 2.9.15 Menu 15—Paralleling Relays (PR)

Menu 15 provides the necessary paralleling relays for units with the optional paralleling protection feature. If the generator set personality profile did not include the paralleling option this menu will not appear on the display.

| Key<br>Entry  | Display                       | Description                                                                                                    |
|---------------|-------------------------------|----------------------------------------------------------------------------------------------------|
| RESET<br>MENU | ENTER MENU NO. 1-15           | Input a menu number.                                                                                                    |
| 1 5           | MAIN MENU NUMBER 15           | Press the Enter key.                                                                                                    |
|               | MENU 15<br>PARALLELING RELAYS | Displays the menu number and name.                                                                                                    |
|               | PR OVERVOLTAGE →<br>?% #VAC   | Displays the overvoltage % value. When required, use the numeric keys to enter the desired overvoltage % value and press the Enter key.   |
|               | PR OVERVOLTAGE →<br>#% #VAC   | Displays the corrected overvoltage % value.                                                                                               |
|               | TIME DELAY →<br>?SEC          | Displays the overvoltage time delay. When required, use the numeric keys to enter the desired time delay value and press the Enter key.   |
|               | TIME DELAY →<br>#SEC          | Displays the corrected overvoltage time delay value.                                                                                      |
|               | PR OVERVOLTAGE →<br>?% #VAC   | Returns the user to the overvoltage % value display.                                                                                      |
| MENU<br>V     | PR UNDERVOLTAGE →<br>?% #VAC  | Displays the undervoltage % value. When required, use the numeric keys to enter the desired undervoltage % value and press the Enter key. |
|               | PR UNDERVOLTAGE →<br>#% #VAC  | Displays the corrected undervoltage % value.                                                                                              |
|               | TIME DELAY →<br>?SEC          | Displays the undervoltage time delay. When required, use the numeric keys to enter the desired time delay value and press the Enter key.  |
|               | TIME DELAY →<br>#SEC          | Displays the corrected undervoltage time delay value.                                                                                     |
|               | PR OVERVOLTAGE →<br>?% #VAC   | Returns the user to the overvoltage % value display.                                                                                      |
|               | PR OVERFREQUENCY →<br>?% #HZ  | Displays the overvoltage % value. When required, use the numeric keys to enter the desired overvoltage % value and press the Enter key.   |
|               | PR OVERFREQUENCY →<br>#% #HZ  | Displays the corrected overvoltage % value.                                                                                               |
| MENU          | TIME DELAY →<br>?SEC          | Displays the overvoltage time delay. When required, use the numeric keys to enter the desired time delay value and press the Enter key.   |
|               | TIME DELAY →<br>#SEC          | Displays the corrected overvoltage time delay value.                                                                                      |
|               | PR OVERFREQUENCY →<br>?% #VAC | Returns the user to the overvoltage % value display.                                                                                      |

| Key<br>Entry  | Display                     |           | Description                                                                                                    |
|---------------|-----------------------------|-----------|----------------------------------------------------------------------------------------------------|
| RESET<br>MENU | ENTER MENU NO. 1-15         |           | Input a menu number.                                                                                                    |
| 1 5           | MAIN MENU NUMBER 15         | 5         | Press the Enter key.                                                                                                    |
|               | MENU 15<br>PARALLELING RELA | YS        | Displays the menu number and name.                                                                                                    |
|               | PR OVERVOLTAGE<br>?%        | →<br>#VAC | Displays the overvoltage % value. When required, use the numeric keys to enter the desired overvoltage % value and press the Enter key.     |
|               | PR OVERVOLTAGE<br>#%        | →<br>#VAC | Displays the corrected overvoltage % value.                                                                                                 |
|               | TIME DELAY<br>?SEC          | →         | Displays the overvoltage time delay. When required, use the numeric keys to enter the desired time delay value and press the Enter key.     |
|               | TIME DELAY<br>#SEC          | →         | Displays the corrected overvoltage time delay value.                                                                                        |
|               | PR OVERVOLTAGE<br>?%        | →<br>#VAC | Returns the user to the overvoltage % value display.                                                                                        |
|               | PR UNDERVOLTAGE ?%          | →<br>#VAC | Displays the undervoltage % value. When required, use the numeric keys to enter the desired undervoltage % value and press the Enter key.   |
|               | PR UNDERVOLTAGE<br>#%       | →<br>#VAC | Displays the corrected undervoltage % value.                                                                                                |
|               | TIME DELAY<br>?SEC          | →         | Displays the undervoltage time delay. When required, use the numeric keys to enter the desired time delay value and press the Enter key.    |
|               | TIME DELAY<br>#SEC          | <b>→</b>  | Displays the corrected undervoltage time delay value.                                                                                       |
|               | PR OVERVOLTAGE ?%           | →<br>#VAC | Returns the user to the overvoltage % value display.                                                                                        |
| MENU<br>V     | PR OVERFREQUENCY ?%         | →<br>#HZ  | Displays the overfrequency % value. When required, use the numeric keys to enter the desired overfrequency % value and press the Enter key. |
|               | PR OVERFREQUENCY<br>#%      | →<br>#HZ  | Displays the corrected overfrequency % value.                                                                                               |
|               | TIME DELAY<br>?SEC          | <b>→</b>  | Displays the overfrequency time delay. When required, use the numeric keys to enter the desired time delay value and press the Enter key.   |
|               | TIME DELAY<br>#SEC          | →         | Displays the corrected overfrequency time delay value.                                                                                      |
|               | PR OVERFREQUENCY<br>?%      | →<br>#HZ  | Returns the user to the overfrequency % value display.                                                                                      |

| Key<br>Entry | Display                       | Description                                                                                                    |
|--------------|-------------------------------|----------------------------------------------------------------------------------------------------|
|              | PR UNDERFREQUENCY →<br>?% #HZ | Displays the underfrequency % value. When required, use the numeric keys to enter the desired underfrequency % value and press the Enter key.                 |
|              | PR UNDERFREQUENCY →<br>#% #HZ | Displays the corrected underfrequency % value.                                                                                                    |
|              | TIME DELAY →<br>?SEC          | Displays the underfrequency time delay. When required, use the numeric keys to enter the desired time delay value and press the Enter key.                    |
|              | TIME DELAY →<br>#SEC          | Displays the corrected underfrequency time delay value.                                                                                                    |
| MENU         | PR UNDERFREQUENCY →<br>?% #HZ | Returns the user to the underfrequency % value display.                                                                                                    |
|              | PR REVERSE POWER →<br>?% #KW  | Displays the reverse power % value. When required, use the numeric keys to enter the desired reverse power % value and press the Enter key.                   |
|              | PR REVERSE POWER →<br>#% #KW  | Displays the corrected reverse power % value.                                                                                                    |
| MENU         | TIME DELAY →<br>?SEC          | Displays the reverse power time delay. When required, use the numeric keys to enter the desired time delay value and press the Enter key.                     |
|              | TIME DELAY →<br>#SEC          | Displays the corrected reverse power time delay value.                                                                                                    |
|              | PR REVERSE POWER →<br>?% #KW  | Returns the user to the reverse power % value display.                                                                                                    |
| MENU         | SD REVERSE POWER →<br>?% #KW  | Displays the reverse power shutdown % value. When required, use the numeric keys to enter the desired reverse power shutdown % value and press the Enter key. |
|              | SD REVERSE POWER →<br>#% #KW  | Displays the corrected reverse power shutdown % value.                                                                                                    |
| MENU         | TIME DELAY →<br>?SEC          | Displays the reverse power shutdown time delay. When required, use the numeric keys to enter the desired time delay value and press the Enter key.            |
|              | TIME DELAY →<br>#SEC          | Displays the corrected reverse power shutdown time delay value.                                                                                               |
|              | SD REVERSE POWER →<br>?% #KW  | Returns the user to the reverse power shutdown % value display.                                                                                               |
| MENU<br>T    | PR OVER POWER →<br>?% #KW     | Displays the over power % value. When required, use the numeric keys to enter the desired over power % value and press the Enter key.                         |
|              | PR OVER POWER →<br>#% #KW     | Displays the corrected over power % value.                                                                                                    |
| MENU         | TIME DELAY →<br>?SEC          | Displays the over power time delay. When required, use the numeric keys to enter the desired time delay value and press the Enter key.                        |
|              | TIME DELAY →<br>#SEC          | Displays the corrected over power time delay value.                                                                                                    |
|              | PR OVER POWER →<br>?% #KW     | Returns the user to the over power % value display.                                                                                                    |

| Key<br>Entry | Display                         | Description                                                                                                    |
|--------------|---------------------------------|----------------------------------------------------------------------------------------------------|
| MENU         | SD OVER POWER →<br>?% #KW       | Displays the over power shutdown % value. When required, use the numeric keys to enter the desired over power shutdown % value and press the Enter key.                     |
|              | SD OVER POWER →<br>#% #KW       | Displays the corrected over power shutdown % value.                                                                                                    |
|              | TIME DELAY →<br>?SEC            | Displays the over power shutdown time delay. When required, use the numeric keys to enter the desired time delay value and press the Enter key.                             |
|              | TIME DELAY →<br>#SEC            | Displays the corrected over power shutdown time delay value.                                                                                                    |
|              | SD OVER POWER →<br>?% #KW       | Returns the user to the over power shutdown % value display.                                                                                                    |
| MENU<br>V    | PR LOSS OF FIELD →<br>?% #KVAR  | Displays the loss of field % value. When required, use the numeric keys to enter the desired loss of field % value and press the Enter key.                                 |
|              | PR LOSS OF FIELD →<br>#% #KVAR  | Displays the corrected loss of field % value.                                                                                                    |
|              | TIME DELAY →<br>?SEC            | Displays the loss of field time delay. When required, use the numeric keys to enter the desired time delay value and press the Enter key.                                   |
|              | TIME DELAY →<br>#SEC            | Displays the corrected loss of field time delay value.                                                                                                    |
|              | PR LOSS OF FIELD →<br>?% #KVAR  | Returns the user to the loss of field % value display.                                                                                                    |
| MENU         | SD LOSS OF FIELD →<br>?% #KVAR  | Displays the loss of field shutdown % value. When required, use the numeric keys to enter the desired loss of field % value and press the Enter key.                        |
|              | SD LOSS OF FIELD →<br>#% #KVAR  | Displays the corrected loss of field shutdown % value.                                                                                                    |
| MENU         | TIME DELAY →<br>?SEC            | Displays the loss of field shutdown time delay. When required, use the numeric keys to enter the desired time delay value and press the Enter key.                          |
|              | TIME DELAY →<br>#SEC            | Displays the corrected loss of field shutdown time delay value.                                                                                                    |
|              | SD LOSS OF FIELD →<br>?% #KVAR  | Returns the user to the loss of field shutdown % value display.                                                                                                    |
| MENU<br>V    | PR OVERCURRENT VR →<br>?% #AMPS | Displays the voltage regulator overcurrent % value. When required, use the numeric keys to enter the desired voltage regulator overcurrent % value and press the Enter key. |
|              | PR OVERCURRENT VR →<br>#% #AMPS | Displays the corrected voltage regulator overcurrent % value.                                                                                                    |
|              | TIME DELAY →<br>?SEC            | Displays the voltage regulator overcurrent time delay. When required, use the numeric keys to enter the desired time delay value and press the Enter key.                   |
|              | TIME DELAY →<br>#SEC            | Displays the corrected voltage regulator overcurrent time delay value.                                                                                                    |
|              | PR OVERCURRENT VR →<br>?% #AMPS | Returns the user to the voltage regulator overcurrent % value display.                                                                                                    |

| Key<br>Entry | Display                          | Description                                                                                                    |
|--------------|----------------------------------|----------------------------------------------------------------------------------------------------|
|              | SD OVER CURRENT VR →<br>?% #AMPS | Displays the voltage regulator over current shutdown % value. When required, use the numeric keys to enter the desired voltage regulator over current shutdown % value and press the Enter key. |
|              | SD OVER CURRENT VR →<br>#% #AMPS | Displays the corrected voltage regulator over current shutdown % value.                                                                                                    |
|              | TIME DELAY →<br>?SEC             | Displays the voltage regulator over current shutdown time delay. When required, use the numeric keys to enter the desired time delay value and press the Enter key.                             |
|              | TIME DELAY →<br>#SEC             | Displays the corrected voltage regulator over current shutdown time delay value.                                                                                                    |
|              | SD OVER CURRENT VR →<br>?% #AMPS | Returns the user to the voltage regulator over current shutdown % value display.                                                                                                    |
|              | SYNC VOLTAGE MATCH →<br>? VAC    | Displays the synchronization matching voltage value. When required, use the numeric keys to enter the desired synchronization matching voltage value and press the Enter key.                   |
|              | SYNC VOLTAGE MATCH →<br># VAC    | Displays the corrected synchronization matching voltage value.                                                                                                    |
|              | SYNC FREQ MATCH →<br>? HZ        | Displays the synchronization matching frequency value. When required, use the numeric keys to enter the desired synchronization matching frequency value and press the Enter key.               |
|              | SYNC FREQ MATCH →<br># HZ        | Displays the corrected synchronization matching frequency value.                                                                                                    |
|              | SYNC PHASE MATCH →<br>? DEG      | Displays the synchronization matching phase value. When required, use the numeric keys to enter the desired synchronization matching phase value and press the Enter key.                       |
|              | SYNC FREQ MATCH →<br># DEG       | Displays the corrected synchronization matching phase value.                                                                                                    |
|              | TIME DELAY →<br>?SEC             | Displays the synchronization time delay. When required, use the numeric keys to enter the desired time delay value and press the Enter key.                                                     |
|              | TIME DELAY →<br>#SEC             | Displays the corrected synchronization time delay value.                                                                                                    |
|              | SYNC VOLTAGE MATCH →<br>? VAC    | Returns the user to the synchronization matching voltage value display.                                                                                                    |

### 2.9.16 Menu 20—Factory Setup

Menu 20 provides generator set, alternator, controller, and engine identification information. The user can use this menu to determine the generator set operating days and identify the controller software (code) version. The factory setup menu information is locked by the manufacturer. The temperature sensor setup applies to non-ECM engines only.

### Menu 20—Factory Setup

#### Menu 20 Displays with Key Entries

| Key<br>Entry | Display                          | Description                                              |
|--------------|----------------------------------|----------------------------------------------------------|
| RESET        | ENTER MENU NO. 1-15              | Input a menu number.                                     |
|              | MAIN MENU NUMBER 20              | Press the Enter key.                                     |
|              | MENU 20<br>FACTORY SETUP         | Displays the menu number and name.                       |
| MENU<br>V    | FINAL ASSEMBLY DATE<br>DD/MM/YY  | Displays the final assembly date at the factory.         |
|              | FINAL ASSEMBLY<br>CLOCK NO #     | Displays the final assembly clock number at the factory. |
| MENU<br>V    | OPERATING DAYS #                 | Displays the generator set operating days.               |
| MENU<br>V    | MODEL NO #                       | Displays the generator set model number.                 |
| MENU<br>V    | SPEC NO #                        | Displays the generator set specification number.         |
|              | GENSET SERIAL NO #               | Displays the generator set serial number.                |
|              | ALTERNATOR PART NO #             | Displays the alternator part number.                     |
|              | ENGINE PART NO #                 | Displays the engine part number.                         |
|              | TEMP SENSOR YES<br>GM31045-X     | TEMP SENSOR NO<br>GM16787 GM17362 NO                     |
|              | SERIAL NO #                      | Displays the generator set serial number.                |
|              | CONTROLLER SERIAL NO #           | Displays the controller serial number.                   |
|              | CODE VERSION #<br>COPYRIGHT XXXX | Displays the controller software (code) version.         |
|              | SETUP LOCKED YES                 | Displays the setup locked by the manufacturer.           |

# Notes

Under normal operating conditions, the generator set's alternator requires no routine service. Consult Section 2.1, Prestart Checklist, for a list of routine checks.

# 3.1 Alternator Service

When operating the generator set under dusty or dirty conditions, use dry compressed air to blow dust out of the alternator while the generator set is running. Direct the stream of air through openings in the generator set end bracket.

### 3.2 Engine Service

Perform engine service at the intervals specified in the engine manufacturer's service literature. Contact an authorized service distributor/dealer to obtain service literature.

**Note:** Have maintenance work, including battery service, performed by appropriately skilled and suitably trained maintenance personnel familiar with generator set operation and service.

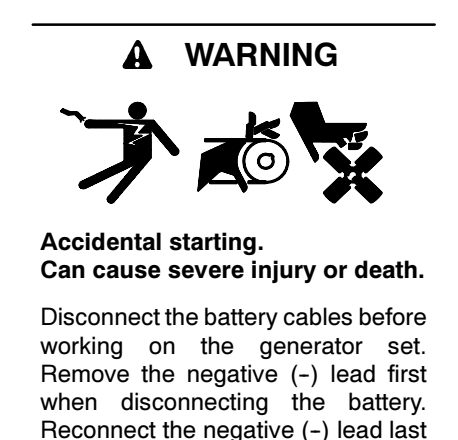

when reconnecting the battery.

**Disabling the generator set.** Accidental starting can cause severe injury or death. Before working on the generator set or connected equipment, disable the generator set as follows: (1) Move the generator set master switch to the OFF position. (2) Disconnect the power to the battery charger. (3) Remove the battery cables, negative (-) lead first. Reconnect the negative (-) lead last when reconnecting the battery. Follow these precautions to prevent starting of the generator set by an automatic transfer switch, remote start/stop switch, or engine start command from a remote computer.

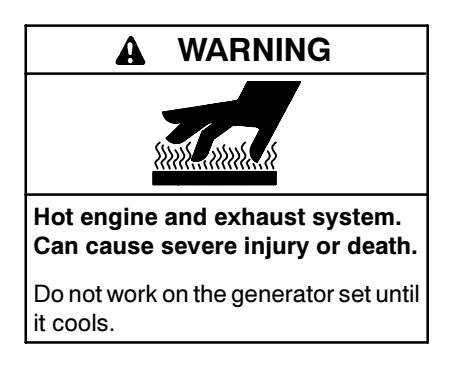

Servicing the exhaust system. Hot parts can cause severe injury or death. Do not touch hot engine parts. The engine and exhaust system components become extremely hot during operation.

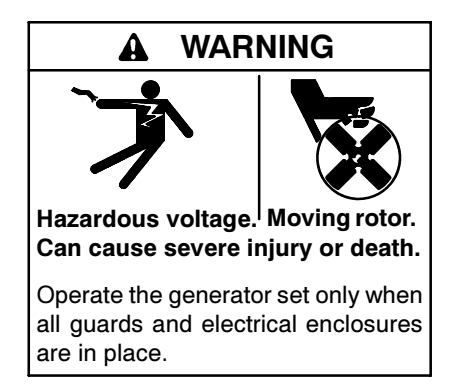

Servicing the generator set when it is operating. Exposed moving parts can cause severe injury or death. Keep hands, feet, hair, clothing, and test leads away from the belts and pulleys when the generator set is running. Replace guards, screens, and covers before operating the generator set.

# 3.3 Service Schedule

|                                                                                  | Action              |          |        |       |      |                       |
|----------------------------------------------------------------------------------|---------------------|----------|--------|-------|------|-----------------------|
| System—Component                                                                 | Visually Inspect    | Check    | Change | Clean | Test | Interval              |
| Fuel System                                                                      |                     |          |        |       |      |                       |
| Day tank level                                                                   | Х                   | Х        |        |       |      | Weekly                |
| Flexible lines and connections                                                   | Х                   |          | R      |       |      | Weekly                |
| Fuel level switch                                                                | Х                   |          |        |       | Х    | Weekly                |
| Main tank supply level                                                           |                     | Х        |        |       |      | Weekly                |
| Solenoid valve operation                                                         | Х                   |          |        |       | Х    | Weekly                |
| Transfer pump operation                                                          | Х                   |          |        |       | Х    | Weekly                |
| Water in system, remove                                                          |                     | •        |        | •     |      | Weekly                |
| Filter(s)                                                                        |                     |          | •      |       |      | Quarterly             |
| Gasoline supply                                                                  |                     |          | R      |       |      | Six Months            |
| Fuel piping                                                                      | Х                   |          |        |       |      | Yearly                |
| Tank vents and return lines for obstructions                                     |                     | Х        |        |       |      | Yearly                |
| Lubrication System                                                               |                     |          |        |       |      |                       |
| Oil level                                                                        | •                   | •        |        |       |      | Weekly                |
| Crankcase breather                                                               | •                   |          | •      |       |      | Quarterly             |
| Change oil                                                                       |                     |          | •      |       |      | 50 Hours<br>or Yearly |
| Replace filter(s)*                                                               |                     |          | •      |       |      | 50 Hours<br>or Yearly |
| Cooling System                                                                   |                     |          |        |       | 1 1  |                       |
| Air cleaner to room/enclosure                                                    |                     | Х        |        |       |      | Weekly                |
| Block heater operation                                                           |                     | Х        |        |       |      | Weekly                |
| Coolant level                                                                    | •                   | •        |        |       |      | Weekly                |
| Flexible hoses and connectors                                                    | Х                   | Х        |        |       |      | Weekly                |
| Water pump(s)                                                                    | •                   |          |        |       |      | Weekly                |
| Fan and alternator belts                                                         | •                   | •        | R      |       |      | Monthly               |
| Coolant temperature protection level                                             |                     |          |        |       | •    | Six Months            |
| Lubricate fan bearings (1350-2800 kW)                                            | x                   | x        |        |       |      | 200 Hours or          |
|                                                                                  | ~                   | ~        |        |       |      | Six Months            |
| Air ducts, louvers                                                               |                     | Х        |        | Х     |      | Yearly                |
| Coolant                                                                          |                     |          | •      |       |      | Yearly                |
| Heat exchanger                                                                   |                     |          |        | X     |      | Yearly                |
| Louver motors and controls                                                       | X                   |          |        | X     | Х    | Yearly                |
| Radiator exterior                                                                |                     |          |        | X     |      | Yearly                |
| Water supply to heat exchanger                                                   |                     | Х        |        |       |      | Yearly                |
| Exhaust System                                                                   |                     |          |        | 1     |      |                       |
| Drain condensate trap                                                            |                     | X        |        |       |      | Weekly                |
| Leakage                                                                          | X                   | Х        |        |       |      | Weekly                |
| Insulation, fire hazards                                                         | X                   |          |        |       |      | Quarterly             |
| Flexible connector(s)                                                            | X                   |          |        |       |      | Six Months            |
| Excessive back pressure                                                          |                     |          |        |       | Х    | Yearly                |
| Hangers and supports                                                             | X                   |          |        |       |      | Yearly                |
| DC Electrical System                                                             |                     |          |        | 1     |      |                       |
| Battery charger operation, charge rate                                           | X                   |          |        |       |      | Monthly               |
| Battery electrolyte level                                                        |                     | Х        |        |       |      | Monthly               |
| Battery specific gravity, charge state                                           |                     |          |        |       | Х    | Monthly               |
| Recharge after engine start                                                      | X                   | Х        |        |       |      | Monthly               |
| Remove corrosion, clean and dry battery and rack                                 | X                   | Y        |        | X     |      | wonthly               |
| Tighten DC electricel connections                                                | X                   | X        |        |       |      |                       |
|                                                                                  | <u> </u>            | X        | L      |       |      | Six months            |
| <ul> <li>Follow procedures and frequencies indicated in the engine ma</li> </ul> | nutacturer's mainte | nance ma | nual.  |       |      |                       |

If not indicated, follow this service schedule. Some items may not apply to all generator sets. R Replace as necessary.

X Action \* Service more frequently if operated in dusty areas.

# Service Schedule, continued

| Action                                                                                                    |                                                |                        | ion           |       |      |                         |
|----------------------------------------------------------------------------------------------------|------------------------------------------------|------------------------|---------------|-------|------|-------------------------|
| System—Component                                                                                                    | Visually Inspect                               | Check                  | Change        | Clean | Test | Interval                |
| AC Electrical System                                                                                                    |                                                |                        | ·             |       |      |                         |
| Controller lamp test                                                                                                    | Х                                              |                        |               |       | R    | Weekly                  |
| General Inspection                                                                                                    | Х                                              |                        |               |       |      | Weekly                  |
| Circuit breakers, fuses†                                                                                                    | Х                                              | Х                      | R             | Х     | Х    | Monthly                 |
| Wire abrasions where subject to motion                                                                                                    | Х                                              | Х                      |               |       |      | Quarterly               |
| Safety and alarm operation                                                                                                    |                                                | Х                      |               |       | Х    | Six Months              |
| Tighten control and power wiring connections                                                                                                    |                                                | Х                      |               |       |      | Yearly                  |
| Transfer switch main contacts†                                                                                                    | Х                                              |                        |               | Х     |      | Yearly                  |
| Voltage-sensing device/relay adjustment‡                                                                                                    |                                                | •                      |               |       | •    | Yearly                  |
| Wire-cable insulation breakdown                                                                                                    | х                                              |                        |               |       | х    | 3 Years or<br>500 Hours |
| Engine and Mounting                                                                                                    |                                                |                        |               |       |      |                         |
| General inspection                                                                                                    | •                                              |                        |               |       |      | Weekly                  |
| Governor operation, lubricate moving parts                                                                                                    | •                                              | •                      |               |       |      | Monthly                 |
| Air cleaner service                                                                                                    |                                                | •                      | •             |       |      | Six Months              |
| Choke, carburetor adjustment                                                                                                    |                                                | •                      |               |       |      | Six Months              |
| Governor oil (mechanical governor only)                                                                                                    |                                                | •                      |               |       |      | Yearly                  |
| Ignition components                                                                                                    | •                                              |                        |               | •     |      | Yearly                  |
| Injector pump and injector flow rate, pressure, spray pattern                                                                                                    |                                                | •                      |               |       | •    | Yearly                  |
| Valve clearance                                                                                                    |                                                | •                      |               |       |      | 3 Years or<br>500 Hours |
| Bolt torque                                                                                                    |                                                | •                      |               |       | •    | 3 Years or<br>500 Hours |
| Remote Control System, etc.                                                                                                    |                                                |                        | ·             |       |      |                         |
| Compartment condition                                                                                                    | Х                                              |                        |               | Х     |      | Weekly                  |
| Remote control                                                                                                    |                                                |                        |               |       | Х    | Monthly                 |
| Run generator set                                                                                                    |                                                |                        |               |       | Х    | Monthly                 |
| Alternator                                                                                                    |                                                |                        |               |       |      |                         |
| General inspection                                                                                                    | Х                                              |                        |               |       |      | Weekly                  |
| Rotor and stator                                                                                                    | Х                                              |                        |               | Х     |      | Yearly                  |
| Bearing condition                                                                                                    | Х                                              | Х                      | R             |       |      | Yearly                  |
| Exciter                                                                                                    | Х                                              | Х                      |               | Х     |      | Yearly                  |
| Voltage regulator                                                                                                    | Х                                              | Х                      |               | Х     |      | Yearly                  |
| Measure and record resistance readings of windings with<br>insulation tester (Megger®, with SCR assembly or rectifier<br>disconnected)                                                            |                                                |                        |               |       | x    | Yearly                  |
| Blow dust out of alternator*                                                                                                    | x                                              |                        |               | •     |      | 2 Years or<br>300 Hours |
| General Condition of Equipment                                                                                                    |                                                |                        |               |       |      |                         |
| Any condition of vibration, leakage, noise, temperature, or deterioration                                                                                                    | x                                              | х                      |               | х     |      | Weekly                  |
| Ensure that system is set for automatic operation                                                                                                    | Х                                              |                        |               |       |      | Weekly                  |
| Interior of equipment room or outdoor weather housing                                                                                                    | Х                                              |                        |               | Х     |      | Weekly                  |
| <ul> <li>Follow procedures and frequencies indicated in the engine ma<br/>If not indicated, follow this service schedule. Some items ma<br/>R Replace as necessary.</li> <li>X Action.</li> </ul> | anufacturer's mainte<br>y not apply to all ger | nance ma<br>nerator se | anual.<br>ts. |       |      |                         |

\* Service more frequently if operated in dusty areas.
† Do not break manufacturer's seals or internally inspect these devices.

### 3.4 Alternator Bearing Service

Have an authorized service distributor/dealer perform service.

### 3.4.1 20-300 kW Models

Replace the end bracket bearing every 10,000 hours of operation in standby and prime power applications. Service the bearing more frequently if the annual inspection indicates excessive rotor end play or bearing damage. Replace the tolerance ring, if equipped, following end bracket removal. The sealed end bracket bearing requires no additional lubrication.

# 3.4.2 350-2000 kW Models with Single-Bearing Alternator

The alternator bearing requires lubrication at intervals specified in the generator set technical manual. Use Chevron SRI or equivalent antifriction, high-quality grease with a lubrication temperature range of  $-30^{\circ}$ C to  $175^{\circ}$ C ( $-22^{\circ}$ F to  $350^{\circ}$ F).

### 3.4.3 1250-2800 kW Models with Two-Bearing Alternator

Refer to the generator set service manual for bearing maintenance information.

# 3.5 Diesel Fuel Systems

### 3.5.1 Bleeding Air from Fuel System

Bleed air from the fuel system after fuel system maintenance, such as replacing the fuel filter(s). Use the hand prime pump kit, when equipped. The hand prime fuel pump eliminates the need for cranking the engine to bleed air from the fuel system.

- **Note:** Bleed air from the fuel system according to the engine manufacturer's instructions. Trapped air in the fuel system causes difficult starting and/or erratic engine operation.
- **Note:** Correct any fuel leaks encountered during the priming procedure.
  - 1. Place the fuel valves in the fuel system prime position. Close the fuel valve located between the pipe tee and the engine. Open the fuel valves on each side of the fuel prime pump. See Figure 3-1.

- **Note:** The illustration shows a generator set without a fuel/water separator. The valve location and position for a generator set equipped with a fuel/water separator is similar.
- 2. Loosen the bleed screw at the engine. Refer to the engine operation manual for location of the bleed screw(s). The bleed screw allows air to be expelled from the fuel system when the hand prime pump is operated.
- 3. Rotate the hand prime pump handle counterclockwise until fuel flows from the bleed screw. Stop pumping.
- 4. Tighten the bleed screw. Wipe up any fuel leakage.
- 5. Place the fuel valves in the normal operation position. Open the fuel valve located between the pipe tee and the engine. Close the fuel valves on each side of the fuel prime pump.

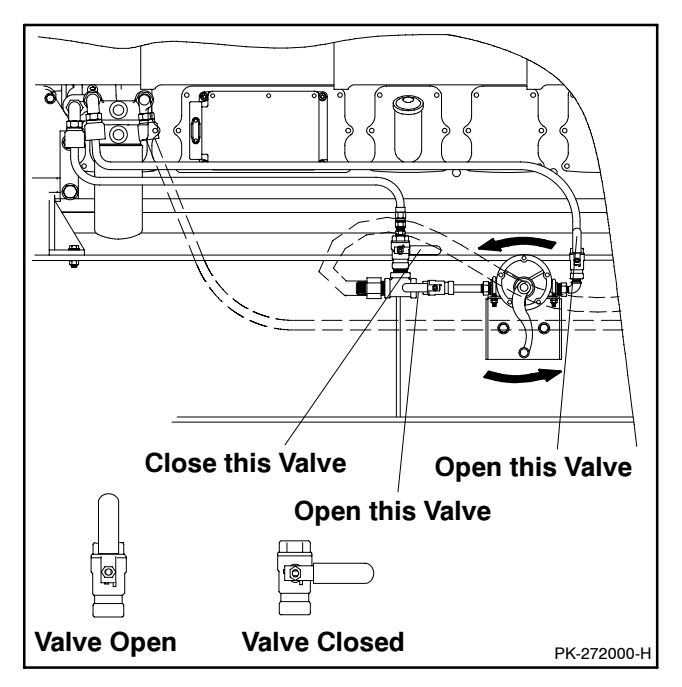

Figure 3-1 Hand Prime Pump with Valve Positions for Fuel Priming (generator set without a fuel/water separator shown), Typical

### 3.5.2 Subbase Fuel Day Tank Electronic Control Module (ECM)

With an electronic control module (ECM), the optional subbase diesel fuel tank functions as a day tank. Following are operating information and features of the ECM. See Figure 3-2 for the ECM front panel layout.

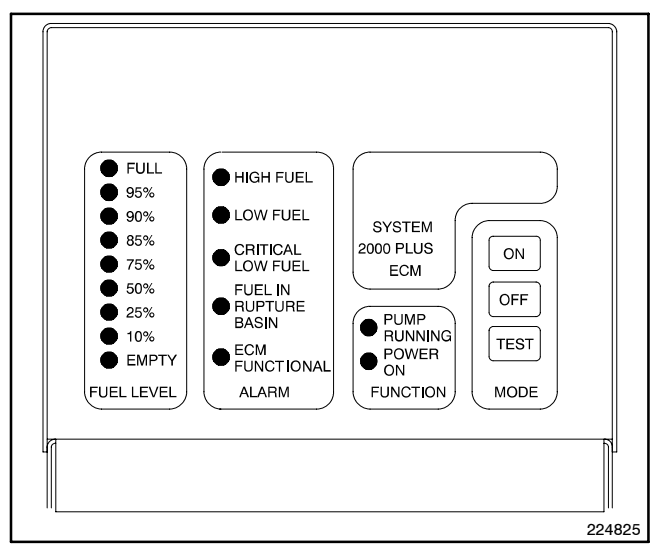

Figure 3-2 ECM Front Panel Layout

Servicing the day tank. Hazardous voltage can cause severe injury or death. Service the day tank electrical control module (ECM) as prescribed in the equipment manual. Disconnect the power to the day tank before servicing. Press the day tank ECM OFF pushbutton to disconnect the power. Notice that line voltage is still present within the ECM when the POWER ON light is lit. Ensure that the generator set and day tank are electrically grounded. Do not operate the day tank when standing in water or on wet ground because these conditions increase the risk of electrocution.

#### **ECM General Function**

The ECM controls a pump/motor that maintains the day tank fuel level. The ECM motor relay is connected to the pump/motor. The ECM starts the pump when the fuel level drops to 87% of full and stops the pump when the day tank is full.

#### **ECM Function Indicator LEDs**

Two LEDs on the front panel indicate ECM operation. See Figure 3-2 for the locations of the LEDs. Figure 3-3 describes the LED functions.

| Function     | Description                                              |
|--------------|----------------------------------------------------------|
| Power On     | LED lights to indicate that power is applied to the ECM. |
| Pump Running | LED lights when the pump starts.                         |

Figure 3-3 ECM Function Indicator LEDs

#### Level Sensor

An electronic analog float gauge located below the ECM on the mounting bracket determines the day tank fuel level. Nine LEDs on the ECM indicate the day tank fuel level from full to empty.

#### ECM Mode

The ECM has three pushbutton switches for normal operation and one internal test button. See Figure 3-4.

| Pushbutton    | Description                                                                                                    |
|---------------|----------------------------------------------------------------------------------------------------|
| Off           | Pushbutton disables the ECM for routine maintenance to the tank system.                                                                                                    |
| On            | Pushbutton activates the ECM after the OFF pushbutton is depressed. On power-up after a power outage, the ECM automatically turns on.                                                     |
| Test          | Pushbutton lights front panel LEDs for<br>3 seconds and activates the pump/motor<br>for as long as the pushbutton is depressed.<br>The alarm relays maintain their original<br>positions. |
| Internal test | Pushbutton (located inside the ECM) tests<br>each alarm LED and remote annunciation<br>relay in sequential order (high fuel to ECM<br>functional).                                        |

Figure 3-4 ECM Pushbuttons

#### ECM Alarms

The ECM has five standard alarm conditions indicated locally by LEDs and remotely by relays. Figure 3-5 describes the five alarm conditions. Make controller connections to the normally open and normally closed relay contacts provided.

| Alarm                                  | Description                                                                                                    |
|----------------------------------------|----------------------------------------------------------------------------------------------------|
| High fuel                              | Alarm activates at 106% of normal fuel level.                                                                                                    |
| Low fuel                               | Alarm activates at 62% of normal fuel<br>level. The alarm provides time to respond<br>to a potential problem before a low fuel<br>shutdown occurs. |
| Critical low fuel<br>(engine shutdown) | Alarm activates at 6% of normal fuel level<br>to warn the operator to shut down the<br>generator set before fuel runs out.                         |
| Fuel in rupture<br>basin, if equipped  | Alarm activates when the ECM detects fuel in the rupture basin.                                                                                    |
| ECM functional                         | Alarm activates to indicate a problem with the ECM operation.                                                                                      |
|                                        | <b>Note:</b> The ECM functional alarm relay activates a user-installed alarm when the relay deenergizes.                                           |

Figure 3-5 ECM Alarms

### 3.5.3 Subbase Inner Fuel Tank Alarm

This kit provides for both audible and visual alarms from a location remote from the generator set if a leak is detected in the inner fuel tank of the double-wall subbase fuel tanks. See Figure 3-6. If the inner tank is leaking, a sensor installed in the outer tank sends an electrical signal to the alarm plate when the sensor becomes immersed in the fuel collecting in the outer tank. If a leak is detected, the alarm horn will sound and the fault lamp will light. The alarm horn is quieted by moving the alarm switch to the SILENCE position; the alarm lamp remains lit until the fault is corrected. See Figure 3-7 for troubleshooting information.

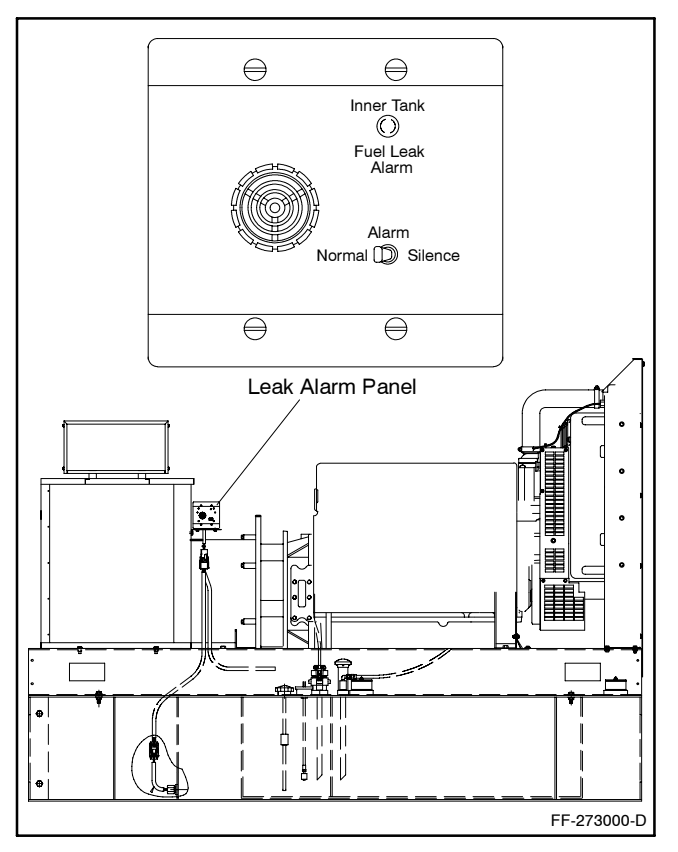

Figure 3-6 Inner Fuel Tank Leak Alarm (20–300 kW Model Shown)

| Switch Position |        |                                                                                                    |
|-----------------|--------|----------------------------------------------------------------------------------------------------|
| Alarm           | Float  | Observation                                                                                                    |
| Normal          | Open   | The alarm horn and the lamp are not energized.                                                                                                    |
| Normal          | Closed | The alarm horn and lamp activate when a fuel leak occurs. If the alarm switch is moved to the silence position, the lamp stays on until the fuel leak fault is corrected.  |
| Silence         | Open   | The alarm horn sounds to alert the user that<br>the alarm horn switch is not in the normal<br>position and that the alarm horn will not<br>sound should a fuel leak occur. |

Figure 3-7 Inner Fuel Tank Leak Alarm Troubleshooting

### **Resetting Procedure**

Use the following procedure to reset the alarm after a fault alarm.

- 1. Move the alarm switch to the SILENCE position to stop the alarm horn. The lamp will remain lit.
- 2. Disconnect the generator set from the load with the line circuit breaker or the automatic transfer switch.
- 3. Repair or replace the inner fuel tank.
- 4. Move the generator set master switch to the OFF/RESET position and then to the RUN position for startup. The alarm horn sounds and the lamp goes out.
- 5. Reconnect the generator set to the load via the line circuit breaker or the automatic transfer switch.
- 6. Move the generator set master switch to the AUTO position for startup by remote transfer switch or remote start/stop switch. Move the alarm switch to the NORMAL position.

# 3.6 Gas/Gasoline Fuel Systems

This section describes fuel systems that are not covered in the engine operation manual or engine service manual.

### 3.6.1 Gaseous Fuel System Concept

The gaseous fuel system uses a fuel valve with a solenoid to control the fuel flow to the fuel regulator. The generator set-mounted regulator reduces the fuel pressure as fuel passes to the carburetor. See Figure 3-8.

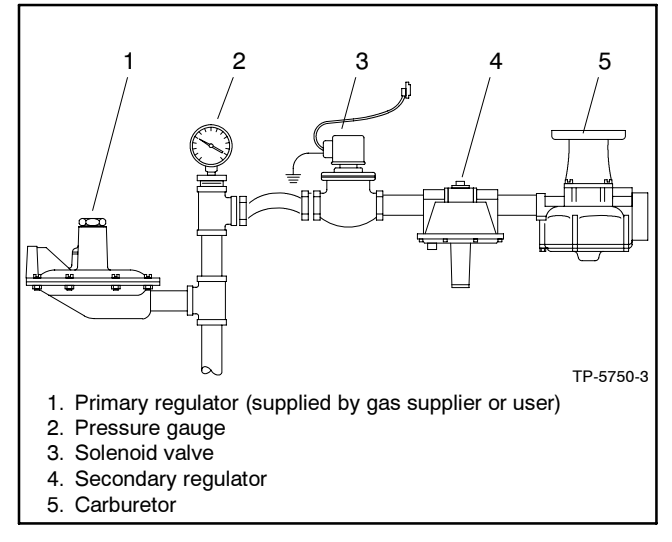

Figure 3-8 Fuel Regulator and Valve, Typical

The carburetor/mixer controls the ratio of fuel to air under varying load and speed conditions. Because the carburetor receives fuel in a gaseous state, it does not have to vaporize the fuel. When switching from natural gas to LP gas or LP gas to natural gas, verify that the electronic governor maintains the rated engine speed (1800 rpm at 60 Hz or 1500 rpm at 50 Hz). If the engine speed is incorrect, refer to the generator set service manual for the governor adjustment procedure.

#### 3.6.2 LP Liquid Withdrawal Fuel System Concept

With the LP liquid withdrawal fuel system, pressurized liquid LP fuel passes from the tank to a vaporizer. The vaporizer converts the liquid fuel to gas before sending it to the carburetor. The system also includes a fuel valve that shuts off the fuel flow when the engine stops. Contact an authorized service distributor/dealer for availability.

### 3.6.3 LP Gas/Natural Gas Conversion for Straight Gas Fuel System

Most models operate on either LP gas or natural gas fuel by performing the fuel conversion procedure. Some models require a different fuel kit when changing gas fuels. Consult your local generator set distributor/dealer for additional information.

Fuel conversion may decrease generator set output and affect exhaust emissions. Consult your local generator set distributor/dealer for additional information.

#### **Fuel Conversion Procedure**

When converting the generator set to operate with LP gas, remove the internal spring from the secondary regulator. Install the spring to operate the generator set on natural gas.

**Note:** Not all fuel regulators require spring and retainer removal for fuel conversion. A hang tag on the fuel regulator identifies the conversion procedure.

#### LP Fuel Conversion Procedure

Use the following steps to remove the internal spring from the fuel regulator:

1. Remove the fuel regulator cover plug. See Figure 3-9.

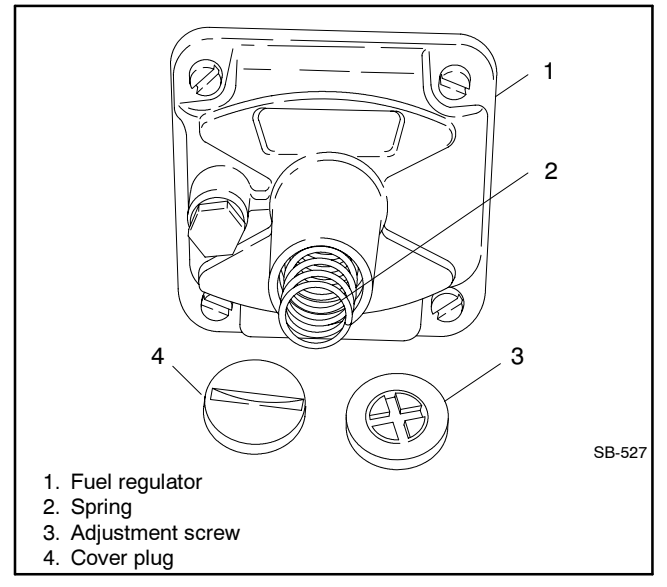

#### Figure 3-9 Fuel Regulator, Typical

- 2. Remove the adjustment screw and spring from the fuel regulator. Save the adjustment screw and spring for possible conversion back to natural gas.
- 3. Reinstall the cover plug.

#### Natural Gas Fuel Conversion Procedure

Use the following steps to convert the generator set to natural gas:

- 1. Remove the fuel regulator cover plug. See Figure 3-9.
- 2. Replace the spring and adjustment screw.
- 3. Connect a manometer to check the fuel supply pressure on the carburetor side of the regulator after any fuel system equipment accessories. The recommended fuel supply pressures are shown in the generator set spec sheet.
- 4. Adjust the fuel supply pressure with the generator set running at full load. Rotate the adjustment screw on the fuel regulator until the pressure indicated by the manometer matches the specified pressure. Use the lower pressure value if the generator set still provides good response and full power. Lower-than-specified pressures may result in poor response to load changes or lack of power.
- 5. Reinstall the cover plug.

### 3.6.4 Fuel System Changeover Kits

#### Automatic Changeover

A changeover fuel system kit provides automatic changeover from natural gas to LP gas vapor or from LP gas vapor to natural gas. The primary and backup fuels each have a secondary fuel regulator and a fuel valve. Typically, the primary fuel is natural gas; the backup fuel is LP gas vapor. When the generator set starts, the primary fuel valve opens and the backup fuel valve closes. The primary fuel line has a vacuum switch in series with a relay connected to the start/run circuit. When the primary fuel pressure drops below 0.6 kPa (1.4 oz./in.<sup>2</sup>) or 6.4 cm (2.5 in.) water column, a relay opens the backup fuel valve and closes the primary fuel valve. When the primary fuel pressure rises above 0.6 kPa (1.4 oz./in.<sup>2</sup>) or 6.4 cm (2.5 in.) water column, the generator set uses the primary fuel. Contact an authorized service distributor/dealer for kit availability.

#### **Manual Changeover**

A manual changeover fuel system allows manual changeover from gasoline to natural gas or LP gas, or from natural gas or LP gas to gasoline. Typically, the combination system uses gas as the primary, preferred fuel and gasoline in emergencies. If the primary fuel is unavailable (an empty fuel tank or fuel supply disruption), the system uses gasoline. A toggle switch on the generator set controls the fuel choice and energizes either a fuel solenoid and electric fuel pump for gasoline or a fuel valve for gas. Pull out the control cable for gasoline and push in the control cable for gas.

### 3.6.5 Carburetor Adjustment

Before adjusting the carburetor, verify that the engine compression and the ignition system meet specifications. Do not adjust the carburetor to compensate for other engine disorders. If the engine speed is incorrect, adjust the electronic governor to achieve 1800 rpm (at 60 Hz) or 1500 rpm (at 50 Hz). Adjust the carburetor if governor adjustment alone does not result in the desired engine speed.

Adjusting the carburetor affects the engine fuel mixture. Routine carburetor adjustment is not necessary. However, if the carburetor is removed or tampered with, the carburetor may require adjustment to achieve optimum engine performance. Some engines have sealed carburetors that are not adjustable.

#### **Gasoline Carburetor Adjustment**

Refer to the engine operation manual or engine service manual for gasoline carburetor adjustment information.

#### Gaseous Carburetor (Fuel Mixer) Adjustment Procedure

Use the following procedure to adjust the carburetor (fuel mixer).

- 1. Start the generator set and run it at approximately half load.
- 2. Adjust the engine fuel mixture screw (Figure 3-10) until the engine runs smoothly.

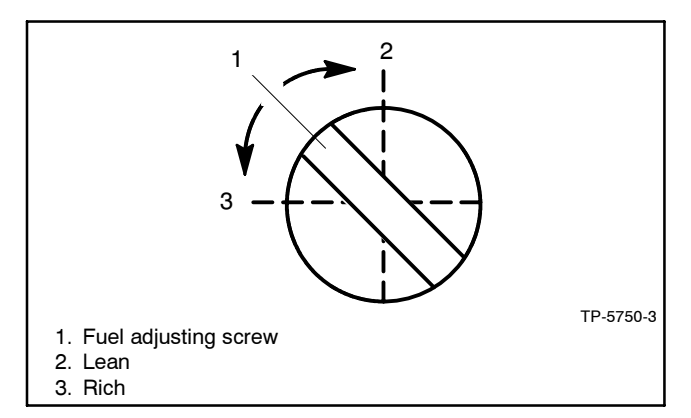

Figure 3-10 Fuel Mixture Adjustment, Typical

- 3. Apply varying loads and readjust the carburetor as necessary to achieve smooth engine performance at all load levels.
- 4. Stop the generator set.

### 3.6.6 Fuel System Maintenance

#### **Gasoline Models**

Clean or replace the fuel filter at the specified interval. Service the filters more frequently if the engine runs roughly, as a clogged fuel filter can cause rough engine operation. Some models use a disposable inline fuel filter, which must be replaced. Other models have a fuel pump with an integral fuel filter that requires cleaning at the specified interval.

#### **Gaseous Models**

This fuel system requires no regular maintenance.

# 3.7 Cooling System

The cooling system maintenance information applies to radiator-cooled models and city-water-cooled (heat exchanger) models. The cooling systems function similarly even though they use different components. Radiator-cooled models have a radiator with a pressure cap and coolant recovery tank. City-water-cooled models have a heat exchanger and an expansion/surge tank with a pressure cap.

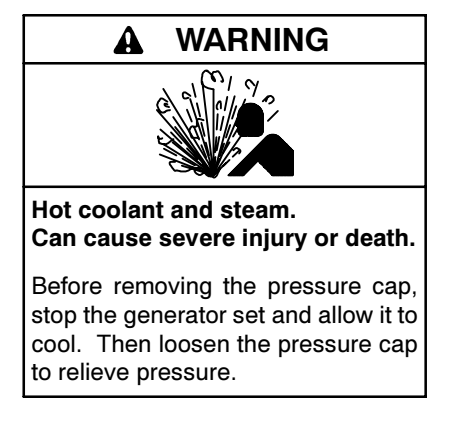

**Checking the coolant level. Hot coolant can cause severe injury or death.** Allow the engine to cool. Release pressure from the cooling system before removing the pressure cap. To release pressure, cover the pressure cap with a thick cloth and then slowly turn the cap counterclockwise to the first stop. Remove the cap after pressure has been completely released and the engine has cooled. Check the coolant level at the tank if the generator set has a coolant recovery tank.

- **Note: Engine damage.** Bleed the air from the cooling system to prevent overheating and subsequent engine damage.
- Note: Block heater damage. The block heater will fail if the energized heater element is not immersed in coolant. Fill the cooling system before turning on the block heater. Run the engine until it is warm, and refill the radiator to purge the air from the system before energizing the block heater.

### 3.7.1 Coolant Level Check

Check the coolant level in the coolant recovery tank. Maintain the coolant level between the high and low marks.

**Note:** Periodically check the coolant level by removing the pressure cap. Do not rely solely on the level in the coolant recovery tank. Add fresh coolant until the level is just below the overflow tube opening of the filler neck.

### 3.7.2 Cooling System Component Inspection

To prevent generator set shutdown or damage caused by overheating:

- Keep the cooling air inlets clean and unobstructed.
- Inspect the radiator's exterior for obstructions. Remove dirt and foreign material using a soft brush or cloth to avoid damaging the radiator fins.
- Check the hoses and connections for leaks. Replace any cracked, frayed, or spongy hoses.
- Check the condition and tension of the radiator fan and water pump belt(s). Follow the belt tension procedure in this manual and/or the engine operation manual.
- Check the pressure cap seal and replace a cracked or deteriorated cap. Remove dirt and other debris from the pressure cap and filler neck. The pressure cap raises the boiling point of the coolant, enabling higher operating temperatures. Replace a leaking pressure cap with one rated for the same pressure. The pressure cap rating usually appears on the pressure cap.

### 3.7.3 Procedure to Drain Cooling System

For optimum protection, drain, flush, and refill the cooling system at the intervals listed in the service schedule.

- **Note:** Dispose of all waste materials (oil, fuel, coolant, filters, and gaskets) in an environmentally safe manner.
  - 1. Deenergize the block heater, if equipped.
  - 2. Remove the pressure cap to allow the entire system to drain and prevent air pockets from restricting coolant flow through the engine block.
  - 3. Open the radiator and/or engine block coolant drain valve(s) and allow the system to drain.
  - 4. If the inside of the radiator has mineral deposits or the used coolant contains dirt or grease, refer to Section 3.7.4, Procedure to Flush and Clean the Cooling System. If the cooling system does not have mineral deposits, go to Section 3.7.5, Procedure to Refill the Cooling System.

### 3.7.4 Procedure to Flush and Clean Cooling System

Use the instructions in the engine operation manual when available to flush and clean the cooling system. Otherwise, use the following procedure and the cooling system cleaner manufacturer's instructions.

- 1. Flush the cooling system with clean water.
- 2. If the inside of the radiator still has mineral deposits, use a radiator cleaner to remove the remaining deposits following the manufacturer's instructions.
- 3. Drain, clean, and flush the coolant recovery tank.

#### 3.7.5 Procedure to Refill Cooling System

See the generator set spec sheet for coolant capacity.

- **Note:** Do not add coolant to a hot engine. Adding coolant to a hot engine can cause the cylinder block or cylinder head to crack. Wait until the engine has cooled.
  - 1. Remove the pressure cap.
  - 2. Close the radiator and/or engine block coolant drain valve(s) and tighten the cooling system hose clamps.

- 3. Open the air-bleed petcocks, if equipped. Close the air-bleed petcocks when coolant begins to flow from them.
- 4. Add coolant additives or water pump lubricants according to the engine manufacturer's recommendations in the engine operation manual.
- 5. Fill the cooling system with the recommended coolant/antifreeze mixture of 50% ethylene glycol and 50% clean, softened water to inhibit rust/corrosion and prevent freezing.
  - Note: A coolant solution of 50% ethylene glycol provides freezing protection to -37°C (-34°F) and overheating protection to 129°C (265°F). A coolant solution containing less than 50% ethylene glycol may not provide adequate freezing and overheating protection. A coolant solution containing more than 50% ethylene glycol can cause engine or component damage. Do not use alcohol or methanol antifreeze or mix them with the specified coolant. Refer to the engine operation manual for recommendations regarding the coolant mixture to use in extreme temperatures.
- 6. Replace the pressure cap.
- 7. Fill the coolant recovery tank to the low mark.
- 8. Operate generator set until the thermostat opens when the upper cooling system hose warms.
- 9. Stop the engine and allow it to cool.
- 10. Check and repair any coolant leaks.
- 11. Remove the pressure cap.
- 12. Add coolant to bring the coolant level to just below the overflow tube opening of the filler neck.
- 13. Replace the pressure cap.
- 14. Maintain the coolant level in the coolant recovery tank between the high and low marks.
  - Note: Air pockets often form in the engine water jacket when the coolant system is refilled. Check the coolant level in the coolant recovery tank after each generator set operation and add coolant as necessary until the coolant level stabilizes. Then check the coolant at the interval specified in the service schedule.
- 15. Reenergize the block heater, if equipped.
# 3.8 Radiator Expansion Joint Loosening—Initial Setup Only

Loosen the radiator expansion joint nuts on 1200–2000 kW generator sets that have radiators manufactured by Young Radiator Company. Expansion joints located on each side of the radiator permit differential thermal expansion of the radiator tank. The factory tightens the 12 expansion joint nuts before generator set shipment. Loosen the expansion joint nuts one full turn before running the generator set. See Figure 3-11.

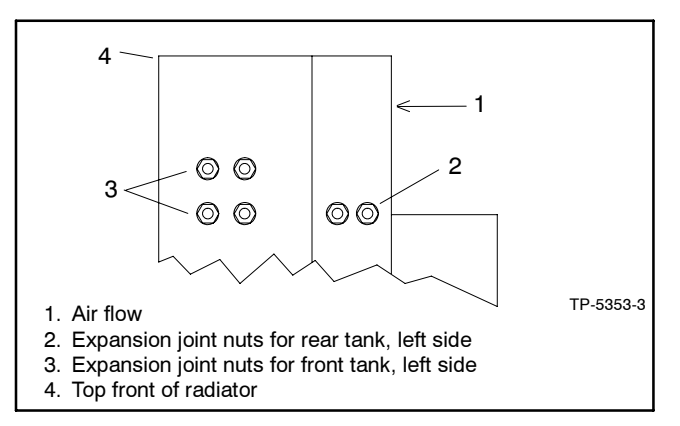

Figure 3-11 Expansion Joint Nuts, Top Left Side of Radiator, Typical

# 3.9 Fan Bearing Lubrication

The following procedure applies only to 1200-2800 kW generator sets. Lubricate the radiator fan shaft and idler shaft bearings at every engine oil change to avoid bearing damage. Lubricate the bearings every 200 hours of operation when the generator set runs in ambient temperatures below 29°C (85°F) or when the generator set runs in a dusty and/or humid environment.

#### Lubrication and Drive Belt Adjustment Procedure

Lubricate the fan shaft and idler shaft bearings with a lithium-complex base, multi-purpose grease with antirust, antifoam, and extreme-pressure additives having a minimum dropping point of 204°C (400°F). Use Mobil Mobilith AW2 NLGI Grade 2 or equivalent.

- 1. Place the generator set master switch in the OFF/RESET position.
- 2. Disconnect the generator set engine starting battery(ies), negative (-) lead first, and disconnect power to the battery charger.
- 3. Remove the belt guards to expose the fan shaft and idler shaft bearings.

4. Inject grease into the two bearings on the fan shaft block and the two bearings on the idler shaft block using a grease gun until a 3-6 mm (0.13-0.25 in.) grease column shows at the bearing pressure relief port. See Figure 3-12.

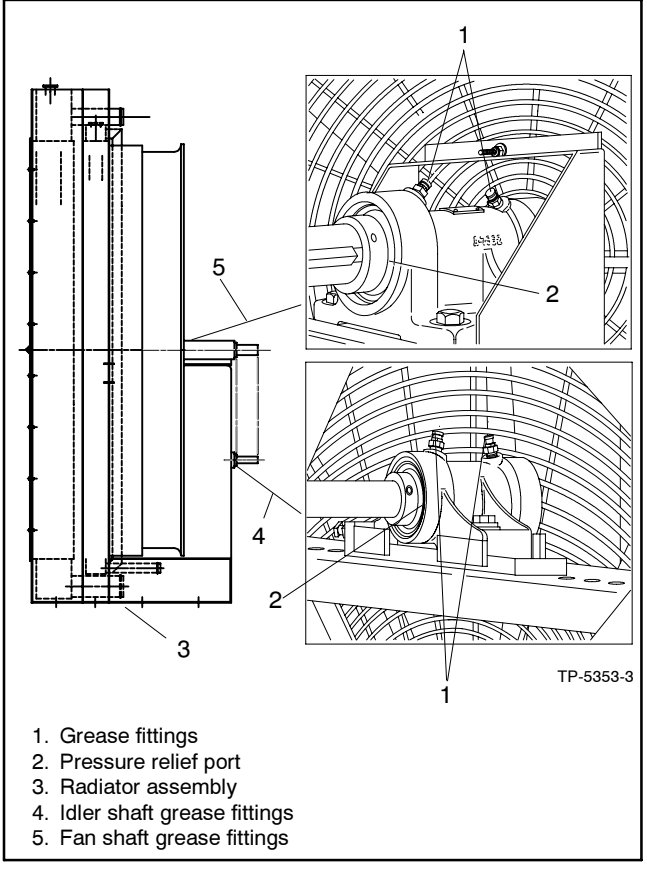

Figure 3-12 Radiator Fan Bearings and Pressure Relief Ports, Typical

- **Note:** The fan shaft and idler shaft bearings have pressure relief ports to prevent bearing damage caused by overlubrication.
- 5. Remove excess grease from the bearing pressure relief ports.
- Inspect the fan drive belt and replace if it is damaged or worn. Check the fan belt tension using a poly V-belt tension gauge and adjust the tension, if necessary. See Figure 3-13.

| Generator Set Model      | New Belt,<br>N (lbf.)  | Used Belt*,<br>N (lbf.) |
|--------------------------|------------------------|-------------------------|
| 1200-2000 kW             | 2450-2890<br>(550-650) | 1650-1910<br>(370-430)  |
| * A belt is considered u | sed after 50 hours of  | service.                |

Figure 3-13 Poly V-Belt Tension Specifications

- 7. Reinstall the belt guards using the original hardware.
- 8. Reconnect the generator set engine starting battery(ies), negative (-) lead last.
- 9. Test run the generator set for a few minutes and listen for belt noise (squeal) indicating a slipping belt. Stop the generator set.

If the belt slips after the belt tension procedure, clean the pulley surfaces and repeat the belt tension procedure. If slippage continues, replace the fan belt.

# 3.10 Battery

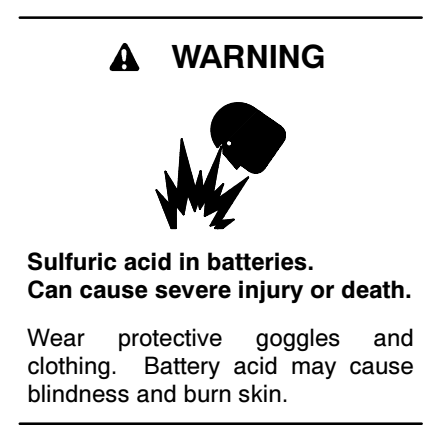

Battery electrolyte is a diluted sulfuric acid. Battery acid can cause severe injury or death. Battery acid can cause blindness and burn skin. Always wear splashproof safety goggles, rubber gloves, and boots when servicing the battery. Do not open a sealed battery or mutilate the battery case. If battery acid splashes in the eyes or on the skin, immediately flush the affected area for 15 minutes with large quantities of clean water. Seek immediate medical aid in the case of eye contact. Never add acid to a battery after placing the battery in service, as this may result in hazardous spattering of battery acid.

Battery acid cleanup. Battery acid can cause severe injury or death. Battery acid is electrically conductive and corrosive. Add 500 g (1 lb.) of bicarbonate of soda (baking soda) to a container with 4 L (1 gal.) of water and mix the neutralizing solution. Pour the neutralizing solution on the spilled battery acid and continue to add the neutralizing solution to the spilled battery acid until all evidence of a chemical reaction (foaming) has ceased. Flush the resulting liquid with water and dry the area.

Battery gases. Explosion can cause severe injury or death. Battery gases can cause an explosion. Do not smoke or permit flames or sparks to occur near a battery at any time, particularly when it is charging. Do not dispose of a battery in a

fire. To prevent burns and sparks that could cause an explosion, avoid touching the battery terminals with tools or other metal objects. Remove all jewelry before servicing the equipment. Discharge static electricity from your body before touching batteries by first touching a grounded metal surface away from the battery. To avoid sparks, do not disturb the battery charger connections while the battery is charging. Always turn the battery charger off before disconnecting the battery connections. Ventilate the compartments containing batteries to prevent accumulation of explosive gases.

**Battery short circuits. Explosion can cause severe injury or death.** Short circuits can cause bodily injury and/or equipment damage. Disconnect the battery before generator set installation or maintenance. Remove all jewelry before servicing the equipment. Use tools with insulated handles. Remove the negative (-) lead first when disconnecting the battery. Reconnect the negative (-) lead last when reconnecting the battery. Never connect the negative (-) battery cable to the positive (+) connection terminal of the starter solenoid. Do not test the battery condition by shorting the terminals together.

Refer to this section for general battery information and maintenance. All generator set models use a negative ground with a 12-volt or 24-volt engine electrical system. Consult the generator set nameplate for the engine electrical system voltage. Consult the generator set spec sheet for battery capacity recommendations for replacement purposes. The wiring diagrams provide battery connection information. See Figure 3-14, Figure 3-15, and Figure 3-16 for typical battery connections, including multiple battery configurations.

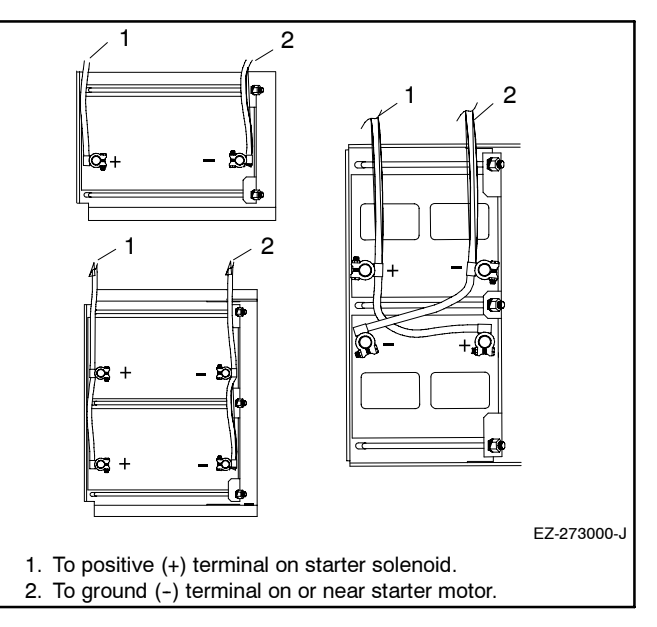

Figure 3-14 12-Volt Engine Electrical System Single Starter Motor Typical Battery Connection

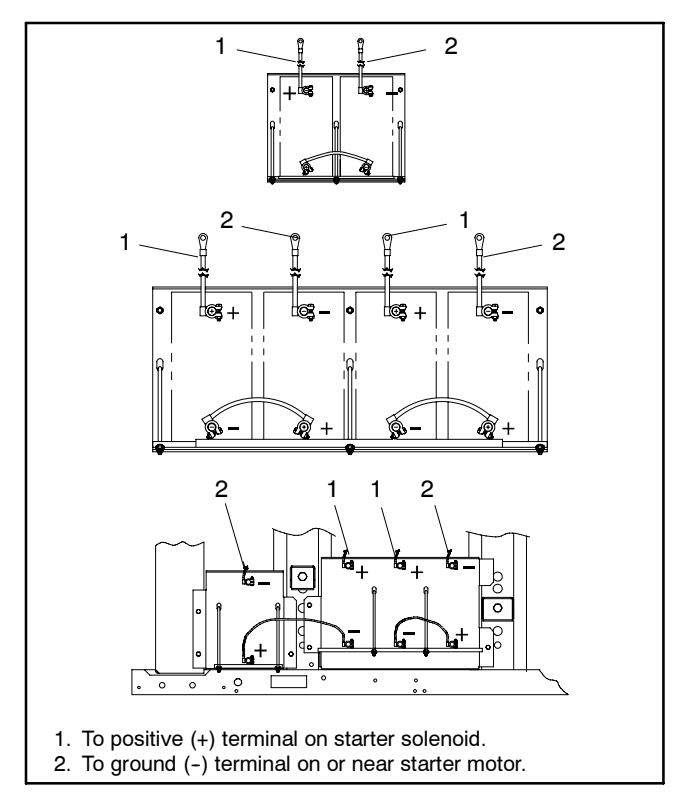

Figure 3-15 24-Volt Engine Electrical System Single Starter Motor Typical Battery Connection

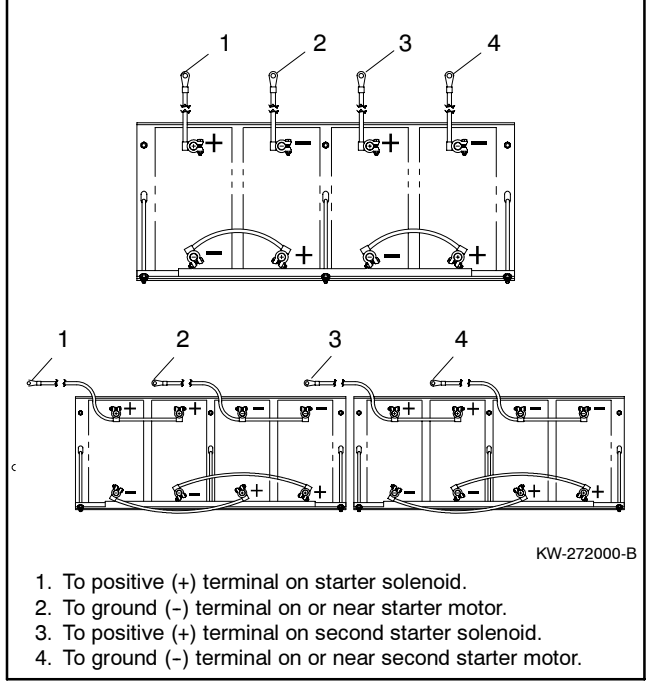

Figure 3-16 24-Volt Engine Electrical System Dual Starter Motors Typical Battery Connections

### 3.10.1 Clean Battery

Clean the battery and cables and tighten the battery terminals according to the service schedule recommendations. Clean the battery by wiping it with a damp cloth. Keep the electrical connections dry and tight.

If corrosion exists, disconnect the cables from the battery and remove the corrosion with a wire brush. Clean the battery and cables with a solution of baking soda and water. Do not allow the cleaning solution to enter battery cells. Flush the battery and cables with clean water and wipe the battery with a dry cloth.

After reconnecting the battery cables, coat the terminals with petroleum jelly, silicon grease, or other nonconductive grease.

# 3.10.2 Electrolyte Level Inspection

Check the electrolyte level and specific gravity of batteries that have filler caps. Maintenance-free batteries do not require electrolyte level checking or specific gravity testing.

Check the electrolyte level at the specified interval. Remove the filler caps and verify that the electrolyte level reaches the bottom of each filler hole. See Figure 3-17. Refill as necessary with distilled water or clean tap water. Do not add fresh electrolyte. Tighten the filler caps. After adding water during freezing temperatures, run the generator set 20–30 minutes to mix the electrolyte and the water to prevent battery damage from freezing.

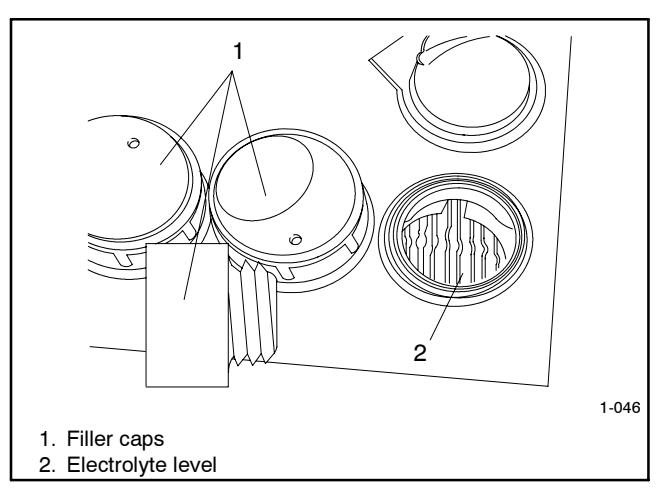

Figure 3-17 Battery Electrolyte Level Inspection

# 3.10.3 Specific Gravity Check

Use a battery hydrometer to check the specific gravity of the electrolyte in each battery cell of batteries with filler caps. Holding the hydrometer vertically, read the number on the glass bulb at the top of the electrolyte level or the number adjacent to the pointer. If the hydrometer used does not have a correction table, consult Figure 3-19. Determine the specific gravity and electrolyte temperature of the battery cells. Locate the temperature in Figure 3-19 and correct the specific gravity by the amount shown. The battery is fully charged if the specific gravity is 1.260 at an electrolyte temperature of 26.7°C (80°F). Maintain the specific gravities between cells within ±0.01 of each other. Charge the battery if the specific gravity is below 1.215 at an electrolyte temperature of 26.7°C (80°F).

**Note:** Some battery testers have four or five beads in a test tube. Draw electrolyte into the tube as with the battery hydrometer described in this section or use the manufacturer's instructions. Use Figure 3-18 to interpret typical test results.

| Number of Floating Beads | Battery Condition |
|--------------------------|-------------------|
| 5                        | Overcharged       |
| 4                        | Fully charged     |
| 3                        | A good charge     |
| 1 or 2                   | A low charge      |
| 0                        | A dead battery    |

Figure 3-18 Bead-Type Test Interpretation

# 3.10.4 Charge Battery

Use a battery charger to maintain a fully charged battery when the generator set is used in a standby application. The engine battery-charging alternator charges the battery while the generator set is running.

**Note:** If the generator set is in a temporary prime power application in which the generator set has periods of inactivity, the controller circuitry may drain the battery. If there is no power source for a battery charger, place the controller in the prime power mode, if equipped, or disconnect the battery from the generator set.

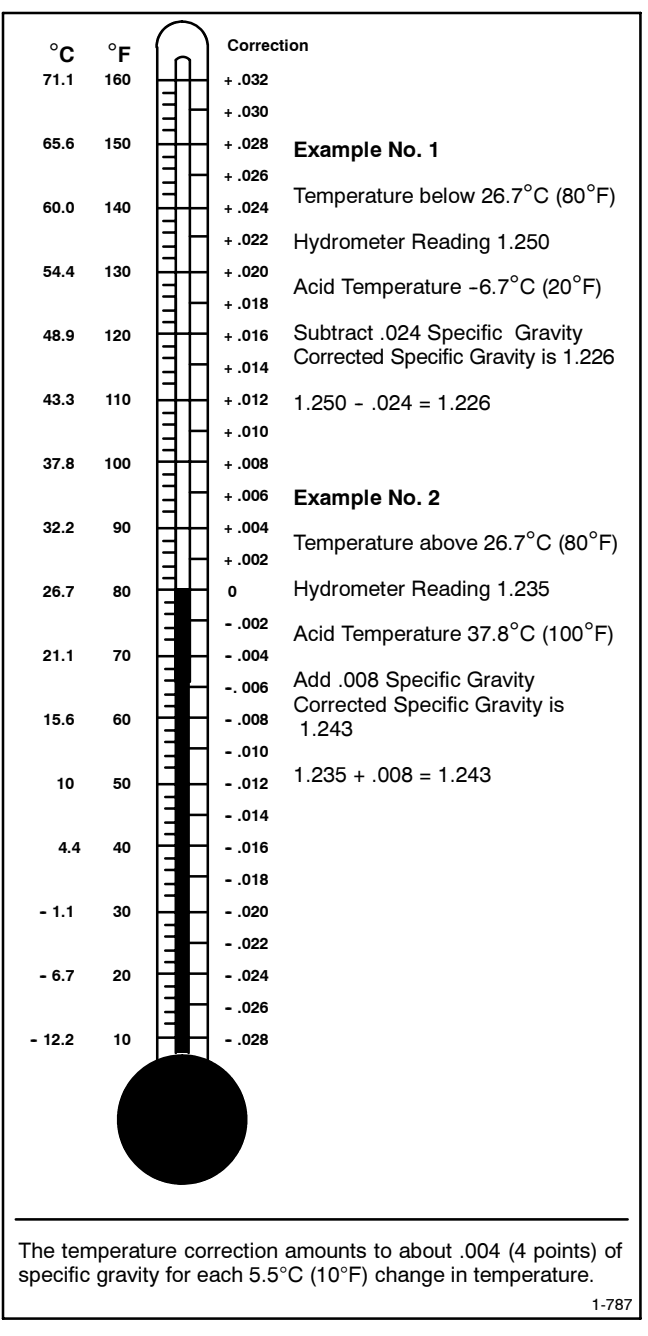

Figure 3-19 Specific Gravity Temperature Correction

# 3.11 Detroit Diesel Engine Control Systems

Some generator sets equipped with Detroit Diesel engines use a DDEC/MDEC system. Access the DDEC control box inside the generator set junction box to retrieve codes when performing routine maintenance or troubleshooting the engine.

Note: DDC/MTU engines with MDEC use the 550 controller to display all engine fault code numbers. The engine operation manual provides the fault code description.

Use the following data for informational purposes only. Consult the engine literature for complete information regarding DDEC/MDEC operation and troubleshooting. See List of Related Materials in the Introduction section. Contact an authorized service distributor/dealer for service or diagnostic equipment.

## 3.11.1 Features

The engine control system optimizes control of critical engine functions and protects against serious engine damage resulting from conditions such as the following:

- Low coolant level
- Low coolant pressure
- High coolant temperature
- Low oil pressure
- High oil temperature

The major components of the DDEC/MDEC system include the electronic control module (ECM) and engine sensors. The DDEC control box is located in the generator set junction box.

# 3.11.2 DDEC Engine Diagnostics

The DDEC engine protection system monitors engine sensors and electronic components and recognizes system malfunctions. Critical faults light the check engine (CEL) and stop engine (SEL) lamps on the control box. ECM memory software logs malfunction codes. Consult the engine operation manual or engine service manual to identify the stored failure code. See Figure 3-20 for the DDEC control box features.

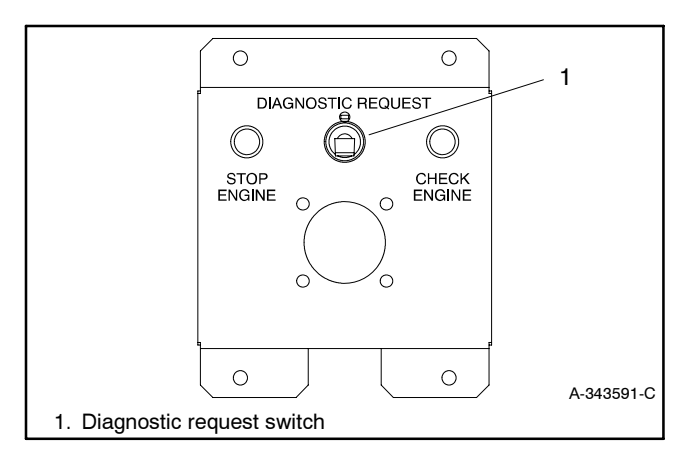

#### Figure 3-20 DDEC Control Box

Access the stored codes in one of three ways:

- Place the switch in the DIAGNOSTIC REQUEST position. The CEL or SEL flashes to identify the failure.
- Use a hand-held diagnostic data reader (DDR). Place the switch in the DIAGNOSTIC DATA READER position. Plug the DDR into the control box. The DDR displays the stored failure codes.
- Use a personal computer software package available from the manufacturer with a translator to access stored codes. Follow the instructions provided with the software.

#### Code Types

Active code. A code flashing on the SEL lamp indicates a fault currently exists.

**Inactive code.** A code flashing on the CEL lamp indicates a previous fault occurrence. The ECM memory stores inactive codes with time/date identification and the following information:

- First occurrence of each diagnostic code in engine operating hours.
- Last occurrence of each diagnostic code in engine operating hours.
- Total time in seconds that the diagnostic code was active.

# 3.12 Engine Control Systems

Some generator sets use an engine control system. Access the control box inside the generator set junction box to retrieve codes when performing routine maintenance or troubleshooting engine.

Use the following data for general informational purposes only. See the Engine Service Manual for complete information regarding operation and troubleshooting. Contact an authorized service distributor/dealer for service or diagnostic equipment.

#### **Engine Control Features**

Engine control is an advanced-technology, electronic engine control system. The system optimizes control of critical engine functions and provides protection against serious engine damage.

The major components include the engine control module, engine sensors, and control box located in the generator set junction box.

See Figure 3-21 for the John Deere engine control box features.

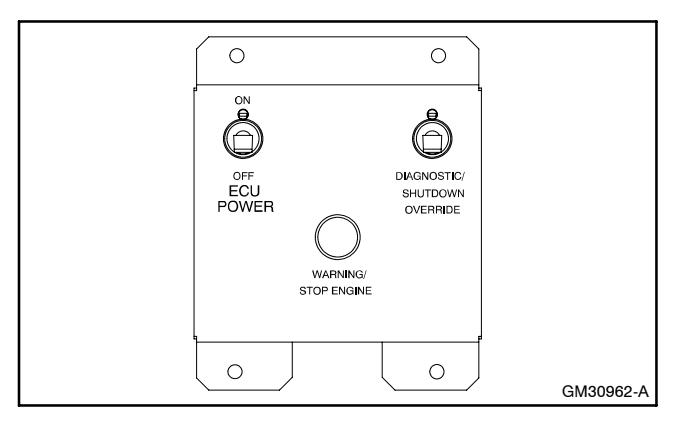

Figure 3-21 John Deere Engine Control Box

# 3.13 Storage Procedure

Perform the following storage procedure before taking a generator set out of service for three months or longer. Follow the engine manufacturer's recommendations, if available, for fuel system and internal engine component storage.

# 3.13.1 Lubricating System

Prepare the engine lubricating system for storage as follows:

- 1. Run the generator set for a minimum of 30 minutes to bring it to normal operating temperature.
- 2. Stop the generator set.

- 3. With the engine still warm, drain the oil from the crankcase.
- 4. Remove and replace the oil filter.
- 5. Refill the crankcase with oil suited to the climate.
- 6. Run the generator set for two minutes to distribute the clean oil.
- 7. Stop the generator set.
- 8. Check the oil level and adjust, if needed.

# 3.13.2 Cooling System

Prepare the cooling system for storage as follows:

- 1. Check the coolant freeze protection using a coolant tester.
- 2. Add or replace coolant as necessary to ensure adequate freezing protection. Use the guidelines included in the engine operation manual.
- 3. Run the generator set for 30 minutes to redistribute added coolant.

# 3.13.3 Fuel System

Prepare the fuel system for storage as follows:

#### **Diesel-Fueled Engines**

- 1. Fill the fuel tank with #2 diesel fuel.
- 2. Condition the fuel system with compatible additives to control microbial growth.
- 3. Change the fuel filter/separator and bleed the fuel system. See the engine owner's manual.

#### **Gasoline-Fueled Engines**

- 1. Add stabilizer to the fuel system. Follow the manufacturer's recommended procedure.
- 2. Run the generator set for 15 minutes to ensure that the stabilized fuel reaches the carburetor.

#### Gas-Fueled Engines

- 1. Start the generator set.
- 2. With the generator set running, shut off the gas supply.
- 3. Run the generator set until the engine stops.
- 4. Place the generator set master switch in the OFF/RESET position.

## 3.13.4 Internal Engine Components (Gas/Gasoline-Fueled Engines)

If you have access to a fogging agent or SAE 10 oil prepare the pistons and cylinders for storage as follows:

- 1. While the engine is running, spray a fogging agent or SAE 10 engine oil into the air intake for about two minutes until the engine stops.
- 2. Place the generator set master switch in the OFF/RESET position.

If a fogging agent is not available perform the following:

- 1. Remove the spark plugs.
- 2. Pour 15 cc (0.5 oz.) of engine oil into each spark plug hole.

**Ignition System Damage.** Refer to the engine operation manual for ignition system precautions before cranking the engine while the spark plug wires are disconnected.

- 3. Toggle the generator set master switch to crank the engine two or three revolutions to lubricate the cylinders.
- 4. Reinstall the spark plugs and torque them to specifications.

## 3.13.5 Exterior

- 1. Clean the exterior surface of the generator set.
- 2. Seal all engine openings except for the air intake with nonabsorbent adhesive tape.
- 3. To prevent impurities from entering the air intake and to allow moisture to escape from the engine, secure a cloth over the air intake.
- 4. Mask electrical connections.
- 5. Spread a light film of oil over unpainted metallic surfaces to inhibit rust and corrosion.

# 3.13.6 Battery

Perform battery storage after all other storage procedures.

- 1. Place the generator set master switch in the OFF/RESET position.
- 2. Disconnect the battery(ies), negative (-) lead first.
- 3. Clean the battery. Refer to Section 3.10.1 for the battery cleaning procedure.
- 4. Place the battery in a cool, dry location.
- 5. Connect the battery to a float/equalize battery charger or charge it monthly with a trickle battery charger. Refer to the battery charger manufacturer's recommendations.

Maintain a full charge to extend battery life.

# Notes

This section contains generator set troubleshooting, diagnostic, and repair information.

Use the following charts to diagnose and correct common problems. First check for simple causes such as a dead engine starting battery or an open circuit breaker. The charts include a list of common problems, possible causes of the problem, recommended corrective actions, and references to detailed information or repair procedures.

Maintain a record of repairs and adjustments performed on the equipment. If the procedures in this manual do not explain how to correct the problem, contact an authorized distributor/dealer. Use the record to help describe the problem and repairs or adjustments made to the equipment. **Battle Switch/Fault Shutdown Override Switch.** The *battle* switch function forces the system to ignore normal fault shutdowns such as low oil pressure and high engine temperature. The battle switch does not override the emergency stop and overspeed shutdown. When the battle switch function is enabled, the generator set continues to run regardless of shutdown signals where potential engine/alternator damage can occur.

When this input is enabled, the yellow warning lamp illuminates and stored warning/shutdown events that are ignored continue to log in Menu 5— Event History.

See Section 2.9.9, Menu 9—Input Setup, for information on how to enable the battle switch feature.

**Cooldown Temperature Override Function**. This function provides the ability to bypass the generator set cooldown temperature shutdown and force the unit to wait for the engine cooldown time delay.

See Section 2.9.8, Menu 8—Time Delays, for information on how to enable the cooldown temperature override feature.

|                           | Gen                                         | eral T                                | rout<br>uble Sy                    | vmetor<br>vmetor                   | noot                         | bu                       | Chai                     | <del>נ</del> ד                 |                                                                          |                                                                                                    |                                                  |
|---------------------------|---------------------------------------------|---------------------------------------|------------------------------------|------------------------------------|------------------------------|--------------------------|--------------------------|--------------------------------|--------------------------------------------------------------------------|----------------------------------------------------------------------------------------------------|--------------------------------------------------|
| cเฆิ่มk<br>Does not       | Cranks but<br>does not start<br>Starts hard | No or low<br>output voltage           | λlnəbbus<br>Sqof2                  | гяска ромег                        | Overheats                    | pressure<br>Low oil      | High fuel<br>consumption | Excessive or<br>abnormal noise | robable Causes                                                           | Recommended Actions                                                                                                    | Section or<br>Publication<br>Reference*          |
| Contro                    | ller                                        |                                       |                                    |                                    |                              |                          |                          |                                |                                                                          |                                                                                                    |                                                  |
| ×                         | ×                                           |                                       |                                    |                                    |                              |                          |                          |                                | Controller circuit board(s) inoperative                                  | Replace the controller circuit board.                                                                                                 | Gen. S/M                                         |
|                           |                                             |                                       | ×                                  |                                    |                              |                          |                          |                                | Controller fault                                                         | Troubleshoot the controller.                                                                                                    | Gen. S/M                                         |
| ×                         | ×                                           |                                       | ×                                  |                                    |                              |                          |                          | -                              | Controller fuse blown                                                    | Replace the blown controller fuse. If the fuse blows again, troubleshoot the controller $\dot{\tau}$                                  | Section 2, W/D                                   |
| ×                         |                                             |                                       |                                    |                                    |                              |                          |                          |                                | Controller master switch inoperative                                     | Replace the controller master switch.                                                                                                 |                                                  |
| ×                         |                                             |                                       |                                    |                                    |                              |                          |                          |                                | Controller master switch in the<br>DFF/RESET position                    | Move the controller master switch to the RUN or AUTO position.                                                                        | Section 2                                        |
| ×                         |                                             |                                       |                                    |                                    |                              |                          |                          |                                | Engine start circuit open                                                | Move the controller master switch to the RUN position to test the generator set. Troubleshoot the auto start circuit and time delays. | Section 2, W/D,<br>Gen. I/M, S/M<br>ATS O/M, S/M |
|                           |                                             | ×                                     | ×                                  |                                    |                              |                          |                          | -                              | /oltage regulation inoperative                                           | Replace the controller fuse, If the fuse blows again, troubleshoot the controller.                                                    | Section Fuses,<br>Gen. S/M                       |
|                           | Contro                                      | iller display                         | ys an er                           | ror mest                           | sage or                      | locks L                  | ę.                       |                                | Controller firmware error                                                | Review the controller display troubleshooting chart                                                                                   | Section 4.2                                      |
| Alterna                   | itor                                        |                                       |                                    |                                    |                              |                          |                          | -                              |                                                                          |                                                                                                    |                                                  |
|                           |                                             | ×                                     |                                    |                                    |                              |                          |                          |                                | AC output circuit breaker open                                           | Reset the breaker and check for AC voltage at the generator set side of the circuit breaker.                                          |                                                  |
| ×                         |                                             |                                       |                                    |                                    |                              |                          |                          |                                | Transfer switch test switch in the OFF ostition                          | Move the transfer switch test switch to the AUTO position.                                                                            | ATS O/M                                          |
|                           |                                             | ×                                     |                                    |                                    |                              |                          |                          |                                | ransfer switch fails to transfer load                                    | Move the ATS test switch to the AUTO position. Troubleshoot the transfer circuit and time delays.                                     | ATS O/M, S/M                                     |
|                           |                                             | ×                                     |                                    |                                    |                              |                          |                          |                                | Wiring, terminals, or pin in the exciter ield open                       | Check for continuity.                                                                                                    | Gen. S/M, W/D                                    |
|                           |                                             | ×                                     |                                    |                                    |                              |                          |                          |                                | Main field (rotor) inoperative (open or<br>rounded)                      | Test and/or replace the rotor.<br>$\ddot{\tau}$                                                                                       | Gen. S/M                                         |
|                           |                                             | ×                                     |                                    |                                    |                              |                          |                          |                                | Stator inoperative (open or grounded)                                    | Test and/or replace the stator.†                                                                                                    | Gen. S/M                                         |
|                           |                                             |                                       |                                    |                                    |                              |                          |                          | ×                              | /ibration excessive                                                      | Tighten loose components.≑                                                                                                    |                                                  |
|                           |                                             | ×                                     |                                    |                                    |                              |                          |                          |                                | /oltage regulator digital settings<br>ncorrect (digital controller only) | Adjust the voltage regulator.                                                                                                    | Sec. 2, Menu 11                                  |
| * Sec.,<br>S/S−<br>† Have | /Section-<br>-Spec Sh<br>an authc           | -numbere<br>neet; W/D-<br>vrized serv | d sectior<br>—Wiring<br>'ice distr | n of this⊤<br>Diagran<br>ibutor/de | manual<br>n Manu<br>ealer pe | ; ATS—<br>al<br>∍rform t | -Autom:<br>his serv      | atic Trɛ<br>/ice.              | nsfer Switch; Eng.—Engine; Gen.—Ge                                       | snerator Set; I/M—Installation Manual; O/M—Operation Manual; S/M                                                                      | Service Manual;                                  |

**General Troubleshooting Chart** 

|        | ction or<br>blication<br>ference* |          | stion 3                                                            | tion 3, S/S                                                                              | J. S/M                                   | 0                                                                            | . S/M or W/D                                 | stion 2                                                   | . S/M or W/D                                   |       | J. O/M                               | J. S/M                 |                                                                                          |                                                                                            |                                                                                        | N. S/M               | J. S/M                    |                             | J. O/M                                                           | ervice Manual;                                                 |
|--------|-----------------------------------|----------|--------------------------------------------------------------------|------------------------------------------------------------------------------------------|------------------------------------------|------------------------------------------------------------------------------|----------------------------------------------|-----------------------------------------------------------|------------------------------------------------|-------|--------------------------------------|------------------------|------------------------------------------------------------------------------------------|--------------------------------------------------------------------------------------------|----------------------------------------------------------------------------------------|----------------------|---------------------------|-----------------------------|------------------------------------------------------------------|----------------------------------------------------------------|
|        | A P S                             |          | Sec                                                                | Sec                                                                                      | ц                                        | 0 W/I                                                                        | Ger                                          | Sec                                                       | Gei                                            | -     | Ēnç                                  | Ēnç                    | or S/S                                                                                   | N/I                                                                                        | N/I                                                                                    | Ger                  | Euç                       |                             | Ēng                                                              | //WS                                                           |
|        | Recommended Actions               |          | Verify that the battery connections are correct, clean, and tight. | Recharge or replace the battery. The spec sheet provides recommended battery CCA rating. | Replace the starter or starter solenoid. | Disconnect the engine harness connector(s) then reconnect it the controller. | Replace the inoperative switch.              | Reset the fault switches and troubleshoot the controller. | Replace the inoperative switch.                |       | Clean or replace the filter element. | Check the compression. | Reduce the electrical load. See the generator set spec sheet for wattage specifications. | Inspect the exhaust system. Replace the inoperative exhaust system components $\hat{\tau}$ | Inspect the exhaust system. Tighten the loose exhaust system components, $\ddot{\tau}$ | Adjust the governor. | Adjust the valves.†       | Tighten all loose hardware. | Check the ignition system (spark plugs, spark plug wires, etc.). | snerator Set; I/M—Installation Manual; O/M—Operation Manual; S |
|        | Probable Causes                   |          | Battery connections loose, corroded, or incorrect                  | Battery weak or dead                                                                     | Starter/starter solenoid inoperative     | Engine harness connector(s) not locked tight                                 | High water temperature switch<br>inoperative | Fault shutdown                                            | High exhaust temperature switch<br>inoperative |       | Air cleaner clogged                  | Compression weak       | Engine overload                                                                          | Exhaust system leak                                                                        | Exhaust system not securely installed                                                  | Governor inoperative | Valve clearance incorrect | Vibration excessive         | Ignition system inoperative<br>(gas/gasoline only)               | ansfer Switch; Eng.—Engine; Gen.—Ge                            |
|        | Excessive or<br>abnormal noise    |          |                                                                    |                                                                                          |                                          |                                                                              |                                              |                                                           |                                                |       |                                      | ×                      | ×                                                                                        | ×                                                                                          | ×                                                                                      |                      | ×                         | ×                           |                                                                  | natic Ti<br>ervice.                                            |
|        | High fuel<br>noitgmusnoo          |          |                                                                    |                                                                                          |                                          |                                                                              |                                              |                                                           |                                                |       | ×                                    | ×                      | ×                                                                                        |                                                                                            |                                                                                        | ×                    |                           |                             |                                                                  | -Autor<br>this se                                              |
|        | bressure<br>Low oil               |          |                                                                    |                                                                                          |                                          |                                                                              |                                              |                                                           |                                                |       |                                      |                        |                                                                                          |                                                                                            |                                                                                        |                      |                           |                             |                                                                  | al; ATS-<br>ual<br>verform                                     |
| smo    | Overheats                         |          |                                                                    |                                                                                          |                                          |                                                                              |                                              |                                                           |                                                |       |                                      | ×                      | ×                                                                                        |                                                                                            |                                                                                        |                      |                           |                             |                                                                  | s manuƙ<br>m Man<br>1ealer p                                   |
| Sympto | ς<br>Γαςκε bower<br>εαααθυιλ      | 3)       |                                                                    |                                                                                          |                                          |                                                                              |                                              |                                                           |                                                |       | ×                                    |                        | ×                                                                                        |                                                                                            |                                                                                        | ×                    | ×                         |                             | ×                                                                | tion of this<br>ing Diagra.<br>istributor/o                    |
| rouble | Stops                             | Circuits |                                                                    |                                                                                          |                                          | ×                                                                            | ×                                            | ×                                                         | ×                                              | -     |                                      |                        |                                                                                          |                                                                                            |                                                                                        |                      |                           |                             |                                                                  | red sec<br>D—Wiri<br>#vice d                                   |
| F      | No or low                         | n (DC (  |                                                                    |                                                                                          |                                          |                                                                              |                                              |                                                           |                                                | -     |                                      |                        | ×                                                                                        |                                                                                            |                                                                                        | ×                    |                           |                             |                                                                  | numbe<br>∋et; W/l<br>'ized s∈                                  |
|        | aoes not start<br>Starts hard     | Syster   |                                                                    |                                                                                          |                                          |                                                                              |                                              |                                                           |                                                | -     | ×                                    | ×                      |                                                                                          |                                                                                            |                                                                                        | ×                    |                           |                             | ×                                                                | ction—<br>bec She<br>author                                    |
|        | Cranks but                        | ctrical  | ×                                                                  | ×                                                                                        | ×                                        |                                                                              |                                              |                                                           |                                                | a ine | ×                                    | ×                      |                                                                                          |                                                                                            |                                                                                        |                      |                           |                             | ×                                                                | tec./Se<br>//S—Sp<br>lave an                                   |
|        | Does not                          | Ele      | ×                                                                  | ×                                                                                        | ×                                        | ×                                                                            |                                              |                                                           |                                                | Enç   |                                      |                        |                                                                                          |                                                                                            |                                                                                        |                      |                           |                             |                                                                  | ათ⊥<br>* ≁                                                     |

MP-6200 3/06

|         | , <b>c</b> *                          |         |                         |                                                | N/S                                                  | M/O .                                                                |                                                |                         |        |                                  |                                                                       |                                                      |                                                       |                                                                        |                                   |                                            | /M                                    |                                                       |        |                                                                              |                                                                 |                           | anual;                                                         |
|---------|---------------------------------------|---------|-------------------------|------------------------------------------------|------------------------------------------------------|----------------------------------------------------------------------|------------------------------------------------|-------------------------|--------|----------------------------------|-----------------------------------------------------------------------|------------------------------------------------------|-------------------------------------------------------|------------------------------------------------------------------------|-----------------------------------|--------------------------------------------|---------------------------------------|-------------------------------------------------------|--------|------------------------------------------------------------------------------|-----------------------------------------------------------------|---------------------------|----------------------------------------------------------------|
|         | Section or<br>Publicatio<br>Reference |         |                         | Section 3                                      | Eng. O/M or                                          | Sec. 3, Eng.                                                         | Section 3                                      | Eng. S/M                |        | Eng. O/M                         | Eng. O/M                                                              |                                                      | Eng. S/M                                              | Eng. S/M                                                               | Eng. O/M                          | Eng. S/M                                   | S/S, Gen. O                           | Eng. S/M                                              |        | Eng. O/M                                                                     | Eng. O/M                                                        | Eng. O/M                  | M—Service Ma                                                   |
|         | Recommended Actions                   |         | Clean the air openings. | Restore the coolant to normal operating level. | Tighten or replace the belt. Replace the water pump. | Allow the engine to cool down. Then troubleshoot the cooling system. | Restore the coolant to normal operating level. | Replace the thermostat. |        | Bleed the diesel fuel system.    | Replace or repair the ether starting system.                          | Add fuel and move the fuel valve to the ON position. | Rebuild or replace the injection pump. $\ddot{r}$     | Clean, test, and/or replace the inoperative fuel injector $\dot{\tau}$ | Clean or replace the fuel filter. | Troubleshoot the fuel solenoid. $\ddot{r}$ | Check the fuel supply and valves.     | Adjust the fuel injection timing. $\ddot{\tau}$       |        | Change the oil. Use oil with a viscosity suitable for the operating climate. | Restore the oil level. Inspect the generator set for oil leaks. | Check the oil level.      | nerator Set; I/M—Installation Manual; O/M—Operation Manual; S/ |
|         | Probable Causes                       | -       | Air openings clogged    | Coolant level low                              | Cooling water pump inoperative                       | High temperature shutdown                                            | Low coolant level shutdown, if<br>equipped     | Thermostat inoperative  | -      | Air in fuel system (diesel only) | Ether canister empty or system inoperative, if equipped (diesel only) | Fuel tank empty or fuel valve shut off               | Fuel feed or injection pump inoperative (diesel only) | Fuel or fuel injectors dirty or faulty<br>(diesel only)                | Fuel filter restriction           | Fuel solenoid inoperative                  | Fuel pressure insufficient (gas only) | Fuel injection timing out of adjustment (diesel only) |        | Crankcase oil type incorrect for<br>ambient temperature                      | Oil level low                                                   | Low oil pressure shutdown | ansfer Switch; Eng.—Engine; Gen.—Ger                           |
|         | Excessive or<br>abnormal noise        |         |                         |                                                |                                                      |                                                                      |                                                |                         |        |                                  |                                                                       |                                                      |                                                       |                                                                        |                                   |                                            |                                       |                                                       |        | ×                                                                            | ×                                                               |                           | natic Tr                                                       |
|         | High fuel<br>noitgmusnoo              |         | ×                       |                                                |                                                      |                                                                      |                                                |                         |        |                                  |                                                                       |                                                      | ×                                                     |                                                                        |                                   |                                            |                                       | ×                                                     |        |                                                                              |                                                                 |                           | Autor                                                          |
|         | pressure<br>Low oil                   |         |                         |                                                |                                                      |                                                                      |                                                |                         |        |                                  |                                                                       |                                                      |                                                       |                                                                        |                                   |                                            |                                       |                                                       |        | ×                                                                            | ×                                                               |                           | ιl; ATS−                                                       |
| sm      | Overheats                             | 1       | ×                       | ×                                              | ×                                                    |                                                                      |                                                | ×                       | 1      |                                  |                                                                       |                                                      |                                                       |                                                                        |                                   |                                            |                                       |                                                       |        |                                                                              | ×                                                               |                           | manua                                                          |
| vmpto   | гяска ромег                           |         |                         |                                                |                                                      |                                                                      |                                                |                         |        | ×                                |                                                                       |                                                      | ×                                                     | ×                                                                      | ×                                 |                                            | ×                                     | ×                                                     |        |                                                                              |                                                                 |                           | ι of this                                                      |
| ible Sy | suddenly<br>Stops                     | 1       |                         |                                                |                                                      | ×                                                                    | ×                                              |                         | 1      |                                  |                                                                       | ×                                                    |                                                       |                                                                        | ×                                 |                                            |                                       |                                                       |        |                                                                              |                                                                 | ×                         | sectior                                                        |
| Trou    | No or Iow<br>output voltage           | 1       |                         |                                                |                                                      |                                                                      |                                                |                         | 1      |                                  |                                                                       |                                                      |                                                       |                                                                        |                                   |                                            |                                       |                                                       |        |                                                                              |                                                                 |                           | mbered                                                         |
|         | Starts hard                           | tem     |                         |                                                |                                                      |                                                                      |                                                |                         |        | ×                                | ×                                                                     |                                                      |                                                       | ×                                                                      | ×                                 |                                            |                                       | ×                                                     | _      | ×                                                                            |                                                                 |                           | nn—nu                                                          |
|         | Cranks but<br>does not start          | ng Syst |                         |                                                |                                                      |                                                                      |                                                |                         | Jystem | ×                                | ×                                                                     | ×                                                    | ×                                                     | ×                                                                      | ×                                 | ×                                          | ×                                     | ×                                                     | Syster | ×                                                                            |                                                                 |                           | :./Sectic                                                      |
|         | crank<br>Does not                     | Cooli   |                         |                                                |                                                      |                                                                      |                                                |                         | Fuel S |                                  |                                                                       |                                                      |                                                       |                                                                        |                                   |                                            |                                       |                                                       | Lube   |                                                                              |                                                                 |                           | * Sec                                                          |

| g Chart      |
|--------------|
| oubleshootin |
| ation Tre    |
| e Regula     |
| d Voltage    |
| olay and     |
| ller Dis     |
| Contro       |
| 4.2          |

| Trouble Symptoms                                                                                                    | Probable Causes                                                                       | Recommended Actions                                                       | Section or<br>Publication<br>Reference*                  |
|----------------------------------------------------------------------------------------------------|---------------------------------------------------------------------------------------|---------------------------------------------------------------------------|----------------------------------------------------------|
| <b>Controller Display and Voltage Regulator</b>                                                                                                    |                                                                                       |                                                                           |                                                          |
| Display is black                                                                                                    | No/Iow battery charge                                                                 | Recharge/replace battery                                                  | Section 3, Battery                                       |
| Display shows single segment                                                                                                    | Low battery voltage                                                                   | Recharge battery                                                          | Section 3, Battery                                       |
| Display shows an error message                                                                                                    | Controller firmware or keypad entry<br>error                                          | Review the Request and Error Message Section                              | Section 2.6.3                                            |
| Display shows an EEPROM WRITE ERROR message                                                                                                    | EEPROM fault caused by a<br>component failure, lightening strike, or<br>voltage spike | Reinitialize the problem data block $\dot{\tau}$                          | Contact an<br>Authorized<br>Distributor/Dealer           |
| Display locks up                                                                                                    | No/Iow battery charge                                                                 | Recharge/replace battery                                                  | Section 3, Battery                                       |
| Output voltage ramps                                                                                                    | Defective exciter winding                                                             | Troubleshoot alternator components $\ddot{\tau}$                          | Generator Service<br>Manual                              |
| Output voltage unstable                                                                                                    | Voltage regulation calibration incorrect                                              | Readjust voltage regulation †                                             | Menu 11, Voltage<br>Regulator                            |
| Voltage adjust does not function for paralleling applications                                                                                                    | Analog input A07 description does not<br>match analog volt adjust                     | Change description to <i>analog volt adjust</i> using Monitor II software | Montior II<br>Software manual,<br>Menu 9, Input<br>Setup |
| <ul> <li>Sec./Section—numbered section of this manual; ATS—Automatic T<br/>S/S—Spec Sheet; W/D—Wiring Diagram Manual</li> <li>Have an authorized service distributor/dealer perform this service.</li> </ul> | ransfer Switch; Eng.—Engine; Gen.—Ger                                                 | nerator Set; I/M—Installation Manual; O/M—Operation Manual; S/I           | M—Service Manual;                                        |

# Notes

# 5.1 Introduction

Use the following voltage reconnection procedure to change the voltage of 10- and 12-lead generator sets. Frequency changes require voltage regulator and governor adjustments. Refer to the respective spec sheet to determine if frequency is fixed or field-convertible. If frequency is adjustable, refer to the engine service manual and/or governor literature for conversion information.

Refer to the following procedure and the connection schematics. Follow the safety precautions at the front of this manual and in the procedure text and observe National Electrical Code (NEC) guidelines.

#### NOTICE

**Voltage reconnection.** Affix a notice to the generator set after reconnecting the set to a voltage different from the voltage on the nameplate. Order voltage reconnection decal 246242 from an authorized service distributor/ dealer.

Note: Equipment damage. Verify that the voltage ratings of the transfer switch, line circuit breakers, and other accessories match the selected line voltage.

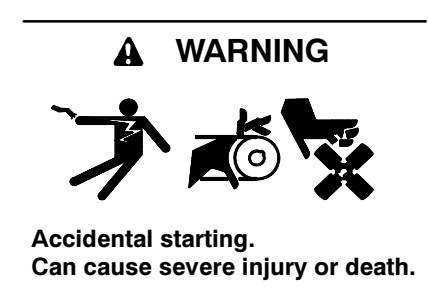

Disconnect the battery cables before working on the generator set. Remove the negative (-) lead first when disconnecting the battery. Reconnect the negative (-) lead last when reconnecting the battery. **Disabling the generator set.** Accidental starting can cause severe injury or death. Before working on the generator set or equipment connected to the set, disable the generator set as follows: (1) Turn the generator set master switch and switchgear engine control switch to the OFF position. (2) Disconnect the power to the battery charger. (3) Remove the battery cables, negative (-) lead first. Reconnect the negative (-) lead last when reconnecting the battery. Follow these precautions to prevent the starting of the generator set by an automatic transfer switch or a remote start/stop switch.

**Disabling the generator set.** Accidental starting can cause severe injury or death. Before working on the generator set or connected equipment, disable the generator set as follows: (1) Move the generator set master switch to the OFF position. (2) Disconnect the power to the battery charger. (3) Remove the battery cables, negative (-) lead first. Reconnect the negative (-) lead last when reconnecting the battery. Follow these precautions to prevent starting of the generator set by an automatic transfer switch, remote start/stop switch, or engine start command from a remote computer.

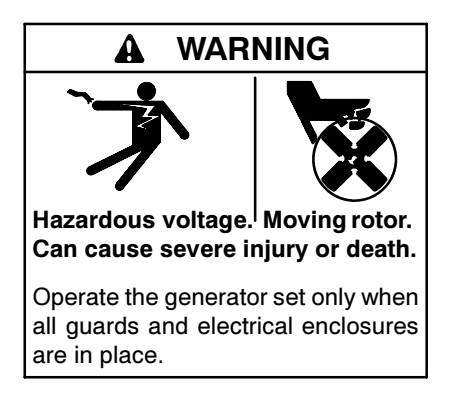

Grounding electrical equipment. Hazardous voltage can cause severe injury or death. Electrocution is possible whenever electricity is present. Open the main circuit breakers of all power sources before servicing the equipment. Configure the installation to electrically ground the generator set, transfer switch, and related equipment and electrical circuits to comply with applicable codes and standards. Never contact electrical leads or appliances when standing in water or on wet ground because these conditions increase the risk of electrocution.

Short circuits. Hazardous voltage/current can cause severe injury or death. Short circuits can cause bodily injury and/or equipment damage. Do not contact electrical connections with tools or jewelry while making adjustments or repairs. Remove all jewelry before servicing the equipment.

# 5.2 Voltage Reconnection Procedure

- 1. Place the generator set master switch in the OFF/RESET position.
- 2. Disconnect the generator set engine starting battery, negative (-) lead first. Disconnect power to the battery charger (if equipped).
- 3. Use Figure 5-1, Figure 5-2, Figure 5-3, or Figure 5-4 to determine the generator set voltage configuration. Note the original voltage and reconnect as needed. Route leads through current transformers (CTs) and connect them according to the diagram for the desired phase and voltage.
  - Note: Position current transformers CT1, CT2, and CT3 with the dot or HI side CT marking toward the generator set.
- 4. Reconnect the battery, negative lead last.
- 5. Go to Menu 14—Programming Mode and select the Program Mode—Local. See Section 2.9.14, Menu 14—Programming Mode, for the complete procedure.

- 6. Go to Menu 7—Generator System and update the voltage information. See Section 2.9.7, Menu 7—Generator System, for the complete procedure.
- 7. Go to Menu 12—Calibration and perform the calibration procedure. See Section 2.9.12, Menu 12—Calibration, for the complete procedure.
- 8. Go to Menu 11—Voltage Regulator and perform the voltage regulator setup procedure. See Section 2.9.11, Menu 11—Voltage Regulator, for the complete procedure.
- Move the generator set master switch to the RUN position to start the generator set. Check the digital display for correct voltages using Menu 1— Generator Monitoring.
- 10. Move the generator set master switch to the OFF/RESET position to stop the generator set after completing the voltage adjustments.
- 11. Replace the controller cover.
- 12. Place the generator set master switch in the AUTO or RUN position.

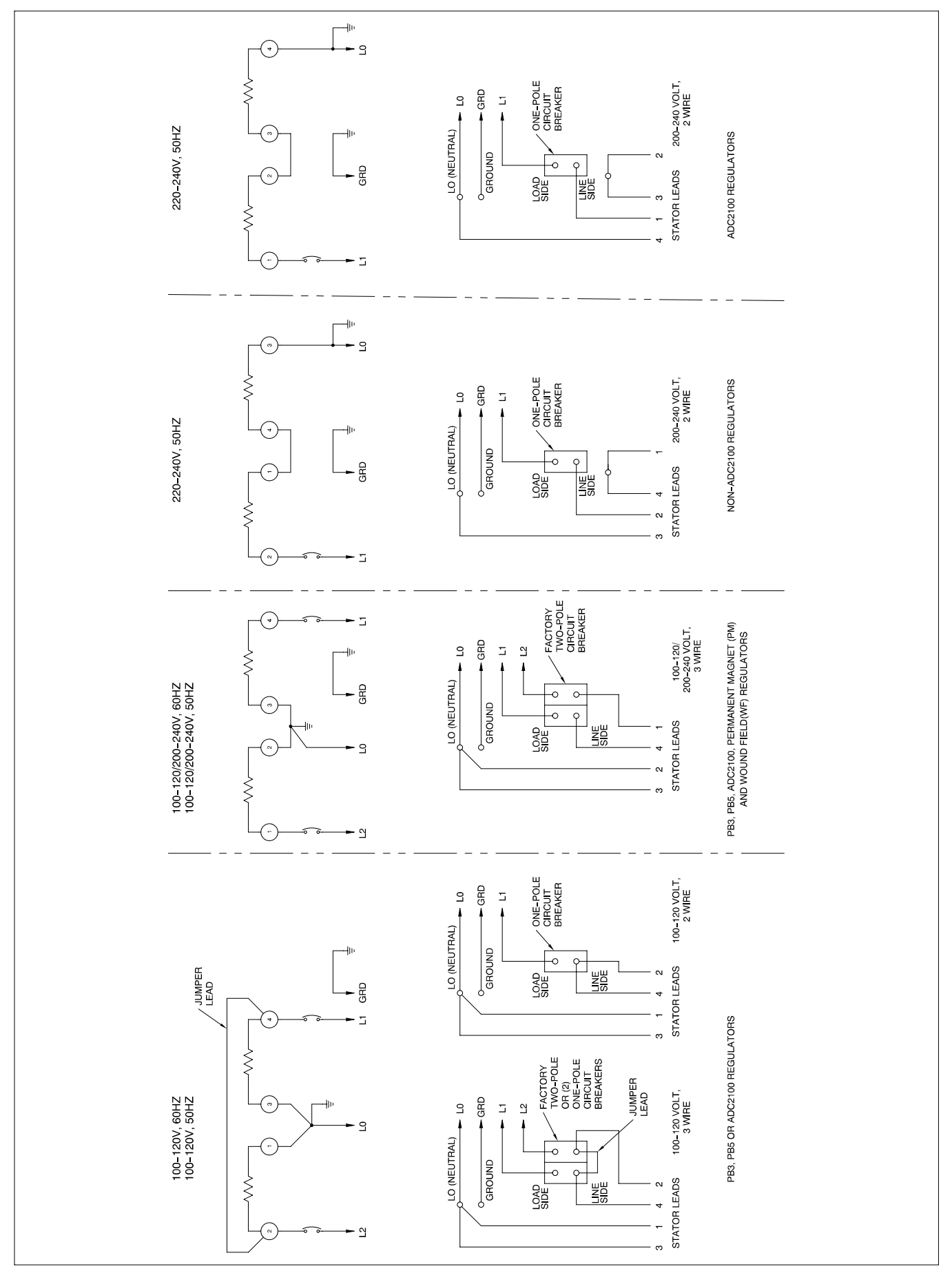

Figure 5-1 20-150 kW Permanent Magnet and Wound Field Single-Phase Alternators, ADV-5857-B

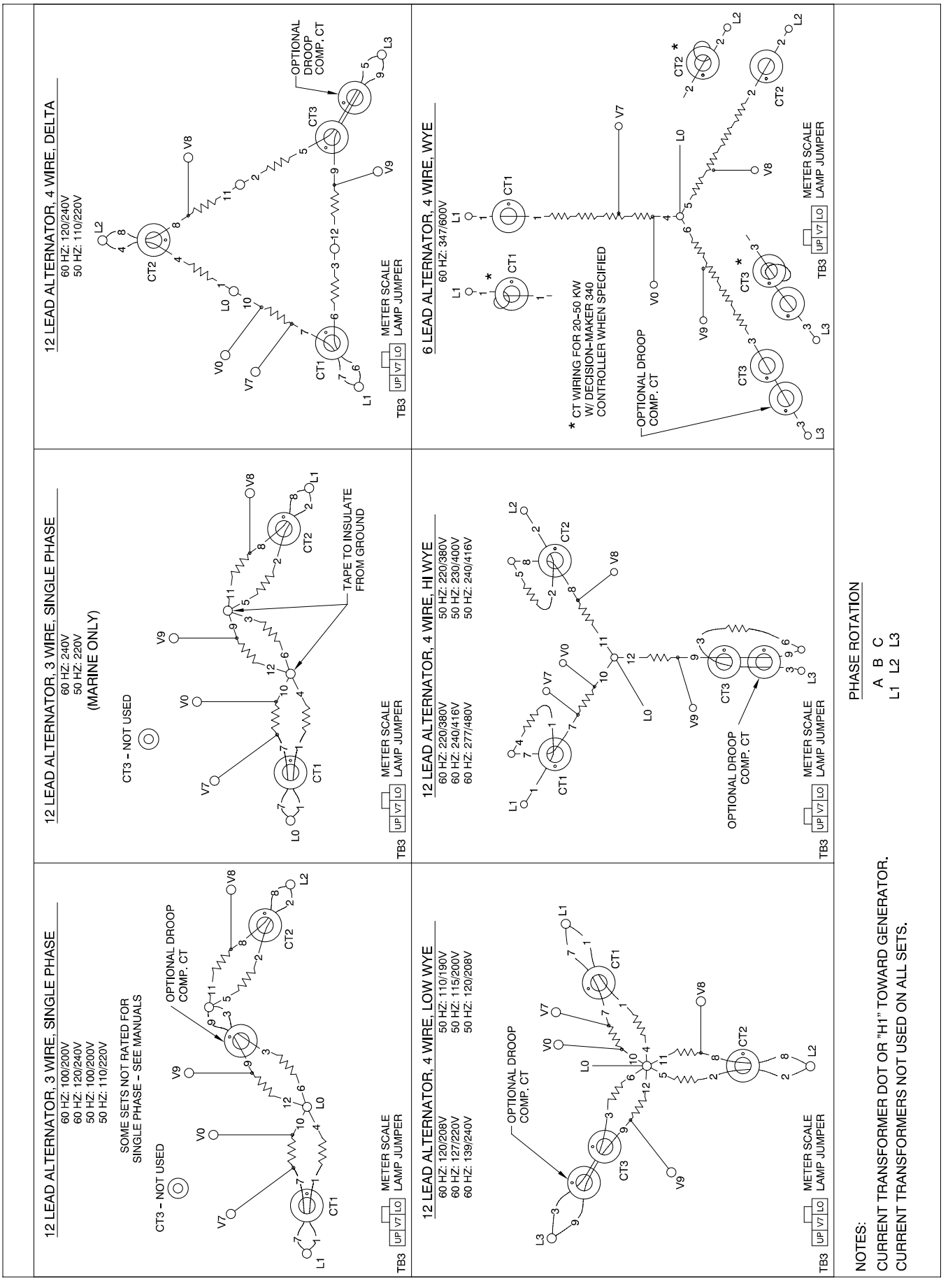

Figure 5-2 20-400 kW Permanent Magnet and 20-60 kW Wound Field Alternators, ADV-5875A-G

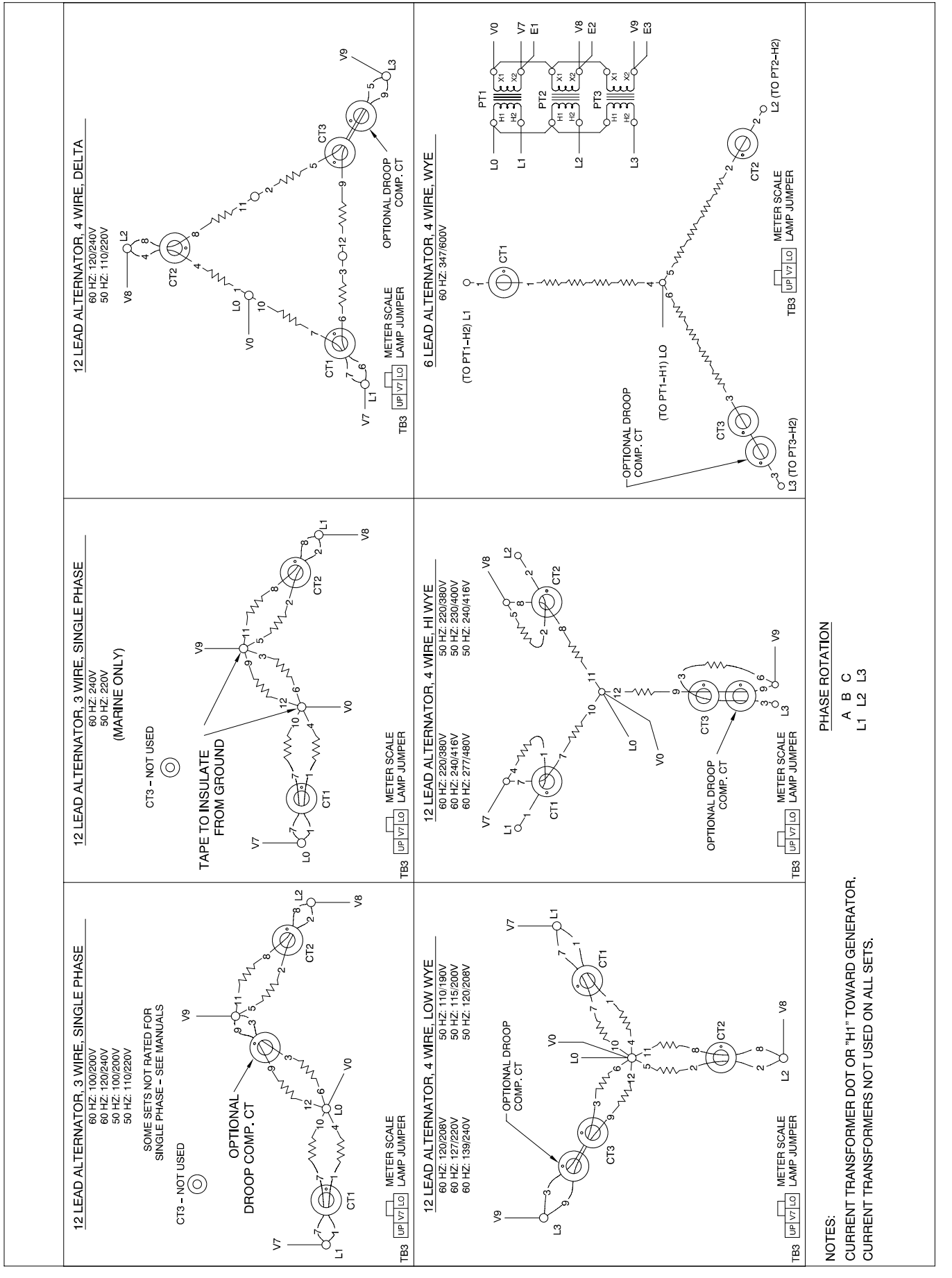

Figure 5-3 60 (with Oversize Alternator)-400 kW Wound Field Alternators, ADV-5875B-G

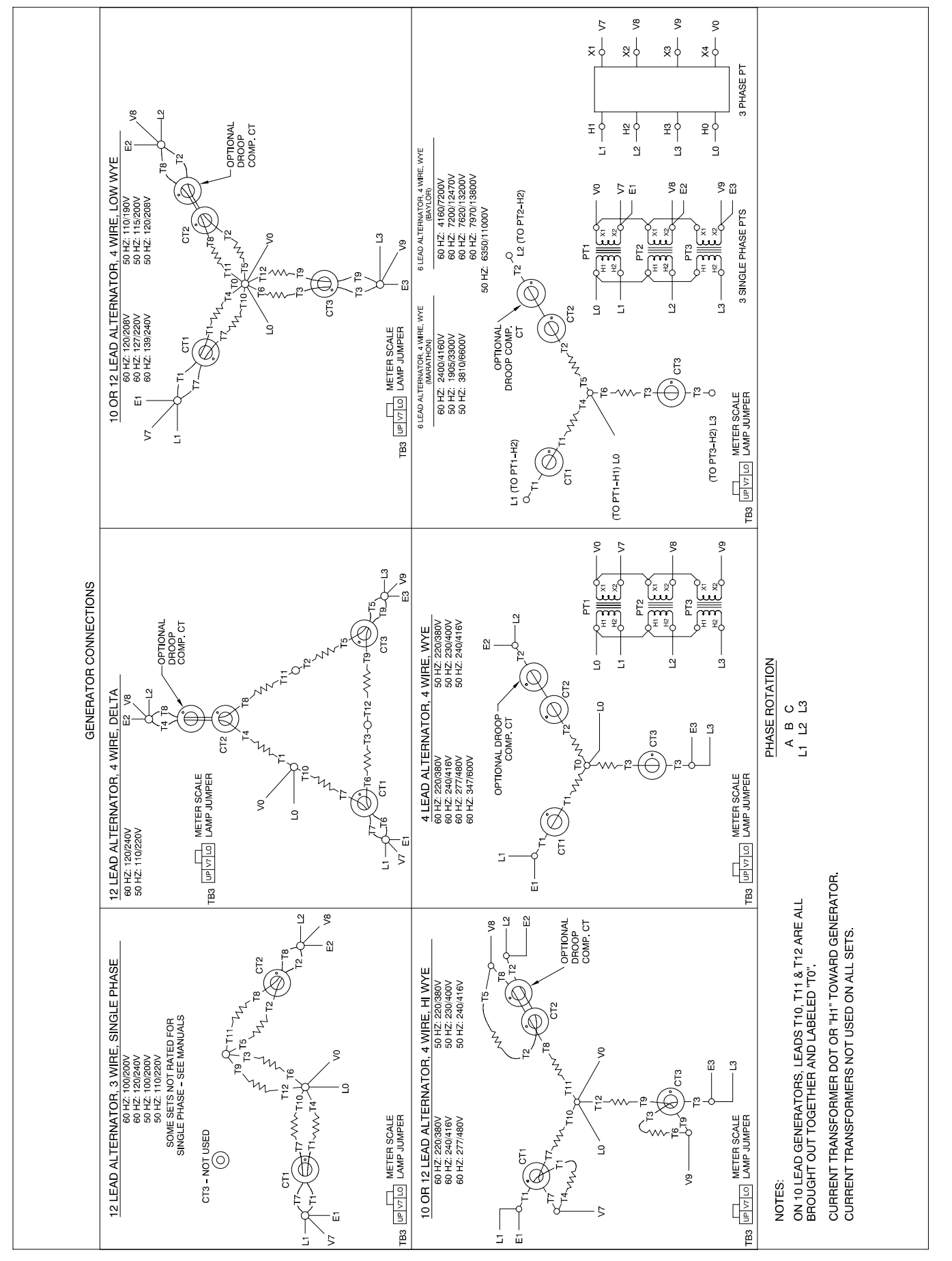

Figure 5-4 350-2800 kW Pilot-Excited, Permanent Magnet Alternator, ADV-5875C-G

# 6.1 Accessories and Connections

Several accessories help finalize installation, add convenience to operation and service, and establish state and local code compliance.

Accessories vary with each generator set model and controller. Select factory-installed and/or shippedloose accessories. See Figure 6-1 for a list of available kits. Obtain the most current accessory information from your local authorized service distributor/dealer.

This section illustrates several accessories available at print time of this publication. Accessory kits generally include installation instructions. See wiring diagrams manual for electrical connections not shown in this section. See the installation instructions and drawings supplied with kit for information on kit mounting location.

The instructions provided with the accessory kit supersede these instructions where there are differences. In general, run AC and DC wiring in separate conduit. Use shielded cable for all analog inputs. Observe all applicable national, state, and local electrical codes during accessory installation.

# 6.1.1 Audiovisual Alarm Kit

An audiovisual alarm warns the operator at a remote location of fault shutdowns and prealarm conditions. Audiovisual alarms include an alarm horn, an alarm silence switch, and common fault lamp. See Figure 6-2 and Figure 6-3. See Section 6.2, Accessory Connections, for terminal identification.

Note: Use the audiovisual alarm with a dry contact kit.

| Kit Description                                                                          |
|------------------------------------------------------------------------------------------|
| Audiovisual Alarm                                                                        |
| Common Failure Relay (Terminal 32A)                                                      |
| Controller (Customer) Connection                                                         |
| Float/Equalize Battery Charger (with alarms)                                             |
| Idle (Speed) Mode Feature                                                                |
| Low Fuel (Level) Switch                                                                  |
| Low Fuel (Pressure) Switch                                                               |
| Prime Power Switch                                                                       |
| Remote Annunciator (16-light panel)                                                      |
| Remote Emergency Stop                                                                    |
| Remote Reset Feature                                                                     |
| Remote Serial Annunciator (RSA 1000)                                                     |
| Remote Speed Adjustment Potentiometer (requires electronic governor) Non-ECM models only |
| Run Relay                                                                                |
| Single-Relay Dry Contact                                                                 |
| Ten-Relay Dry Contact                                                                    |
| Twenty-Relay Dry Contact                                                                 |
| Wireless Monitor                                                                         |

Figure 6-1 Optional Accessories

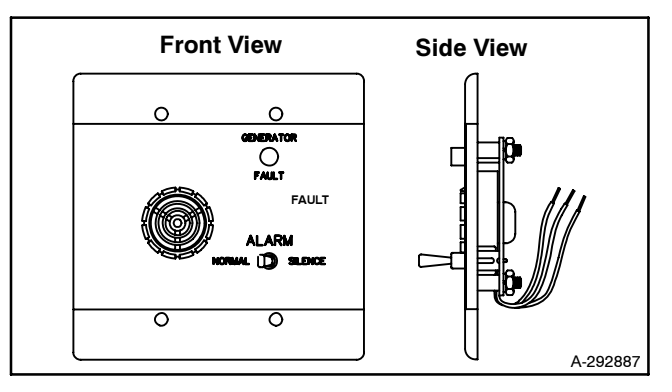

Figure 6-2 Audiovisual Alarm

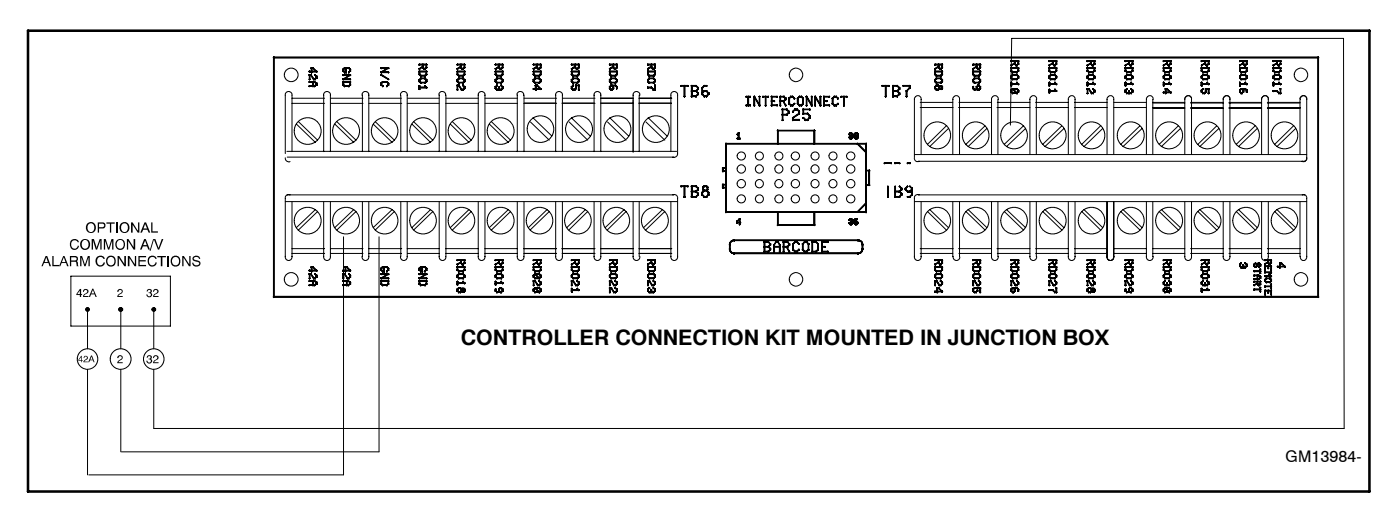

Figure 6-3 Audiovisual Alarm Connections

## 6.1.2 Common Failure Relay Kit

The common failure relay kit provides one set of contacts to trigger user-provided warning devices if a fault occurs. The common failure relay faults are user-defined. See Section 2, Operation, Menu 10—Output Setup, for status and faults available for this function.

Connect up to three common failure relay kits to the controller output. See Figure 6-4 and Figure 6-5. See Section 6.2, Accessory Connections, for terminal identification.

## 6.1.3 Controller (Customer) Connection Kit

The controller connection kit allows easy connection of controller accessories without accessing the controller terminal strip. The supplied wiring harness connects controller connector P23 and terminal strips TB1-3 and TB1-4 to the controller connection kit connector P25 and terminal strips TB6, TB7, TB8, and TB9. Connect all accessories (except the emergency stop kit) to the controller connection kit terminal strips. See Figure 6-6. See Section 6.2, Accessory Connections, for terminal identification.

# 6.1.4 Float/Equalize Battery Charger Kit with Alarm Option

The float/equalize battery charger with alarm option provides battery charging to the engine starting battery(ies) and connects to the controller for fault detection. Battery chargers for 12- or 24-volt models are available as a generator set accessory. See Figure 6-7. See Section 6.2, Accessory Connections, for terminal identification.

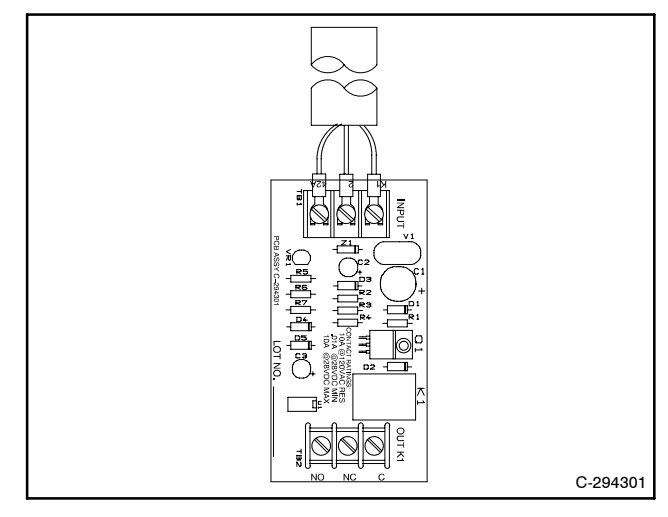

Figure 6-4 Common Failure Relay Kit

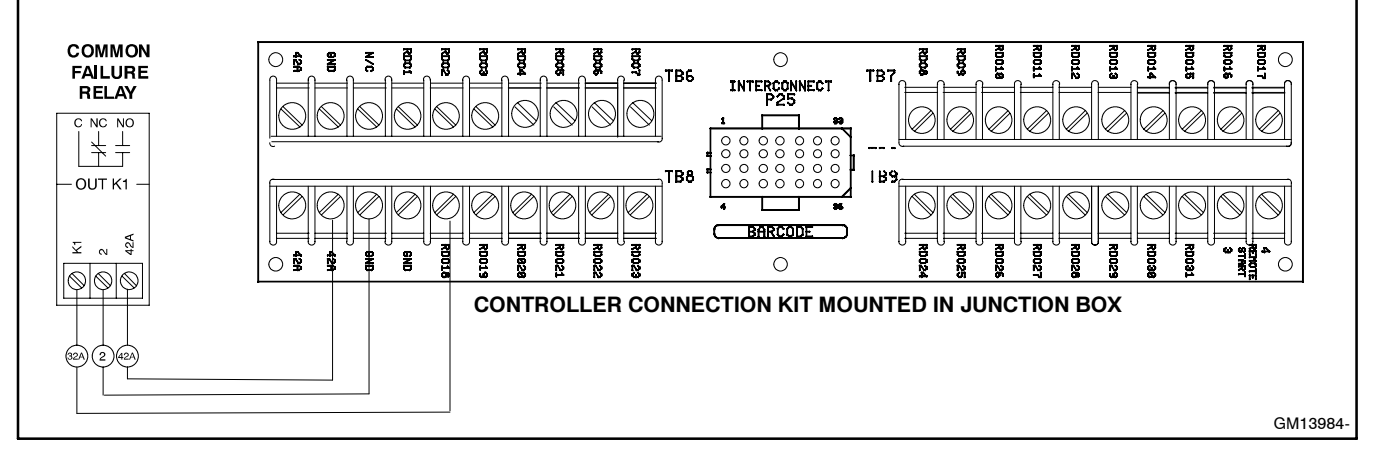

Figure 6-5 Common Failure Relay Kit Connections

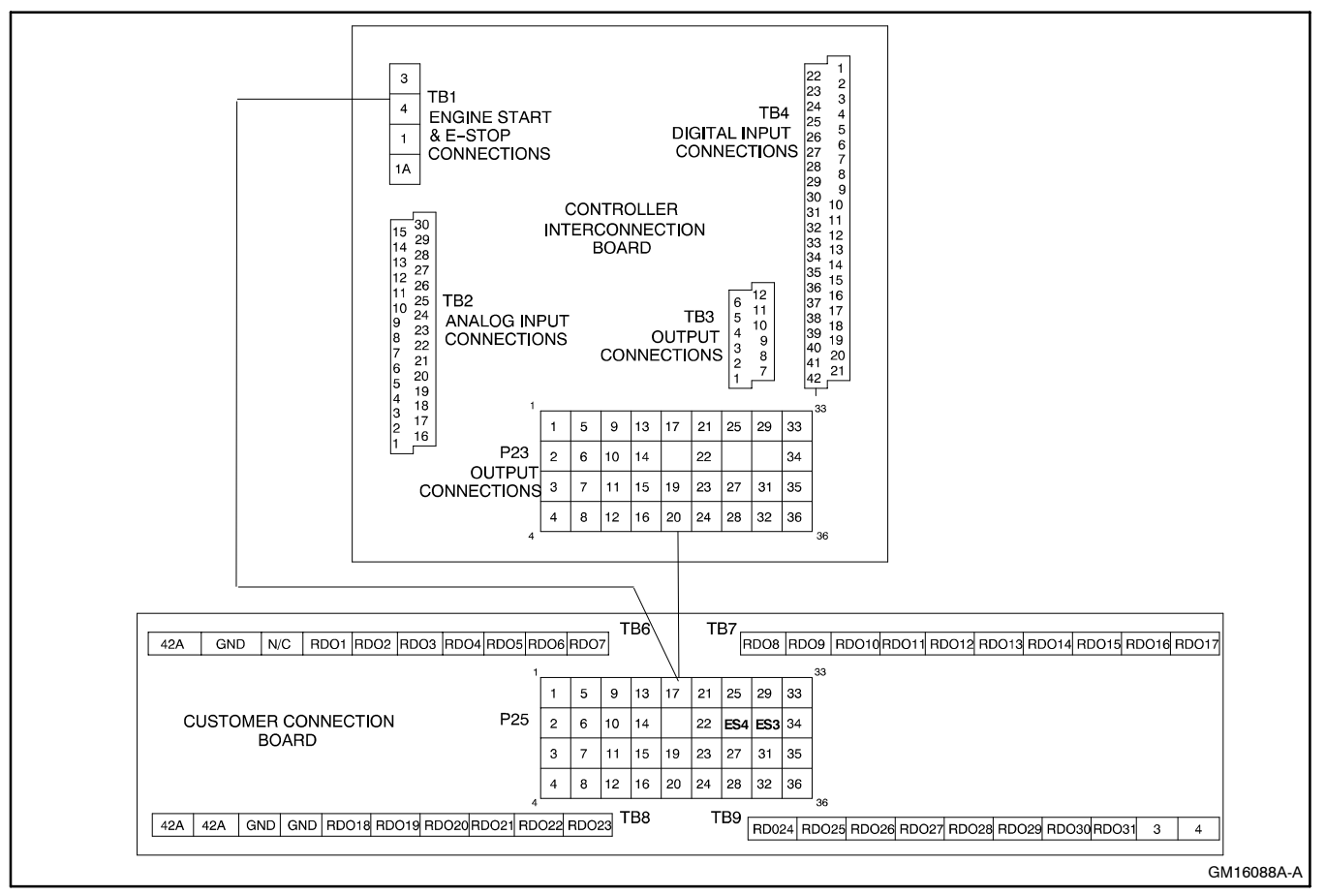

Figure 6-6 Controller (Customer) Connection Kit

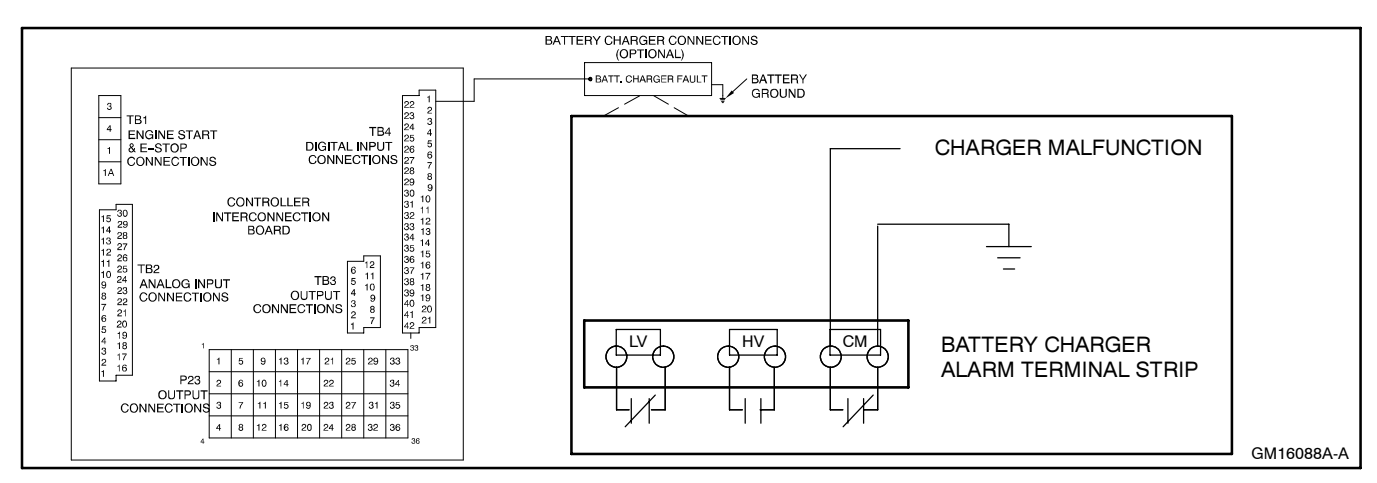

Figure 6-7 Float/Equalize Battery Charger Connections

## 6.1.5 Idle (Speed) Mode Feature

The idle (speed) mode feature provides the ability to start and run the engine at idle (reduced) speed for a selectable time period (0-10 minutes) during warm-up. The controller will override the idle speed mode if the engine reaches the preprogrammed engine warmed-up temperature before the idle mode times out. See Figure 6-8 for user-supplied switch connection.

# 6.1.6 Low Fuel (Level/Pressure) Switch

Some gaseous-fueled models offer a low fuel pressure switch. The low fuel pressure switch connects to the same terminal as the low fuel *level* switch on diesel- or gasoline-fueled models. See Figure 6-9 and Figure 6-10. See Section 6.2, Accessory Connections, for terminal identification.

**Note:** The main tank or the transfer/day tank includes the low fuel level switch. The fuel tank supplier typically provides the low fuel level switch.

## 6.1.7 Prime Power Switch Kit

The prime power switch kit prevents battery drain during generator set nonoperation periods and when the generator set battery cannot be maintained by an AC battery charger. See Figure 6-11 for an illustration of the kit and Figure 6-12 for the electrical connections.

Stop the generator set using the stopping procedures in Section 2.3.2, Stopping, before placing the generator set in the prime power mode. Move the prime power switch located on the back of the controller to the *DOWN* position. The controller including the digital display, LEDs, and alarm horn does not function when the generator set is in the prime power mode.

Move the prime power switch located on the back of the controller to the *UP* position and reset the controller time and date before attempting to start the generator set.

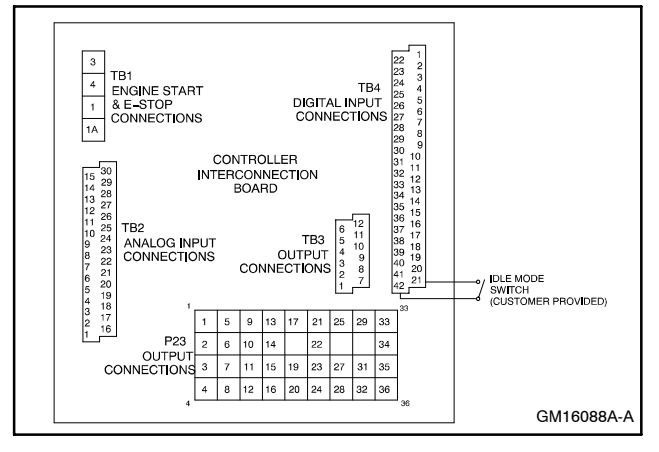

Figure 6-8 Idle (Speed) Mode Switch

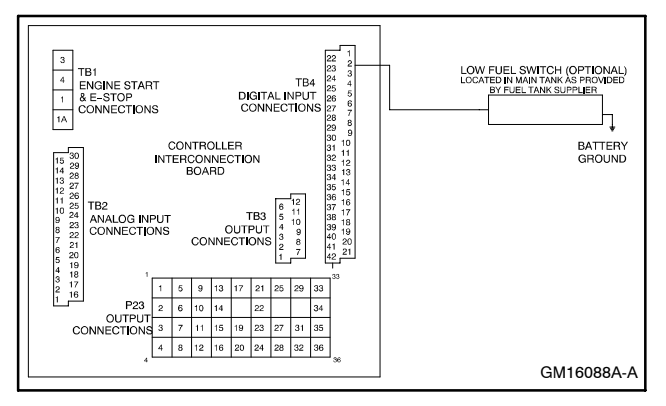

Figure 6-9 Low Fuel Switch (Level or Pressure)

| Switch Rating | 12 volts DC minimum, 0.5 amp minimum |
|---------------|--------------------------------------|
| Wi            | ring Recommendation                  |
| Gauge         | mm (ft.)                             |
| 18-20         | 30.5 (100)                           |
| 14            | 153 (500)                            |
| 10            | 305 (1000)                           |

Figure 6-10 Switch Rating & Wiring Recommendation

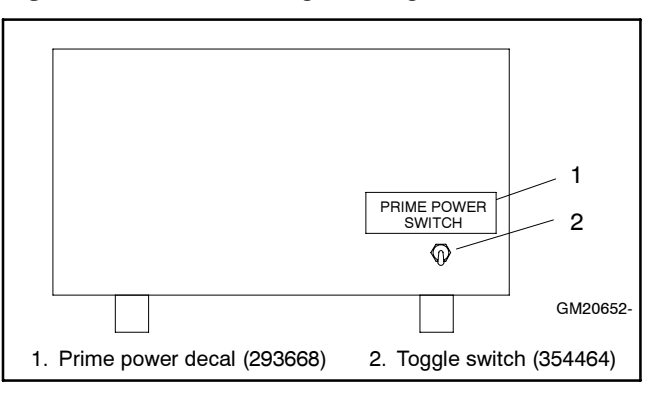

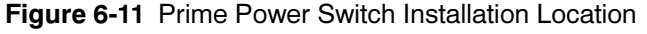

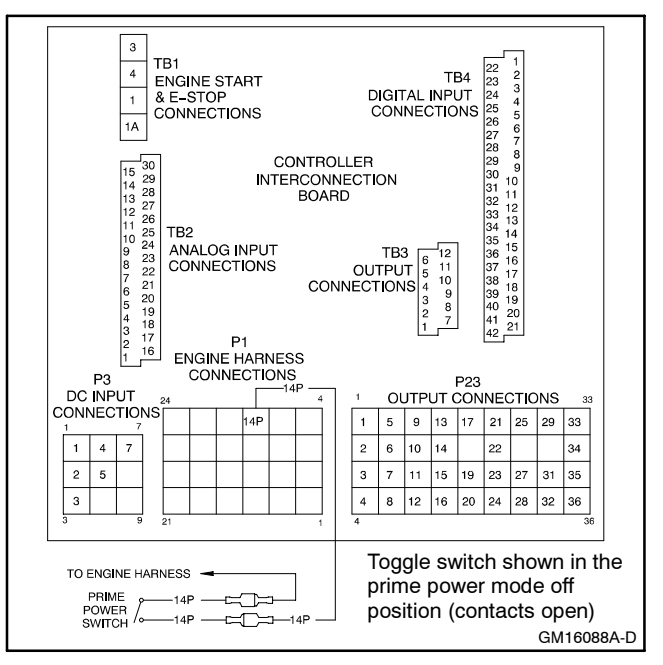

Figure 6-12 Prime Power Switch Connections

# 6.1.8 Remote Annunciator Kit

A remote annunciator monitors the generator set's condition from a remote location. See Figure 6-13 and Figure 6-14. The remote annunciator includes an alarm horn, an alarm silence switch, a lamp test, and lamp indicators similar to the digital controller, plus the following:

**Line Power.** Lamp illuminates to indicate the power source is a commercial utility.

**Generator Power.** Lamp illuminates to indicate the power source is the generator set.

Also refer to Remote Serial Annunciator (RSA1000) in Section 6.1.11 for using Modbus® communications via RS-485 network.

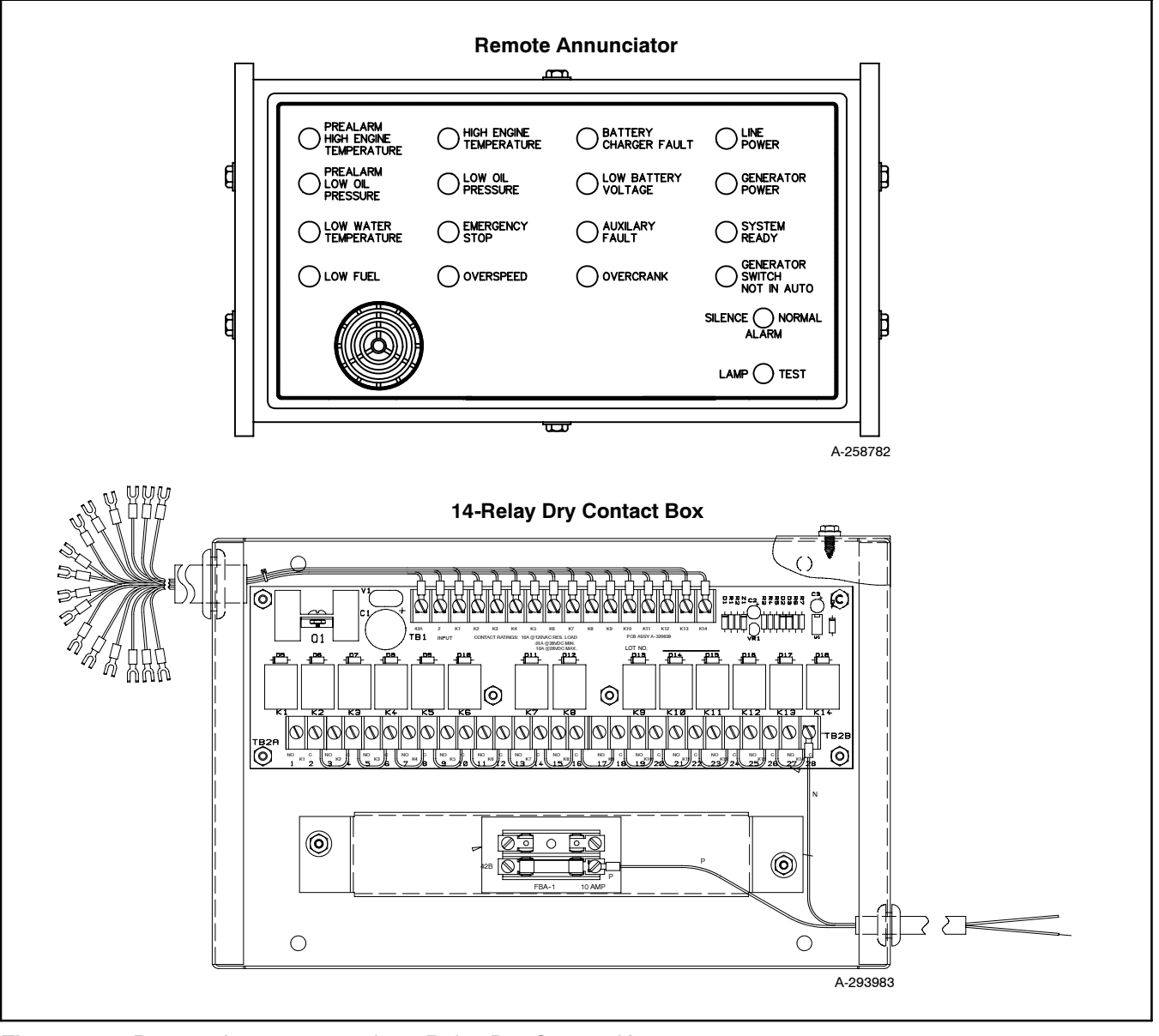

Figure 6-13 Remote Annunciator with 14-Relay Dry Contact Kit

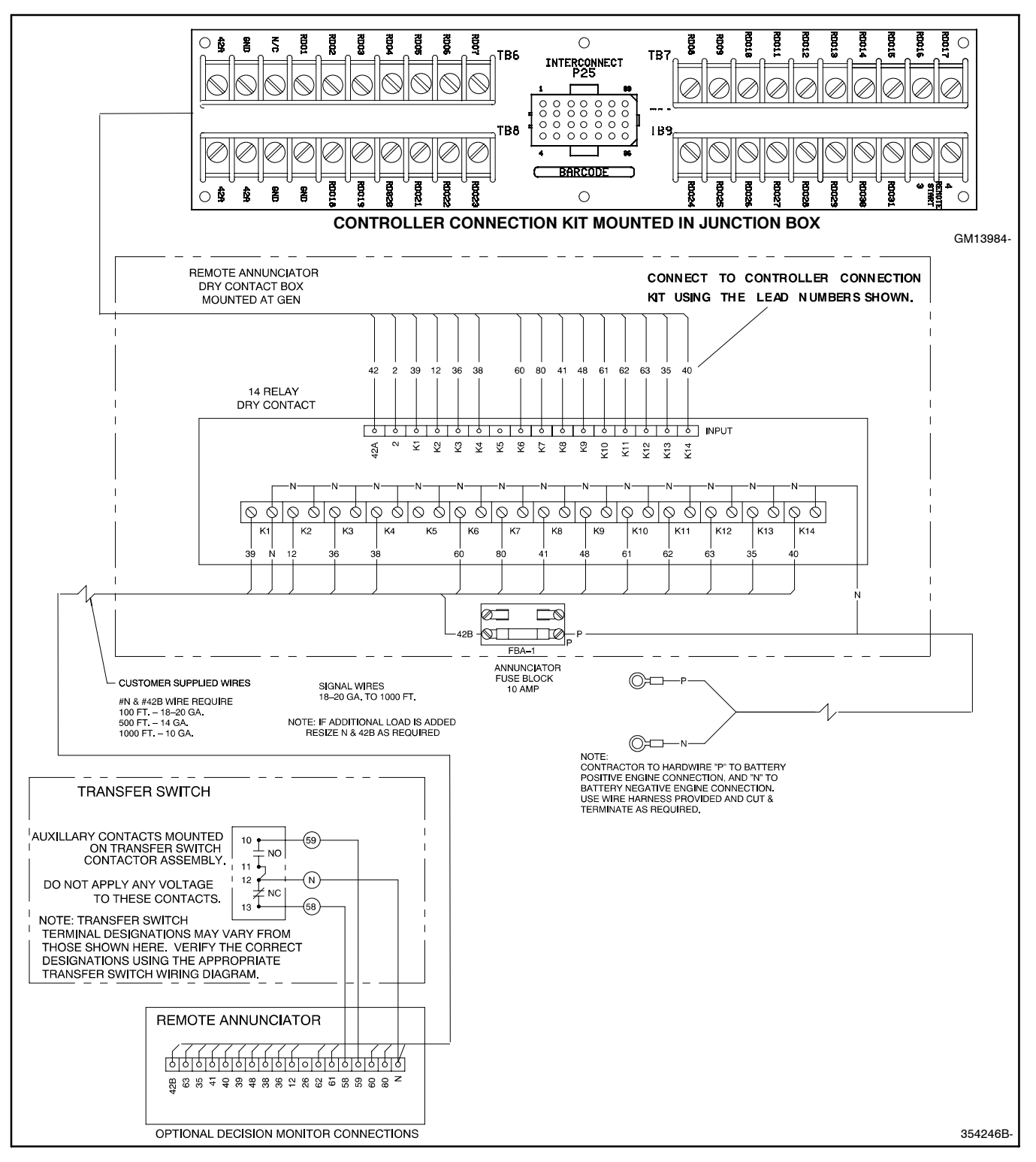

Figure 6-14 Remote Annunciator with 14-Relay Dry Contact Kit Connections

# 6.1.9 Remote Emergency Stop Kit

The emergency stop kit allows immediate shutdown of the generator set from a remote location. See Figure 6-15 and Figure 6-16. If the emergency stop switch activates, the EMERGENCY STOP lamp lights and the unit shuts down. Before attempting to restart the generator set, reset the emergency stop switch (by replacing the glass piece) and reset the generator set by placing the master switch in the OFF/RESET position.

Use the single glass piece located inside the switch for replacement and order additional glass pieces as service parts. See Section 2.3.3, Emergency Stop Switch Reset Procedure. See Section 6.2, Accessory Connections, for terminal identifications.

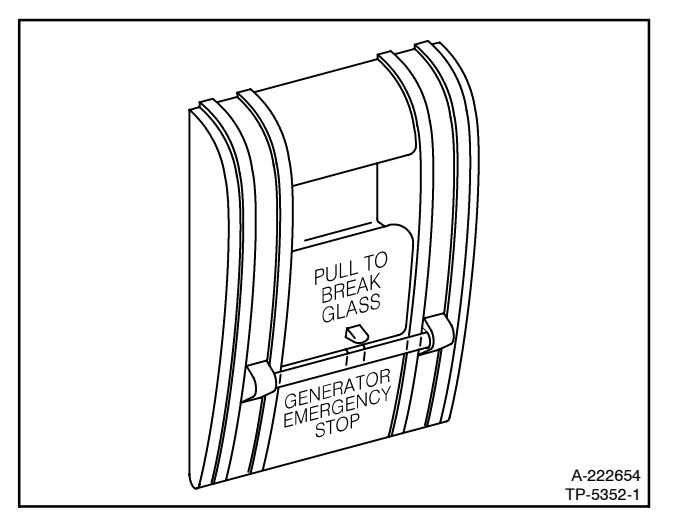

Figure 6-15 Emergency Stop Kit

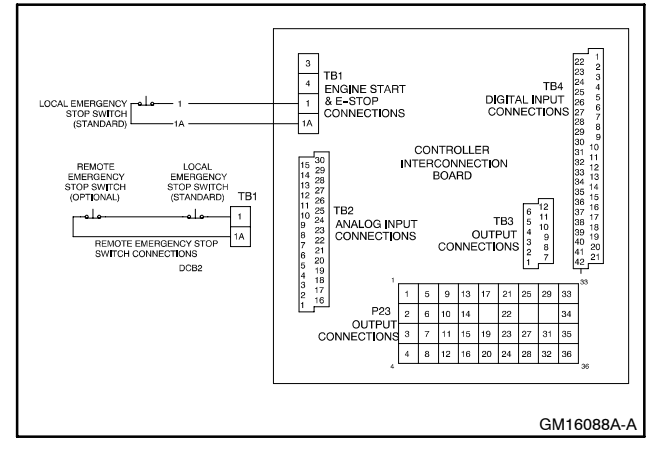

Figure 6-16 Remote Emergency Stop Kit Connections

# 6.1.10 Remote Reset Feature

The remote reset switch provides generator set resetting after a fault shutdown at a remote location. See Figure 6-17 and Figure 6-18 for user-supplied switch connection.

Press and hold the switch for 2–3 seconds and release to reset the generator set controller.

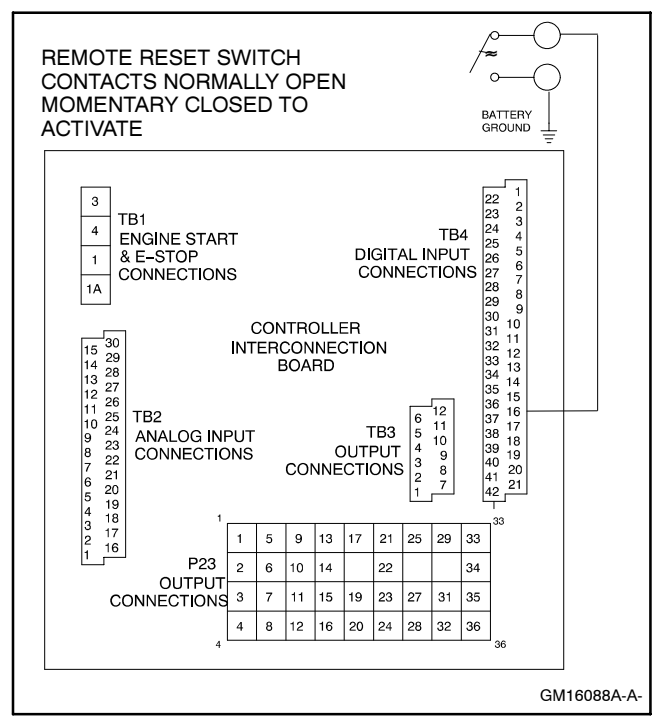

Figure 6-17 Remote Reset Switch Connections

| Switch Rating | 12 volts DC minimum, 1 amp minimum |
|---------------|------------------------------------|
| Wi            | ring Recommendation                |
| Gauge         | mm (ft.)                           |
| 18-20         | 30.5 (100)                         |
| 14            | 153 (500)                          |
| 10            | 305 (1000)                         |

Figure 6-18 Switch Rating and Wiring Recommendations

# 6.1.11 Remote Serial Annunciator

The remote serial annunciator (RSA 1000) (Figure 6-19) monitors the condition of the generator set from a location remote from the generator set. If a generator set alarm condition occurs, the remote annunciator alerts the operator through visual and audible signals.

The remote serial annunciator kit includes components for flush and surface mounting. One RSA (master) can support up to a maximum of three additional RSAs (slaves). The RSA will function as master or slave by changing the DIP switch position on the RSA board. If a generator set fault occurs, the RSA 1000 horn activates and the corresponding LED illuminates.

Figure 6-20 shows the status of the system ready LED, generator set running LED, communication status LED, common fault LED, common fault output, and horn for each fault or status condition. See Figure 6-21 for RSA wiring connections.

The RSA requires connection to the controller Modbus<sup>®</sup> RS-485 port. If the RS-485 port is needed for switchgear monitoring or a wireless monitor, the RSA cannot be connected to the controller. If the RS-485 port is unavailable, please select an alternate annunciator kit.

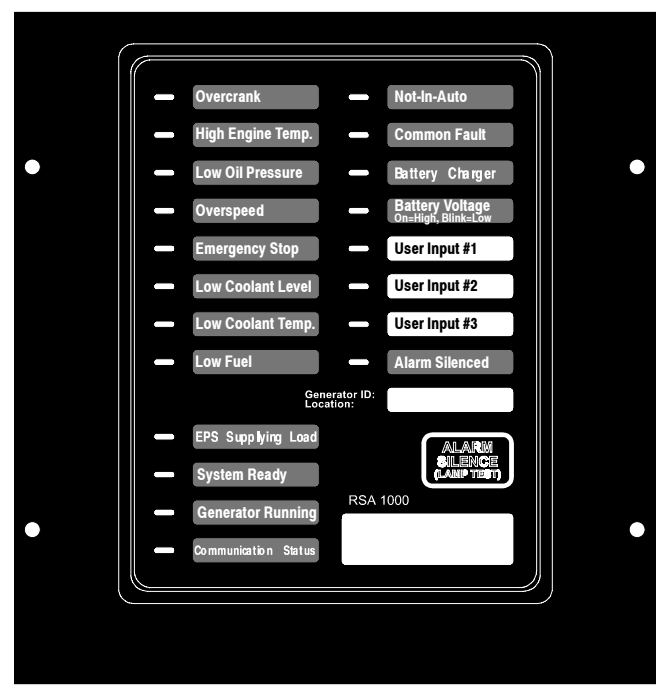

Figure 6-19 Remote Serial Annunciator (RSA 1000)

Modbus® is a registered trademark of Schneider Electric.

|                                                                                 |               |                     | System M                 | onitoring LEDs      | and Function        | IS                     |      |
|---------------------------------------------------------------------------------|---------------|---------------------|--------------------------|---------------------|---------------------|------------------------|------|
| Fault and Status Condition                                                      | Fault<br>LEDs | System<br>Ready LED | Generator<br>Running LED | Comm.<br>Status LED | Common<br>Fault LED | Common<br>Fault Output | Horn |
| Overcrank Shutdown                                                              | Red           | Red SF              | Off                      | Green               | Off                 | On                     | On   |
| High Engine Temperature Warning                                                 | Yellow        | Red SF              | Green                    | Green               | Off                 | On                     | On   |
| High Engine Temperature Shutdown                                                | Red           | Red SF              | Off                      | Green               | Off                 | On                     | On   |
| Low Oil Pressure Warning                                                        | Yellow        | Red SF              | Green                    | Green               | Off                 | On                     | On   |
| Low Oil Pressure Shutdown                                                       | Red           | Red SF              | Off                      | Green               | Off                 | On                     | On   |
| Overspeed Shutdown                                                              | Red           | Red SF              | Off                      | Green               | Off                 | On                     | On   |
| Emergency Stop                                                                  | Red           | Red SF              | Off                      | Green               | Off                 | On                     | On   |
| Low Coolant Level                                                               | Red           | Red SF              | Off                      | Green               | Off                 | On                     | On   |
| Low Coolant Temperature                                                         | Yellow        | Red SF              | Off                      | Green               | Off                 | On                     | On   |
| Low Fuel—Level or Pressure *                                                    | Yellow        | Red SF              | Green                    | Green               | Off                 | On                     | On   |
| EPS Supplying Load (550 Controller)                                             | Yellow        | Green               | Green                    | Green               | Off                 | Off                    | Off  |
| EPS Supplying Load (RSA)                                                        | Yellow        | Green               | Green or Off             | Green               | Off                 | Off                    | Off  |
| System Ready                                                                    | Green         | Green               | Green or Off             | Green               | Off                 | Off                    | Off  |
| System Not Ready                                                                | Red           | Red SF              | Green or Off             | Green               | Off                 | On                     | On   |
| No Device at Powerup                                                            | Red           | Off                 | Off                      | Red SF              | Off                 | On                     | On   |
| Loss of Controller Comm. (Master RSA)                                           | Red           | Off                 | Off                      | Red FF              | Off                 | On                     | On   |
| Loss of Controller Comm. (Slave RSA)                                            | Red           | Off                 | Off                      | Red SF              | Off                 | On                     | On   |
| Not-In-Auto                                                                     | Red           | Red SF              | Green or Off             | Green               | Off                 | On                     | On   |
| Battery Charger Fault *                                                         | Yellow        | Red SF              | Green or Off             | Green               | Off                 | On                     | On   |
| High Battery Voltage                                                            | Yellow        | Green               | Green or Off             | Green               | Off                 | Off                    | Off  |
| Low Battery Voltage                                                             | Yellow        | Green               | Green or Off             | Green               | Off                 | Off                    | Off  |
| User Input #1 (RSA)                                                             | Red           | Green               | Green or Off             | Green               | Off                 | On                     | On   |
| User Input #2 (RSA)                                                             | Red           | Green               | Green or Off             | Green               | Off                 | On                     | On   |
| User Input #1 (550 Controller)                                                  | Red           | Red SF              | Green or Off             | Green               | Off                 | On                     | On   |
| User Input #2 (550 Controller)                                                  | Red           | Red SF              | Green or Off             | Green               | Off                 | On                     | On   |
| User Input #3 (550 Controller)                                                  | Red           | Red SF              | Green or Off             | Green               | Off                 | On                     | On   |
| Common Fault                                                                    | Red           | Green               | Green or Off             | Green               | Red SF              | On                     | On   |
| SF = Slow Flash, FF = Fast Flash<br>* May require optional kit or user-provided | d device t    | o enable functio    | n and I FD indicati      | on.                 |                     |                        |      |

Figure 6-20 System Monitoring LEDs and Functions

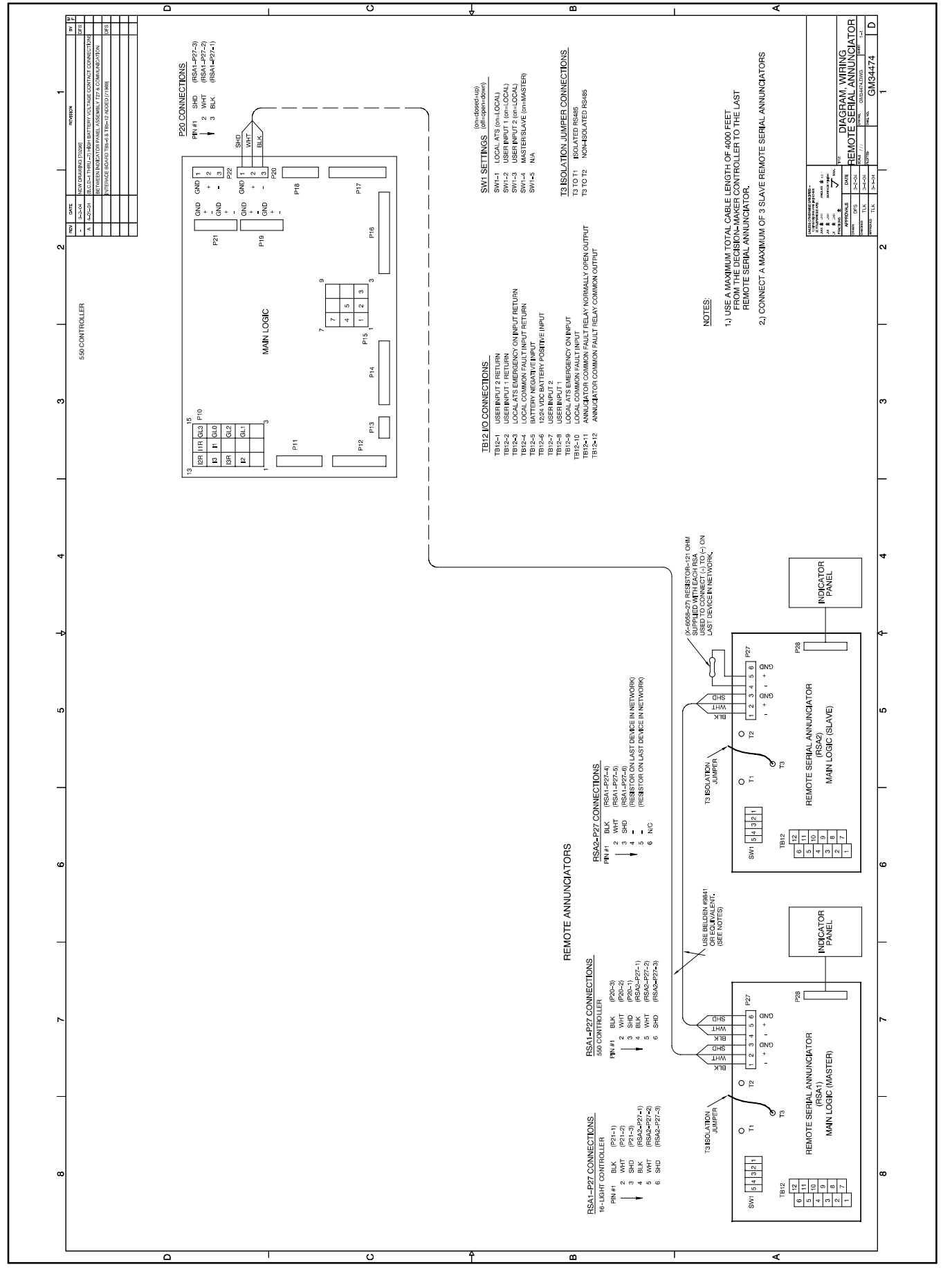

Figure 6-21 RSA Wiring Connections

## 6.1.12 Remote Speed Adjustment Potentiometer Kit (Non-ECM Models)

The remote speed adjustment potentiometer kit provides controller-mounted engine speed adjustment. The adjustment range is approximately  $\pm 5\%$ . Some applications locate this potentiometer with the switchgear. This kit requires an electronic governor on the generator set. See Figure 6-22. See Section 6.2, Accessory Connections, for terminal identifications.

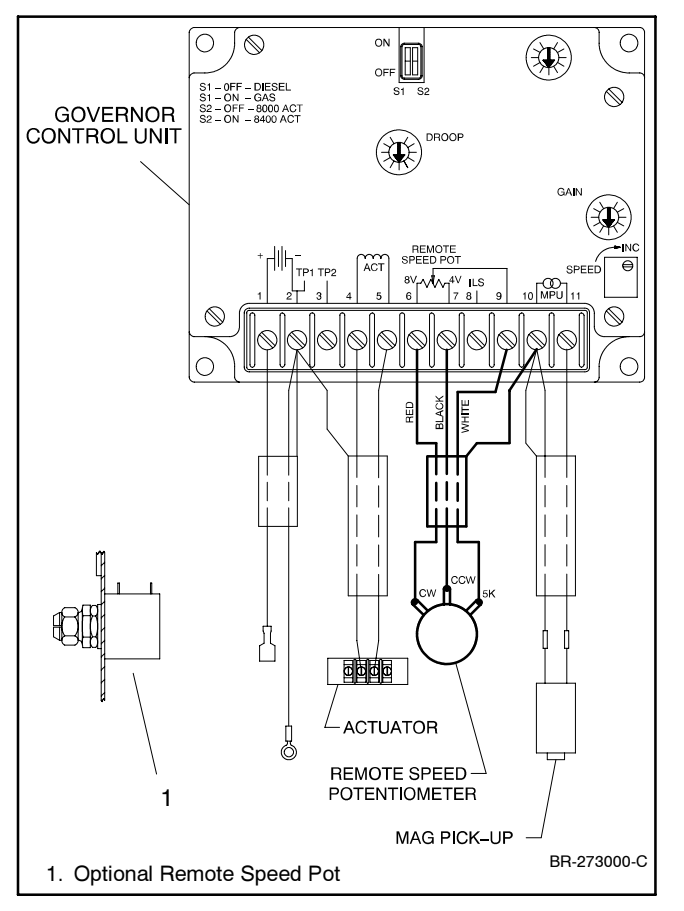

Figure 6-22 Remote Speed Adjustment Potentiometer Connection, Typical

# 6.1.13 Run Relay Kit

The run relay kit energizes only when the generator set runs. Use the run relay kit to control air intake and radiator louvers, alarms, and/or other signalling devices. See Figure 6-23 and Figure 6-24.

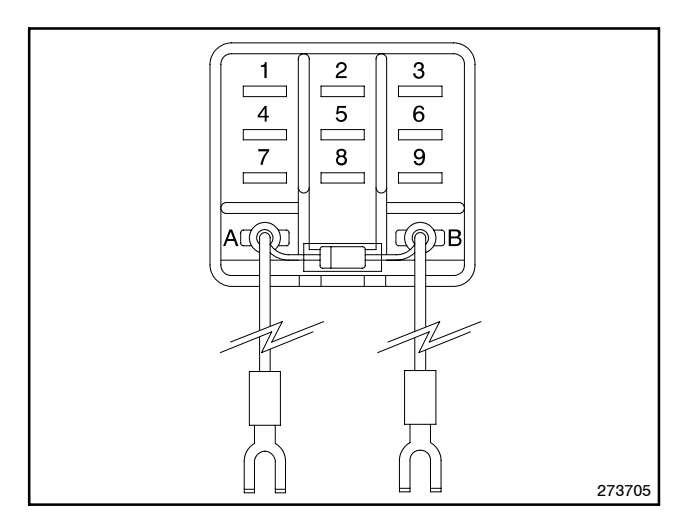

Figure 6-23 Run Relay Kit

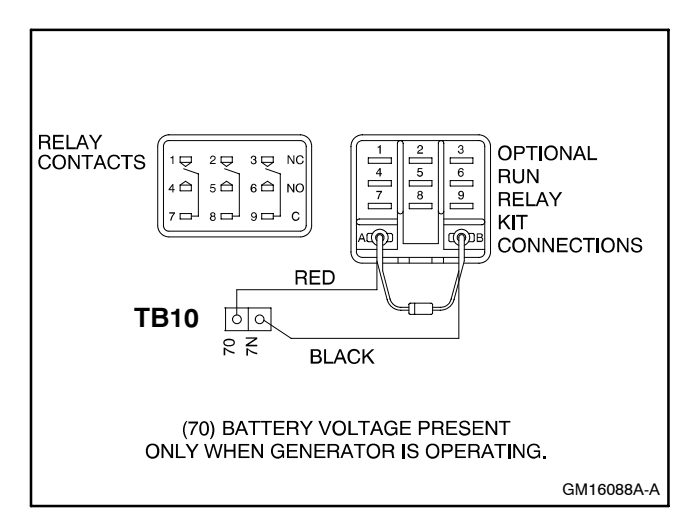

Figure 6-24 Run Relay Connections

# 6.1.14 Single-Relay Dry Contact Kit

The single-relay dry contact kit provides normally open and normally closed contacts in a form C configuration to activate warning devices and other user- provided accessories allowing remote monitoring of the generator set. Typically, lamps, audible alarms, or other devices signal faults or status conditions. Connect any controller fault output to the single-relay dry contact kit.

A total of three dry contact kits may connect to a single controller output. See Figure 6-25 and Figure 6-26. See Section 6.2, Accessory Connections, for terminal identifications.

# 6.1.15 Ten-Relay Dry Contact Kit

The ten-relay dry contact kit provides normally open and normally closed contacts in a form C configuration to activate warning devices and other user-provided accessories allowing remote monitoring of the generator set. Connect any controller fault output to the ten-relay dry contact kit. Typically, lamps, audible alarms, or other devices signal the fault conditions. Refer to Figure 6-27 for an internal view of the contact kit. See Figure 6-28 for electrical connections. See Section 6.2, Accessory Connections, for terminal identifications.

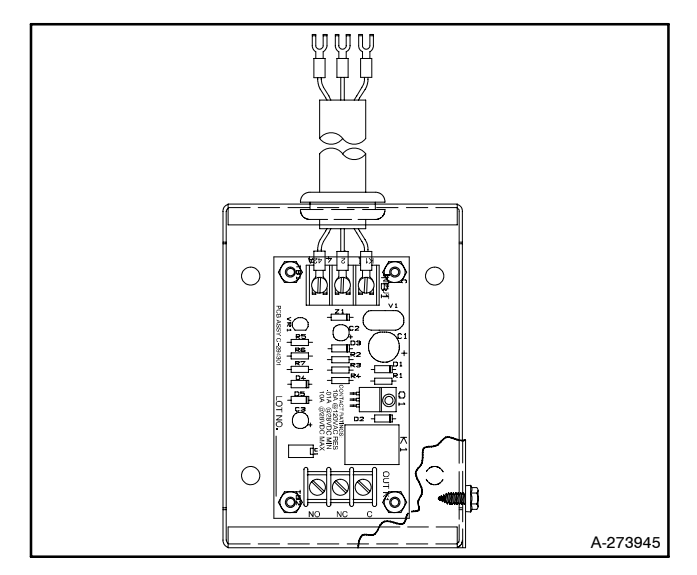

Figure 6-25 Single-Relay Dry Contact Kit, Typical

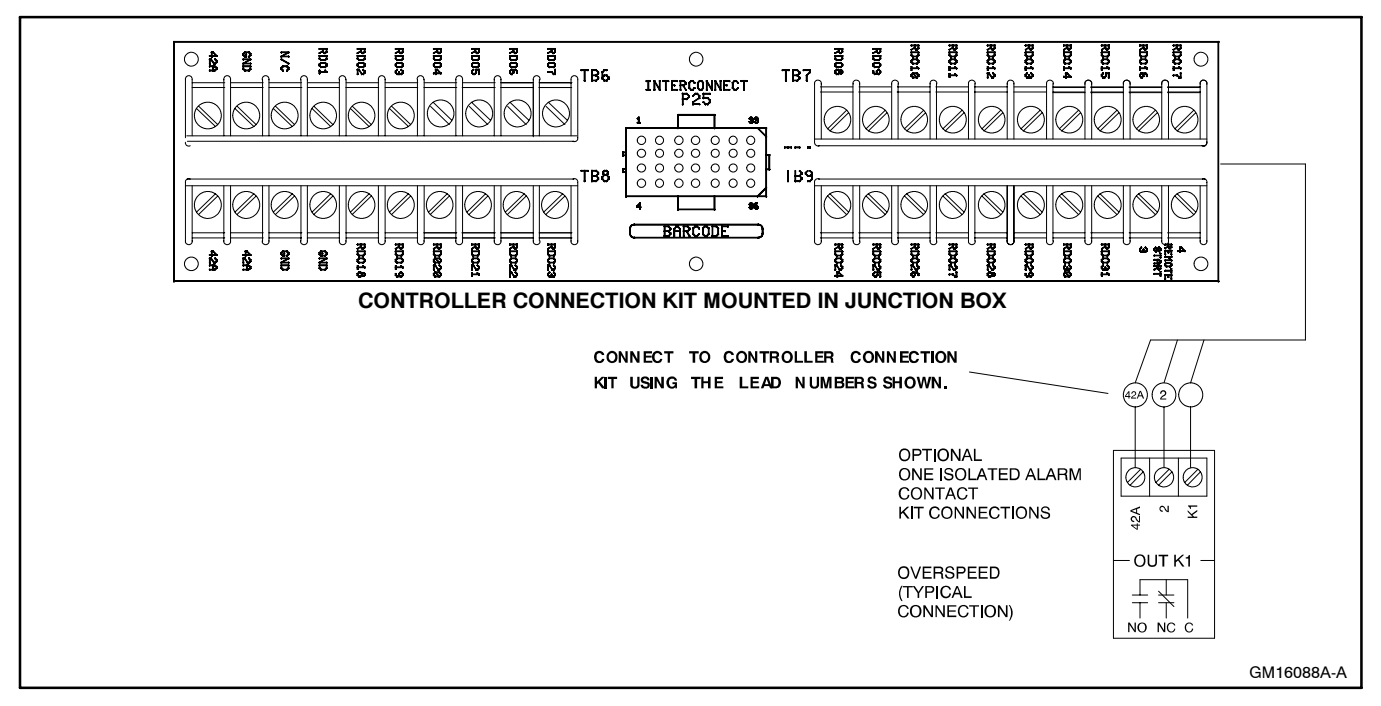

Figure 6-26 Single-Relay Dry Contact Kit Connections

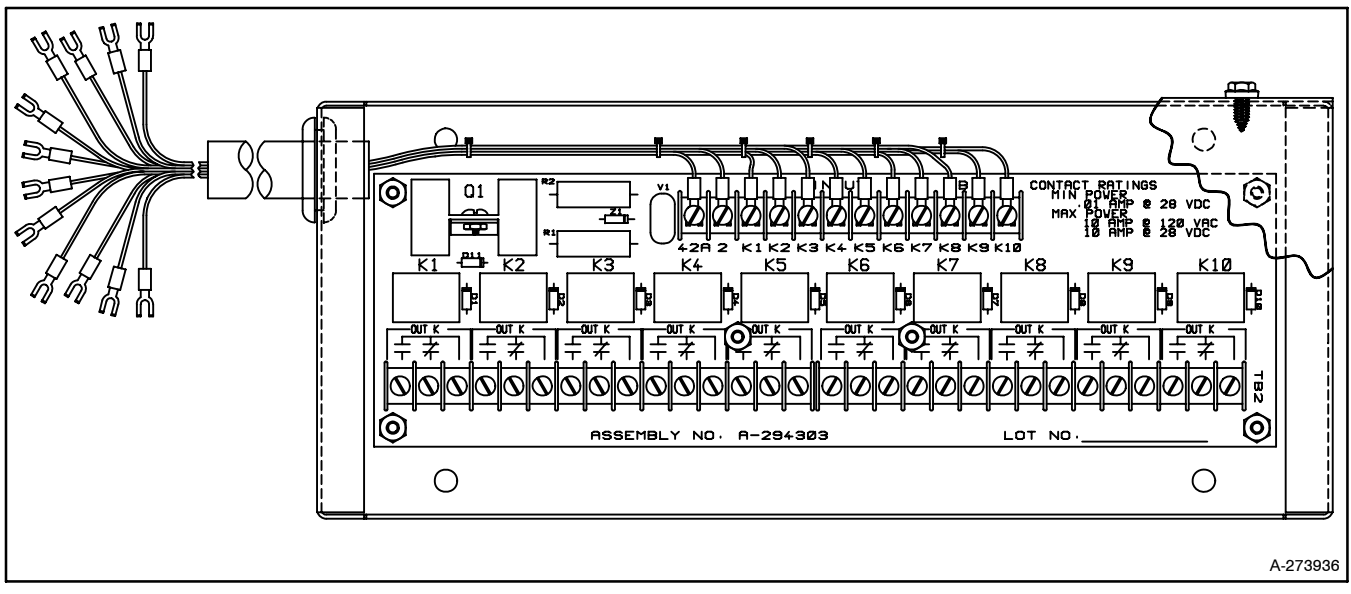

Figure 6-27 Ten-Relay Dry Contact Kit

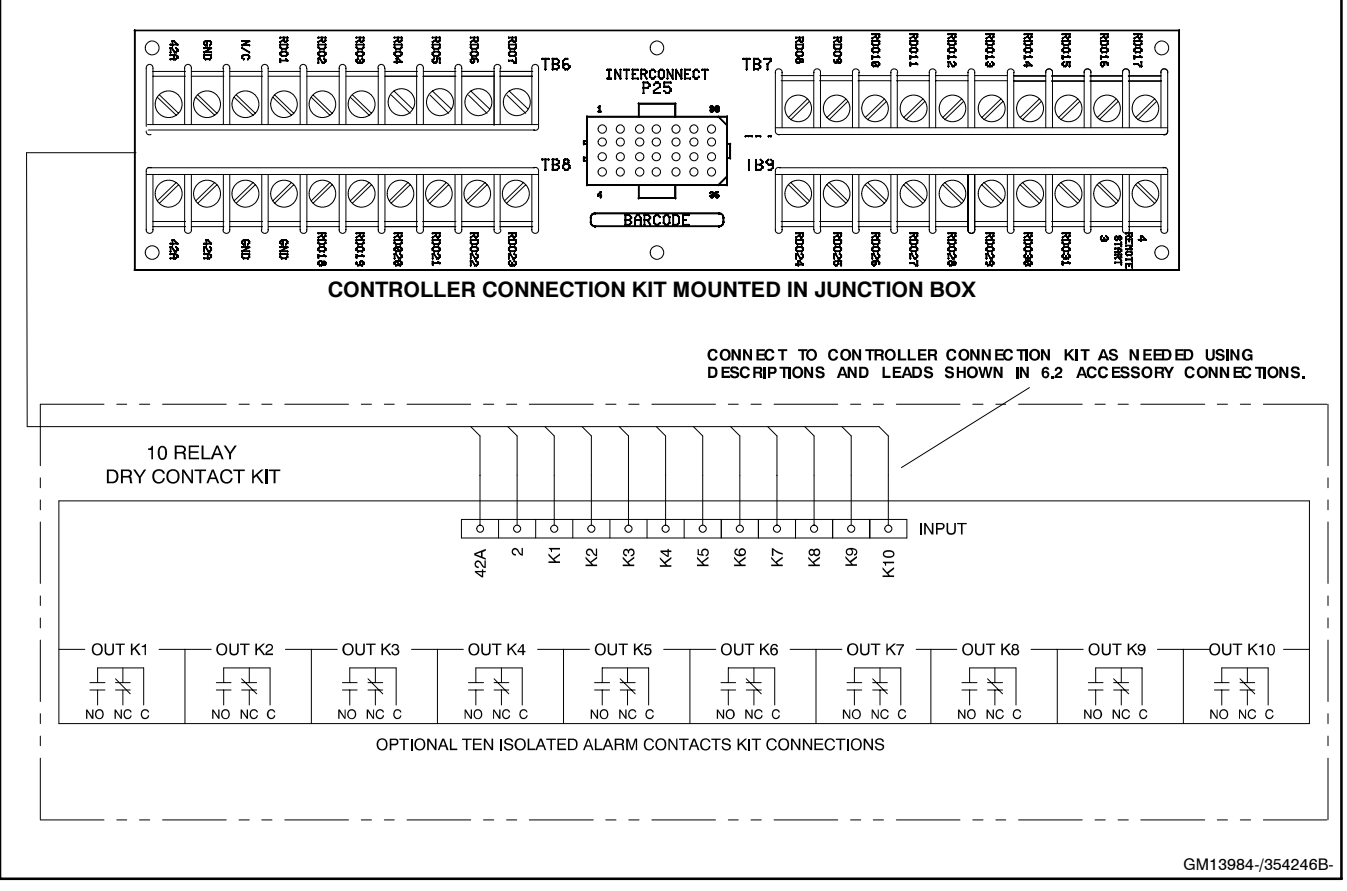

Figure 6-28 Ten-Relay Dry Contact Kit Connections

# 6.1.16 Twenty-Relay Dry Contact Kit (450–2000 kW Models Only)

The twenty-relay dry contact kit provides normally open and normally closed contacts in a form C configuration to activate warning devices and other user-provided accessories allowing remote monitoring of the generator set. Typically, lamps, audible alarms, or other devices signal faults or status conditions. Connect any generator set fault output to the dry contact kit.

Refer to Figure 6-29 for an internal view of the contact kit. See Figure 6-30 for electrical connections. See Section 6.2, Accessory Connections, for terminal identifications.

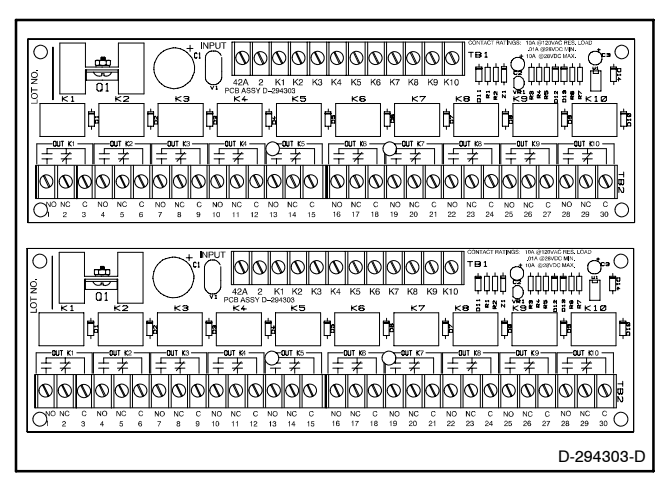

Figure 6-29 Twenty-Relay Dry Contact Kits

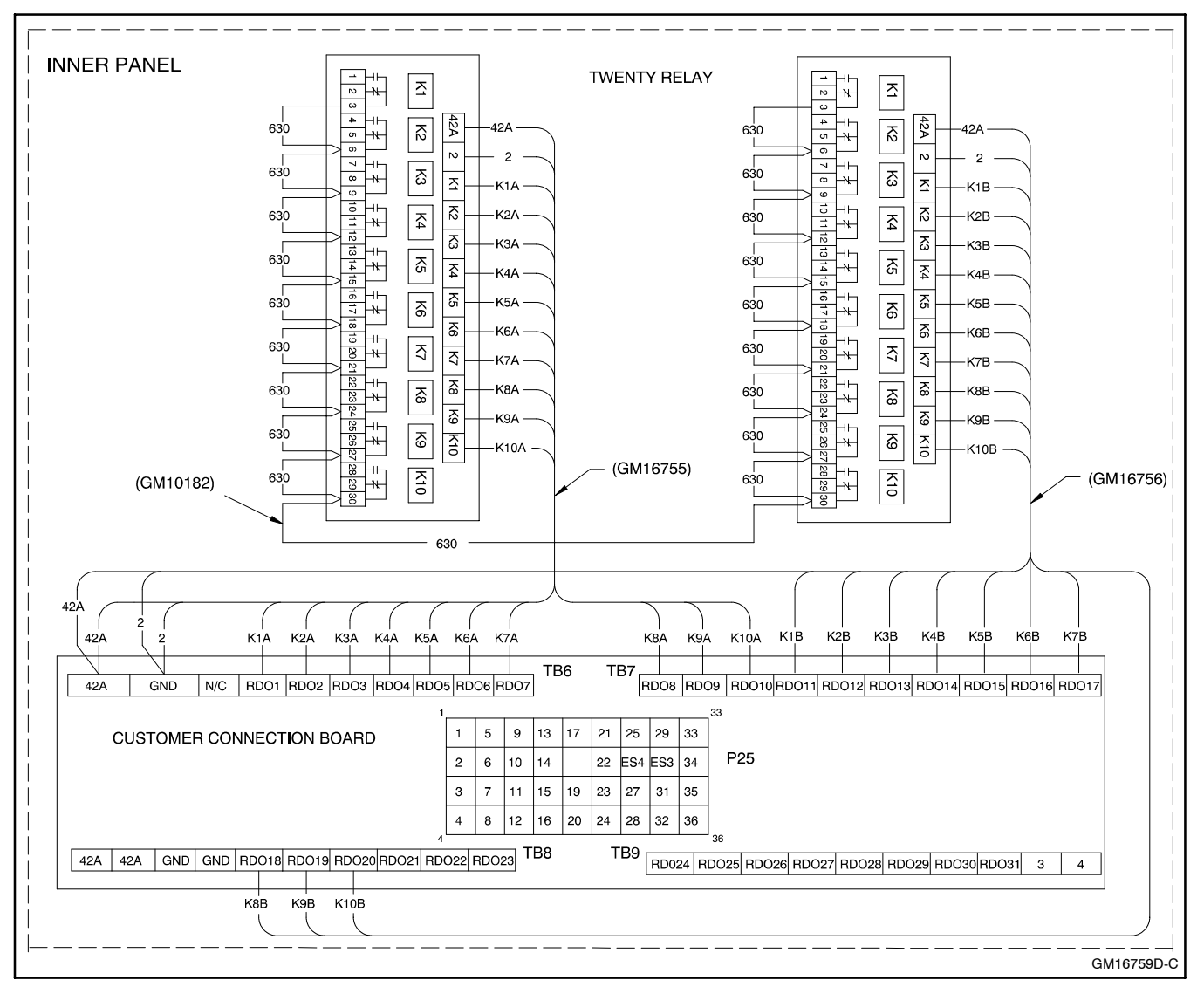

Figure 6-30 Twenty-Relay Dry Contact Relay Kit Connections

## 6.1.17 Wireless Monitor

The wireless monitor system has two components: a wireless monitor unit and a website. The monitor unit transmits messages in response to signals received from the equipment controller and notifies designated recipients of selected operating conditions. The website monitors these messages.

There are three monitor models: GM23409-KP1S for use with hardwire inputs; GM23409-KP2S for use with a 550 controller using Modbus<sup>®</sup> communication; and GM23409-KP3S for use with a 550 controller using hardwire inputs that require a customer interface board.

Note: The 550 controller supports only one connection for Modbus<sup>®</sup> communication. If the controller's RS-485 connection is already used for Modbus<sup>®</sup> communication with other equipment, use wireless monitor model GM23409-KP1S or -KP3S with hardwire inputs through a customer connection board for monitoring.

Typical messages might include:

- Overcrank
- Low oil pressure
- Overspeed
- Common fault

At the website, the user configures which individuals will receive messages regarding selected operating conditions and the message delivery method. Delivery methods include pagers (alphanumeric, numeric), fax, XML, e-mail, PCS, or telephone (voice delivery). Each message sent will contain the condition that generated the transmission and also the make, model, and location of the equipment. Up to 40 messages each day can be delivered. Single or multiple messages can be sent to selected recipients via multiple delivery methods. More than one delivery method can be used for each recipient.

The wireless monitor is powered by the equipment power source or by the generator set and constantly monitors the inputs. When an input is triggered, the wireless monitor sends the condition over the North American AMPS (advanced mobile phone system). An operations center server receives the transmission and forwards the message to the selected recipients according to the configured delivery method.

Every 24 hours, the wireless monitor also sends information about itself and the system it is monitoring.

This *heartbeat* transmission tells the DDC/MTU Power Generation center that the wireless monitor is properly functioning, powered, and able to generate messages. If a device fails to report a nightly heartbeat for more than a day, the system sends a *Unit Failed to Report Heartbeat* alarm message to the website.

Generator set run times and the number of cycles are reported. Models GM23409-KP1S and -KP3S accumulate run times over a 24-hour period and report the run times with the heartbeat message. Model GM23409-KP2S (for the 550 controller only) reports the total accumulated run time and the total number of starts. Run times for model GM23409-KP2S are also totaled using the Control Panel function and can be updated upon request.

Upon power loss, a rechargeable battery powers the wireless monitor. The monitor continues to transmit messages for 15 minutes, then transmits a loss of power signal and enters the *sleep* mode. The sleep mode can last up to 18 hours, until the battery completely discharges or power is restored. The wireless monitor continues to send scheduled heartbeat messages during the sleep mode until the battery discharges completely.

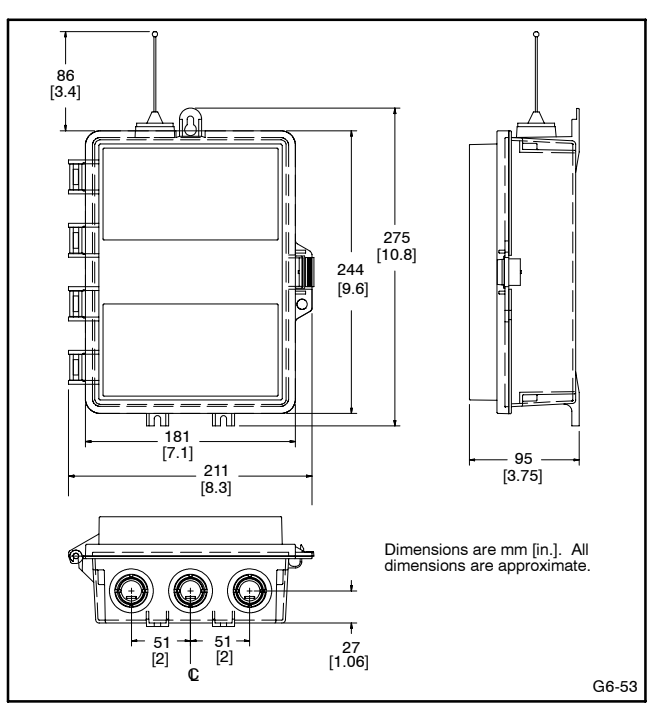

Figure 6-31 Wireless Monitor

Modbus® is a registered trademark of Schneider Electric

# 6.2 Accessory Connections

The 550 controller contains circuit boards equipped with terminal strip(s) for use in connecting a controller connection kit. Do not connect accessories directly to the controller terminal strip(s). Connect accessories to either a controller connection kit or a dry contact kit. Connect the dry contact kit(s) to the controller connection kit. Connect alarms, battery chargers, remote switches, and other accessories to the dry contact kit relay(s).

For specific information on accessory connections, refer to the accessory wiring diagrams in the wiring diagram manual and the instruction sheet accompanying the kit. See Figure 6-32 and Figure 6-33 for controller interconnection circuit board connections. See Figure 6-34 and Figure 6-35 for controller (customer) connection kit connections.

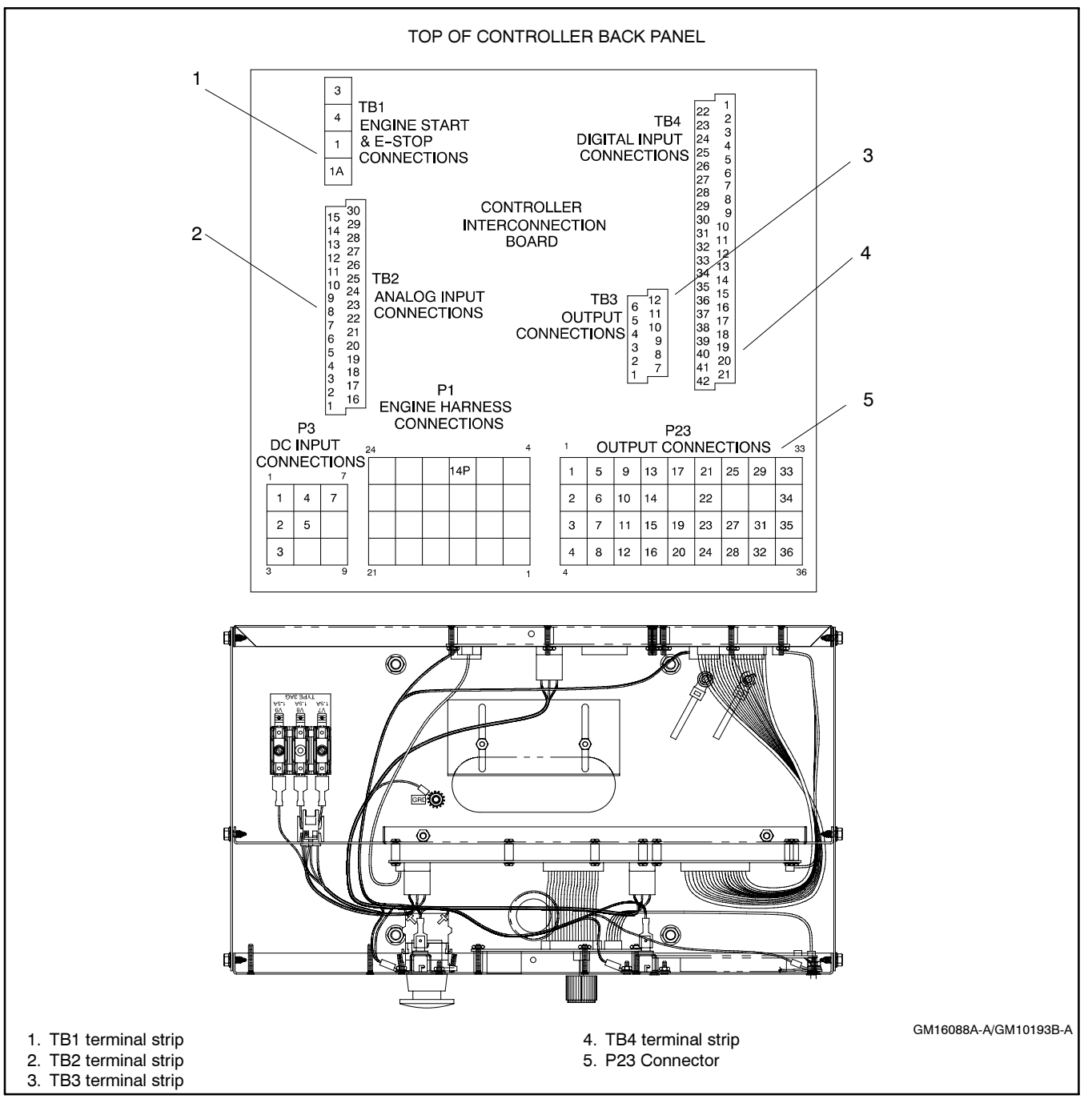

Figure 6-32 Terminal Strips on Controller Interconnection Circuit Board (Controller Back Panel Folded Down)

# TB1 Terminal Strip—Engine Start and Emergency Stop Connections

| Term.  | Description                           |  |  |  |  |  |  |
|--------|---------------------------------------|--|--|--|--|--|--|
| 1      | Emergency stop ground                 |  |  |  |  |  |  |
| 1A     | Emergency stop                        |  |  |  |  |  |  |
| 3      | Remote start                          |  |  |  |  |  |  |
| 4      | Remote stan                           |  |  |  |  |  |  |
| TB2 Te | rminal Strip—Analog Input Connections |  |  |  |  |  |  |
| Torm   | Description                           |  |  |  |  |  |  |
| 1      | ACH1 (CTS) Signal (pon-ECM)           |  |  |  |  |  |  |
| 2      | ACH1 (CTS) Supply (non-ECM)           |  |  |  |  |  |  |
| 3      | ACH2 (OPS) Signal (non-ECM)           |  |  |  |  |  |  |
| 4      | ACH2 (OPS) Supply (non-ECM            |  |  |  |  |  |  |
| 5      | ACH3 Signal                           |  |  |  |  |  |  |
| 6      | ACH3 Supply                           |  |  |  |  |  |  |
| 7      | ACH4 Signal                           |  |  |  |  |  |  |
| 8      | ACH4 Supply                           |  |  |  |  |  |  |
| 9      | ACH5 Signal                           |  |  |  |  |  |  |
| 10     | ACH5 Supply                           |  |  |  |  |  |  |
| 11     | ACH6 Signal                           |  |  |  |  |  |  |
| 12     | ACH7 Signal                           |  |  |  |  |  |  |
| 14     | ACH7 Supply                           |  |  |  |  |  |  |
| 15     | N/C                                   |  |  |  |  |  |  |
| 16     | ACH1 (CTS) Return (non-ECM)           |  |  |  |  |  |  |
| 17     | ACH1 (CTS) Shield ground (non-ECM)    |  |  |  |  |  |  |
| 18     | ACH2 (OPS) Return (non-ECM)           |  |  |  |  |  |  |
| 19     | ACH2 (OPS) Shield ground (non-ECM)    |  |  |  |  |  |  |
| 20     | ACH3 Return                           |  |  |  |  |  |  |
| 21     | ACH3 Shield ground                    |  |  |  |  |  |  |
| 22     | ACH4 Return                           |  |  |  |  |  |  |
| 23     | ACH5 Beturn                           |  |  |  |  |  |  |
| 25     | ACH5 Shield ground                    |  |  |  |  |  |  |
| 26     | ACH6 Return                           |  |  |  |  |  |  |
| 27     | ACH6 Shield ground                    |  |  |  |  |  |  |
| 28     | ACH7 Return                           |  |  |  |  |  |  |
| 29     | ACH7 Shield ground                    |  |  |  |  |  |  |
| 30     | N/C                                   |  |  |  |  |  |  |
|        |                                       |  |  |  |  |  |  |
| IB3 le | rminal Strip—Accessory Power Output   |  |  |  |  |  |  |
| T      |                                       |  |  |  |  |  |  |
| ierm.  |                                       |  |  |  |  |  |  |
| 1      |                                       |  |  |  |  |  |  |
| 2      | $\pm 12$ VDC (OEM use only)           |  |  |  |  |  |  |
| 4      | Fused battery (+) (42A) (5 Amp)       |  |  |  |  |  |  |
| 5      | Fused battery (+) (42A) (5 Amp)       |  |  |  |  |  |  |
| 6      | Fused battery (+) (42A) (5 Amp)       |  |  |  |  |  |  |
| 7      | Battery (-)                           |  |  |  |  |  |  |
| 8      | Battery (-)                           |  |  |  |  |  |  |
| Q      | Battery (-)                           |  |  |  |  |  |  |

| 9  | Battery | (-)        | ) |
|----|---------|------------|---|
| 10 |         | <i>i</i> i |   |

- 10 11
- Battery (-) Battery (-) Panel lamp output 12

Figure 6-33 Controller Terminal Strip Identification

#### TB4 Terminal Strip—Input Factory Connections

| Term.                                           | Description                                        |  |  |
|-------------------------------------------------|----------------------------------------------------|--|--|
| 1                                               | DCH1 Battery charger fault                         |  |  |
| 2                                               | DCH2 Low fuel                                      |  |  |
| 3                                               | DCH3 I ow coolant temp with FCM models or          |  |  |
| •                                               | warning default with non-FCM models                |  |  |
| 4                                               | DCH4 Field overvoltage with M4/M5/M7               |  |  |
| т                                               | alternators or warning default with                |  |  |
|                                                 | non M4/M5/M7 altornatore                           |  |  |
| F                                               | DCUE Product Closed Paralleling Applications       |  |  |
| 5                                               | DCH6 Enable Synch Paralleling Applications         |  |  |
| 0                                               | DCHo Enable Synch, Farallelling Applications       |  |  |
| 1                                               | DCH7 warning                                       |  |  |
| 8                                               | DCH8 Warning                                       |  |  |
| 9                                               | DCH9 warning                                       |  |  |
| 10                                              | DCH10 warning                                      |  |  |
| 11                                              | DCH11 AFM Shutdown, Waukesha engine                |  |  |
| 12                                              | DCH12 Detonation Warning, Waukesha engine          |  |  |
| 13                                              | DCH13 Detonation Shutdown,                         |  |  |
|                                                 | Waukesha engine                                    |  |  |
| 14                                              | DCH14 Warning                                      |  |  |
| 15                                              | DCH15 Remote shutdown                              |  |  |
| 16                                              | DCH16 Remote reset                                 |  |  |
| 17                                              | DCH17 VAR PF mode                                  |  |  |
| 18                                              | DCH18 Voltage lower                                |  |  |
| 19                                              | DCH19 Voltage raise                                |  |  |
| 20                                              | DCH20 Air damper                                   |  |  |
| 21                                              | DCH21 Idle mode functional with                    |  |  |
|                                                 | ECM-equipped engines only                          |  |  |
| 22                                              | DCH1 Return                                        |  |  |
| 23                                              | DCH2 Return                                        |  |  |
| 24                                              | DCH3 Return                                        |  |  |
| 25                                              | DCH4 Return                                        |  |  |
| 26                                              | DCH5 Return                                        |  |  |
| 27                                              | DCH6 Return                                        |  |  |
| 28                                              | DCH7 Beturn                                        |  |  |
| 29                                              | DCH8 Beturn                                        |  |  |
| 30                                              | DCH9 Beturn                                        |  |  |
| 31                                              | DCH10 Beturn                                       |  |  |
| 32                                              | DCH11 Beturn                                       |  |  |
| 33                                              | DCH12 Beturn                                       |  |  |
| 34                                              | DCH13 Beturn                                       |  |  |
| 35                                              | DCH14 Beturn                                       |  |  |
| 36                                              | DCH15 Beturn                                       |  |  |
| 27                                              | DCH16 Poturn                                       |  |  |
| 20                                              | DCH17 Poturn                                       |  |  |
| 20                                              |                                                    |  |  |
| 40                                              |                                                    |  |  |
| 40                                              | DCH 19 Return                                      |  |  |
| 41                                              | DCH20 Return                                       |  |  |
| 42                                              | DCH21 Return                                       |  |  |
| Note:                                           | Note: TB4-1 through TB4-21 are user definable with |  |  |
| factory defaults listed.                        |                                                    |  |  |
| Ierminals TB4-3, TB4-4, TB4-14, and TB4-21 have |                                                    |  |  |
| different                                       | functions depending upon the generator set         |  |  |
| configur                                        | ation. See comments above.                         |  |  |
| See Menu 9—Input Setup for changing inputs.     |                                                    |  |  |
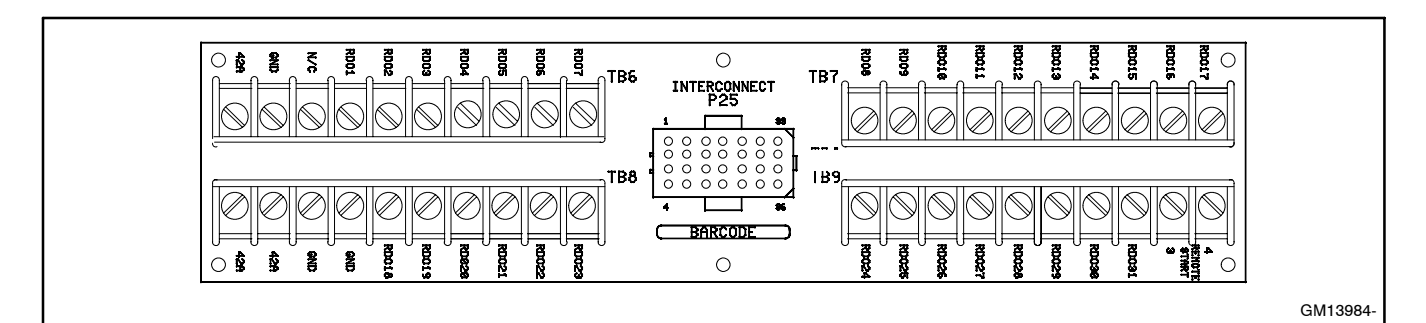

Figure 6-34 Terminal Strips TB6, TB7, TB8, and TB9 on the Controller Connection Kit in the Junction Box

| TR6 To  | TBC Terminal String DDCs 1, 7 TBC Terminal String DDCs 24, 21 |                                                         |  |  |  |  |  |  |  |
|---------|---------------------------------------------------------------|---------------------------------------------------------|--|--|--|--|--|--|--|
|         |                                                               |                                                         |  |  |  |  |  |  |  |
| ierm.   | Description                                                   | Ierm. Description                                       |  |  |  |  |  |  |  |
| 42A     | Battery (+)                                                   | RDO24 Speed sensor fault                                |  |  |  |  |  |  |  |
| GND     | Battery (-)                                                   | RD025 Loss of AC sensing                                |  |  |  |  |  |  |  |
| N/C     |                                                               | RD026 ECM loss of communication                         |  |  |  |  |  |  |  |
| RDO1    | Overspeed (lead 39)                                           | RDO27 Undervoltage                                      |  |  |  |  |  |  |  |
| RDO2    | Overcrank (lead 12)                                           | RDO28 Overfrequency                                     |  |  |  |  |  |  |  |
| RDO3    | High coolant temperature shutdown (lead 36)                   | RDO29 Underfrequency                                    |  |  |  |  |  |  |  |
| RDO4    | Low oil pressure shutdown (lead 38)                           | RDO30 Load shed kw overload                             |  |  |  |  |  |  |  |
| RDO5    | Low coolant temperature (lead 35)                             | RDO31 Load shed underfrequency                          |  |  |  |  |  |  |  |
| RDO6    | High coolant temperature warning (lead 40)                    | 3 Remote start                                          |  |  |  |  |  |  |  |
| RDO7    | Low oil pressure warning (lead 41)                            | 4 Remote start                                          |  |  |  |  |  |  |  |
| TB7 Ter | rminal Strip—RDOs 8-17                                        |                                                         |  |  |  |  |  |  |  |
| Term.   | Description                                                   | Note:Lead numbers shown in parentheses are the factory  |  |  |  |  |  |  |  |
| RDO8    | Low fuel (lead 63)                                            | default wire designations.                              |  |  |  |  |  |  |  |
| RDO9    | Master switch not in auto ( lead 80)                          | -                                                       |  |  |  |  |  |  |  |
| RDO10   | NFPA 110 common alarm (lead 32)*                              | Note: RDO-1 though RDO-31 are user definable with the   |  |  |  |  |  |  |  |
| RDO11   | Battery charger fault (lead 61)                               | following factory defaults: emergency stop high coolant |  |  |  |  |  |  |  |
| RDO12   | Low battery voltage (lead 62)                                 | temperature low oil pressure overcrank and overspeed    |  |  |  |  |  |  |  |
| RDO13   | High battery voltage                                          | temperature, low on pressure, overclank, and overspeed  |  |  |  |  |  |  |  |
| RDO14   | Emergency stop (lead 48)                                      | *NEDA 110 common clarm faulta includer                  |  |  |  |  |  |  |  |
| RDO15   | Generator set running (lead 70R)                              |                                                         |  |  |  |  |  |  |  |
| RDO16   | Time delay engine cooldown (TDEC) (lead 70C)                  | Air damper indicator (RDO-23)                           |  |  |  |  |  |  |  |
| RDO17   | System ready (lead 60)                                        | Battery charger fault (RDO-11)                          |  |  |  |  |  |  |  |
|         | minal Strin BDOo 19 02                                        | EPS supplying load (RDO-22)                             |  |  |  |  |  |  |  |
|         |                                                               | High battery voltage (RDO-13)                           |  |  |  |  |  |  |  |
| Term.   | Description                                                   | High coolant temperature warning (RDO-06)               |  |  |  |  |  |  |  |
| 42A     | Battery (+)                                                   | High coolant temperature shutdown (RDO-03)              |  |  |  |  |  |  |  |
| 42A     | Battery (+)                                                   | Low battery voltage (RDO-012)                           |  |  |  |  |  |  |  |
| 2       | Battery (-)                                                   | Low coolant level (RDO-19)                              |  |  |  |  |  |  |  |
| 2       | Battery (-)                                                   | Low coolant temperature warning (RDO-05)                |  |  |  |  |  |  |  |
| RDO18   | Defined common fault (lead 32A)                               | Low fuel (level or pressure) (RDO-08)                   |  |  |  |  |  |  |  |
| RDO19   | Low coolant level                                             | Low oil pressure warning (RDO-07)                       |  |  |  |  |  |  |  |
| RDO20   | Overvoltage (lead 26)                                         | Low oil pressure shutdown (RDO-04)                      |  |  |  |  |  |  |  |
| RDO21   | Idle mode                                                     | Master switch not in auto (RDO-09)                      |  |  |  |  |  |  |  |
| RDO22   | EPS supplying load                                            | Overcrank (RDO-02)                                      |  |  |  |  |  |  |  |
| RDO23   | Air damper indicator (lead 56)                                | Overspeed (RDO-01)                                      |  |  |  |  |  |  |  |

Figure 6-35 Controller (Customer) Connection Kit Terminal Strip Identification with Relay Driver Outputs (RDOs)

# Notes

The following list contains abbreviations that may appear in this publication.

| A, amp   | ampere                                    | cfm                 | cubic feet per minute                      |
|----------|-------------------------------------------|---------------------|--------------------------------------------|
| ABDC     | after bottom dead center                  | CG                  | center of gravity                          |
| AC       | alternating current                       | CID                 | cubic inch displacement                    |
| A/D      | analog to digital                         | CL                  | centerline                                 |
| ADC      | analog to digital converter               | cm                  | centimeter                                 |
| adj.     | adjust, adjustment                        | CMOS                | complementary metal oxide                  |
| ADV      | advertising dimensional                   | coden               | substrate (semiconductor)                  |
| ΔΗ\//Τ   | anticipatory high water                   | com                 | communications (port)                      |
| /        | temperature                               | coml                | commercial                                 |
| AISI     | American Iron and Steel                   | Coml/Rec            | Commercial/Becreational                    |
|          | Institute                                 | conn                | connection                                 |
| ALOP     | anticipatory low oil pressure             | cont                | continued                                  |
| alt.     | alternator                                | CPVC                | chlorinated polyvinyl chloride             |
| Al       | aluminum                                  | crit.               | critical                                   |
| ANSI     | American National Standards               | CRT                 | cathode ray tube                           |
|          | Institute<br>(formoriv Amorican Standards | CSA                 | Canadian Standards                         |
|          | Association, ASA)                         |                     | Association                                |
| AO       | anticipatory only                         | CT                  | current transformer                        |
| API      | American Petroleum Institute              | Cu                  | copper                                     |
| approx.  | approximate, approximately                | cu. in.             | cubic inch                                 |
| AR       | as required, as requested                 | CW.                 | clockwise                                  |
| AS       | as supplied, as stated, as                | CWC                 | city water-cooled                          |
|          | suggested                                 | cyl.                | cylinder                                   |
| ASE      | American Society of Engineers             | D/A                 | digital to analog                          |
| ASME     | American Society of                       | DAC                 | digital to analog converter                |
|          | Mechanical Engineers                      | dB                  | decibel                                    |
| assy.    | assembly                                  | dBA                 | decibel (A weighted)                       |
| ASTM     | American Society for Testing              | DC                  | direct current                             |
|          | after ten dood contor                     | DCR                 | direct current resistance                  |
| ATC      | alter top dead certier                    | deg., °             | degree                                     |
| auto     | automatic                                 | dept.               | department                                 |
| 2010     | auviliary                                 | dia.                | diameter                                   |
|          | audiovisual                               | DI/EO               | dual inlet/end outlet                      |
| ava      | averade                                   | DIN                 | Deutsches Institut fur Normung             |
| AVR      | automatic voltage regulator               |                     | also Deutsche Industrie                    |
| AWG      | American Wire Gauge                       |                     | Normenausschuss)                           |
| AWM      | appliance wiring material                 | DIP                 | dual inline package                        |
| bat.     | battery                                   | DPDT                | double-pole, double-throw                  |
| BBDC     | before bottom dead center                 | DPST                | double-pole, single-throw                  |
| BC       | battery charger, battery                  | DS                  | disconnect switch                          |
|          | charging                                  | DVR                 | digital voltage regulator                  |
| BCA      | battery charging alternator               | E, emer.            | emergency (power source)                   |
| BCI      | Battery Council International             | EDI                 | electronic data interchange                |
| BDC      | before dead center                        | EFR                 | emergency frequency relay                  |
| BHP      | brake horsepower                          | e.g.                | for example (exempli gratia)               |
| blk.     | black (paint color), block                | EG                  | electronic governor                        |
| blk htr  | block heater                              | EGSA                | Association                                |
| BMEP     | brake mean effective pressure             | FIA                 | Electronic Industries                      |
| bos      | bits per second                           | <b>_</b> <i>n</i> ( | Association                                |
| br.      | brass                                     | EI/EO               | end inlet/end outlet                       |
| BTDC     | before top dead center                    | EMI                 | electromagnetic interference               |
| Btu      | British thermal unit                      | emiss.              | emission                                   |
| Btu/min. | British thermal units per minute          | eng.                | engine                                     |
| С        | Celsius, centigrade                       | EPA                 | Environmental Protection                   |
| cal.     | calorie                                   |                     | Agency                                     |
| CARB     | California Air Resources Board            | EPS<br>FD           | emergency power system                     |
| CB       | circuit breaker                           | ER                  | emergency relay                            |
| СС       | cubic centimeter                          | E9                  | engineering special,<br>engineered special |
| CCA      | cold cranking amps                        | ESD                 | electrostatic discharge                    |
| CCW.     | counterclockwise                          | est.                | estimated                                  |
| CEC      | Canadian Electrical Code                  | E-Stop              | emergency stop                             |
| cert.    | certificate, certification, certified     | etc.                | et cetera (and so forth)                   |
| cfh      | cubic feet per hour                       |                     | ,                                          |

| exh.                 | exhaust                                                               |
|----------------------|-----------------------------------------------------------------------|
| ext                  | external                                                              |
|                      | Entrophoit fomalo                                                     |
|                      |                                                                       |
| fglass.              | fiberglass                                                            |
| FHM                  | flat head machine (screw)                                             |
| fl. oz.              | fluid ounce                                                           |
| flex                 | flexible                                                              |
| frog                 | frequency                                                             |
| rreq.                | inequency                                                             |
| FS                   | full scale                                                            |
| ft.                  | foot, feet                                                            |
| ft. Ibs.             | foot pounds (torque)                                                  |
| ft /min              | feet per minute                                                       |
| a.                   | arem                                                                  |
| y                    | yrann ( , , , , , , , , , , , , , , , , , ,                           |
| ga.                  | gauge (meters, wire size)                                             |
| gal.                 | gallon                                                                |
| gen.                 | generator                                                             |
| aenset               | generator set                                                         |
| GEI                  | around fault interrupter                                              |
|                      | ground ladit interrupter                                              |
| GND, 🖃               | ground                                                                |
| qov.                 | governor                                                              |
| anh                  | gallons per hour                                                      |
| apm                  | gallons por minuto                                                    |
| gpm                  | ganons per minute                                                     |
| gr.                  | grade, gross                                                          |
| GRD                  | equipment ground                                                      |
| gr. wt.              | gross weight                                                          |
| H x W x D            | height by width by depth                                              |
| HC                   | hey can                                                               |
|                      | high outinder based temperature                                       |
|                      | nigh cylinder nead temperature                                        |
| HD                   | heavy duty                                                            |
| HET                  | high exhaust temperature,                                             |
|                      | high engine temperature                                               |
| hex                  | hexagon                                                               |
| Ha                   | mercury (element)                                                     |
|                      | her head                                                              |
|                      | hey head on                                                           |
| HHC                  | nex nead cap                                                          |
| HP                   | horsepower                                                            |
| hr.                  | hour                                                                  |
| HS                   | heat shrink                                                           |
| hsa                  | housing                                                               |
|                      | heating ventilation and air                                           |
| HVAC                 | conditioning                                                          |
|                      |                                                                       |
| HVVI                 | nign water temperature                                                |
| Hz                   | hertz (cycles per second)                                             |
| IC                   | integrated circuit                                                    |
| ID                   | inside diameter, identification                                       |
| IFC                  | International Electrotechnical                                        |
| .20                  | Commission                                                            |
|                      | Institute of Electrical and                                           |
|                      | Electronics Engineers                                                 |
| IMC                  | improved mater starting                                               |
| 111/15               | improved motor starting                                               |
| in.                  | inch                                                                  |
| in. H <sub>2</sub> O | inches of water                                                       |
| in. Hg               | inches of mercury                                                     |
| in. Ibs.             | inch pounds                                                           |
| Inc                  | incorporated                                                          |
| inc.<br>ind          | industrial                                                            |
|                      |                                                                       |
| int.                 | Internal                                                              |
| int./ext.            | internal/external                                                     |
| I/O                  | input/output                                                          |
| IP                   | iron nine                                                             |
|                      | International Organization for                                        |
| 130                  | Standardization                                                       |
|                      | Standaruization                                                       |
| J                    | Joule                                                                 |
| 119                  | a serie series as a series of the series of Other series of series of |
| 010                  | Japanese Industry Standard                                            |

| k                   | kilo (1000)                                                                                                    |
|---------------------|----------------------------------------------------------------------------------------------------|
| K                   | kelvin                                                                                                    |
| kA                  | kiloampere                                                                                                    |
| KB                  | kilobyte (2 <sup>10</sup> bytes)                                                                                                    |
| kg                  | kilogram                                                                                                    |
| kg/cm <sup>2</sup>  | kilograms per square                                                                                                    |
| 0                   | centimeter                                                                                                    |
| kgm                 | kilogram-meter                                                                                                    |
| kg/m <sup>3</sup>   | kilograms per cubic meter                                                                                                    |
| kHz                 | kilohertz                                                                                                    |
| kJ                  | kilojoule                                                                                                    |
| km                  | kilometer                                                                                                    |
| kOhm. kΩ            | kilo-ohm                                                                                                    |
| kPa                 | kilonascal                                                                                                    |
| knh                 | kilometers per hour                                                                                                    |
| kV                  | kilovolt                                                                                                    |
|                     | kilovolt amporo                                                                                                    |
|                     | kilovolt ampere reactive                                                                                                    |
| KVAR                | kilovolt ampere reactive                                                                                                    |
| KVV                 | kilowatt                                                                                                    |
| kvvn                | kilowatt-hour                                                                                                    |
| kWm                 | kilowatt mechanical                                                                                                    |
| L                   | liter                                                                                                    |
| LAN                 | local area network                                                                                                    |
| LxWxH               | length by width by height                                                                                                    |
| lb.                 | pound, pounds                                                                                                    |
| lbm/ft <sup>3</sup> | pounds mass per cubic feet                                                                                                    |
| LCB                 | line circuit breaker                                                                                                    |
| LCD                 | liquid crystal display                                                                                                    |
| ld. shd.            | load shed                                                                                                    |
| I FD                | light emitting diode                                                                                                    |
| L nh                | liters per hour                                                                                                    |
| Lpm                 | liters per minute                                                                                                    |
|                     |                                                                                                    |
|                     | liquefied petroloum                                                                                                    |
|                     |                                                                                                    |
| LPG                 | liquelled petroleum gas                                                                                                    |
| LS                  | left side                                                                                                    |
| L <sub>wa</sub>     | sound power level, A weighted                                                                                                    |
| LVVL                | low water level                                                                                                    |
| LWT                 | low water temperature                                                                                                    |
| m                   | meter, milli (1/1000)                                                                                                    |
| М                   | mega (10 <sup>6</sup> when used with SI                                                                                                    |
| •                   | units), male                                                                                                    |
| m <sup>3</sup>      | cubic meter                                                                                                    |
| m³/min.             | cubic meters per minute                                                                                                    |
| mA                  | milliampere                                                                                                    |
| man.                | manual                                                                                                    |
| max.                | maximum                                                                                                    |
| MB                  | megabyte (2 <sup>20</sup> bytes)                                                                                                    |
| MCM                 | one thousand circular mils                                                                                                    |
| МССВ                | molded-case circuit breaker                                                                                                    |
| meggar              | megohmmeter                                                                                                    |
| MHz                 | megahertz                                                                                                    |
| mi                  | mile                                                                                                    |
| mil                 | one one-thousandth of an inch                                                                                                    |
| min                 | minimum minute                                                                                                    |
| mino                | minandin, minute                                                                                                    |
| MISC.               | magaioula                                                                                                    |
|                     |                                                                                                    |
| mJ                  | milijoule                                                                                                    |
| mm                  | millimeter                                                                                                    |
| mOhm, mΩ            | 2<br>milliohm                                                                                                    |
| MOhm M              |                                                                                                    |
|                     | megohm                                                                                                    |
| MOV                 | metal oxide varistor                                                                                                    |
| MPa                 | menanascal                                                                                                    |
| mna                 | milos por dallon                                                                                                    |
| mpy                 | A CONTRACT OF A CONTRACT OF A |
|                     | miles per gallon                                                                                                    |
| mpn<br>MC           | miles per galori<br>miles per hour                                                                                                    |
| MS                  | miles per galori<br>miles per hour<br>military standard                                                                                                    |

| MTRF      | mean time between failure        |
|-----------|----------------------------------|
| MTBO      | mean time between overhauls      |
| mta.      | mounting                         |
| MW        | megawatt                         |
| mW        | milliwatt                        |
| uF        | microfarad                       |
| N, norm.  | normal (power source)            |
| NÁ        | not available, not applicable    |
| nat. gas  | natural gas                      |
| NBS       | National Bureau of Standards     |
| NC        | normally closed                  |
| NEC       | National Electrical Code         |
| NEMA      | National Electrical              |
|           | Manufacturers Association        |
| NFPA      | National Fire Protection         |
| Nm        | Association                      |
|           | normally open                    |
| no nos    | number numbers                   |
| NPS       | National Pine Straight           |
| NPSC      | National Pipe, Straight-coupling |
|           | National Standard taper nine     |
|           | thread per general use           |
| NPTF      | National Pipe, Taper-Fine        |
| NR        | not required, normal relay       |
| ns        | nanosecond                       |
| OC        | overcrank                        |
| OD        | outside diameter                 |
| OEM       | original equipment               |
|           | manufacturer                     |
| OF        | overfrequency                    |
| opt.      | option, optional                 |
| OS        | oversize, overspeed              |
| OSHA      | Administration                   |
| OV        | overvoltage                      |
| 07.       | ounce                            |
| D DD.     | page, pages                      |
| PC        | personal computer                |
| PCB       | printed circuit board            |
| pF        | picofarad                        |
| PF        | power factor                     |
| ph., Ø    | phase                            |
| PHC       | Phillips head crimptite (screw)  |
| PHH       | Phillips hex head (screw)        |
| PHM       | pan head machine (screw)         |
| PLC       | programmable logic control       |
| PMG       | permanent-magnet generator       |
| pot       | potentiometer, potential         |
| ppm       | parts per million                |
| PROM      | programmable read-only           |
| nci       | nemory                           |
| psi<br>nt | poullus per square mon           |
| PTC       | positive temperature coefficient |
| PTO       | nower takeoff                    |
| PVC       | polyvinyl chloride               |
| at.       | quart, quarts                    |
| atv.      | quantity                         |
| R         | replacement (emergency)          |
|           | power source                     |
| rad.      | radiator, radius                 |
| RAM       | random access memory             |
| RDO       | relay driver output              |
| ref.      | reference                        |
| rem.      | remote                           |
| Res/Coml  | Residential/Commercial           |
| RFI       | radio frequency interference     |
| RH        | round head                       |

| RHM            | round head machine (screw)                                       |
|----------------|------------------------------------------------------------------|
| rly.           | relay                                                            |
| rms            | root mean square                                                 |
| rnd.           | round                                                            |
| ROM            | read only memory                                                 |
| rom            | revolutions per minute                                           |
| BS             | right side                                                       |
| RTV            | room temperature vulcanization                                   |
| SAE            | Society of Automotive<br>Engineers                               |
| scfm<br>SCR    | standard cubic feet per minute silicon controlled rectifier      |
| s, sec.        | second                                                           |
| SI             | Systeme international d'unites,<br>International System of Units |
| SI/EO          | side in/end out                                                  |
| SII.<br>SNI    | serial number                                                    |
| SPDT           | single-pole, double-throw                                        |
| SPST           | single-pole, single-throw                                        |
| spec, spec     | S                                                                |
|                | specification(s)                                                 |
| sq.            | square                                                           |
| sq. cm         | square centimeter                                                |
| sq. in.        | square inch                                                      |
| 55<br>etd      | stanliess steel                                                  |
| siu.<br>etl    | standard                                                         |
| tach.          | tachometer                                                       |
| TD             | time delay                                                       |
| TDC            | top dead center                                                  |
| TDEC           | time delay engine cooldown                                       |
| TDEN           | time delay emergency to                                          |
| TDES           | time delay engine start                                          |
| TDNE           | time delay normal to                                             |
| TDOF           | time delay off to emergency                                      |
| TDON           | time delay off to normal                                         |
| temp.          | temperature                                                      |
| term.          | terminal                                                         |
| TIF            | telephone influence factor                                       |
| TIR            | total indicator reading                                          |
| tol.           | tolerance                                                        |
| turbo.<br>typ. | typical (same in multiple                                        |
|                | locations)                                                       |
|                | ultrahigh frequency                                              |
| UI             | Underwriter's Laboratories, Inc.                                 |
| UNC            | unified coarse thread (was NC)                                   |
| UNF            | unified fine thread (was NF)                                     |
| univ.          | universal                                                        |
| US             | undersize, underspeed                                            |
| UV             | ultraviolet, undervoltage                                        |
| V              | volt                                                             |
|                | volts alternating current                                        |
|                | volts direct current                                             |
| VFD            | vacuum fluorescent display                                       |
| VGA            | video graphics adapter                                           |
| VHF            | very high frequency                                              |
| W              | watt                                                             |
| WCR            | withstand and closing rating                                     |
| w/             | with                                                             |
| W/O            | without                                                          |
| WI.<br>vfmr    | weignt<br>transformer                                            |
| AIIIII         |                                                                  |

Use the table below to record user-defined settings during the generator set controller setup and calibration. The controller default settings and ranges provide guidelines. The table contains all faults with ranges and time delays including items that do not have adjustments. **Note:** Inhibit time delay is the time delay period after crank disconnect.

**Note:** The engine ECM may limit the crank cycle even if the controller is set to a longer time period.

| Status Event<br>or Fault                                          | Refer<br>to<br>Menu | Digital<br>Display               | Relay<br>Driver<br>Output<br>(RDO) | Range Setting                                                                                                    | Default<br>Selection                                                        | Inhibit<br>Time<br>Delay<br>(sec.) | Time<br>Delay<br>(sec.) | User-Defined<br>Settings |
|-------------------------------------------------------------------|---------------------|----------------------------------|------------------------------------|----------------------------------------------------------------------------------------------------|-----------------------------------------------------------------------------|------------------------------------|-------------------------|--------------------------|
| Access Code<br>(password)                                         | 14                  |                                  |                                    | User Selectable                                                                                                    | 0 (zero)                                                                    |                                    |                         |                          |
| AC Sensing Loss                                                   | 10                  | AC Sensing<br>Loss               | RDO-25*                            |                                                                                                    |                                                                             |                                    |                         | Not adjustable           |
| Air Damper Control<br>(if used) **                                | 10                  | Air Damper<br>Control            |                                    |                                                                                                    |                                                                             |                                    |                         | Not adjustable           |
| Air Damper<br>Indicator (if used)<br>Digital Aux.<br>Input D20 ** | 9, 10               | Air Damper<br>D20                | RDO-23*<br>(lead 56)               | Fixed                                                                                                    | 0 sec.<br>inhibit,<br>0 sec. delay                                          |                                    |                         | Not adjustable           |
| Air/Fuel Module<br>(AFM) Engine Start<br>Delay ‡                  | 10                  | AFM Eng<br>Start Delay           |                                    | Fixed                                                                                                    |                                                                             |                                    |                         | Not adjustable           |
| Air/Fuel Module<br>(AFM) Remote<br>Start ‡                        | 10                  | AFM Remote<br>Start              | RDO-25‡                            |                                                                                                    |                                                                             |                                    |                         | Not adjustable           |
| Air/Fuel Module<br>(AFM) Shutdown ‡                               | 9, 10               | AFM<br>Shutdown                  |                                    | Fixed                                                                                                    |                                                                             |                                    |                         | Not adjustable           |
| Alternator<br>Protection<br>Shutdown                              | 10                  | Alternator<br>Protection         |                                    |                                                                                                    |                                                                             |                                    |                         | Not adjustable           |
| Analog Aux. Inputs<br>A01-A07                                     | 9                   | User-Defined<br>A01-A07          |                                    | Default Values with<br>Warning Enabled:<br>HI warning 90%<br>LO warning 10%<br>HI shutdown 100%<br>LO shutdown 1%            | 30 sec.<br>inhibit,<br>5 sec. delay                                         | 0-60                               | 0-60                    |                          |
| Analog Aux. Input<br>A01<br>(non-ECM only)                        | 9                   | A01 Coolant<br>Temp              |                                    | Default Values with<br>Warning Enabled:<br>HI/LO warning and<br>HI/LO shutdown are<br>all engine dependent                   | 30 sec.<br>inhibit,<br>0 sec. delay<br>warning,<br>5 sec. delay<br>shutdown |                                    |                         | Not adjustable           |
| Analog Aux. Input<br>A02<br>(non-ECM only)                        | 9                   | A02 Oil<br>Pressure              |                                    | Default Values with<br>Warning Enabled:<br>HI/LO warning and<br>HI/LO shutdown are<br>all engine dependent<br>(255 psi max.) | 30 sec.<br>inhibit,<br>0 sec. delay<br>warning,<br>5 sec. delay<br>shutdown |                                    |                         | Not adjustable           |
| Analog Aux. Input<br>A03‡                                         | 9                   | A03 Intake<br>Air<br>Temperature |                                    | Default Values with<br>Warning Enabled:<br>HI/LO warning and<br>HI/LO shutdown are<br>all engine dependent                   | 30 sec.<br>inhibit,<br>0 sec. delay<br>warning                              |                                    |                         | Not adjustable           |
| Analog Aux. Input<br>A04‡                                         | 9                   | A04 Oil<br>Temperature           |                                    | Default Values with<br>Warning Enabled:<br>HI/LO warning are<br>engine dependent                                             | 30 sec.<br>inhibit,<br>0 sec. delay<br>warning                              |                                    |                         | Not adjustable           |
| Analog Aux. Input<br>A07§                                         | 9                   | A07 Voltage<br>Adjust            |                                    | ±10% of system<br>voltage over the range<br>of 0.5-4.5 VDC                                                                   |                                                                             |                                    |                         |                          |

### **User-Defined Settings**

\* All models, except Waukesha-powered models.

† Non-paralleling applications

\*\* NFPA applications

# Waukesha-powered models

§ Paralleling applications

†† DDC/MTU engine with MDEC

‡‡ FAA only

| Status Event<br>or Fault                                            | Refer<br>to<br>Menu | Digital<br>Display          | Relay<br>Driver<br>Output<br>(RDO) | Range Setting                                                                                                   | Default<br>Selection                | Inhibit<br>Time<br>Delay<br>(sec.) | Time<br>Delay<br>(sec.) | User-Defined<br>Settings |
|---------------------------------------------------------------------|---------------------|-----------------------------|------------------------------------|----------------------------------------------------------------------------------------------------|-------------------------------------|------------------------------------|-------------------------|--------------------------|
| Battery Charger<br>Fault, Digital Aux.<br>Input<br>D01 **           | 9, 10               | Battery<br>Charger<br>Fault | RDO-11<br>(lead 61)                | Fixed                                                                                                    | 0 sec.<br>inhibit,<br>0 sec. delay  |                                    |                         | Not adjustable           |
| Battle Switch<br>(Fault Shutdown<br>Override Switch)                | 9                   | Battle Switch               |                                    | Fixed                                                                                                    |                                     |                                    |                         | Not adjustable           |
| Block Heater<br>Control ††                                          | 10                  | Block Heater<br>Control     | RDO only                           |                                                                                                    |                                     |                                    |                         |                          |
| Breaker Trip §                                                      | 10                  | Breaker Trip                | RDO-30                             |                                                                                                    |                                     |                                    |                         | Not adjustable           |
| Common<br>Paralleling Relay<br>Output §                             | 10                  | Common PR<br>Output         | RDO-31                             |                                                                                                    |                                     |                                    |                         | Not adjustable           |
| Critical Overvoltage<br>Shutdown                                    | 10                  | Critical<br>Overvoltage     |                                    | Fixed                                                                                                    | 275 volts<br>(L1-L2)                |                                    |                         | Not adjustable           |
| Cyclic Cranking                                                     | 8                   |                             |                                    | 1-6 crank cycles<br>10-30 sec. crank on<br>1-60 sec. pause                                                      | 3<br>15 sec.<br>15 sec.             |                                    |                         |                          |
| Defined Common<br>Faults<br>(each input value is<br>set separately) | 10                  | Defined<br>Common<br>Fault  | RDO-18<br>(lead 32A)               | Default shutdowns<br>include:<br>Emergency stop High<br>coolant temp Low oil<br>pressure Overcrank<br>Overspeed | 30 sec.<br>inhibit,<br>5 sec. delay | 0-60                               | 0-60                    |                          |
| Detonation<br>Shutdown ‡                                            | 9, 10               | Deton<br>Shutdown           |                                    | Fixed                                                                                                    |                                     |                                    |                         | Not adjustable           |
| Detonation Warning<br>‡                                             | 9, 10               | Deton<br>Warning            |                                    | Fixed                                                                                                    |                                     |                                    |                         | Not adjustable           |
| Digital Aux. Input<br>D01-D21                                       | 9, 10               | User-Defined<br>D01-D21     |                                    |                                                                                                    | 30 sec.<br>inhibit,<br>5 sec. delay | 0-60                               | 0-60                    |                          |
| Digital Aux. Input<br>D05§                                          | 9, 10               | D05 Breaker<br>Closed       |                                    |                                                                                                    |                                     |                                    |                         | Not adjustable           |
| Digital Aux. Input<br>D06§                                          | 9, 10               | D06 Enable<br>Synch         |                                    |                                                                                                    |                                     |                                    |                         | Not adjustable           |
| Digital Aux. Input<br>D11‡                                          | 9, 10               | D11 AFM<br>Shutdown         |                                    |                                                                                                    | 0 sec.<br>inhibit,<br>0 sec. delay  |                                    |                         | Not adjustable           |
| Digital Aux. Input<br>D12ಫ                                          | 9, 10               | D12 Deton<br>Warning        |                                    |                                                                                                    | 0 sec.<br>inhibit,<br>0 sec. delay  |                                    |                         | Not adjustable           |
| Digital Aux. Input<br>D13 Detonation<br>Sensing Module<br>(DSM) 葉   | 9, 10               | D13 Deton<br>Shutdown       |                                    |                                                                                                    | 0 sec.<br>inhibit,<br>0 sec. delay  |                                    |                         | Not adjustable           |
| Digital Aux.<br>Input D13 Knock<br>Detection Module<br>(KDM) ‡      | 9, 10               | D13 Knock<br>Shutdown       |                                    |                                                                                                    | 0 sec.<br>inhibit,<br>0 sec. delay  |                                    |                         | Not adjustable           |
| EEPROM Write<br>Failure                                             | 10                  | EEPROM<br>Write Failure     |                                    |                                                                                                    |                                     |                                    |                         | Not adjustable           |
| Emergency Stop<br>Shutdown                                          | 10                  | Emergency<br>Stop           | RDO-14<br>(lead 48)                |                                                                                                    |                                     |                                    |                         | Not adjustable           |
| Engine Cooldown<br>(see Time Delay-)                                |                     |                             |                                    |                                                                                                    |                                     |                                    |                         |                          |
| Engine Start<br>(see Time Delay-)                                   |                     |                             |                                    |                                                                                                    |                                     |                                    |                         |                          |
| EPS (Emergency<br>Power System)<br>Supplying Load                   | 10                  | EPS<br>Supplying<br>Load    | RDO-22                             | Fixed                                                                                                    | 1% of rated line current            |                                    |                         | Not adjustable           |

\* All models, except Waukesha-powered models.
† Non-paralleling applications
\*\* NFPA applications

# Waukesha-powered models

| Status Event<br>or Fault                                                             | Refer<br>to<br>Menu | Digital<br>Display               | Relay<br>Driver<br>Output<br>(RDO) | Range Setting                        | Default<br>Selection                           | Inhibit<br>Time<br>Delay<br>(sec.) | Time<br>Delay<br>(sec.) | User-Defined<br>Settings |
|--------------------------------------------------------------------------------------|---------------------|----------------------------------|------------------------------------|--------------------------------------|------------------------------------------------|------------------------------------|-------------------------|--------------------------|
| Field Overvoltage<br>Digital Aux.<br>Input D04<br>(M4, M5, or M7<br>alternator only) | 9, 10               | Field<br>Overvoltage             |                                    | Fixed                                | 1 sec.<br>inhibit,<br>15 sec.<br>delay         |                                    |                         | Not adjustable           |
| Fuel Valve Relay ‡                                                                   | 10                  | Fuel Valve<br>Relay              | RDO-23‡                            |                                      |                                                |                                    |                         | Not adjustable           |
| Generator Set<br>Running                                                             | 10                  |                                  | RDO-15<br>(lead 70R)               |                                      |                                                |                                    |                         | Not adjustable           |
| Ground Fault<br>Detected                                                             | 10                  | Ground Fault                     |                                    |                                      |                                                |                                    |                         | Not adjustable           |
| High Battery<br>Voltage                                                              | 10                  | High Battery<br>Voltage          | RDO-13                             | 14.5-16.5 V (12 V)<br>29-33 V (24 V) | 16 V (12 V)<br>32 V (24 V)                     |                                    | 10                      |                          |
| High Coolant<br>Temperature<br>Shutdown                                              | 10                  | Hi Cool<br>Temp<br>Shutdown      | RDO-03<br>(lead 36)                |                                      |                                                | 30                                 | 5                       | Not adjustable           |
| High Coolant<br>Temperature<br>Warning                                               | 10                  | Hi Cool<br>Temp<br>Warning       | RDO-06<br>(lead 40)                |                                      |                                                | 30                                 |                         | Not adjustable           |
| High Oil<br>Temperature<br>Shutdown                                                  | 10                  | Hi Oil Temp<br>Shutdown          |                                    |                                      |                                                | 30                                 | 5                       | Not adjustable           |
| High Oil<br>Temperature<br>Warning ‡ ††                                              | 10                  | Hi Oil Temp<br>Warning           |                                    |                                      |                                                | 30                                 |                         | Not adjustable           |
| Idle (speed) Mode<br>Function Digital<br>Aux. Input D21                              | 9, 10               | Idle Mode<br>Active              | RDO-21                             | Fixed inhibit time                   | 0 sec.<br>inhibit,<br>60 sec.<br>delay         |                                    | 0-600                   |                          |
| Intake Air<br>Temperature<br>Shutdown ‡ ††                                           | 10                  | Intake Air<br>Temp Sdwn          |                                    |                                      |                                                | 30                                 |                         | Not adjustable           |
| Intake Air<br>Temperature<br>Warning ‡ ††                                            | 10                  | Intake<br>Airtemp<br>Warn        |                                    |                                      |                                                | 30                                 |                         | Not adjustable           |
| Internal Fault<br>Shutdown                                                           | 10                  | Internal Fault                   |                                    |                                      |                                                |                                    |                         | Not adjustable           |
| Knock Shutdown ‡                                                                     | 10                  | Knock<br>Shutdown                |                                    | Fixed                                |                                                |                                    |                         | Not adjustable           |
| kW Overload<br>(see Load Shed)                                                       |                     |                                  |                                    |                                      |                                                |                                    |                         |                          |
| Load Shed<br>kW Overload                                                             | 10                  | Load Shed<br>KW Over             | RDO-30‡‡                           | 80%-120%                             | 100% of kW<br>rating with<br>5 sec. delay      |                                    | 2-10                    |                          |
| Load Shed Over<br>Temperature ††                                                     | 10                  | Load Shed<br>Over<br>Temperature | RDO only                           |                                      |                                                |                                    |                         | Not adjustable           |
| Load Shed<br>Underfrequency                                                          | 10                  | Load Shed<br>Under<br>Frequency  | RDO-31†                            |                                      | 59 Hz with<br>(60 Hz)<br>49 Hz with<br>(50 Hz) |                                    | 5                       | Not adjustable           |
| Locked Rotor<br>Shutdown                                                             | 10                  | Locked<br>Rotor                  |                                    |                                      |                                                |                                    |                         | Not adjustable           |
| Loss of ECM<br>Communication<br>(ECM only)                                           | 10                  | Loss of ECM<br>Comm              | RDO-26*                            |                                      |                                                |                                    | 4                       | Not adjustable           |
| Loss of Field<br>Shutdown §                                                          | 10                  | SD Loss of<br>Field              |                                    |                                      |                                                |                                    |                         | Not adjustable           |
| Low Battery Voltage                                                                  | 10                  | Low Battery<br>Voltage           | RDO-12<br>(lead 62)                | 10-12.5 V (12 V)<br>20-25 V (24 V)   | 12 V (12 V)<br>24 V (24 V)                     |                                    | 10                      |                          |

\* All models, except Waukesha-powered models.
† Non-paralleling applications
\*\* NFPA applications

# Waukesha-powered models

| Status Event<br>or Fault                                                  | Refer<br>to<br>Menu | Digital<br>Display                     | Relay<br>Driver<br>Output<br>(RDO) | Range Setting | Default<br>Selection               | Inhibit<br>Time<br>Delay<br>(sec.) | Time<br>Delay<br>(sec.) | User-Defined<br>Settings |
|---------------------------------------------------------------------------|---------------------|----------------------------------------|------------------------------------|---------------|------------------------------------|------------------------------------|-------------------------|--------------------------|
| Low Coolant Level                                                         | 10                  | Low Coolant<br>Level                   | RDO-19                             |               |                                    | 30                                 | 5                       | Not adjustable           |
| Low Coolant Level,<br>Digital Aux. Input<br>D14<br>(with LCL switch) **   | 9, 10               | Low Coolant<br>Level                   |                                    |               |                                    |                                    |                         | Not adjustable           |
| Low Coolant<br>Temperature                                                | 10                  | Low Coolant<br>Temp                    | RDO-05<br>(lead 35)                |               | 0 sec.<br>inhibit,<br>0 sec. delay |                                    |                         | Not adjustable           |
| Low Coolant<br>Temperature,<br>Digital Aux. Input<br>D03 **               | 9, 10               | Low Coolant<br>Temp                    |                                    |               |                                    |                                    |                         | Not adjustable           |
| Low Coolant<br>Temperature<br>Shutdown ††                                 | 10                  | Low Coolant<br>Temperature<br>Shutdown |                                    |               |                                    |                                    |                         | Not adjustable           |
| Low Fuel Warning,<br>Digital Aux. Input<br>D02                            | 9, 10               | Low Fuel                               | RDO-08<br>(lead 63)                |               | 0 sec.<br>inhibit,<br>0 sec. delay |                                    |                         | Not adjustable           |
| Low Fuel (Level or<br>Pressure) Warning,<br>Digital Aux. Input<br>D02 **  | 9, 10               | Low Fuel<br>Warning                    |                                    |               |                                    |                                    |                         | Not adjustable           |
| Low Fuel Pressure<br>Shutdown, Digital<br>Aux. Input D09<br>(125GSG only) | 9, 10               | Low Fuel<br>Shutdown                   |                                    | Fixed         |                                    |                                    |                         | Not adjustable           |
| (Low) Oil Pressure<br>Shutdown                                            | 10                  | Oil Pressure<br>Shutdown               | RDO-04<br>(lead 38)                |               |                                    | 30                                 | 5                       | Not adjustable           |
| (Low) Oil Pressure<br>Warning                                             | 10                  | Oil Pressure<br>Warning                | RDO-07<br>(lead 41)                |               |                                    | 30                                 |                         | Not adjustable           |
| Master Not In Auto<br>(Generator Set<br>Switch)                           | 10                  | Not In Auto                            | RDO-09<br>(lead 80)                |               |                                    |                                    |                         | Not adjustable           |
| Master Switch Error                                                       | 10                  | Master<br>Switch Error                 |                                    |               |                                    |                                    |                         | Not adjustable           |
| Master Switch to<br>Off                                                   | 10                  | Master<br>Switch to Off                |                                    |               |                                    |                                    |                         | Not adjustable           |
| Master Switch<br>Open                                                     | 10                  | Master<br>Switch Open                  |                                    |               |                                    |                                    |                         | Not adjustable           |
| MDEC Yellow<br>Alarm ††                                                   | 10                  | MDEC<br>Yellow Alarm                   |                                    |               |                                    |                                    |                         | Not adjustable           |
| MDEC Red Alarm<br>††                                                      | 10                  | MDEC Red<br>Alarm                      |                                    |               |                                    |                                    |                         | Not adjustable           |
| NFPA 110 Fault                                                            | 10                  | NFPA 110<br>Fault                      | RDO-10<br>(lead 32)                |               |                                    |                                    |                         | Not adjustable           |
| No Air Temperature<br>Signal Warning §                                    | 10                  | No Air Temp<br>Signal                  |                                    |               |                                    |                                    |                         | Not adjustable           |
| No Coolant<br>Temperature Signal                                          | 10                  | No Cool<br>Temp Signal                 |                                    |               |                                    | 30                                 | 4                       | Not adjustable           |
| No Oil Pressure<br>Signal                                                 | 10                  | No Oil<br>Pressure<br>Signal           |                                    |               |                                    | 30                                 | 4                       | Not adjustable           |
| No Oil Temperature<br>Signal Warning §                                    | 10                  | No Oil Temp<br>Signal                  |                                    |               |                                    | 30                                 | 4                       | Not adjustable           |
| Overcrank<br>Shutdown                                                     | 8, 10               | Over Crank                             | RDO-02<br>(lead 12)                | 0-6 Cycles    | 3 Cycles                           |                                    |                         |                          |
| Overcurrent                                                               | 10                  | Over Current                           |                                    |               | 110%                               |                                    | 10                      | Not adjustable           |

\* All models, except Waukesha-powered models.
† Non-paralleling applications
\*\* NFPA applications
‡ Waukesha-powered models

| Status Event<br>or Fault                         | Refer<br>to<br>Menu | Digital<br>Display    | Relay<br>Driver<br>Output<br>(RDO) | Range Setting                        | Default<br>Selection                                          | Inhibit<br>Time<br>Delay<br>(sec.) | Time<br>Delay<br>(sec.) | User-Defined<br>Settings |
|--------------------------------------------------|---------------------|-----------------------|------------------------------------|--------------------------------------|---------------------------------------------------------------|------------------------------------|-------------------------|--------------------------|
| Over Current<br>Voltage Regulator<br>Shutdown §  | 10                  | SD Over<br>Current VR |                                    |                                      |                                                               |                                    |                         | Not adjustable           |
| Overfrequency<br>Shutdown                        | 7, 10               | Over<br>Frequency     | RDO-28                             | 102%-140%                            | 140% Std.<br>103% FAA                                         |                                    | 10                      |                          |
| Over Power<br>Shutdown §                         | 10                  | SD Over<br>Power      |                                    |                                      | 102% Stdby<br>112% Prime                                      |                                    |                         | Not adjustable           |
| Overspeed<br>Shutdown                            | 7, 10               | Over Speed            | RDO-01<br>(lead 39)                | 65-70 Hz (60 Hz)<br>55-70 Hz (50 Hz) | 70 (60 Hz)<br>70 (50 Hz)                                      |                                    | 0.25                    |                          |
| Overvoltage<br>Shutdown                          | 7, 8,<br>10         | Over Voltage          | RDO-20<br>(lead 26)                | 105%-135%<br>of nominal              | 115%<br>2-sec time<br>delay†<br>135%<br>10-sec time<br>delay§ |                                    | 2-10                    |                          |
| Password<br>(see Access Code)                    |                     |                       |                                    |                                      |                                                               |                                    |                         |                          |
| Pre Lube Relay ‡                                 | 10                  | Pre Lube<br>Relay     | RDO-26                             |                                      |                                                               |                                    | 4                       | Not adjustable           |
| Reverse Power<br>Shutdown §                      | 10                  | SD Reverse<br>Power   |                                    |                                      |                                                               |                                    |                         | Not adjustable           |
| Speed Sensor Fault                               | 10                  | Speed<br>Sensor Fault | RDO-24                             |                                      |                                                               |                                    |                         | Not adjustable           |
| Starting Aid<br>(see Time Delay<br>Starting Aid) |                     |                       |                                    |                                      |                                                               |                                    |                         |                          |
| Synchronized                                     | 10                  | In Synch              | RDO-29§                            |                                      |                                                               |                                    |                         | Not adjustable           |
| System Ready                                     | 10                  |                       | RDO-17<br>(lead 60)                |                                      |                                                               |                                    |                         | Not adjustable           |
| Time Delay Engine<br>Cooldown (TDEC)             | 8, 10               | Delay Eng<br>Cooldown | RDO-16<br>(lead 70C)               | 00:00-10:00<br>min:sec               | 5:00                                                          |                                    |                         |                          |
| Time Delay Engine<br>Start (TDES)                | 8, 10               | Delay Eng<br>Start    |                                    | 00:00-5:00<br>min:sec                | 00:01                                                         |                                    |                         |                          |
| Time Delay Starting<br>Aid                       | 8, 10               |                       |                                    | 0-10 sec.                            |                                                               |                                    |                         |                          |
| Underfrequency                                   | 7, 10               | Under<br>Frequency    | RDO-29‡                            | 80%-97%                              | 97% FAA<br>90%†<br>80%§                                       |                                    | 10                      |                          |
| Undervoltage<br>Shutdown                         | 7, 8,<br>10         | Under<br>Voltage      | RDO-27                             | 70%-95%                              | 85%<br>10-sec time<br>delay†<br>70%<br>30-sec time<br>delay§  |                                    | 5-30                    |                          |
| Weak Battery                                     | 10                  | Weak<br>Battery       |                                    |                                      | 60% of nominal                                                |                                    | 2                       |                          |

\* All models, except Waukesha-powered models.
† Non-paralleling applications
\*\* NFPA applications
‡ Waukesha-powered models

The following definitions and adjustment/setting specifications are intended for users planning to adjust the voltage regulator beyond the default settings in order to customize the alternator for a specific application.

This information is not intended to be a comprehensive explanation of all the terms mentioned. There are numerous documents available that define these terms more completely than described herein. Any user planning to change the generator set controller adjustment settings or to apply the generator set to these types of applications should understand these terms.

This appendix contains references to other sections of this manual. Please refer to these sections for further information and explanation.

Paralleling generator sets can be a complicated and dangerous exercise. Application programming must be performed by appropriately skilled and suitably-trained personnel.

# Definitions

# Underfrequency Unloading

Underfrequency unloading is a function used in the alternator excitation control system to improve the overall generator set system (engine and alternator) response. In particular, underfrequency unloading relates to large-block load applications. When applied to engine-driven alternators, large-block loads cause a subsequent transient torque load on the engine. This torque load can reduce the engine's speed below the normal operating point. Typically, the engine speed controller or governor will compensate for this by commanding an increase in fuel. If, however, the fuel system is inadequate to recover from a relatively large load, the speed may never recover. In these instances, other measures must be taken. This is where the underfrequency unloading occurs.

When the excitation control system detects a drop in the speed or electrical frequency below some predetermined point, the control system enters an unloading condition. This can be described as moving to a lower voltage regulation point. By reducing the output voltage of the alternator, the load on the generator set is reduced. This can be shown mathematically by Ohm's law, which states that power is equal to the voltage squared divided by the impedance. As the voltage is reduced, the power delivered by the alternator decreases by a squared relationship. Since it is the power in the alternator that translates into engine torque, the engine load is also reduced.

By changing various parameters of this compensation technique, the controlling system can be tailored to match the performance capabilities of most engine and alternator combinations. The point at which the unloading begins to act or how much unloading occurs can be adjusted to impact maximum voltage droop, maximum speed droop, or time to recover. Some applications may not need unloading and, in these cases, set the unloading parameter to disable the function. These parameters are further described below. An example is provided to help clarify the relationship between these parameters.

# Underfrequency Unload Slope

Underfrequency unload slope is the term used to describe the amount that the voltage is reduced, per-cycle-per-second or per-hertz (Hz), when in an underfrequency condition. The slope or schedule is sometimes called the volts-per-hertz slope. When the electrical frequency drops below the cut-in point (see below), the excitation control system temporarily reduces the regulated voltage to reduce the subsequent torque on the engine. The amount that the control system reduces voltage is defined as the product or multiplication of the slope and the amount of frequency or speed below the cut-in point. For every Hz below the cut-in point, the control system reduces the line-to-line voltage by an amount equal to the slope.

Because each engine responds differently to the various loads encountered, the slope may be adjusted to improve the system response. If, when large loads are applied to the generator set, the engine speed drops below the acceptable limit (as determined by the particular loads applied), the slope may need to be increased. Increasing the slope will cause the voltage to droop more during load applications, consequently reducing the load torque on the engine and allowing the speed to increase. If, however, the voltage drops below an acceptable lower limit (as determined by the particular loads connected to the generator set), a lower slope may work better. The underfrequency unloading function may be disabled by setting the slope to zero.

# **Frequency Setpoint or Cut-In Point**

The point at which the underfrequency unloading begins to take effect is adjustable, allowing the system to be tailored for each application. Because the characteristics of the engine have the largest effect on the system's performance, the engine's response should determine the unloading point. The unloading setpoint is the frequency below which the excitation control will reduce the voltage so that the engine may begin to recover.

The cut-in point, or frequency setpoint, should be set 0.5-3.0 Hz lower than the normal steady-state band of operation. If the engine normally operates within a very narrow range of speeds close to the nominal, a setpoint of 0.5 to 1.0 Hz below nominal should be suitable. If the engine normally operates over a wide range of speeds, the setpoint may need to be 2.0-3.0 Hz from the nominal. The underfrequency unloading function can be eliminated by setting the cut-in point below the minimum expected operating frequency.

#### Example

A 90 kW load is applied to a 100 kW, 60 Hz generator set driven by a turbocharged diesel engine with an electronical control module (ECM). The speed drops 10% and takes 20 seconds to recover to at least 59.5 Hz. The voltage, meanwhile, drops from 480 to 460 and recovers to 480 within 15 seconds. Therefore, some underfrequency unloading should be provided. A good starting point would be a frequency setpoint or cut-in of 59 Hz. A slope of 15 volts per-cycle-per-second is appropriate as well. If after these adjustments the speed recovers very quickly, in about 5 seconds, but the voltage drops below 440 volts, the slope should be reduced to 12 volts per cycle. More adjusting may be required to get the most desirable compromise between speed and voltage.

# **Three-Phase Sensing**

Three-phase sensing describes how the excitation control or voltage regulator determines the condition of the alternator output voltage. Early types of regulators sensed the voltage on just one phase of the alternator. Single-phase sensing is not uncommon today as most alternators are designed to produce balanced, equal voltage on all three phases. If the loads applied to the generator set including no load are equal and balanced, the output voltage on each phase will be nearly equal.

However, in some applications, individual phases may have unequal or unbalanced loads. In these cases, the output voltages will not be equal on each phase. In general, the phase with the greatest load will have the lowest voltage while the phase with the least load will have the highest voltage. This is true regardless of the type of sensing used in the regulator system. A single-phase sensing excitation controller will keep the voltage of the sensed phase at the voltage adjustment value. A three-phase sensing system will average the three phases and hold the average to the adjustment setting. The average is the sum of the voltages of three phases divided by 3.

As stated above, three-phase sensing does not unequal eliminate the voltage phenomenon. Three-phase sensing balances the inequality of voltage between the phases to the desired value. In other words, if a system with unbalanced loads uses a single-phase control feedback, the voltage on the sensed phase would be at the setpoint while the other two phases would vary by their proportional loads. For example, if the sensed phase had rated load while the two other phases were only loaded at half the rated value, those two phases would have higher-than-rated voltage which may be undesirable. If a three-phase sensing feedback were utilized, the phase with rated load would be regulated to a voltage slightly below the rated voltage while the other two phases would be slightly above the rated voltage (but lower than in the previous case). The sum of the three, divided by 3, would be equal to the regulation setpoint.

In a single-phase system, line-to-line voltage is held equal to the line-to-line voltage adjust setting. In a three-phase system, the average of the three line-to-line voltage is regulated to the voltage adjust setting. In some cases, it may be desirable to keep one phase at a particular value. Modify the voltage adjust setting higher or lower accordingly for any unique requirements for the particular application. Each of the individual phase voltages is available in Menu 11, Voltage Regulator.

# **Reactive Droop**

Reactive droop refers to another compensation technique used in excitation control systems. Reactive droop means that the generator set voltage droops with increasing reactive current. Although this sounds like an undesirable effect, it is quite beneficial in paralleling applications with multiple generator sets. Because the terminals of the generator set are connected to another generator set(s), the voltage at the terminals is not solely determined by either generator set's excitation. Rather, it is determined by the combination of the excitation level, the generated voltage, and the voltage drop across the armature impedance or armature reactance for each generator set.

Normally the generated voltage is higher than the voltage at the terminals because the generator set current causes a drop across the armature impedance. In a parallel application, the generated voltage of one generator set may be slightly higher than the generated voltage of another generator set. Differences in potential between the generator sets will cause current to flow into the lower voltage generator set and will also cause the generator sets to share the load current disproportionately. Both results are undesirable.

By introducing reactive droop, the reactive current can be better predicted and controlled. If the current is measured, the regulator/controller can adjust the excitation up or down accordingly, reducing excitation as more current is supplied or increasing excitation as the reactive current decreases. If all the parallel generator sets incorporate this type of compensation, the reactive current can be shared equally based on the proportional size of the generator sets. For an example, see below.

The stability and accuracy of this technique depends on several factors. Most important, the regulation point for each generator set must be equal. That is, each voltage adjust setting must be the equal to the other(s). This is a basic requirement prior to the actual paralleling connection. Also, the effects of the reactive current in each generator set must be compensated for individually, which requires an adjustable droop for each generator set. This adjustment happens to be the reactive droop adjust. The reactive droop adjust is quantified as the droop in operating voltage from the adjusted setting when full rated load with 0.8 power factor (PF) is applied. A droop setting of 4% voltage at full rated load is a recommended starting point. If the reactive current is not shared proportionately in each generator set, the respective droops may need adjustment. Adjust those generator sets that have proportionately higher current for more droop and those generator sets with lower reactive current for less droop.

If the reactive current is not stable in the system, adjust the droop lower in all generator sets.

As implied above, the reactive droop is not usually necessary in stand-alone applications. Therefore, some means of disabling the feature is provided. If the generator set will not be paralleled with other generator sets, the reactive droop feature should be disabled. A reactive droop setting of 0 will also effectively disable the reactive droop feature. It should be noted that reactive droop applies strictly to the reactive current or volt-ampere-reactive (VAR) loading. Primarily, the fueling or speed governing system controls the real current which contributes to watts loading.

The gain of the reactive droop function is determined by the voltage droop setting. For most applications, a droop of 3%-5% of rated voltage at rated load at 0.8 PF is adequate. Prior to actually connecting the generator sets in parallel, test the droop by applying full rated load at 0.8 PF. The system is operating correctly if this test shows a reduction in voltage equal to the voltage droop setting. If the available load is less than full load, the correct voltage droop should be proportional to the applied VAR load as a fraction of the rated VAR output for the generator set. For instance, a 480-volt generator set with a voltage droop setting of 4% should drop 19.2 volts with full rated (0.8 PF) load applied (480 x 0.04) or 9.6 volts with half the rated load applied (480 x 0.04 / 2).

When a generator set will be connected in parallel with the utility, VAR or PF control should be ENABLED. If there are multiple generator sets in parallel as well, then reactive droop should be ENABLED also.

#### Example

Two 100 kilowatt (kW) generator sets are paralleled to provide 150 kW of power at 0.8 PF and wired for a 277/480-volt wye system.

#### Total kVA load:

kVA = kW / PF

187.5 = 150 / 0.8

#### KVAR load:

kVAR = kVA \* sin (acos [ PF ] )

112.5 = 187.5 \* 0.6

#### Line current:

 $\mathrm{I}$  = ( VA / 3 ) /  $\mathrm{V_{L-N}}$ 

226 amps = (187500 / 3) / 277

#### **Reactive current:**

 $I = (VAR / 3) / V_{L-N}$ 

135 amps = ( 112500 / 3) / 277

Where: acos is arccosine or inverse cosine W is Watt L-N is line-to-neutral PF is power factor VA is volt-ampere k is kilo ( = 1000 )

Therefore, each generator set in this case should carry 113 amps per phase or half the 226 calculated line amps. The 113 amps includes 67.5 amps of reactive current, half of the calculated reactive current of 135 amps. The reactive droop should be adjusted until each generator set carries equal reactive current. The load sharing control should be adjusted so that real current and/or watts are shared equally as well.

If one generator set is larger than the other, it should be adjusted to carry proportionate current. For this example, if a 150 kW generator set is paralleled to a 75 kW generator set, the larger generator set would carry 90 amps reactive (135 \* 2/3) and the other would carry 45 amps reactive (135 \* 1/3). Adjust the reactive droop based on the ratio of the actual measured currents, not the calculated values.

# VAR Control

VAR control is analogous to the reactive droop function described above. It differs in that it applies to utility paralleling applications. Because the utility represents a nearly infinite bus, the voltage at the load terminals is not controlled at all by the generator set, and it is impossible to compare the ratio of the generator set current to the utility based on its rated output. In this situation, the excitation control changes from voltage feedback to VAR feedback. More specifically, the excitation is controlled to maintain a certain VAR output rather than a voltage output. This is called VAR control and again is used only in utility paralleling applications.

The VAR adjust can be set to any value within the generator set's rated capability. Because the VARs cause heating in the armature, any value beyond the generator set's rating could damage the alternator. In most cases, the generator set will be adjusted to generate VAR (lagging PF) but could absorb VARs (leading PF) as well. However, the VAR setting is maintained regardless of the relative PF. If the particular load requires more VARs than the generator set setting, the excess is derived from the utility bus.

The term rated VARs is a bit obscure. In essence, it is a value derived from the rated kW of the generator set. For a typical standby rating, the full load of the generator set is defined to have 0.8 PF. This means that the kW load is eight-tenths of the VA load. As described earlier, the PF for a linear load may be calculated as the cosine of the angle between voltage and current. This relationship is based on the power triangle. Using this power triangle concept, it can be shown that the reactive power for a linear load is equal to the sine of the power angle. Then, using these trigonomic functions, it can be shown that for a PF of 0.8, the VARs are related similarly to the VA by a factor of 0.6. More explicitly, the power angle is equal to the inverse cosine (arccosine) of the PF. For a PF of 0.8, the power angle is 36.9 degrees (0.2 radians). The sine of this angle, sine (36.9 degrees) is 0.6. This is the factor for calculating rated VARs from the rated VA. The ratio of these two factors is 0.75 (0.6 / 0.8), which can be used to calculate rated VARs directly from the rated kW; rated VARs equals rated watts \* 0.75.

When a generator set will be connected in parallel with the utility, VAR or PF control should be ENABLED. If multiple generator sets are in parallel as well, then reactive droop should be ENABLED also. Additionally, note that VAR control should be used only when the generator set is connected in parallel with the utility. Parallel connection with the utility requires the logical indication that the circuit breakers tying the generator set bus to the utility bus are closed. This indication is made by use of the programmable digital input for VAR/PF mode. If this input function is activated, the excitation control changes to the selected VAR or PF control. If the logical indicator is not present and the VAR or PF control is not enabled, the control will not switch to VAR or PF control. Because the active state for the digital input is a HI or open connection, the default for the digital input (VAR/PF Mode) is DISABLED (displays ENABLED NO). If the input is ENABLED by the user, it should be held low by a contact or jumper until the actual closing of the connecting circuit breaker(s). The proper control method, VAR or PF, must be ENABLED within the regulator's configuration menu.

# **Power Factor Control**

PF control is much like the VAR control above. PF control is used only when the generator set is paralleled to the utility grid. The difference is that the PF of the generator set current is held constant. The setting for the PF adjust determines the relationship of the current and voltage from the generator set. The PF is a term that defines the ratio of real watts to the volt-ampere (VA) product. For linear loads, a trigonomic relationship can describe the PF. The PF equals the cosine of the angle between the current and voltage. PF is further defined

as leading or lagging. That is to say, if the current lags the voltage (i.e., is later in time), the PF is lagging; if the current leads the voltage (i.e., is earlier in time), the PF is leading. Inductive loads have lagging PF while capacitive loads have leading PF. The current in a purely resistive load is in phase with the voltage (not leading or lagging) and the PF is 1.0 (cos. [0] ).

Set the PF adjust according to the requirements of the application. When a generator set will be connected in parallel with the utility, VAR or PF control should be ENABLED. If there are multiple generator sets in parallel as well, then reactive droop should be ENABLED also. Additionally, note that PF control should be used only while the generator set is connected in parallel with the utility. Parallel connection with the utility requires the logical indication that the circuit breakers tying the generator set bus to the utility bus are closed. This indication is made by use of the programmable digital input for VAR/PF mode. If this input function is activated, the excitation control changes to the selected VAR or PF control. If the logical indicator is not present and the VAR or PF control is not enabled, the control will not switch to VAR or PF control. Because the active state for the digital input is a HI or open connection, the default for the digital input (VAR/PF mode) is DISABLED (displays ENABLED NO). If the input is ENABLED by the user, it should be held low by a contact or jumper until the actual closing of the connecting circuit breaker(s). The proper control method, VAR or PF must be ENABLED within the regulator's configuration menu.

# Adjustment and Setting Specifications

# Voltage Adjust

The voltage adjust is entered as the rated or otherwise desired line-to-line voltage. The average of the line-to-line voltages is then regulated to the corresponding value as previously described. The setting may be as fine as tenths of volts. The voltage adjust defaults to the rated system voltage whenever the system voltage is changed. The voltage adjust may be set to any value within  $\pm 10\%$  of the system voltage. The upper limit is  $\pm 10\%$  above the system voltage and the lower limit is  $\pm 10\%$  below the system voltage. If a value beyond these limits is entered, a RANGE ERROR message will be displayed.

As a reference, the present voltage adjust setting is displayed as well as the average value of the line-to-line voltages. The individual line-to-line voltages are also displayed on the subsequent menu screens. This allows the user to monitor any individual phase, if desired. The voltage adjust setting may be changed by means other than the menu including user-defined digital input or remote communications. If voltage adjustment occurs, the new value will be displayed accordingly in the voltage adjust menu.

# **Underfrequency Unload Enable**

The underfrequency unload enable menu is used to turn the underfrequency unload on or off. A YES entry will turn the feature on and the display will show ENABLED YES. A NO entry will turn the feature off and the display will show ENABLED NO. The underfrequency unload defaults to an enabled (ON) condition.

# **Frequency Setpoint**

The frequency setpoint is the cut-in point for underfrequency unloading. At any operating frequency below the frequency setpoint, the output voltage will be reduced. The frequency may be entered with resolution to tenths of a Hz. The range of acceptable entries is 30 to 70 Hz. Any entry beyond these limits causes a RANGE ERROR display and the setting will not change. The default value is one cycle-per-second (or two for non-ECM engines) below the normal system frequency. The frequency setpoint changes to the default value if the system frequency changes. A setting of 30 Hz essentially disables the underfrequency unload feature because most engines do not normally drop to speeds this low, even during load applications.

# **Underfrequency Unload Slope**

The slope determines how much voltage is reduced during an unloading condition. The line-to-line voltage is regulated to a value less than the voltage adjust setting by this amount for every cycle below the frequency setpoint. The voltage may be entered with resolution as fine as one-tenth of one volt. The default value is 2.0 volts per-cycle-per-second. A zero entry for the slope in effect turns the underfrequency unload feature off.

# **Reactive Droop Enable**

This menu allows the user to enable the reactive droop feature. A YES entry turns the feature on and the display shows ENABLED YES. A NO entry turns the feature off and the display shows ENABLED NO. Reactive droop is intended to be used in a generator set-to-generator set paralleling application.

# Voltage Droop

The amount of reactive droop is entered here. The droop is entered as a percentage of system voltage when a fully rated load at 0.8 PF is applied. The entry may be made with resolution as fine as one-tenth of one volt. This entry determines how much the voltage will droop when the alternator provides reactive current. The actual amount the voltage changes is equal to the voltage droop setting times the VAR load as a fraction of the rated VARs (at 0.8 PF). If the generator set were providing full rated load (at 0.8 PF), the expected voltage change would equal the voltage droop setting as a percentage of system voltage. A voltage droop setting of zero in effect disables the reactive droop feature. The default value is 4% droop at full rated load at 0.8 PF.

The present voltage droop setting is displayed for reference. The display may change if this value is changed via remote communication.

# VAR Control Enable

In order for the VAR control function to operate, it must be enabled. Entering YES at this menu will turn the feature on. Because the function is designed to operate while the generator set is in parallel with the utility, VAR control also requires the proper indication that all tying circuit breakers are closed. This is done through the user-programmable digital inputs.

Because VAR control cannot be enabled at the same time that PF control is enabled, turning VAR control on (ENABLED) when PF control is enabled turns the PF control off (DISABLED).

# **KVAR Adjust**

Using the kVAR adjust sets the desired operating value for the generator set's reactive load when the generator set operates in a utility paralleling application. The desired generator set load is entered directly as kVARs. The value entered may be as low as zero or as high as the rated value (rated kW x 0.75). Any entry beyond the rated value will not be accepted, and a RANGE ERROR message will be displayed.

The default value for kVAR adjust is zero. Each time the system's rated kW is changed, the kVAR adjust will revert to zero. The displayed kVAR setting may change if the kVAR setting is changed via other inputs.

# Generating/Absorbing

While operating in the VAR control mode, the reactive load on the generator set may be specified to be out of GENERATING or into ABSORBING the generator set. Specifying the VAR type or direction is done through the GENERATING/ABSORBING menu. Because the normal flow of reactive current is out of the generator set, the default value is GENERATING. If ABSORBING is desired, a NO entry at this menu will change the control mode to ABSORBING. When ABSORBING is selected, another NO entry will revert the control mode back to GENERATING. It is assumed that this mode will not be changed when the generator set is running. An attempt to change the mode while running will return a RANGE ERROR message. The generator set will need to be shut down in order to change this setting.

# PF Adjust

Use the PF adjust to set the desired operating relationship for the generator set's output voltage and current when the generator set is connected in parallel with the utility. The excitation is regulated to maintain a PF equal to the entered value. The value entered may be as low as 0.7 for leading PFs or as low as 0.6 for lagging PFs. Any entries below these limits will cause a RANGE ERROR message to display.

The upper limit for PF adjust is 1.0 and the default value is 0.8 lagging. Each time the system's rated kW is changed, the PF adjust will revert to this default value. The PF adjust display setting may change if the PF adjust is changed via other inputs.

# Lagging/Leading

It is possible to select either a leading or lagging PF for utility parallel applications. The selected mode is displayed. A NO entry switches the controller to use the other reference. Because the most common mode of operation will be with a lagging PF, LAGGING is the default value. Because this mode should not be changed while the generator set is running, attempting to change this mode during operation will return a RANGE ERROR message. Always shut down the generator set to change the lagging/leading mode setting. The 550 controller has built-in thermal protection for the alternator. This feature functions similarly to a thermal circuit breaker. When the output current exceeds the nominal rating for a short period of time the condition causes the fault shutdown. The amount of time at which current is over the rating is inversely related to the amount of current above the nominal rating. In other words, the higher the current, the shorter the acceptable time.

The current and time limits are defined by actual test data and are maintained in the personality parameter file. Although the equation for detecting a fault is proprietary, some of the important limits are shown below for informational purposes.

| Rated Current | Time Delay |
|---------------|------------|
| 200%          | 40 seconds |
| 300%          | 10 seconds |
| 425%          | 5 seconds  |
| 950%          | 1 second   |

The controller inputs and system events are typically driven by the engine manufacturer's ECM. NFPA 110 guidelines provide specific requirements that all controllers must have for compliance. While the controller displays all NFPA 110 required data, some engine ECMs provide additional items that the controller will display. The following table illustrates the available alternator and engine outputs for monitoring.

| STANDARD 550 CONTROLLER                       |
|-----------------------------------------------|
| Input Functions (Group A)                     |
| Warning                                       |
| Shutdown Type A                               |
| Shutdown Type B                               |
| Voltage Raise                                 |
| Voltage Lower                                 |
| VAR PF Mode                                   |
| Remote Shutdown                               |
| Remote Reset                                  |
| Air Damper (if engine equipped)               |
| Low Fuel                                      |
| Field Over Volts                              |
| Battleswitch                                  |
| Ground Fault                                  |
| Battery Charger Fault                         |
| High Oil Temperature (non-ECM only)           |
| Low Coolant Level                             |
| Low Coolant Temperature (not user-selectable) |
| Idle Mode Active                              |
| System Events (Group B)                       |
| Emergency Stop                                |
| Overspeed                                     |
| Overcrank                                     |
| High Cool Temperature Shutdown                |
| Oil Pressure Shutdown                         |
| Low Coolant Temperature                       |
| Low Fuel Warning                              |
| High Coolant Temperature Warning              |
| Oil Pressure Warning                          |
| Master (Switch) Not in Auto                   |
| NFPA110 Fault                                 |
| Low Battery Voltage                           |
| High Battery Voltage                          |
| Battery Charger Fault                         |
| System Ready                                  |
| No Oil Pressure Signal                        |
| High Oil Temperature Shutdown                 |
| No Coolant Temperature Signal                 |
| Low Coolant Level                             |
| Speed Sensor Fault                            |
| Locked Rotor                                  |
| Master Switch Error                           |
| Master Switch Open                            |
| Master Switch to Off                          |
| AC Sensing Loss                               |

| STANDARD 550 CONTROLLER, continued                                            |
|-------------------------------------------------------------------------------|
| Overvoltage                                                                   |
| Undervoltage                                                                  |
| Weak Battery                                                                  |
| Over Frequency                                                                |
| Under Frequency                                                               |
| Load Shed kW Overload                                                         |
| Load Shed Under Frequency                                                     |
| Over Current                                                                  |
| EPS Supplying Load                                                            |
| Internal Fault                                                                |
| Delay Engine Cooldown                                                         |
| Delay Engine Start                                                            |
| Starting Aid (if engine equipped)                                             |
| Generator Set Running                                                         |
| Air Damper Control (if engine equipped)                                       |
| Ground Fault                                                                  |
| EEPROM Write Failure                                                          |
| Critical Overvoltage                                                          |
| Alternator Protection Shutdown                                                |
| Air Damper Indicator (if engine equipped)                                     |
| Defined Common Fault (RDO)                                                    |
| Software Controlled (RDO)                                                     |
| CONTROLLER WITH MENU 15<br>(standard controller items plus:)                  |
| Input Functions (Group A)                                                     |
| Breaker Closed                                                                |
| Enable Synch                                                                  |
| System Events (Group B)                                                       |
| Reverse Power Shutdown                                                        |
| Over Power Shutdown                                                           |
| Loss of Field Shutdown                                                        |
| Over Current Voltage Regulator Shutdown                                       |
| Common Protective Relay Output (RDO)                                          |
| In Synch                                                                      |
| Breaker Trip                                                                  |
| CONTROLLER WITH WAUKESHA-POWERED ENGINE (standard 550 controller items plus:) |
| Input Functions (Group A)                                                     |
| Air/Fuel Module Shutdown                                                      |
| Knock Shutdown                                                                |
| Detonation Warning                                                            |
| Detonation Shutdown                                                           |
| System Events (Group B)                                                       |
| Fuel Valve Relay                                                              |
| Pre Lube Relay                                                                |
| Air/Fuel Module Remote Start                                                  |
| No Oil Temperature Signal                                                     |
| High Oil Temperature Warning                                                  |
| No Air Temperature Signal                                                     |
| Intake Air Temperature Warning                                                |
| Intake Air Temperature Shutdown                                               |
| AFM Engine Start Delay                                                        |

# CONTROLLER WITH DDC/MTU-POWERED ENGINE AND MDEC (standard 550 controller items plus:)

| System Events (Group B)         |
|---------------------------------|
| Loss of ECM Communication       |
| High Oil Temperature Warning    |
| Intake Air Temperature Warning  |
| Intake Air Temperature Shutdown |
| MDEC Yellow Alarm               |
| MDEC Red Alarm                  |
| Block Heater Control            |

Low Coolant Temperature Warning and Shutdown

Load Shed Over Temperature

# CONTROLLER WITH 275-400REOZV (standard 550 controller items plus:)

System Events(Group B)

Loss of ECM Communication

# CONTROLLER WITH 125 kW WITH 8.1 L GM ENGINE (standard 550 controller items plus:)

Input Functions (Group A)

Low Fuel Shutdown

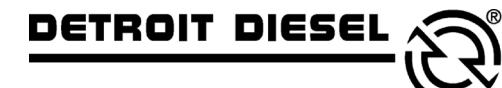

mtu

DDC/MTU Power Generation 605 North 8th Street, Suite 501 Sheboygan, Wisconsin 53081 USA Phone 920-451-0846, Fax 920-451-0843 ddcmtupowergeneration.com

MP-6200 3/06d